## 15.システムの初期化、シートデーターの削除・消去等マクロマニュアル

<注意>

- 「印刷編集シート」は、3種類のシート「印刷フォームシート」、「印刷フォームソートデーターシート」、「追加 シート」の総称です。
- 2. 編集領域とは、各「印刷編集シート」の第4行目以下の全ての範囲を指します。
- 3. には 2021,2019,2016 のいずれかが入ります。
   ○には1, 2, 3のいずれかが入ります。
   ○には1, 2, 3のいずれかが入ります。
   4. 例えば CV-DataBaseAdvance4000Ver1 (コンピュータ 台リリース配布版).xlsm
- 4. 例えば、\_\_\_\_\_\_ CV-DataBaseAdvance4000Ver1 (コンピュータ 〇 日 リリース配印版) .xism において、 \_\_\_\_\_ が 2016 で 〇 が 2 の場合には、ファイル 2016CV-DataBaseAdvance4000Ver1 (コンピュータ 2 台リリース配布版) .xlsm を表します。
- 5. 実際のそれぞれの説明では、2021版3台の各ファイルを用いて説明していきます。
- 6. 次のファイルには追加ワークシート名設定マクロ機能はありません。

ファイル

\_\_\_\_\_ CV-DataBaseAdvance スーパー呼び出し印刷 Ver1 試用版.xlsm \_\_\_\_\_ CV-DataBaseAdvance 呼び出し印刷 Ver1(コンピュータ ◯ 台リリース配布版).xls

ファイル

- CV-DataBaseAdvance スーパー呼び出し印刷 Ver1 試用版.xlsm
  - \_\_\_\_\_CV-DataBaseAdvance スーパー呼び出し印刷 Ver1(コンピュータ 🔾 台リリース配布版).xlsm

ファイル

CV-DataBaseAdvance 軽装版 40Ver1 試用版.xlsm
 CV-DataBaseAdvance 軽装版 40Ver1 (コンピュータ 〇 台リリース配布版).xlsm
 CV-DataBaseAdvance 軽装版 100Ver1 試用版.xlsm
 CV-DataBaseAdvance 軽装版 100Ver1 (コンピュータ 〇 台リリース配布版).xlsm
 CV-DataBaseAdvance 軽装版 200Ver1 試用版.xlsm
 CV-DataBaseAdvance 軽装版 200Ver1 (コンピュータ 〇 台リリース配布版).xlsm
 CV-DataBaseAdvance 軽装版 200Ver1 (コンピュータ 〇 台リリース配布版).xlsm

| 1. | . ファイル     |                                                  |
|----|------------|--------------------------------------------------|
|    | CV-        | -DataBaseAdvance40Ver1 試用版.xlsm                  |
|    | CV-        | -DataBaseAdvance40Ver1(コンピュータ 🔾 台リリース配布版).xlsm   |
|    | の場合:・・・・   | ••••••••••••••••••••••••••••••••••••••           |
|    |            |                                                  |
| 2. | 、ファイル      |                                                  |
|    | CV-        | -DataBaseAdvance100Ver1 試用版.xlsm                 |
|    | CV-        | -DataBaseAdvance100Ver1(コンピュータ 🔾 台リリース配布版).xlsm  |
|    | の場合:・・・・   | ••••••••••••••••••••••••••••••••••••••           |
| 3. | , ファイル     |                                                  |
|    | CV-        | -DataBaseAdvance200Ver1 試用版.xlsm                 |
|    | CV-        | -DataBaseAdvance200Ver1(コンピュータ 🔾 台リリース配布版).xlsm  |
|    | の場合:・・・・   | ••••••••••••••••••••••••••••••••••••••           |
|    |            |                                                  |
| 4. | 、ファイル      |                                                  |
|    | CV-        | -DataBaseAdvance400Ver1 試用版.xlsm                 |
|    | CV-        | -DataBaseAdvance400Ver1(コンピュータ 🔾 台リリース配布版).xlsm  |
|    | の場合:・・・・   | ••••••••••••••••••••••••••••••••••••••           |
|    |            |                                                  |
| 5. | 、ファイル      |                                                  |
|    | CV-        | -DataBaseAdvance600Ver1 試用版.xlsm                 |
|    | CV-        | -DataBaseAdvance600Ver1(コンピュータ 🔵 台リリース配布版).xlsm  |
|    | の場合:・・・・   | ••••••••••••••••••••••••••••••••••••••           |
|    |            |                                                  |
| 6. | 、ファイル      |                                                  |
|    | lsm        |                                                  |
|    | CV-        | -DataBaseAdvance800Ver1 試用版.xlsm                 |
|    | CV-        | -DataBaseAdvance800Ver1(コンピュータ 🔵 台リリース配布版).xlsm  |
|    | の場合:・・・・   | ••••••••••••••••••••••••••••••••••••••           |
|    |            |                                                  |
| 7. | 、ファイル      |                                                  |
|    | CV-        | -DataBaseAdvance1000Ver1 試用版.xlsm                |
|    | CV-        | -DataBaseAdvance1000Ver1(コンピュータ 🔾 台リリース配布版).xlsm |
|    | の場合:・・・・   | ••••••••••••••••••••••••••••••••••••••           |
|    |            |                                                  |
| 8. | . ファイル<br> |                                                  |
|    | CV-        | -DataBaseAdvance2000Ver1 試用版.xlsm                |
|    | CV-        | -DataBaseAdvance2000Ver1(コンピュータ 🔵 台リリース配布版).xlsm |
|    | の場合:・・・・   | ••••••••••••••••••••••••••••••••••••••           |

| 9. フ  | アイル                                                                                                    |
|-------|----------------------------------------------------------------------------------------------------|
|       | CV-DataBaseAdvance4000Ver1 試用版.xlsm                                                                                                    |
|       | CV-DataBaseAdvance4000Ver1(コンピュータ 🔾 台リリース配布版).xlsm                                                                                                    |
| 0     | D場合:・・・・・・・・・・・・・・・・・・・・・・・・・・・・・・・・・・・・                                                                                                    |
|       |                                                                                                    |
| 10. 🤇 | ファイル                                                                                                    |
|       | CV-DataBaseAdvance8000Ver1 試用版.xlsm                                                                                                    |
|       | └─── CV-DataBaseAdvance8000Ver1(コンピュータ ◯ 台リリース配布版).xlsm                                                                                                    |
| 0     | D場合:・・・・・・・・・・・・・・・・・・・・・・・・・・・・・・・・・・・・                                                                                                    |
| 11 .  |                                                                                                    |
| 11. / | ノアイル<br>CV DeteBase A dram as 16000Ward 詳田版lam                                                                                                    |
|       | CV-DataBaseAdvance16000Ver1(コンピュータ〇台川川ース配在版) vlsm                                                                                                    |
| a     | $\square \square \square \square \square \square \square \square \square \square \square \square \square \square \square \square \square \square \square $ |
|       |                                                                                                    |
| 12.   | ファイル                                                                                                    |
|       | 調査書等各種証明書作成システム Ver1 試用版(CV-DataBase8000Ver1 サンプル).xlsm                                                                                                    |
|       | 調査書等各種証明書作成システム Ver1(CV-DataBase8000Ver1 コンピュータ 〇 台リリース版                                                                                                   |
|       | サンプル).xlsm                                                                                                    |
| 0     | D場合:・・・・・・・・・・・・・・・・・・・・・・・・・・・・・・・・・・・・                                                                                                    |
|       |                                                                                                    |
| 13.   | ファイル                                                                                                    |
|       | 平成28年度第3学年個人別会計報告学年分試用版(CV-DataBase100Ver1サンプル).xlsm                                                                                                    |
|       | □ 平成 2 8 年度第 3 学年個人別会計報告学年分(CV-DataBase100Ver1 コンピュータ ◯ 台リリー                                                                                               |
|       | ス版)、xlsm                                                                                                    |
| Ū.    | ワ物ロ・・・・・・・・・・・・・・・・・・・・・・・・・・・・・・・・・・・・                                                                                                    |
| 14 -  | ファイル                                                                                                    |
|       | CV -DataBaseAdvance8000Ver1(音声付き)試用版.xlsm                                                                                                    |
|       | CV -DataBaseAdvance8000Ver1(音声付き)(コンピュータ 〇 台リリース配布版).xlsm                                                                                                  |
| 0     |                                                                                                    |
|       |                                                                                                    |
| 15. 🕻 | ファイル                                                                                                    |
|       | CV -DataBaseAdvance16000Ver1(音声付き)試用版.xlsm                                                                                                    |
|       | CV -DataBaseAdvance16000Ver1(音声付き)(コンピュータ 🔾 台リリース配布版).xlsm                                                                                                 |
| Ø     | D場合:・・・・・・・・・・・・・・・・・・・・・・・・・・・・・・・・・・・・                                                                                                    |

16. ファイル

|       | CV-DataBaseMonster(Vol.1)Ver1 試用版.xlsm                  |
|-------|---------------------------------------------------------|
|       | ] CV-DataBaseMonster(Vol.1)Ver1(コンピュータ 🔾 台リリース配布版).xlsm |
| の場合:・ | ••••••••••••••••••••••••••••••••••••••                  |

| 1. ファイル<br>CV-DataBaseAdvance40Ver1 試用版.xlsm<br>CV-DataBaseAdvance40Ver1(コンピュータ 〇台リリース配布版<br>の場合: | i) .xlsm       |
|---------------------------------------------------------------------------------------------------|----------------|
| ファイル「2021CV-DataBaseAdvance40Ver1 (コンピュータ3台リリース配布版).xls                                           | n」を用いて説明いたします。 |

| 各シートに配置したコマンドボタン  | シート選択・一覧表付ファイル印刷設定処                 | 埋をクリックしてユーザーフォーム                       |
|-------------------|-------------------------------------|----------------------------------------|
| 「シート選択・一覧表付ファイル設定 | 定印刷」を表示してタブ <mark> 入力シート等選</mark> 打 | <sub>代</sub> , 処理呼出2<br>を選択すると次の[図 1]の |
| 面面になります。          |                                     |                                        |

[図1]

| シート選択・一覧表付ファイル設定印刷 ×     |                              |  |  |  |
|--------------------------|------------------------------|--|--|--|
|                          |                              |  |  |  |
|                          |                              |  |  |  |
|                          |                              |  |  |  |
|                          |                              |  |  |  |
| 入力からソートデーター複写呼出          | 項目表示入力既定番地                   |  |  |  |
| 印刷ソートデーターシートから入力シートへ複写呼出 | 項目表示入力既定番地複写処理               |  |  |  |
| ファイル作成コピー用の複写呼出          | ファイル作成作業用シート                 |  |  |  |
| シートデーター全削除消去呼出           | 入力AA1(高校入試通知書作成データー)         |  |  |  |
| シートー括保護・保護解除呼出           | 入力AA1(高校入試通知書作成データー)データー選択消去 |  |  |  |
| タイトル行様式コピー行高さ設定呼出        | 入力AA1(高校入試通知書作成データー)全データー消去  |  |  |  |
| シートズーム行列表示非表示呼出          | 全入力シート全データー消去                |  |  |  |
| アクティブシート列幅調整呼出           | 入力AA1(高校入試通知書作成データー)行追加削除    |  |  |  |
| アクティブシート行高調整呼出           | 全入力シートー括行追加削除                |  |  |  |
| 標準シート名等シート表示             | 入力シート入力可能行数調査呼出              |  |  |  |
| 標準シート名等のシート名設定シートへの複写処理  |                              |  |  |  |
|                          |                              |  |  |  |
|                          |                              |  |  |  |
|                          |                              |  |  |  |
|                          |                              |  |  |  |
|                          |                              |  |  |  |
| 標準画面表示 全画面表示             | シート見出し表示         シート見出し非表示   |  |  |  |
| セルの広範囲選択呼出 キャンセル         | システム終了                       |  |  |  |
|                          |                              |  |  |  |

上の[図1]のコマンドボタン

<u>シートデーター 全削除消去呼出</u> をクリックレ、タブ<sup>全データー削除消去</sup>を選択すると、次の[図2]の画面になります。

| シートデーター全削除消去 |                                                              | ×                                 |
|--------------|--------------------------------------------------------------|-----------------------------------|
| 至テーター削除消去    | 定データー消去│印刷フォーム1~20全データー削除│印刷フォーム21~30全データー削除│印刷フォーム1~20ソートデー | ター全データー削除 🏾 印刷フォーム21~30ソートデータ Վ 🕨 |
|              |                                                              |                                   |
|              |                                                              |                                   |
|              |                                                              |                                   |
|              | ドロップダウン形式処理呼出                                                |                                   |
|              | 全一覧表付きファイル入力設定印刷データー消去                                       |                                   |
|              | 全印刷フォームデーター削除                                                |                                   |
|              | 全印刷フォームソートデーター削除                                             |                                   |
|              | 全追加シートデーター削除                                                 |                                   |
|              | 全入力シートデーター消去                                                 |                                   |
|              | 追加ワークシート全シート削除                                               |                                   |
|              | 全シートデーター削除・消去                                                |                                   |
|              | システム初期化                                                      |                                   |
|              |                                                              |                                   |
|              |                                                              |                                   |
|              |                                                              |                                   |
|              |                                                              |                                   |
|              | キャンセルシート選択・一覧表付ファイル設定印刷へ                                     |                                   |
|              |                                                              |                                   |

上の[図2]の画面において、コマンドボタン

# ドロップダウン形式処理呼出

をクリックするとドロップダウン形式処理が呼び出され、次の[図3]の画面になります。ここでは、ファイル作成コ ピー用のシートへの複写処理を始め5個の処理が行えます。

図2]

I ファイル作成コピー用のシートへの複写処理 コピー先シートの選択 • コピー元ファイル作成コピー用シートの選択及び複写処理 • Ⅱ 印刷フォームシートデーター削除処理 • Ⅲ 印刷フォームソートシートデーター削除処理 • Ⅳ 入力シートデーター消去処理 • Ⅴ 追加シートデーター削除処理 • キャンセル シートデーター全削除消去へ シート選択・一覧表付ファイル設定印刷へ

また、上の[図2]の画面において、コマンドボタン

全一覧表付きファイル入力設定印刷データー消去

をクリックすると、全ての「一覧表付きファイルの入力設定印刷データー」が消去されます。

コマンドボタン

全印刷フォームデーター削除

をクリックすると、全ての「印刷フォーム」シートのデーターが削除されます。

コマンドボタン

全印刷フォームソートデーター削除

をクリックすると、全ての「印刷フォームソートデーター」シートのデーターが削除されます。

コマンドボタン

全追加シートデーター削除

をクリックすると、全ての「追加シート」のデーターが削除されます。「追加シート」そのものは削除されません。

コマンドボタン

全入力シートデーター消去

[図3]

をクリックすると、全ての「入力シート」の表のデーターが消去されます。

コマンドボタン

### 追加ワークシート全シート削除

をクリックすると、全ての「追加シート」が削除されます。

コマンドボタン

### 全シートデーター削除・消去

をクリックすると、全ての「印刷フォーム」シートのデーター、全ての「印刷フォームソートデーター」シートのデ ーター、全ての「追加シート」のデーターが削除されます。また、全ての「一覧表付ファイル作成入力設定」シート の入力設定値のデーターが消去されるとともに、全ての「入力シート」の表のデーターが消去されます。

コマンドボタン

### システム初期化

をクリックすると、ファイルシステムが初期化されデフォルトのシート名「2021CV-DataBaseAdvance40Ver1(コン ピュータ3台リリース配布版).xlsm」で保存されます。とくにご注意いただきたいことは、デフォルトのシート名 「2021CV-DataBaseAdvance40Ver1(コンピュータ3台リリース配布版).xlsm」のままでシステムを構築されてい る場合、システムを構築したファイル上でコマンドボタン

### システム初期化

をクリックししまうと、システム自体が初期化されて保存されてしまうため構築されたシステムが使用できなくな ります。ですから、システムを構築する場合には、デフォルトのシート名「2021CV-DataBaseAdvance40Ver1(コン ピュータ3台リリース配布版).xlsm」を他のファイル名に変更してから行うようにすることをお勧めいたします。

上の[図2]の画面において、

タブ 一覧表付ファイル一覧表付ファイル入力設定データー消去 を選択すると次の[図4]の画面になりますこの画面では、

個別の「一覧表付ファイル作成入力設定」シートの印刷入力設定値を消去することができます。

| シード | データー全削除消去                                                         |                                                                              |
|-----|-------------------------------------------------------------------|------------------------------------------------------------------------------|
|     |                                                                   |                                                                              |
|     | 全データー削除消去   一覧表付ファイルー覧表付ファイル人力設定テーター消去    印刷フォーム1~20全データー削除    印刷 | 削フォーム21~30全データー削除   印刷フォーム1~20ソートデーター全データー削除   印刷フォーム21~30ソートデータ <u>・↓</u> ♪ |
|     |                                                                   |                                                                              |
|     |                                                                   |                                                                              |
|     |                                                                   |                                                                              |
|     | 則用暴柴土徒死進却苦中剿設定了一分一用去<br>                                          | 一覧表付ノア1ル作成人刀設正IIアーダー用去                                                       |
|     | 一覧表付ファイル作成入力設定2データー消去                                             | 一覧表付ファイル作成入力設定12データー消去                                                       |
|     | 一覧表付ファイル作成入力設定3データー消去                                             | 一覧表付ファイル作成入力設定13テーター消去                                                       |
|     | 一覧表付ファイル作成入力設定4データー消去                                             | 一覧表付ファイル作成入力設定14データー消去                                                       |
|     | 一覧表付ファイル作成入力設定5データー消去                                             | 一覧表付ファイル作成入力設定15データー消去                                                       |
|     | 一覧表付ファイル作成入力設定6データー消去                                             | 一覧表付ファイル作成入力設定16データー消去                                                       |
|     | 一覧表付ファイル作成入力設定7データー消去                                             | 一覧表付ファイル作成入力設定17データー消去                                                       |
|     | 一覧表付ファイル作成入力設定8データー消去                                             | 一覧表付ファイル作成入力設定18データー消去                                                       |
|     | 一覧表付ファイル作成入力設定9データー消去                                             | ー覧表付ファイル作成入力設定19データー消去                                                       |
|     | 一覧表付ファイル作成入力設定10データー消去                                            | 一覧表付ファイル作成入力設定20データー消去                                                       |
|     | 全一覧表付きファイル入力設定印刷データー消去                                            |                                                                              |
|     |                                                                   |                                                                              |
|     |                                                                   |                                                                              |
| -   | キャンセル・シート選ば                                                       |                                                                              |
|     |                                                                   |                                                                              |
|     |                                                                   |                                                                              |

上の[図4]の画面において、

タブ<sup>[[印刷フォーム]~20至テーター前除]</sup>、<sup>[印刷フォーム21~30全データー前除]</sup>を選択するとそれぞれ次の[図5]、[図6]

画面になります。これらの画面では、個別に「印刷フォーム」シートの全データーを削除することができます。

[図4]

| 前期募集生徒宛通知印刷フォーム全データー削除     | 印刷フォーム11全データー削除 |
|----------------------------|-----------------|
| 前期募集校長宛合否通知印刷設定フォーム全データー削除 | 印刷フォーム12全データー削除 |
| 印刷フォーム3全データー削除             | 印刷フォーム13全データー削除 |
| 印刷フォーム4全データー削除             | 印刷フォーム14全データー削除 |
| 印刷フォーム5全データー削除             | 印刷フォーム15全データー削除 |
| 印刷フォーム6全データー削除             | 印刷フォーム16全データー削除 |
| 印刷フォーム7全データー削除             | 印刷フォーム17全データー削除 |
| 印刷フォーム8全データー削除             | 印刷フォーム18全データー削除 |
| 印刷フォーム9全データー削除             | 印刷フォーム19全データー削除 |
| 印刷フォーム10全データー削除            | 印刷フォーム20全データー削除 |
| 全印刷フォームデーター削除              |                 |
|                            |                 |
|                            |                 |
|                            |                 |
|                            |                 |

[図6]

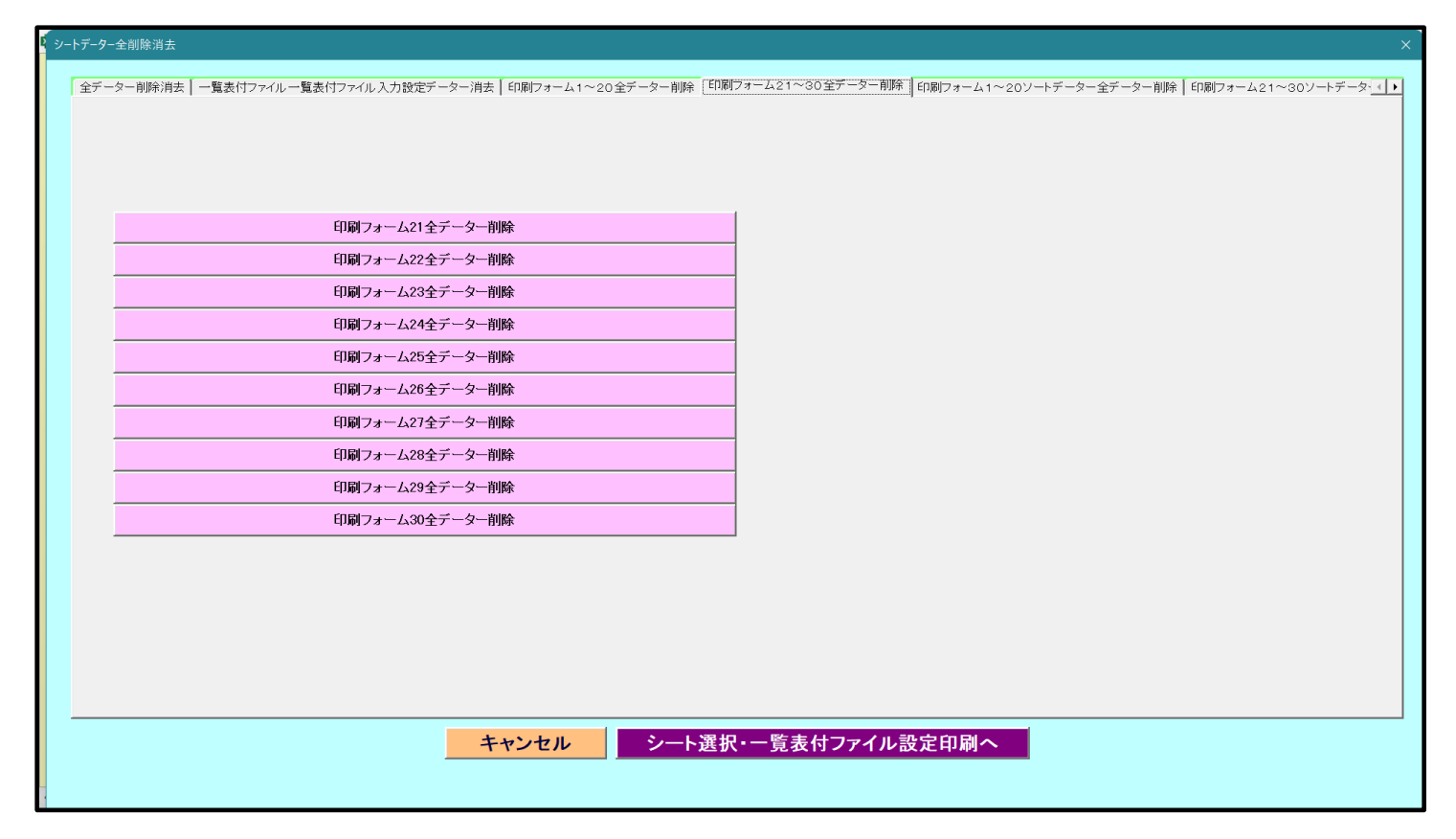

上の[図6]の画面において、

ぞれ次の[図7]、[図8]の画面になりますこれらの画面では、個別に「印刷フォームソートデーターシート」の全デ ーターを削除することができます。

| 前期募集校長宛舎否通知印刷フォームソートデーター全アーター削除印刷フォーム12ノートデーター全アーター削除進学用調査書印刷フォームソートデーター全アーター削除印刷フォーム13ソートデーター全アーター削除印刷フォーム4ソートデーター全アーター削除印刷フォーム14ノートデーター全アーター削除印刷フォーム5シートデーター全アーター削除印刷フォーム15ソートデーター全アーター削除印刷フォーム6シートデーター全アーター削除印刷フォーム16ソートデーター全アーター削除印刷フォーム8シートデーター全アーター削除印刷フォーム18ソートデーター全アーター削除印刷フォーム10ソートデーター全アーター削除印刷フォーム19ソートデーター全アーター削除日刷フォーム10ソートデーター全アーター削除印刷フォーム19ソートデーター全アーター削除日刷フォーム10ソートデーター全アーター削除印刷フォーム20ソートデーター全アーター削除全印刷フォーム10メートデーター削除日刷フォーム20ソートデーター全アーター削除 | 前期募集校長宛合否通知印刷フォームソートデータ全データー削除印刷フォーム12ソートデーター全データー削除進学用調査書印刷フォームソートデーター全データー削除印刷フォーム13ノー・データー全データー削除印刷フォーム4ソートデーター全データー削除印刷フォーム15ノー・データー全データー削除印刷フォーム5ノー・データー全データー削除印刷フォーム15ノー・データー全データー削除印刷フォーム17ノー・データー全データー削除印刷フォーム17ノー・データー全データー削除印刷フォーム5ノー・データー全データー削除印刷フォーム18ノー・データー全データー削除印刷フォーム10ノー・データー全データー削除印刷フォーム19ノー・データー全データー削除日刷フォーム10ノー・データー全データー削除印刷フォーム19ノー・データー全データー削除日刷フォーム10ノー・データー全データー削除印刷フォーム20ノー・データー全データー削除日刷フォーム10ノー・データー全データー削除日刷フォーム20ノー・データー全データー削除日刷フォーム10ノー・データー日刷フォーム20ノー・データー日刷フォーム10ノー・データー日刷フォーム20ノー・データー日刷フォーム10ノー・データー日刷フォーム20ノー・データー日刷フォーム10ノー・データー日刷フォーム20ノー・データー日刷フォーム10ノー・データー日刷フォーム20ノー・データー日刷フォーム10ノー・データー日刷フォーム20ノー・データー日刷フォーム10ノー・日刷フォーム20ノー・日刷フォーム10ノー・日刷フォーム20ノー・日刷フォーム20ノー・日刷フォーム20ノー・日刷フォーム20ノー・日間日刷フォーム20ノー・日間日刷フォーム20日間日刷フォーム20日間日刷フォーム20日間日刷フォーム20日間日刷フォーム20日間日刷フォーム20日間日刷フォーム20日間日刷日間日間日間日刷日間日間日間日間日間日間日間日間日間日間日間日間日間日間日間日間日間日間日間日間日間日間日間日間日間日間日間 <th>前期募集生徒宛通知印刷フォームソートテータ全データー削除</th> <th>印刷フォーム11ソートデーター全データー削除</th> | 前期募集生徒宛通知印刷フォームソートテータ全データー削除   | 印刷フォーム11ソートデーター全データー削除 |
|----------------------------------------------------------------------------------------------------|----------------------------------------------------------------------------------------------------|--------------------------------|------------------------|
| 進学用調査書印刷フォームソートデーター全データー削除印刷フォーム13ソートデーター全データー削除印刷フォーム4ソートデーター全データー削除印刷フォーム14ソートデーター全データー削除印刷フォーム5ワートデーター全データー削除印刷フォーム15ワートデーター全データー削除印刷フォーム6ツートデーター全データー削除印刷フォーム17ワートデーター全データー削除印刷フォーム7ワートデーター全データー削除印刷フォーム18ワートデーター全データー削除印刷フォーム10ワートデーター全データー削除印刷フォーム19ワートデーター全データー削除印刷フォーム10ワートデーター全データー削除印刷フォーム20ワートデーター全データー削除全印刷フォーム10ワートデーター削除印刷フォーム20ワートデーター全データー削除                                                                                                  | 進学用調査書印刷フォームソートデーター全データー削除         印刷フォーム13ソートデーター全データー削除           印刷フォーム4ソートデーター全データー削除         印刷フォーム14ソートデーター全データー削除           印刷フォーム5ンートデーター全データー削除         印刷フォーム15ンートデーター全データー削除           印刷フォーム6ン・トデーター全データー削除         印刷フォーム16ン・トデーター全データー削除           印刷フォーム6ン・トデーター全データー削除         印刷フォーム10ン・トデーター全データー削除           印刷フォーム8ン・トデーター全データー削除         印刷フォーム10ン・トデーター全データー削除           印刷フォーム9ン・トデーター全データー削除         印刷フォーム10ン・トデーター全データー削除           印刷フォーム10ン・トデーター全データー削除         印刷フォーム20ン・トデーター全データー削除                                                                                                    | 前期募集校長宛合否通知印刷フォームソートデータ全データー削除 | 印刷フォーム12ソートデーター全データー削除 |
| 印刷フォーム42/ードデーター発送         印刷フォーム142/ードデーター全データー削除           印刷フォーム52/ードデーター全データー削除         印刷フォーム152/ードデーター全データー削除           印刷フォーム62/ードデーター全データー削除         印刷フォーム152/ードデーター全データー削除           印刷フォーム82/ードデーター全データー削除         印刷フォーム182/ードデーター全データー削除           印刷フォーム82/ードデーター全データー削除         印刷フォーム182/ードデーター全データー削除           印刷フォーム92/ードデーター全データー削除         印刷フォーム192/ードデーター全データー削除           日刷フォーム102/ードデーター全データー削除         印刷フォーム202/ードデーター全データー削除      | 印刷フォームキゾートデーター全データー削除         印刷フォームはゾートデーター全データー削除           印刷フォーム5ゾートデーター全データー削除         印刷フォーム15ゾートデーター全データー削除           印刷フォーム6ジートデーター全データー削除         印刷フォーム16ゾートデーター全データー削除           印刷フォーム7ゾートデーター全データー削除         印刷フォーム17ゾートデーター全データー削除           印刷フォーム8ジートデーター全データー削除         印刷フォーム18ゾートデーター全データー削除           印刷フォーム9ジートデーター全データー削除         印刷フォーム19ゾートデーター全データー削除           日刷フォーム10ゾートデーター全データー削除         印刷フォーム20ゾートデーター全データー削除                                                                                                    | 進学用調査書印刷フォームソートデーター全データー削除     | 印刷フォーム13ノートデーター全データー削除 |
| 印刷7a-Δ52-hF7-9-4F8       印刷7a-Δ152-hF7-9-4FF-9-4H8         印刷7a-Δ62-hF7-9-4F8       印刷7a-Δ162-hF7-9-4F8         印刷7a-Δ172-hF7-9-4F7-9-4H8       印刷7a-Δ172-hF7-9-4F8         1011111111111111111111111111111111111                                                                                                    | <b>1 1 1 1 1 1 1</b>                                                                                                    | 印刷フォーム4ノートデーター全データー削除          | 印刷フォーム14ソートデーター全データー削除 |
| 印刷フォーム62ソードデーター全データー削除       印刷フォーム162ソードデーター全データー削除         印刷フォーム72ソードデーター全データー削除       印刷フォーム17ソードデーター全データー削除         印刷フォーム82ソードデーター全データー削除       印刷フォーム182ソードデーター全データー削除         印刷フォーム102ソードデーター全データー削除       印刷フォーム202ソードデーター全データー削除         全印刷フォーム102ハードデーター削除       印刷フォーム202ハードデーター全データー削除                                                                                                    | 印刷フォーム6ソートデーター全データー削除     印刷フォーム16ソートデーター全データー削除       印刷フォーム7ソートデーター全データー削除     印刷フォーム17ソートデーター全データー削除       印刷フォーム8ソートデーター全データー削除     印刷フォーム18ソートデーター全データー削除       印刷フォーム10ソートデーター全データー削除     印刷フォーム20ソートデーター全データー削除 <b>111 111 111 111 111 111 111 111 111 111 111 111 111 111 111 111 111 111 111 111 111 111 111 111 111 111 111 111 111 111 111 111 111 111 111 111 111 111 111 111 111 111 111 111 111 111 111 111 111 111 111 111 111 111 111 111 111 111 111 111 111 111 111 111</b>                                                                                                    | 印刷フォーム5ソートデーター全データー削除          | 印刷フォーム15ソートデーター全データー削除 |
| 印刷フォームアソートデーター全データー削除     印刷フォームアソートデーター全データー削除       印刷フォーム8ソートデーター全データー削除     印刷フォーム18ソートデーター全データー削除       印刷フォーム9ソートデーター全データー削除     印刷フォーム19ソートデーター全データー削除       全印刷フォーム10ソートデーター全データー削除     印刷フォーム20ソートデーター全データー削除                                                                                                    | 印刷フォームアソートデーター全データー削除     印刷フォームアソートデーター全データー削除       印刷フォーム8シートデーター全データー削除     印刷フォーム18ソートデーター全データー削除       印刷フォーム19ソートデーター全データー削除     印刷フォーム19ソートデーター全データー削除       C和刷フォーム10ソートデーター全テーター削除     印刷フォーム20ソートデーター全データー削除                                                                                                    | 印刷フォーム6ソートデーター全データー削除          | 印刷フォーム16ソートデーター全データー削除 |
| 印刷フォーム8シートデーター全データー削除         印刷フォーム18ンートデーター全データー削除           印刷フォーム9ンートデーター全テーター削除         印刷フォーム19ンートデーター全テーター削除           印刷フォーム10ンートデーター全データー削除         印刷フォーム20ンートデーター全データー削除           全印刷フォームソートデーター削除         日間のフォーム20ンートデーター全データー削除                                                                                                    | 印刷フォーム8ツートデーター全データー削除     印刷フォーム18ツートデーター全データー削除       印刷フォーム9ツートデーター全データー削除     印刷フォーム19ツートデーター全データー削除       印刷フォーム10ツートデーター全データー削除     印刷フォーム20ソートデーター全データー削除       全印刷フォームソートデーター削除     日刷フォーム20ツートデーター削除                                                                                                    | 印刷フォームアソートデーター全データー削除          | 印刷フォーム17ソートデーター全データー削除 |
| 印刷フォーム9ソートデーター全データー削除         印刷フォーム19ソートデーター全データー削除           印刷フォーム10ソートデーター全データー削除         印刷フォーム20ソートデーター全データー削除           全印刷フォームソートデーター削除         日刷フォーム20ソートデーター全データー削除                                                                                                    | 印刷フォーム9ソートデーター全データー削除         印刷フォーム19ソートデーター全データー削除           印刷フォーム10ソートデーター全テーター削除         印刷フォーム20ソートデーター全テーター削除           全印刷フォームソートデーター削除         印刷フォーム20ソートデーター全テーター削除                                                                                                    | 印刷フォーム8ノートデーター全データー削除          | 印刷フォーム18ソートデーター全データー削除 |
| 印刷フォーム10ソートデーター全データー削除         印刷フォーム20ソートデーター全データー削除           全印刷フォームソートデーター削除         印刷フォーム20ソートデーター全データー削除                                                                                                    | 印刷フォーム10ソートデーター全データー削除         印刷フォーム20ソートデーター全データー削除           全印刷フォームソートデーター削除         印刷フォーム20ソートデーター全データー削除                                                                                                    | 印刷フォーム9ソートデーター全データー削除          | 印刷フォーム19ソートデーター全データー削除 |
| 全印刷フォームソートデーター削除                                                                                                    | 全印刷フォームソートデーター削除                                                                                                    | 印刷フォーム10ソートデーター全データー削除         | 印刷フォーム20ソートデーター全データー削除 |
|                                                                                                    |                                                                                                    | 全印刷フォームソートデーター削除               |                        |

[図8]

| ● シート | データー全削除消去                                                                                                    | ×          |
|-------|----------------------------------------------------------------------------------------------------|------------|
|       | 印刷フォーム1~20ソートデーター全データー削除 [印刷フォーム21~30ソートデーター至データー削除] 追加フークシート1~36 全データー削除   追加ワークシート37~64 全データー削除   入力シート別全データ消去処理 | <b>↓</b> → |
|       |                                                                                                    |            |
|       | 印刷フォーム21ソートデーター全データー削除                                                                                             |            |
|       | 印刷フォーム22ソートデーター全データー削除                                                                                             |            |
|       | 印刷フォーム23ソートデーター全データー削除                                                                                             |            |
|       | 印刷フォーム24ソートデーター全データー削除                                                                                             |            |
|       | 印刷フォーム25ソートデーター全データー削除                                                                                             |            |
|       | 印刷フォーム26ソートデーター全データー削除                                                                                             |            |
|       | 印刷フォーム27ソートデーター全データー削除                                                                                             |            |
|       | 印刷フォーム28ソートデーター全データー削除                                                                                             |            |
|       | 印刷フォーム29ソートデーター全データー削除                                                                                             |            |
|       | 印刷フォーム30ソートデーター全データー削除                                                                                             |            |
|       |                                                                                                    |            |
|       |                                                                                                    |            |
|       |                                                                                                    |            |
|       |                                                                                                    |            |
|       |                                                                                                    |            |
|       | キャンセルシート選択・一覧表付ファイル設定印刷へ                                                                                           |            |
|       |                                                                                                    |            |
|       |                                                                                                    |            |

[図7]

上の[図8]の画面において、

タブ追加ワークシート1~36全データー削除し、「追加ワークシート37~64全データー削除」を選択するとそれぞれ次の[図9]、

[図10]の画面になります。これらの画面では、個別に表示されている「追加シート」の全データーを削除すること ができます。

[図9]

| シートデーター全削除消去                                                    |                                                    |  |
|-----------------------------------------------------------------|----------------------------------------------------|--|
| 「印刷フォーム1~20ソートデーター会データー削除」「印刷フォーム21~30ソートデーター会データー削除」「追加ワークンート1 | ~36全データー削除   追加ワークソート37~64全データー削除   入力ソート別会データ消去処理 |  |
|                                                                 |                                                    |  |
|                                                                 |                                                    |  |
|                                                                 |                                                    |  |
| 入力AA1(高校入試通知書等作成データー) 控全データー削除                                  |                                                    |  |
|                                                                 |                                                    |  |
|                                                                 |                                                    |  |
|                                                                 |                                                    |  |
|                                                                 |                                                    |  |
| · · · · · · · · · · · · · · · · · · ·                           |                                                    |  |
| · · · · · · · · · · · · · · · · · · ·                           |                                                    |  |
|                                                                 |                                                    |  |
|                                                                 |                                                    |  |
|                                                                 |                                                    |  |
|                                                                 |                                                    |  |
|                                                                 |                                                    |  |
|                                                                 |                                                    |  |
|                                                                 |                                                    |  |
|                                                                 |                                                    |  |
|                                                                 |                                                    |  |
|                                                                 | ]]                                                 |  |
|                                                                 |                                                    |  |
|                                                                 |                                                    |  |
|                                                                 |                                                    |  |
| キャンセルシート選                                                       | 択・一覧表付ファイル設定印刷へ                                    |  |
|                                                                 |                                                    |  |
|                                                                 |                                                    |  |

[図10]

| シートデーター全削除消去                                                     |                                                     |
|------------------------------------------------------------------|-----------------------------------------------------|
|                                                                  |                                                     |
| 「印刷フォーム1~20ソートデーター全データー削除│ 印刷フォーム21~30ソートデーター全データー削除│ 追加ワークシート1~ | -36全データー削除 (追加ワークシート37~64全データー削除) 入力シート別全データ消去処理 () |
|                                                                  |                                                     |
|                                                                  |                                                     |
|                                                                  |                                                     |
|                                                                  |                                                     |
|                                                                  |                                                     |
|                                                                  |                                                     |
|                                                                  |                                                     |
|                                                                  |                                                     |
|                                                                  |                                                     |
|                                                                  |                                                     |
|                                                                  |                                                     |
|                                                                  |                                                     |
|                                                                  |                                                     |
|                                                                  |                                                     |
|                                                                  | 全追加シートデーター削除                                        |
|                                                                  |                                                     |
|                                                                  |                                                     |
|                                                                  |                                                     |
|                                                                  |                                                     |
|                                                                  |                                                     |
|                                                                  |                                                     |
|                                                                  |                                                     |
|                                                                  |                                                     |
|                                                                  |                                                     |
|                                                                  |                                                     |
|                                                                  |                                                     |
|                                                                  |                                                     |
| キャンセルシート選択                                                       | ・一覧表付ファイル設定印刷へ                                      |
|                                                                  |                                                     |
|                                                                  |                                                     |
|                                                                  |                                                     |

上の[図10]の画面において、

タブ 入力シート別全デーダ消去処理 を選択すると次の[図11]の画面になりますこの画面では、「入力シート」の全デ ーターを削除することができます。

[図11]

| بر | -トデーター全削除消去                      |                            |                            |                              |                   | × |
|----|----------------------------------|----------------------------|----------------------------|------------------------------|-------------------|---|
|    | 「印刷フォーム1~2011ートデーター会データー削除」「印刷フォ | ー / 21~201/ートデーター 仝データー 削除 | 「追加ワークシート1~36分データー削除       | 「追加ワークソート27~64 全データー削除       | 「入力シート別全データ消去処理」  | T |
|    |                                  | A21-307 F7 X ±7 X mm       | 1 2010 7 77 FT 30 E7 7 HUM | 1 12 10 7 7 137 04 E 7 X HUM | Line and a subset |   |
|    |                                  |                            |                            |                              |                   |   |
|    |                                  |                            |                            |                              |                   |   |
|    |                                  |                            |                            |                              |                   |   |
|    |                                  |                            |                            |                              |                   |   |
|    |                                  |                            |                            |                              |                   |   |
|    |                                  |                            |                            |                              |                   |   |
|    |                                  |                            |                            |                              |                   |   |
|    |                                  |                            |                            |                              |                   |   |
|    |                                  | ۱۵۵۱ کم <del>ر ا</del>     | (喜校 λ 試通知書作成データー)データ       | 一全消去                         |                   |   |
|    |                                  |                            |                            | ±ma                          |                   |   |
|    |                                  |                            |                            |                              |                   |   |
|    |                                  |                            |                            |                              |                   |   |
|    |                                  |                            |                            |                              |                   |   |
|    |                                  |                            |                            |                              |                   |   |
|    |                                  |                            |                            |                              |                   |   |
|    |                                  |                            |                            |                              |                   |   |
|    |                                  |                            |                            |                              |                   |   |
|    |                                  |                            |                            |                              |                   |   |
|    |                                  |                            |                            |                              |                   |   |
|    |                                  |                            |                            |                              |                   |   |
|    |                                  |                            |                            |                              |                   |   |
|    |                                  |                            |                            |                              |                   |   |
|    |                                  | キャンセル                      | シート選択・一覧表付ス                | ファイル設定印刷へ                    |                   |   |
|    |                                  |                            |                            |                              |                   |   |

| 2. | ファイル |                                              |       |
|----|------|----------------------------------------------|-------|
|    |      | CV-DataBaseAdvance100Ver1 試用版.xlsm           |       |
|    |      | CV-DataBaseAdvance100Ver1(コンピュータ 🔵 台リリース配布版) | .xlsm |
|    | の場合: |                                              |       |

ファイル「2021CV-DataBaseAdvance100Ver1(コンピュータ3台リリース配布版).xlsm」を用いて説明いたします。 各シートに配置したコマンドボタン シート選択・一覧表付ファイル設定印刷」を表示してタブ 入力シート等選択,処理呼出2 を選択すると次の[図12] の画面になります。 [図12]

| シート選択・一覧夫付ファイル設定印刷                                                                                                    |              |                              | ×                      |  |  |  |
|----------------------------------------------------------------------------------------------------|--------------|------------------------------|------------------------|--|--|--|
| 認定シート等選択、処理呼出1 [人力ソート等適抗、処理呼出2 ] 処理呼出3   処理呼出4   処理呼出6   処理呼出7   処理呼出8   印刷フォームシート選択   印刷フォームソートデータ選択   追加ワークシート1〜54選択   追加ワークシー <u>、()</u> |              |                              |                        |  |  |  |
|                                                                                                    |              |                              |                        |  |  |  |
| 入力からソートデータ                                                                                                    | 一複写呼出        | 項目表                          | 示入力既定番地                |  |  |  |
| 印刷ソートデーターシートから                                                                                                    | 、カシートへ複写呼出   | 項目表示入                        | 力既定番地複写処理              |  |  |  |
| ファイル作成コピー用                                                                                                    | の複写呼出        | ファイル                         | 作成作業用シート               |  |  |  |
| シートデーター全削                                                                                                    | <b>余消去呼出</b> | 入力AA1(高校入                    | 、試通知書作成データー)           |  |  |  |
| シートー括保護・保護                                                                                                    | <b>養解除呼出</b> | 入力AA1(高校入試通知書作成データー)データー選択消去 |                        |  |  |  |
| タイトル行様式コピー行                                                                                                    | 高さ設定呼出       | 入力AA1(高校入試通知書作成データー)全データー消去  |                        |  |  |  |
| シートズーム行列表示                                                                                                    | 非表示呼出        | 全入力シー                        | ート全データー消去              |  |  |  |
| <mark>アクティブシート</mark> 列                                                                                                    | 幅調整呼出        | 入力AA1(高校入試通                  | <b>通知書作成データー)行追加削除</b> |  |  |  |
| アクティブシート行着                                                                                                    | 「調整呼出        | 全入力シー                        | -トー括行追加削除              |  |  |  |
| 標準シート名等シ                                                                                                    | 一ト表示         | 入力シート入                       | 力可能行数調査呼出              |  |  |  |
| 標準シート名等のシート名設立                                                                                                    | シートへの複写処理    |                              |                        |  |  |  |
|                                                                                                    |              |                              |                        |  |  |  |
|                                                                                                    |              |                              |                        |  |  |  |
|                                                                                                    |              |                              |                        |  |  |  |
|                                                                                                    |              |                              |                        |  |  |  |
| ·····································                                                                                                    | 全画面表示        | シート見出し表示                     | シート見出し非表示              |  |  |  |
| セルの広範囲選択呼出                                                                                                    | キャンセル        | システム終了                       |                        |  |  |  |
|                                                                                                    |              |                              |                        |  |  |  |

上の[図12]のコマンドボタン

シートデーター全削除消去呼出

をクリックし、タブ 全データー削除消去 を選択すると、次の[図13]の画面になります。

[図13]

| <mark>ار</mark> ک | -トデ−タ−全削除消去 |                                                                      | ×                               |
|-------------------|-------------|----------------------------------------------------------------------|---------------------------------|
|                   |             | 力設定データー消去   印刷フォーム1~20全データー削除   印刷フォーム21~30全データー削除   印刷フォーム1~20ソートデー | ター全データー削除┃印刷フォーム21~30ソートデータ・< ▶ |
|                   | ······      |                                                                      |                                 |
|                   |             |                                                                      |                                 |
|                   |             |                                                                      |                                 |
|                   |             | ドロップダウン形式処理呼出                                                        |                                 |
|                   |             | 全一覧表付きファイル入力設定印刷データー消去                                               |                                 |
|                   |             | 全印刷フォームデーター削除                                                        |                                 |
|                   |             | 全印刷フォームソートデーター削除                                                     |                                 |
|                   |             | 全追加シートデーター削除                                                         |                                 |
|                   |             | 全入力シートデーター消去                                                         |                                 |
|                   |             | 追加ワークシート全シート削除                                                       |                                 |
|                   |             | 全シートデーター削除・消去                                                        |                                 |
|                   |             | システム初期化                                                              |                                 |
|                   |             |                                                                      |                                 |
|                   |             |                                                                      |                                 |
|                   |             |                                                                      |                                 |
|                   |             |                                                                      |                                 |
|                   |             | キャンセルシート選択・一覧表付ファイル設定印刷へ                                             |                                 |
|                   |             |                                                                      |                                 |

上の[図13]の画面において、コマンドボタン

ドロップダウン形式処理呼出

をクリックするとドロップダウン形式処理が呼び出され、次の[図14]の画面になります。ここでは、ファイル作成 コピー用のシートへの複写処理を始め5個の処理が行えます。

[図14]

| ドロップダウン形式処理 |                                    | ×          |
|-------------|------------------------------------|------------|
|             |                                    |            |
|             |                                    |            |
|             |                                    |            |
| I           | ファイル作成コピー用のシートへの複写処理<br>コピー先シートの選択 |            |
|             | I                                  | <b>•</b>   |
|             | コピー元ファイル作成コピー用シートの選択及び複写処理         |            |
|             |                                    | •          |
| п           | 印刷フォームシートデーター削除処理                  |            |
|             |                                    | •          |
| ш           | [ 印刷フォームソートシートデーター削除処理             |            |
|             |                                    | <b>•</b>   |
| IV          | / 入力シートデーター消去処理                    |            |
|             |                                    | <b>•</b>   |
| v           | ′ 追加シートデーター削除処理                    |            |
|             |                                    |            |
|             |                                    |            |
| キャンセルシ      | ートテーター全削除消去へ シート選択・一覧表作            | すファイル設定印刷へ |
|             |                                    |            |
|             |                                    |            |
|             |                                    |            |

また、上の[図13]の画面において、

コマンドボタン

## 全一覧表付きファイル入力設定印刷データー消去

をクリックすると、全ての「一覧表付きファイルの入力設定印刷データー」が消去されます。 コマンドボタン

## 全印刷フォームデーター削除

をクリックすると、全ての「印刷フォーム」シートのデーターが削除されます。 コマンドボタン

### 全印刷フォームソートデーター削除

をクリックすると、全ての「印刷フォームソートデーター」シートのデーターが削除されます。 コマンドボタン

### 全追加シートデーター削除

をクリックすると、全ての「追加シート」のデーターが削除されます。「追加シート」そのものは削除されません。 コマンドボタン

### 全入力シートデーター消去

をクリックすると、全ての「入力シート」の表のデーターが消去されます。 コマンドボタン

### 追加ワークシート全シート削除

クリックすると、全ての「追加シート」が削除されます。 コマンドボタン

#### 全シートデーター削除・消去

をクリックすると、全ての「印刷フォーム」シートのデーター、全ての「印刷フォームソートデーター」シートのデ ーター、全ての「追加シート」のデーターが削除されます。また、全ての「一覧表付ファイル作成入力設定」シート の入力設定値のデーターが消去されるとともに、全ての「入力シート」の表のデーターが消去されます。 コマンドボタン

## システム初期化

をクリックすると、ファイルシステムが初期化されデフォルトのシート名「2021CV-DataBaseAdvance100Ver1(コ ンピュータ3台リリース配布版).xlsm」で保存されます。とくにご注意いただきたいことは、デフォルトのシート 名「2021CV-DataBaseAdvance100Ver1(コンピュータ3台リリース配布版).xlsm」のままでシステムを構築されて いる場合、システムを構築したファイル上でコマンドボタン

### システム初期化

をクリックししまうと、システム自体が初期化されて保存されてしまうため構築されたシステムが使用できなくな ります。ですから、システムを構築する場合には、デフォルトのシート名「2021CV-DataBaseAdvance100Ver1(コ ンピュータ3台リリース配布版).xlsm」を他のファイル名に変更してから行うようにすることをお勧めいたします。

上の[図13]の画面において、

タブ 一覧表付ファイル一覧表付ファイル入力設定データー 消去 を選択すると次の[図15]の画面になりますこの画面では、

個別の「一覧表付ファイル作成入力設定」シートの印刷入力設定値を消去することができます。

| シートデー | シートデーター全削除消去<br>メ                                                |                                                                                 |  |  |  |
|-------|------------------------------------------------------------------|---------------------------------------------------------------------------------|--|--|--|
| 全7    | - ター削除消去   一覧表付ファイル一覧表付ファイル人力設定テーター消去   EP刷フォーム1~20全データー削除   EPM | 問フォーム21~30全データー削除   印刷フォーム1~20ソートデーター全データー削除   印刷フォーム21~30ソートデータ <u>・</u> ∢   ▶ |  |  |  |
|       |                                                                  |                                                                                 |  |  |  |
|       |                                                                  |                                                                                 |  |  |  |
|       |                                                                  |                                                                                 |  |  |  |
|       | 前期新泰集土徒処理知中刷設定テーター消去<br>                                         | 一覧委付ファイル作成人力設定日テーター消去                                                           |  |  |  |
|       | ー覧表付ファイル作成入力設定2データー消去                                            | ー覧表付ファイル作成入力設定12データー消去                                                          |  |  |  |
|       | 一覧表付ファイル作成入力設定3テーター消去                                            | 一覧表付ファイル作成入力設定13データー消去                                                          |  |  |  |
|       | 一覧表付ファイル作成入力設定4データー消去                                            | 一覧表付ファイル作成入力設定14データー消去                                                          |  |  |  |
|       | 一覧表付ファイル作成入力設定5データー消去                                            | 一覧表付ファイル作成入力設定15データー消去                                                          |  |  |  |
|       | 一覧表付ファイル作成入力設定6データー消去                                            | 一覧表付ファイル作成入力設定16データー消去                                                          |  |  |  |
|       | 一覧表付ファイル作成入力設定7データー消去                                            | 一覧表付ファイル作成入力設定17データー消去                                                          |  |  |  |
|       | 一覧表付ファイル作成入力設定8データー消去                                            | 一覧表付ファイル作成入力設定18データー消去                                                          |  |  |  |
|       | 一覧表付ファイル作成入力設定9データー消去                                            | 一覧表付ファイル作成入力設定19データー消去                                                          |  |  |  |
|       | 一覧表付ファイル作成入力設定10データー消去                                           | 一覧表付ファイル作成入力設定20データー消去                                                          |  |  |  |
|       | 全一覧表付きファイル入力設定印刷データー消去                                           |                                                                                 |  |  |  |
|       |                                                                  |                                                                                 |  |  |  |
|       |                                                                  |                                                                                 |  |  |  |
|       | キャンセルシート選                                                        | 択・一覧表付ファイル設定印刷へ                                                                 |  |  |  |
|       |                                                                  |                                                                                 |  |  |  |
|       |                                                                  |                                                                                 |  |  |  |

上の[図15]の画面において、

タブ 印刷フォーム1~20全データー削除 印刷フォーム21~30全データー削除 を選択するとそれぞれ次の[図16]、

[図17]の画面になります。これらの画面では、個別に「印刷フォーム」シートの全データーを削除することができ ます。

[図15]

[図16]

| シートデーター全削除消去                                                        |                                                                              |
|---------------------------------------------------------------------|------------------------------------------------------------------------------|
| (WMM)                                                               |                                                                              |
| □印刷フォーム1~20全テーター削除    印刷フォーム21~30全データー削除    印刷フォーム1~20ソートデーター全データー削 | 訓除   印刷フォーム21~30ソートデーター全データー削除   追加ワークシート1~36全データー削除   追加ワークシート37 <u>◀ ▶</u> |
|                                                                     |                                                                              |
|                                                                     |                                                                              |
|                                                                     |                                                                              |
|                                                                     |                                                                              |
|                                                                     |                                                                              |
| 前期募集生徒宛通知印刷フォーム全データー削除                                              | 印刷フォーム11全データー削除                                                              |
| 前期募集校長宛合否通知印刷設定フォーム全データー削除                                          | 印刷フォーム12全データー削除                                                              |
| 印刷フォーム3全データー削除                                                      | 印刷フォーム13全データー削除                                                              |
| 印刷フォーム4全データー削除                                                      | 印刷フォーム14全データー削除                                                              |
| 印刷フォーム5全データー削除                                                      | 印刷フォーム15全データー削除                                                              |
| 印刷フォーム6全データー削除                                                      | 印刷フォーム16全データー削除                                                              |
| 印刷フォーム7全データー削除                                                      | 印刷フォーム17全データー削除                                                              |
| 印刷フォーム8全データー削除                                                      | 印刷フォーム18全データー削除                                                              |
| 印刷フォーム9全データー削除                                                      | 印刷フォーム19全データー削除                                                              |
| - 印刷フォーム10全データー削除                                                   | 印刷フォーム20全データー削除                                                              |
| 全印刷フォームデーター削除                                                       |                                                                              |
|                                                                     | •                                                                            |
|                                                                     |                                                                              |
|                                                                     |                                                                              |
|                                                                     |                                                                              |
|                                                                     |                                                                              |
| キャンセルシート選                                                           | 択・一覧表付ファイル設定印刷へ                                                              |
|                                                                     |                                                                              |
|                                                                     |                                                                              |

[図17]

| 2 シートデーター全削除消去                                                     | X                                                               |
|--------------------------------------------------------------------|-----------------------------------------------------------------|
| 「印刷フォーム1~20全データー削除「印刷フォーム21~30至データー削除」印刷フォーム1~20ソートデーター全データー削除」印刷フ | !ォーム21~30ソートデーター全データー削除 │ 追加ワークシート1~36 全データー削除 │ 追加ワークシート37 ◀ ▶ |
|                                                                    | · · · · ·                                                       |
|                                                                    |                                                                 |
|                                                                    |                                                                 |
|                                                                    |                                                                 |
|                                                                    |                                                                 |
|                                                                    |                                                                 |
| 日刷フォーム22全テーター削除                                                    |                                                                 |
| 印刷フォーム23全データー削除                                                    |                                                                 |
| 印刷フォーム24全データー削除                                                    |                                                                 |
| 印刷フォーム25全データー削除                                                    |                                                                 |
| 印刷フォーム26全データー削除                                                    |                                                                 |
| 印刷フォーム27全データー削除                                                    |                                                                 |
| 印刷フォーム28全データー削除                                                    |                                                                 |
| 印刷フォーム29全データー削除                                                    |                                                                 |
| 印刷フォーム30全データー削除                                                    |                                                                 |
|                                                                    |                                                                 |
|                                                                    |                                                                 |
|                                                                    |                                                                 |
|                                                                    |                                                                 |
|                                                                    |                                                                 |
|                                                                    | まけつって川辺空の別。                                                     |
| キャノセルシート進振・一覧                                                      | 教的ノアイル設定印刷へ                                                     |
|                                                                    |                                                                 |

上の[図17]の画面において、

れぞれ次の[図18]、[図19]の画面になります。これらの画面では、個別に「印刷フォームソートデーターシート」 全データーを削除することができます。

[図18]

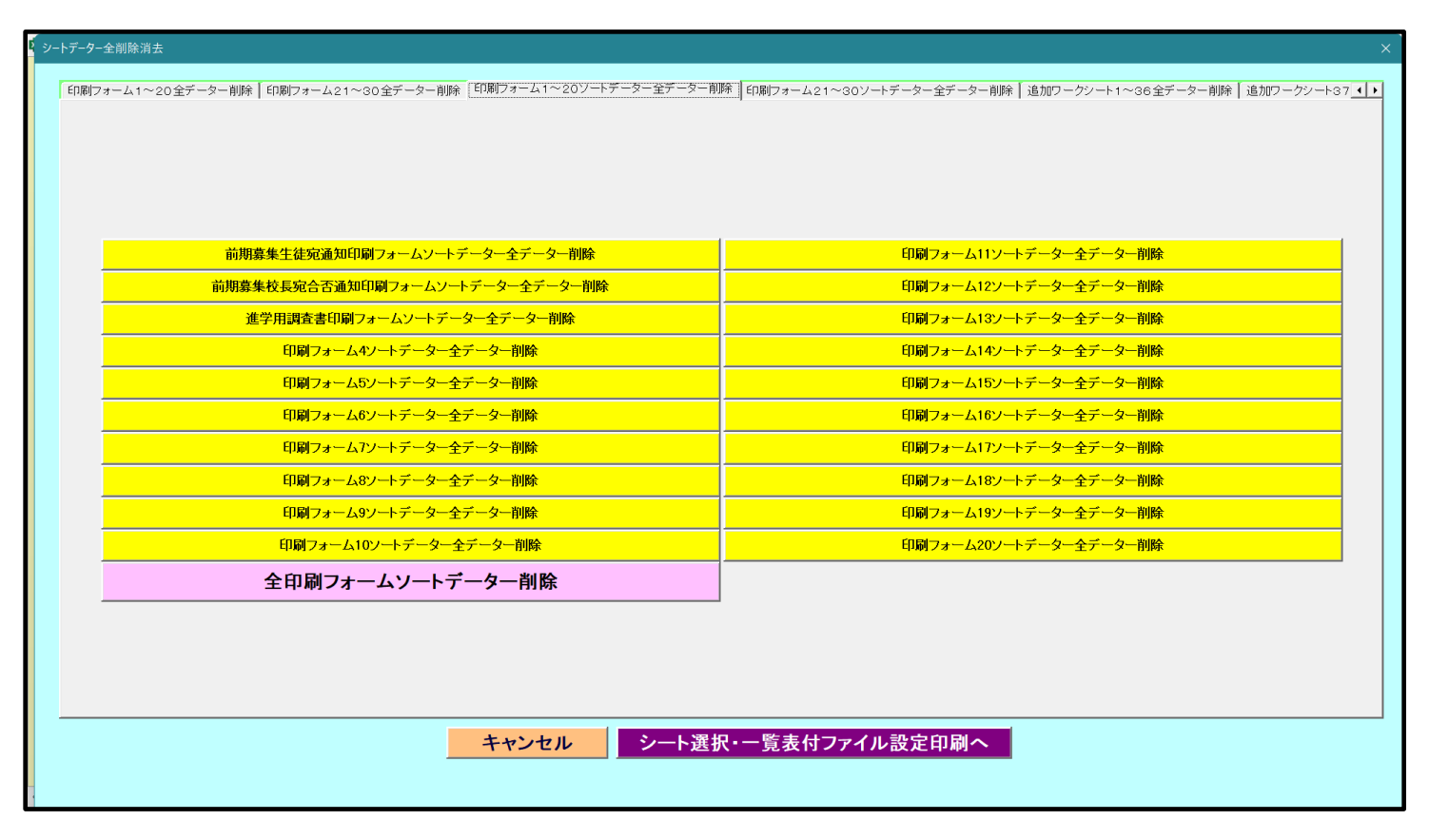

[図19]

| 2 シートテーター全削除消去                                                                                  | ×                  |
|-------------------------------------------------------------------------------------------------|--------------------|
| 「印刷フォーム1~20ソートデーター全データー削除 [印刷フォーム21~30ソートデーター全データー削除 ]追加ワークシート1~36全データー削除   追加ワークシート37~64全データー削 | 除 入力シート別全データ消去処理 ▲ |
|                                                                                                 |                    |
|                                                                                                 |                    |
|                                                                                                 |                    |
| 印刷フォーム21ソートデーター全データー削除                                                                          |                    |
| 印刷フォーム22ソートデーター全データー削除                                                                          |                    |
| 印刷フォーム23ソートデーター全データー削除                                                                          |                    |
| 印刷フォーム24ノートデーター全データー削除                                                                          |                    |
| 印刷フォーム25ソートデーター全データー削除<br>                                                                      |                    |
| 印刷フォーム26ソートデーター全データー削除                                                                          |                    |
|                                                                                                 |                    |
|                                                                                                 |                    |
|                                                                                                 |                    |
|                                                                                                 |                    |
|                                                                                                 |                    |
|                                                                                                 |                    |
|                                                                                                 |                    |
|                                                                                                 |                    |
| キャンセルシート選択・一覧表付ファイル設定印刷へ                                                                        |                    |
|                                                                                                 |                    |
|                                                                                                 |                    |

上の[図19]の画面において、

タブ」追加ワークシート1~36全データー削除し、「追加ワークシート37~64全データー削除」を選択すると、それぞれ次の[図20]、

[図21]の画面になりますこの画面では、個別に表示されている「追加シート」の全データーを削除することができ

ます。

[図20]

[図21]

| シートデーター全削除消去                                                     | ×                                                  |
|------------------------------------------------------------------|----------------------------------------------------|
|                                                                  |                                                    |
| 「印刷フォーム1~20ソートデーター全データー削除│ 印刷フォーム21~30ソートデーター全データー削除│ 追加ワークシート1~ | >36全データー削除 道加ワークシート37~64全データー削除 入力シート別全データ消去処理 ↓ ↓ |
|                                                                  |                                                    |
|                                                                  |                                                    |
|                                                                  |                                                    |
|                                                                  |                                                    |
|                                                                  |                                                    |
|                                                                  |                                                    |
|                                                                  |                                                    |
|                                                                  |                                                    |
|                                                                  |                                                    |
|                                                                  |                                                    |
|                                                                  |                                                    |
|                                                                  |                                                    |
|                                                                  | 全追加シートデーター削除                                       |
|                                                                  |                                                    |
|                                                                  |                                                    |
|                                                                  |                                                    |
|                                                                  |                                                    |
|                                                                  |                                                    |
|                                                                  |                                                    |
|                                                                  |                                                    |
|                                                                  |                                                    |
|                                                                  |                                                    |
| <u>キャンセル</u> シート選                                                | R・一覧表付ファイル設定印刷へ                                    |

上の[図21]の画面において、

タブ スカシート別全デーダ育芸処理 を選択すると次の[図22]の画面になります。この画面では、「入力シート」の表の

全データーを消去することができます。

[図22]

| <mark>و</mark> که | -トデーター全削除消去                      |                       |                       |                      |                | ×          |
|-------------------|----------------------------------|-----------------------|-----------------------|----------------------|----------------|------------|
|                   | 「印刷フォーム1~20ソートデーター全データー削除」 印刷フォー | -ム21~30ソートデーター全データー削り | 余↓追加ワークシート1~36全データー削除 | 追加ワークシート37~64全データー削除 | 入力シート別全テータ消去処理 | <b>T</b> D |
|                   |                                  | MET 000 10 9 10 9 10  | ALTERNO SOLITION      |                      |                |            |
|                   |                                  |                       |                       |                      |                |            |
|                   |                                  |                       |                       |                      |                |            |
|                   |                                  |                       |                       |                      |                |            |
|                   |                                  |                       |                       |                      |                |            |
|                   |                                  |                       |                       |                      |                |            |
|                   |                                  |                       |                       |                      |                |            |
|                   |                                  |                       |                       |                      |                |            |
|                   |                                  |                       |                       |                      |                |            |
|                   |                                  |                       |                       |                      | 1              |            |
|                   |                                  | 入力                    | IAA1(高校入試通知書作成データー)   | データー全消去              |                |            |
|                   |                                  |                       |                       |                      |                |            |
|                   |                                  |                       |                       |                      |                |            |
|                   |                                  |                       |                       |                      |                |            |
|                   |                                  |                       |                       |                      |                |            |
|                   |                                  |                       |                       |                      |                |            |
|                   |                                  |                       |                       |                      |                |            |
|                   |                                  |                       |                       |                      |                |            |
|                   |                                  |                       |                       |                      |                |            |
|                   |                                  |                       |                       |                      |                |            |
|                   |                                  |                       |                       |                      |                |            |
|                   |                                  |                       |                       |                      |                |            |
|                   |                                  | キャンクリ                 | \$\                   | ファイル設定的刷入            |                |            |
|                   |                                  | キャノセル                 |                       | ファイル設定印刷へ            |                |            |
|                   |                                  |                       |                       |                      |                |            |

3. ファイル

|      | CV-DataBaseAdvance200Ver1 試用版.xlsm           |       |
|------|----------------------------------------------|-------|
|      | CV-DataBaseAdvance200Ver1(コンピュータ 🔵 台リリース配布版) | .xlsm |
| の場合: |                                              |       |

ファイル「2021CV-DataBaseAdvance200Ver1(コンピュータ3台リリース配布版).xlsm」を用いて説明いたします。 各シートに配置したコマンドボタン 「シート選択・一覧表付ファイル設定印刷」を表示してタブ 入力シート等選択,処理呼出2 を選択すると次の[図23] の画面になります。 [図23]

| シート選択・一覧表付ファイル設定印刷                                                                                                    |            |                |                  |  |  |
|----------------------------------------------------------------------------------------------------|------------|----------------|------------------|--|--|
| 設定シート等選択、処理呼出1 入力シート等選択、処理呼出2   処理呼出3   処理呼出5   処理呼出6   処理呼出7   処理呼出8   印刷フォームシート選択   印刷フォームソートデータ選択   追加ワークシート1~54選択   追加ワークシー・ |            |                |                  |  |  |
|                                                                                                    |            |                |                  |  |  |
|                                                                                                    |            |                |                  |  |  |
|                                                                                                    |            |                |                  |  |  |
| 人力からソートテー                                                                                                    | 9一複写呼出     | 項目才<br>        | <u>長示人力既定畨地</u>  |  |  |
| 印刷ソートデーターシートから                                                                                                    | 入力シートへ複写呼出 | 項目表示入力既定番地複写処理 |                  |  |  |
| ファイル作成コピー                                                                                                    | 目の複写呼出     | ファイル           | レ作成作業用シート        |  |  |
| シートデーター全肖                                                                                                    | 除消去呼出      | 入力AA1(高校       | 入試通知書作成データー)     |  |  |
| シートー括保護・保                                                                                                    | 護解除呼出      | 入力AA1(高校入試通知   | 書作成データー)データー選択消去 |  |  |
| タイトル行様式コピー                                                                                                    | う 高さ設定呼出   | 入力AA1(高校入試通)   | ロ書作成データー)全データー消去 |  |  |
| シートズーム行列表示非表示呼出                                                                                                    |            | 全入力シ           | ·ート全データー消去       |  |  |
| アクティブシート列幅調整呼出                                                                                                    |            | 入力AA1(高校入試)    | 通知書作成データー)行追加削除  |  |  |
| アクティブシート行高調整呼出                                                                                                    |            | 全入力シ           | ートー括行追加削除        |  |  |
| 標準シート名等シート表示                                                                                                    |            | 入力シート.         | 入力可能行数調査呼出       |  |  |
| 標準シート名等のシート名設                                                                                                    | 定シートへの複写処理 |                |                  |  |  |
|                                                                                                    |            |                |                  |  |  |
|                                                                                                    |            |                |                  |  |  |
|                                                                                                    |            |                |                  |  |  |
|                                                                                                    |            |                |                  |  |  |
|                                                                                                    | 全画面表示      | シート見出し表示       | シート見出し非表示        |  |  |
| セルの広範囲澤切呼中                                                                                                    | キャンカル      | システム教了         |                  |  |  |
|                                                                                                    | イヤノビル      |                |                  |  |  |
|                                                                                                    |            |                |                  |  |  |
|                                                                                                    |            |                |                  |  |  |

上の[図23]のコマンドボタン

シートデーター全削除消去呼出 をクリックし、タブ 全データー削除消去 を選択すると、次の[図24]の画面になります。

[図24]

| <b>(</b> 2) | トデーター 全創除消土 X                                                                                                    |
|-------------|----------------------------------------------------------------------------------------------------|
| É           |                                                                                                    |
|             | [全データー削除消去]] 一覧表付ファイルー覧表付ファイル入力設定データー消去   印刷フォーム1~20全データー削除   印刷フォーム21~30全データー削除   印刷フォーム1~20ソートデーター全データー削除   印刷フォーム21~30ソートデータ・( ) |
|             |                                                                                                    |
|             |                                                                                                    |
|             |                                                                                                    |
|             | ドロップダウン形式処理呼出                                                                                                    |
|             | 全一覧表付きファイル入力設定印刷データー消去                                                                                                    |
|             | 全印刷フォームデーター削除                                                                                                    |
|             | 全印刷フォームソートデーター削除                                                                                                    |
|             | 全追加シートデーター削除                                                                                                    |
|             | 全入力シートデーター消去                                                                                                    |
|             | 追加ワークシート全シート削除                                                                                                    |
|             | 全シートデーター削除・消去                                                                                                    |
|             | システム初期化                                                                                                    |
|             |                                                                                                    |
|             |                                                                                                    |
|             |                                                                                                    |
|             |                                                                                                    |
|             | キャンセルシート選択・一覧表付ファイル設定印刷へ                                                                                                    |
|             |                                                                                                    |
| •           |                                                                                                    |

上の[図24]の画面において、コマンドボタン

## ドロップダウン形式処理呼出

をクリックするとドロップダウン形式処理が呼び出され、次の[図25]の画面になります。ここでは、ファイル作成 コピー用のシートへの複写処理を始め5個の処理が行えます。 [図25]

| ドロップダウン形式処理 | X                                |
|-------------|----------------------------------|
|             |                                  |
|             |                                  |
|             |                                  |
| I           | ファイル作成⊐ピー用のシートへの複写処理             |
|             |                                  |
|             |                                  |
|             | コビー元ファイル作成コビー用シートの選択及び複写処理       |
|             |                                  |
| П           | 印刷フォームシートデーター削除処理                |
|             |                                  |
| Ш           | 印刷フォームソートシートデーター削除処理             |
|             |                                  |
| N           | 入力シートデーター消去処理                    |
|             | ·                                |
| v           | 追加シートデーター削除処理                    |
|             | · ·                              |
|             |                                  |
| キャンセルシー     | ートデーター全削除消去へ シート選択・一覧表付ファイル設定印刷へ |
|             |                                  |
|             |                                  |
| _           |                                  |
|             |                                  |

また、上の[図24]の画面において、

コマンドボタン

## 全一覧表付きファイル入力設定印刷データー消去

をクリックすると、全ての「一覧表付きファイルの入力設定印刷データー」が消去されます。 コマンドボタン

全印刷フォームデーター削除

をクリックすると、全ての「印刷フォーム」シートのデーターが削除されます。 コマンドボタン

全印刷フォームソートデーター削除

をクリックすると、全ての「印刷フォームソートデーター」シートのデーターが削除されます。 コマンドボタン

全追加シートデーター削除

をクリックすると、全ての「追加シート」のデーターが削除されます。「追加シート」そのものは削除されません。 コマンドボタン

### 全入力シートデーター消去

をクリックすると、全ての「入力シート」の表のデーターが消去されます。 コマンドボタン 追加ワークシート全シート削除

をクリックすると、全ての「追加シート」が削除されます。 コマンドボタン

全シートデーター削除・消去

をクリックすると、全ての「印刷フォーム」シートのデーター、全ての「印刷フォームソートデーター」シートのデ ーター、全ての「追加シート」のデーターが削除されます。また、全ての「一覧表付ファイル作成入力設定」シート の入力設定値のデーターが消去されるとともに、全ての「入力シート」の表のデーターが消去されます。 コマンドボタン

## システム初期化

をクリックすると、ファイルシステムが初期化されデフォルトのシート名「2021CV-DataBaseAdvance200Ver1(コ

ンピュータ3台リリース配布版).xlsm」で保存されます。とくにご注意いただきたいことは、デフォルトのシート

名「2021CV-DataBaseAdvance100Ver1 (コンピュータ3台リリース配布版).xlsm」のままでシステムを構築されて

いる場合、システムを構築したファイル上でコマンドボタン

## システム初期化

をクリックししまうと、システム自体が初期化されて保存されてしまうため構築されたシステムが使用できなくな ります。ですから、システムを構築する場合には、デフォルトのシート名「2021CV-DataBaseAdvance100Ver1(コ ンピュータ3台リリース配布版).xlsm」を他のファイル名に変更してから行うようにすることをお勧めいたします。

上の[図24]の画面において、

タブ<sup>---</sup>覧表付ファイルー覧表行ファイル入力設定データデ済去 個別の「一覧表付ファイル作成入力設定」シートの印刷入力設定値を消去することができます。

| シートデーター全削除消去 ×                                                       |                                                                     |  |  |  |
|----------------------------------------------------------------------|---------------------------------------------------------------------|--|--|--|
| 全データー削除消去   一覧表付ファイル 一覧表付ファイル 入力設定テーター消去   ED刷フォーム1~20全データー削除   ED刷: | フォーム21~30全データー削除   印刷フォーム1~20ソートデーター全データー削除   印刷フォーム21~30ソートデータ・( ) |  |  |  |
|                                                                      |                                                                     |  |  |  |
|                                                                      |                                                                     |  |  |  |
| 前期募集生徒宛通知印刷設定データー消去                                                  | 一覧表付ファイル作成入力設定11データー消去                                              |  |  |  |
| 一覧表付ファイル作成入力設定2データー消去                                                | 一覧表付ファイル作成入力設定12データー消去                                              |  |  |  |
| 一覧表付ファイル作成入力設定3データー消去                                                | 一覧表付ファイル作成入力設定13データー消去                                              |  |  |  |
| 一覧表付ファイル作成入力設定4データー消去                                                | 一覧表付ファイル作成入力設定14データー消去                                              |  |  |  |
| 一覧表付ファイル作成入力設定5データー消去                                                | 一覧表付ファイル作成入力設定15データー消去                                              |  |  |  |
| 一覧表付ファイル作成入力設定6データー消去                                                | 一覧表付ファイル作成入力設定16データー消去                                              |  |  |  |
| 一覧表付ファイル作成入力設定7データー消去                                                | 一覧表付ファイル作成入力設定17データー消去                                              |  |  |  |
| 一覧表付ファイル作成入力設定8データー消去                                                | 一覧表付ファイル作成入力設定18データー消去                                              |  |  |  |
| 一覧表付ファイル作成入力設定9データー消去                                                | 一覧表付ファイル作成入力設定19データー消去                                              |  |  |  |
| 一覧表付ファイル作成入力設定10データー消去                                               | 一覧表付ファイル作成入力設定20データー消去                                              |  |  |  |
| 全一覧表付きファイル入力設定印刷データー消去                                               |                                                                     |  |  |  |
|                                                                      |                                                                     |  |  |  |
|                                                                      |                                                                     |  |  |  |
| キャンセル・シュート選択                                                         | ・一覧表はファイル設定印刷へ                                                      |  |  |  |
|                                                                      |                                                                     |  |  |  |

上の[図26]の画面において、

タブ<sup>[印刷フォーム1~20全データー削除]</sup>、「<u>印刷フォーム21~30全データー削除</u>]を選択すると、それぞれ次の[図27]、

[図28]の画面になります。これらの画面では、個別に「印刷フォーム」シートの全データーを削除することができ ます。

#### [図26]

[図27]

| シートデーター全削除消去                                                      | ×                                                                            |  |  |
|-------------------------------------------------------------------|------------------------------------------------------------------------------|--|--|
| 「全データー削除消去   一覧表付ファイルー覧表付ファイル入力設定データー消去 [印刷フォーム1~20 全データー削除    印刷 | เフォーム21~30全データー削除   印刷フォーム1~20ソートデーター全データー削除   印刷フォーム21~30ソートデータ <u>・4</u> ▶ |  |  |
| 前期募集生徒宛通知印刷フォーム全データー削除                                            | 印刷フォーム11全データー削除                                                              |  |  |
| 前期募集校長宛合否通知印刷設定フォーム全データー削除                                        | 印刷フォーム12全データー削除                                                              |  |  |
| 印刷フォーム3全データー削除                                                    | 印刷フォーム13全データー削除                                                              |  |  |
| 印刷フォーム4全データー削除                                                    | 印刷フォーム14全データー削除                                                              |  |  |
| 印刷フォーム5全データー削除                                                    | 印刷フォーム15全データー削除                                                              |  |  |
| 印刷フォーム6全データー削除                                                    | 印刷フォーム16全データー削除                                                              |  |  |
| 印刷フォーム7全データー削除                                                    | 印刷フォーム17全データー削除                                                              |  |  |
| 印刷フォーム8全データー削除                                                    | 印刷フォーム18全データー削除                                                              |  |  |
| 印刷フォーム9全データー削除                                                    | 印刷フォーム19全データー削除                                                              |  |  |
| 印刷フォーム10全データー削除                                                   | 印刷フォーム20全データー削除                                                              |  |  |
| 全印刷フォームデーター削除                                                     |                                                                              |  |  |
|                                                                   |                                                                              |  |  |
| キャンセルシート選択・一覧表付ファイル設定印刷へ                                          |                                                                              |  |  |

[図28]

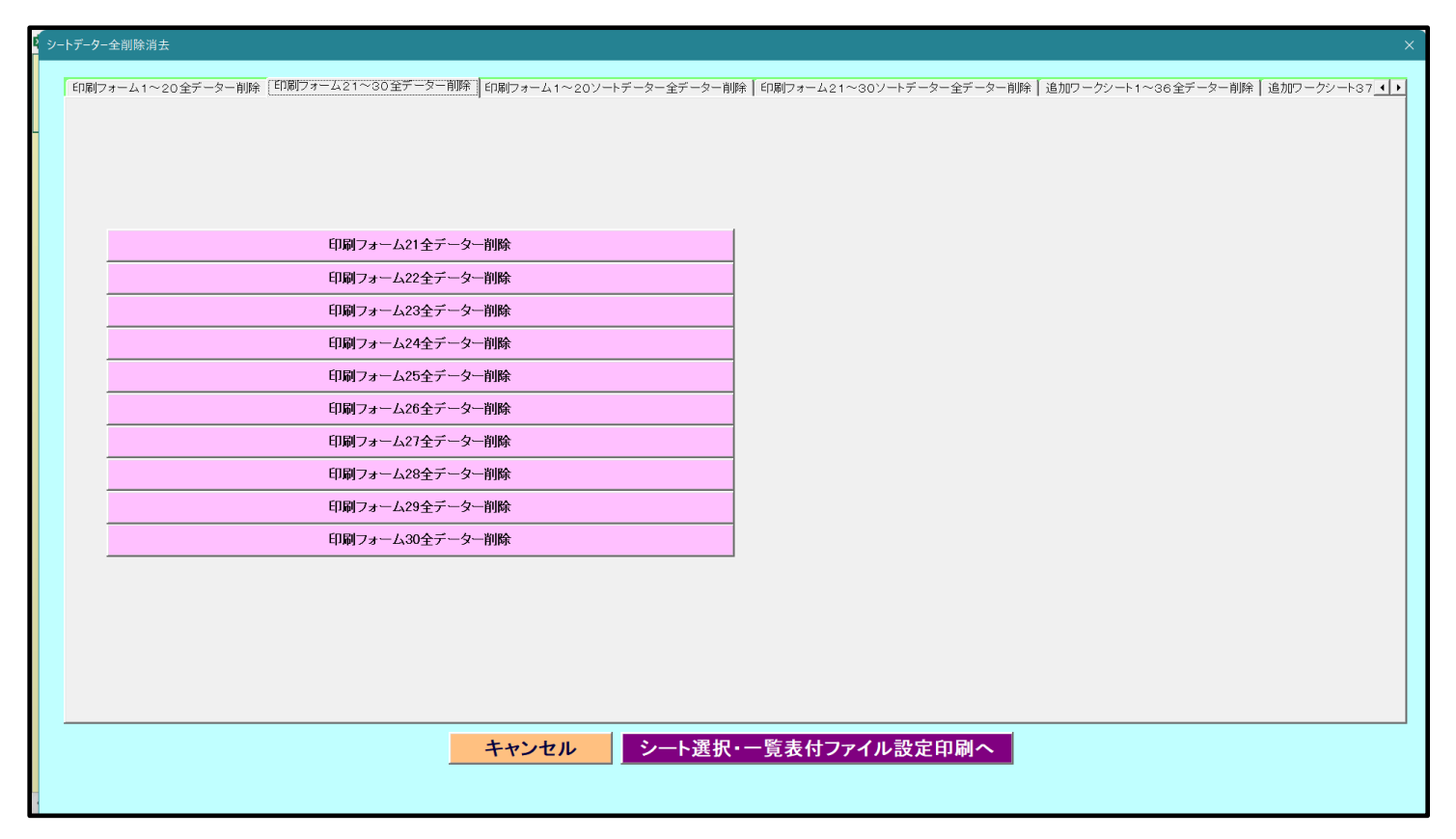

上の[図28]の画面において、

タブ印刷フォーム1~20ソートデーター全データー削除し、「印刷フォーム21~30ソートデーター全データー削除」を選択すると、それ

ぞれ次の[図29]、[図30]の画面になりますこれらの画面では、個別に「印刷フォームソートデーターシート」全 データーを削除することができます。

[図29]

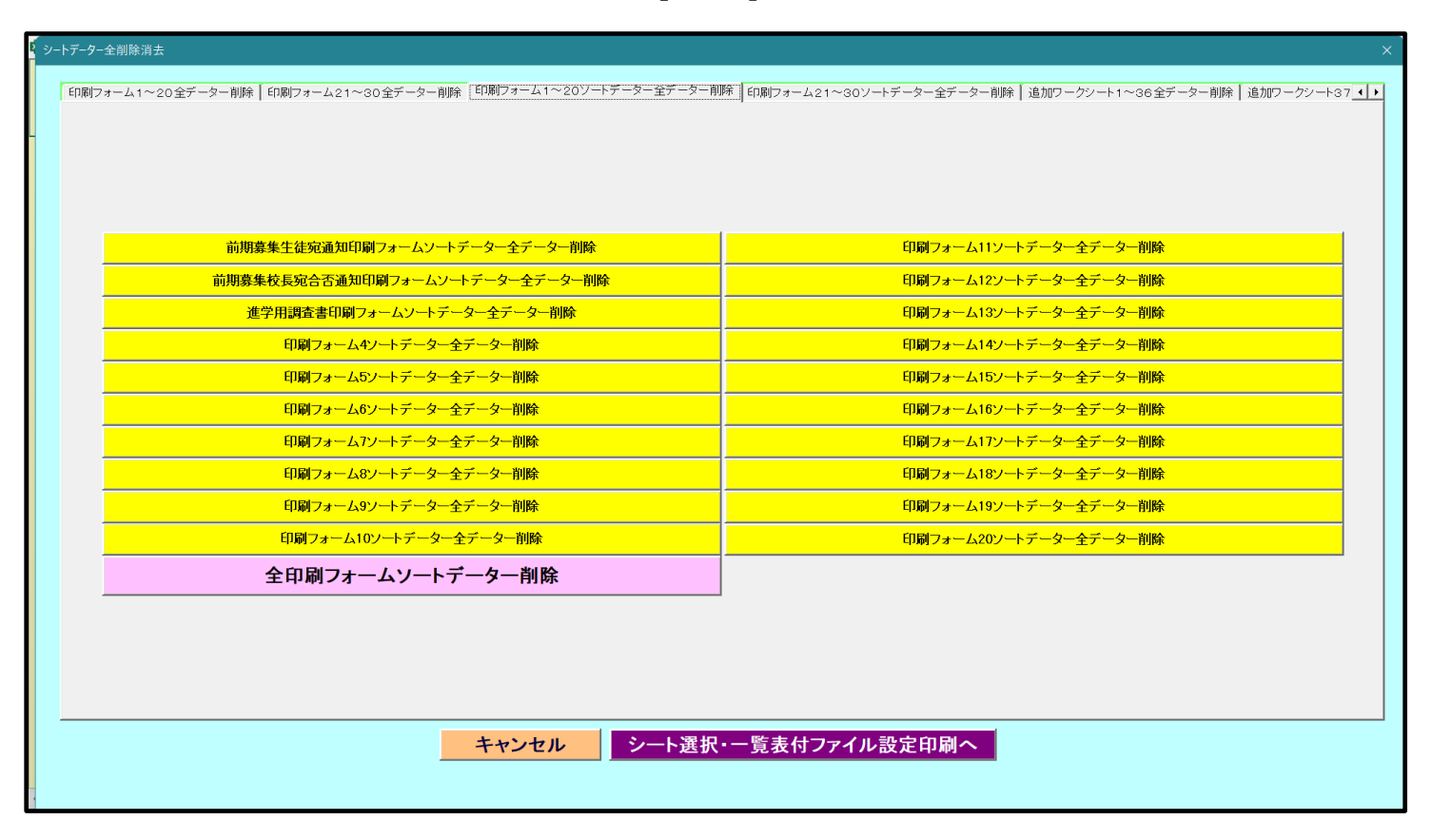

[図30]

| 5 シートデーター全削除消去                                                      | x                                               |
|---------------------------------------------------------------------|-------------------------------------------------|
| 「印刷フォーム1~20ソートデーター全データー削除 [印刷フォーム21~30ソートデーター全データー削除   追加ワークシート1~36 | 全データー削除   追加ワークシート37~64全データー削除   入力シート別全データ消去処理 |
|                                                                     |                                                 |
|                                                                     |                                                 |
|                                                                     |                                                 |
|                                                                     |                                                 |
| 印刷フォーム21ソートデーター全データー削除                                              |                                                 |
| 印刷フォーム22ソートデーター全データー削除                                              |                                                 |
| 印刷フォーム23ソートデーター全データー削除                                              |                                                 |
| 印刷フォーム24ノートデーター全データー削除                                              |                                                 |
| 印刷フォーム25ソートデーター全データー削除                                              |                                                 |
| 印刷フォーム26ソートデーター全データー削除                                              |                                                 |
| 印刷フォーム27ソートデーター全データー削除                                              |                                                 |
| 印刷フォーム28ソートデーター全データー削除<br>                                          |                                                 |
| 印刷フォーム29ソートデーター全データー削除                                              |                                                 |
| 印刷フォーム30ソートデーター全データー削除                                              |                                                 |
|                                                                     |                                                 |
|                                                                     |                                                 |
|                                                                     |                                                 |
|                                                                     |                                                 |
|                                                                     |                                                 |
| キャンセル シート選択・-                                                       | 覧表付ファイル設定印刷へ                                    |
|                                                                     |                                                 |
|                                                                     |                                                 |

上の[図30]の画面において、

タブ<sup>「追加ワークシート1~36全データー削除」</sup>。「追加ワークシート37~64全データー削除」を選択すると、それぞれ次の[図31]、

[図32]の画面になります。これらの画面では、個別に表示されている「追加シート」の全データーを削除すること ができます。

[図31]

| シートデーター全削除消去<br>×                                           |                                                 |   |  |  |
|-------------------------------------------------------------|-------------------------------------------------|---|--|--|
| 印刷フォーム1~20ソートデーター全データー削除 印刷フォーム21~30ソートデーター全データー削除 道加ワークシート | 1~36全データー削除 追加ワークシート37~64全データー削除 入力シート別全データ消去処理 | ) |  |  |
|                                                             |                                                 |   |  |  |
|                                                             |                                                 |   |  |  |
|                                                             |                                                 |   |  |  |
| 人刀AA1(高校人試通知書等作成テーター)控全テーター削除                               |                                                 |   |  |  |
|                                                             |                                                 |   |  |  |
|                                                             |                                                 |   |  |  |
|                                                             |                                                 |   |  |  |
|                                                             |                                                 |   |  |  |
|                                                             |                                                 |   |  |  |
|                                                             |                                                 |   |  |  |
|                                                             |                                                 |   |  |  |
|                                                             |                                                 |   |  |  |
|                                                             |                                                 |   |  |  |
|                                                             |                                                 |   |  |  |
|                                                             |                                                 |   |  |  |
|                                                             |                                                 |   |  |  |
|                                                             |                                                 |   |  |  |
|                                                             |                                                 |   |  |  |
|                                                             |                                                 |   |  |  |
|                                                             |                                                 |   |  |  |
|                                                             |                                                 |   |  |  |
| キャンセル シート選び                                                 | 根・一覧表付ファイル設定印刷へ                                 |   |  |  |
|                                                             |                                                 |   |  |  |
|                                                             |                                                 |   |  |  |

[図32]

| シートデーター全削除消去                                                      | ×                                                    |
|-------------------------------------------------------------------|------------------------------------------------------|
|                                                                   |                                                      |
| 印刷フォーム1~20ソートデーター全データー削除   印刷フォーム21~30ソートデーター全データー削除   追加ワークシート1~ | 36全データー削除 <u>退加ワークシート37~64全テーター削除</u> 入力シート別全データ消去処理 |
|                                                                   |                                                      |
|                                                                   |                                                      |
|                                                                   |                                                      |
|                                                                   |                                                      |
|                                                                   |                                                      |
|                                                                   |                                                      |
|                                                                   |                                                      |
|                                                                   |                                                      |
|                                                                   |                                                      |
|                                                                   |                                                      |
|                                                                   |                                                      |
|                                                                   |                                                      |
|                                                                   |                                                      |
|                                                                   |                                                      |
|                                                                   |                                                      |
|                                                                   | 全追加シートデーター削除                                         |
|                                                                   |                                                      |
|                                                                   |                                                      |
|                                                                   |                                                      |
|                                                                   |                                                      |
|                                                                   |                                                      |
|                                                                   |                                                      |
|                                                                   |                                                      |
|                                                                   |                                                      |
|                                                                   |                                                      |
|                                                                   |                                                      |
|                                                                   |                                                      |
|                                                                   |                                                      |
| キャンセル シート選択                                                       | ・一覧表付ファイル設定印刷へ                                       |
|                                                                   |                                                      |
|                                                                   |                                                      |
|                                                                   |                                                      |

上の[図32]の画面において、

タブ<mark>スフラート別全デーダ肩去処理</mark>を選択すると次の[図33]の画面んいなります。この画面では、「入力シート」の表 の全データーを消去することができます。 [図33]

| シ | -トデーター全削除消去 |                                            |                                        | ×                |
|---|-------------|--------------------------------------------|----------------------------------------|------------------|
|   |             | ニカッ1~20ツニトデニタニタデニタニ削除「 追加ロ ニタ              | シュトインクロケギュタン削除「 泊加口 ニカシュトクランロルケギュタン削   | 会 入力シート別会データ消去処理 |
|   |             | - 221-309-19 - x- ±7 - x- film   10/107-9. | ノード1、36主) ーメー前帰   道加リーワノード37、64主) ーメー前 |                  |
| 4 |             |                                            |                                        |                  |
|   |             |                                            |                                        |                  |
|   |             |                                            |                                        |                  |
|   |             |                                            |                                        |                  |
|   |             |                                            |                                        |                  |
|   |             |                                            |                                        |                  |
|   |             |                                            |                                        |                  |
|   |             |                                            |                                        | _                |
|   |             | λ力AA1(高校入試漏                                | (知書作成データー)データー全消去                      |                  |
|   |             |                                            |                                        |                  |
|   |             |                                            |                                        |                  |
|   |             |                                            |                                        |                  |
|   |             |                                            |                                        |                  |
|   |             |                                            |                                        |                  |
|   |             |                                            |                                        |                  |
|   |             |                                            |                                        |                  |
|   |             |                                            |                                        |                  |
|   |             |                                            |                                        |                  |
|   |             |                                            |                                        |                  |
|   |             |                                            |                                        |                  |
|   |             |                                            |                                        |                  |
|   |             |                                            |                                        |                  |
|   |             | キャンセルシート                                   | 、選択・一覧表付ファイル設定印刷へ                      |                  |
|   |             |                                            |                                        |                  |
|   |             |                                            |                                        |                  |

| 4. | ファイル |                                     |           |       |
|----|------|-------------------------------------|-----------|-------|
|    |      | CV-DataBaseAdvance400Ver1 試用版.xlsm  |           |       |
|    |      | CV-DataBaseAdvance400Ver1 (コンピュータ 🔘 | 台リリース配布版) | .xlsm |
|    | の場合: |                                     |           |       |

ファイル「2021CV-DataBaseAdvance400Ver1(コンピュータ3台リリース配布版).xlsm」を用いて説明いたします。 各シートに配置したコマンドボタン シート選択・一覧表付ファイル設定印刷」を表示してタブ 入力シート等選択,処理呼出2 を選択すると次の[図34] の画面になります。 設定シート等選択、処理呼出1 [入力シート選択、処理呼出2]処理呼出3 |処理呼出3 |処理呼出5 |処理呼出6 |処理呼出7 |処理呼出3 |処理呼出9 |入力・編集シートへの空白入力及び消去処理 | 印刷フォームシート選択 | 印刷フォームソート 🚺 入力からソートデーター複写呼出 ファイル作成作業用シート 印刷ソートデーターシートから入力シートへ複写呼出 入力AA1(高校入試通知書作成データー) ファイル作成コピー用の複写呼出 入力AA2 シートデーター全削除消去呼出 入力AA1(高校入試通知書作成データー)データー選択消去 シートー括保護・保護呼出 入力AA2データー選択消去 タイトル行様式コピー行高さ設定呼出 入力AA1(高校入試通知書作成データー)全データー消去 シートズーム行列表示非表示呼出 入力AA2全データー消去 アクティブシート列幅調整呼出 入力AA1(高校入試通知書作成データー)行追加削除 アクティブシート行高調整呼出 入力AA2行追加削除 標準シート名等シート表示 全入力シート全データー消去 標準シート名等のシート名設定シートへの複写処理 全入力シートー括行追加削除 入力シート入力可能行数調査呼出 項目表示入力既定番地 項目表示入力既定番地複写処理 標準画面表示 全画面表示 シート見出し表示 シート見出し非表示 セルの広範囲選択呼出 キャンセル システム終了

上の[図34]のコマンドボタン

シートデーター全削除消去呼出

をクリックし、タブ<sup>全データー削除消去</sup>を選択すると、次の[図35]の画面になります。

#### [図34]

| シートデーター全削除消去                                                                                   | >                                  |
|------------------------------------------------------------------------------------------------|------------------------------------|
| 「全データー削除消去」  一覧表付ファイルー覧表付ファイル入力設定データー消去   印刷フォーム1~20全データー削除   印刷フォーム21~30全データー削除   印刷フォーム1~201 | ノートデーター全データー削除 印刷フォーム21~30ソートデータ-4 |
|                                                                                                |                                    |
|                                                                                                |                                    |
| ドロップダウン形式処理呼出                                                                                  |                                    |
| 入力シート選択データー選択消去呼出                                                                              |                                    |
| 入力シート選択全データー消去呼出                                                                               |                                    |
| 全一覧表付きファイル入力設定印刷データー消去                                                                         |                                    |
| 全印刷フォームデーター削除                                                                                  |                                    |
| 全印刷フォームソートデーター削除                                                                               |                                    |
| 全追加シートデーター削除                                                                                   |                                    |
| 全入力シートデーター消去                                                                                   |                                    |
| 追加ワークシート全シート削除                                                                                 |                                    |
| 全シートデーター削除・消去                                                                                  |                                    |
| システム初期化                                                                                        |                                    |
|                                                                                                |                                    |
|                                                                                                |                                    |
|                                                                                                |                                    |
| キャンセルシート選択・一覧表付ファイル設定印刷へ                                                                       |                                    |
|                                                                                                |                                    |

[図35]

上の[図35]の画面において、

コマンドボタン

## ドロップダウン形式処理呼出

をクリックすると「ドロップダウン形式処理」が呼び出され、次の[図36]の画面になります。ここでは、ファイル 作成コピー用のシートへの複写処理を始め5個の処理が行えます。 [図36]

| トロップダウン形式処理 | x                                    |
|-------------|--------------------------------------|
|             |                                      |
|             |                                      |
|             | I ファイル作成コピー用のシートへの複写処理<br>コピー先シートの選択 |
|             |                                      |
|             | コピー元ファイル作成コピー用シートの選択及び複写処理           |
|             | •                                    |
|             | Ⅱ 印刷フォームシートデーター削除処理                  |
|             |                                      |
|             | Ⅲ 印刷フォームソートシートデーター削除処理               |
|             | •                                    |
|             | ₩_入力シートデーター消去処理                      |
|             | • •                                  |
|             | Ⅴ_追加シートデーター削除処理                      |
|             |                                      |
|             |                                      |
| キャンセル       | シートデーター全削除消去へ、シート選択・一覧表付ファイル設定印刷へ    |
|             |                                      |
|             |                                      |
|             |                                      |
|             |                                      |

コマンドボタン

入力シート選択データー選択消去呼出

をクリックするとユーザーフォーム「入力シート選択消去」が呼び出され、次の[図37]の画面になります。ここで は、選択した「入力シート」の表の指定した行以下のデーターの消去が行えます。
[図37]

| 入力シート選択データー選択消去    |                    |              | ; |
|--------------------|--------------------|--------------|---|
| Page1              |                    |              |   |
| 1 消去開始行の入力         | 3 処理               |              |   |
|                    | 全シート選択             | 左1の設定キャンセル   |   |
|                    | 全チェックキャンセル         | 消去処理開始       |   |
| - 2 データー消去入力シートの選択 |                    |              |   |
|                    |                    |              |   |
|                    |                    |              |   |
|                    |                    |              |   |
|                    |                    |              |   |
|                    | □ 入力AA1(高校入試通知書作成デ |              |   |
|                    |                    | ~ )          |   |
|                    | 二入力AA2             |              |   |
|                    |                    |              |   |
|                    |                    |              |   |
|                    |                    |              |   |
|                    |                    |              |   |
|                    |                    |              |   |
|                    |                    |              |   |
|                    |                    |              |   |
|                    | キャンセル              | シートデーター全削除消去 |   |
|                    |                    |              |   |

コマンドボタン

入力シート選択全データー消去呼出

をクリックするとユーザーフォーム「入力シート選択全データ消去」が呼び出され、次の[図38]の画面になります。 ここでは、選択した「入力シート」の表の全データーの消去が行えます。

[図38]

| 入力シート    | ▶選択全データー消去            |                       |  |
|----------|-----------------------|-----------------------|--|
| Page1    |                       |                       |  |
| <b>2</b> | 2 処理                  |                       |  |
|          | 全シート選択                | 消土加 理問 拉              |  |
|          | 全チェックキャンセル            | 有五处理用如                |  |
|          | 1 データー消去入力シートの選択 ―――― |                       |  |
|          |                       | □入力AAI(高校入試通知書作成データー) |  |
|          |                       | SARITA                |  |
|          |                       | キャンセルシートデーター全削除消去へ    |  |

また、上の[図35]の画面において、

コマンドボタン

## 全一覧表付きファイル入力設定印刷データー消去

をクリックすると、全ての「一覧表付きファイルの入力設定印刷データー」が消去されます。 コマンドボタン

全印刷フォームデーター削除

をクリックすると、全ての「印刷フォーム」シートのデーターが削除されます。 コマンドボタン

全印刷フォームデーター削除

をクリックすると、全ての「印刷フォームソートデーター」シートのデーターが削除されます。 コマンドボタン

全追加シートデーター削除

をクリックすると、全ての「追加シート」のデーターが削除されます。「追加シート」そのものは削除されません。 コマンドボタン

### 全入力シートデーター消去

をクリックすると、全ての「入力シート」の表のデーターが消去されます。 コマンドボタン

### 追加ワークシート全シート削除

をクリックすると、全ての「追加シート」が削除されます。 コマンドボタン

### 全シートデーター削除・消去

をクリックすると、全ての「印刷フォーム」シートのデーター、全ての「印刷フォームソートデーター」シートのデ ーター、全ての「追加シート」のデーターが削除されます。また、全ての「一覧表付ファイル作成入力設定」シート の入力設定値のデーターが消去されるとともに、全ての「入力シート」の表のデーターが消去されます。 コマンドボタン

### システム初期化

をクリックすると、ファイルシステムが初期化されデフォルトのシート名「2021-DataBaseAdvance400Ver1(コン ピュータ3台リリース配布版).xlsm」で保存されます。とくにご注意いただきたいことは、デフォルトのシート名 「2021-DataBaseAdvance400Ver1(コンピュータ3台リリース配布版).xlsm」のままでシステムを構築されている 場合、システムを構築したファイル上でコマンドボタン

### システム初期化

をクリックししまうと、システム自体が初期化されて保存されてしまうため構築されたシステムが使用できなくな ります。ですから、システムを構築する場合には、デフォルトのシート名「2021-DataBaseAdvance400Ver1(コンピ ュータ3台リリース配布版).xlsm」を他のファイル名に変更してから行うようにすることをお勧めいたします。

上の[図35]の画面において、

タブ 一覧表付ファイル一覧表付ファイル入力設定データー 冷去 を選択すると次の[図39]の画面になります。この画面では、

個別の「一覧表付ファイル作成入力設定」シートの印刷入力設定値を消去することができます。

| 前期募集生徒宛通知印刷設定データー消去    | 一覧表付ファイル作成入力設定11データー消去 |
|------------------------|------------------------|
| 一覧表付ファイル作成入力設定2データー消去  | 一覧表付ファイル作成入力設定12データー消去 |
| 一覧表付ファイル作成入力設定3データー消去  | 一覧表付ファイル作成入力設定13データー消去 |
| 一覧表付ファイル作成入力設定4データー消去  | 一覧表付ファイル作成入力設定14データー消去 |
| 一覧表付ファイル作成入力設定6データー消去  | 一覧表付ファイル作成入力設定15データー消去 |
| 一覧表付ファイル作成入力設定6データー消去  | 一覧表付ファイル作成入力設定16データー消去 |
| 一覧表付ファイル作成入力設定7データー消去  | 一覧表付ファイル作成入力設定17データー消去 |
| 一覧表付ファイル作成入力設定8データー消去  | 一覧表付ファイル作成入力設定18データー消去 |
| 一覧表付ファイル作成入力設定9データー消去  | 一覧表付ファイル作成入力設定19データー消去 |
| 一覧表付ファイル作成入力設定10データー消去 | 一覧表付ファイル作成入力設定20データー消去 |
| 全一覧表付きファイル入力設定印刷データー消去 |                        |

上の[図39]の画面において、

タブ<sup>「印刷フォーム1~20全データー削除」</sup>、「印刷フォーム21~30全データー削除」を選択すると、それぞれ次の[図40]、

[図41]の画面になります。これらの画面では、個別に「印刷フォーム」シートの全データーを削除することができ ます。

[図39]

[図40]

| シートデーター全削除消去                                                   | X                                                                           |
|----------------------------------------------------------------|-----------------------------------------------------------------------------|
| 全データー削除消去   一覧表付ファイルー覧表付ファイル入力設定データー消去 [印刷フォーム1~20至データー削除   印刷 | フォーム21~30全データー削除   印刷フォーム1~20ソートデーター全データー削除   印刷フォーム21~30ソートデータ- <u>( )</u> |
| 前期募集生徒宛通知印刷フォーム全データー削除                                         | 印刷フォーム11全データー削除                                                             |
| 前期募集校長宛合否通知印刷設定フォーム全データー削除                                     | 印刷フォーム12全データー削除                                                             |
| 印刷フォーム3全データー削除                                                 | 印刷フォーム13全データー削除                                                             |
| 印刷フォーム4全データー削除                                                 | 印刷フォーム14全データー削除                                                             |
| 印刷フォーム5全データー削除                                                 | 印刷フォーム15全データー削除                                                             |
| 印刷フォーム6全データー削除                                                 | 印刷フォーム16全データー削除                                                             |
| 印刷フォーム7全データー削除                                                 | 印刷フォーム17全データー削除                                                             |
| 印刷フォーム8全データー削除                                                 | 印刷フォーム18全データー削除                                                             |
| 印刷フォーム9全データー削除                                                 | 印刷フォーム19全データー削除                                                             |
| 印刷フォーム10全データー削除                                                | 印刷フォーム20全データー削除                                                             |
| 全印刷フォームデーター削除                                                  |                                                                             |
|                                                                |                                                                             |
| <u>キャンセル</u> シート選                                              | 択・一覧表付ファイル設定印刷へ                                                             |

[図41]

| シートデーター全削除消去                                                    |                                                                   |
|-----------------------------------------------------------------|-------------------------------------------------------------------|
| 「印刷フォーム1~20全データー削除「印刷フォーム21~30至データー削除↓「印刷フォーム1~20ソートデーター全データー削除 | 「印刷フォーム21~30ソートデーター全データー削除   追加ワークシート1~36全データー削除   追加ワークシート37 ◀ ▶ |
|                                                                 |                                                                   |
|                                                                 |                                                                   |
|                                                                 |                                                                   |
|                                                                 |                                                                   |
| 印刷フォーム21全データー削除                                                 |                                                                   |
| 印刷フォーム22全データー削除                                                 |                                                                   |
| 印刷フォーム23全データー削除                                                 |                                                                   |
| 印刷フォーム24全データー削除                                                 |                                                                   |
| 印刷フォーム25全データー削除                                                 |                                                                   |
| 印刷フォーム26全データー削除                                                 |                                                                   |
| 印刷フォーム27全データー削除                                                 |                                                                   |
| 印刷フォーム28全データー削除                                                 |                                                                   |
| 印刷フォーム29全データー削除                                                 |                                                                   |
| 印刷フォーム30全データー削除                                                 |                                                                   |
|                                                                 |                                                                   |
|                                                                 |                                                                   |
|                                                                 |                                                                   |
|                                                                 |                                                                   |
|                                                                 |                                                                   |
| キャンセルシート選択                                                      | ・一覧表付ファイル設定印刷へ                                                    |
|                                                                 |                                                                   |
|                                                                 |                                                                   |

上の[図41]の画面において、

タブ「印刷フォーム1~20ソートデーター全データー削除」、「印刷フォーム21~30ソートデーター全データー削除」を選択すると、そ

れぞれ次の[図42]、[図43]の画面になります。これらの画面では、個別に「印刷フォームソートデーターシート」 全データーを削除することができます。

[図42]

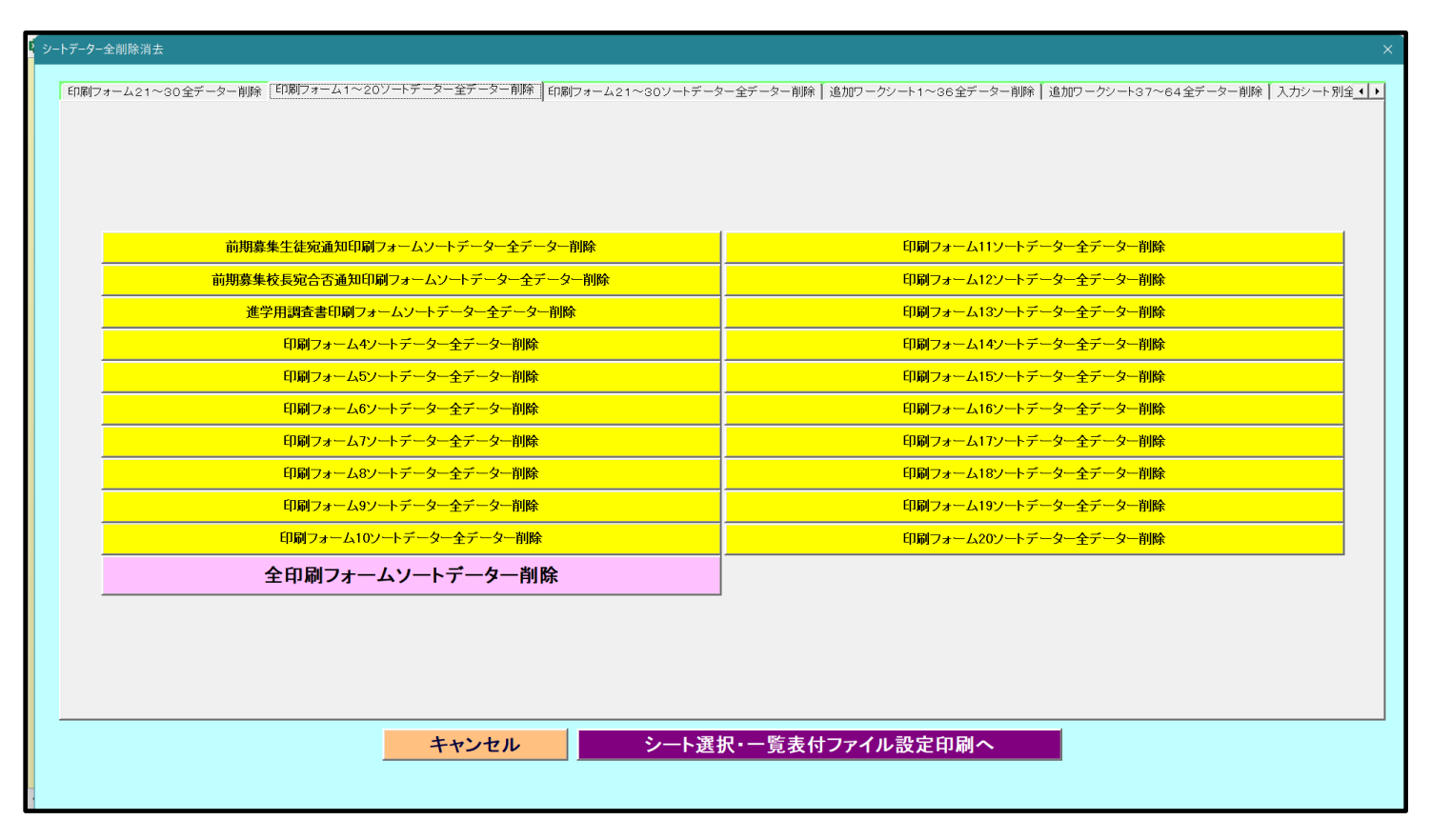

[図43]

| シートデーター全創除消去                                                       | ×                                                                          |
|--------------------------------------------------------------------|----------------------------------------------------------------------------|
| 「印刷フォーム21~30全データー削除   印刷フォーム1~20ソートデーター全データー削除   印刷フォーム21~30ソートデータ | ー 至データー 削除 ┃ 追加ワークシート1~36 全データー 削除 ┃ 追加ワークシート37~64 全データー 削除 ┃ 入力シート 別全 🚺 🕨 |
|                                                                    |                                                                            |
|                                                                    |                                                                            |
| 印刷フォーム21ソートデーター全データー削除                                             |                                                                            |
| 印刷フォーム22ソートデーター全データー削除                                             |                                                                            |
| 印刷フォーム23ソートデーター全データー削除                                             |                                                                            |
| 印刷フォーム24ノートデーター全データー削除                                             |                                                                            |
| 印刷フォーム25ソートデーター全データー削除                                             |                                                                            |
| 印刷フォーム26ソートデーター全データー削除                                             |                                                                            |
| 印刷フォーム27ソートデーター全データー削除                                             |                                                                            |
| 印刷フォーム28ソートデーター全データー削除                                             |                                                                            |
| 印刷フォーム29ソートデーター全データー削除                                             |                                                                            |
| 印刷フォーム30ソートデーター全データー削除                                             |                                                                            |
|                                                                    |                                                                            |
|                                                                    |                                                                            |
|                                                                    |                                                                            |
|                                                                    |                                                                            |
|                                                                    |                                                                            |
| キャンセルシート選び                                                         |                                                                            |
|                                                                    |                                                                            |
|                                                                    |                                                                            |

上の[図43]の画面において、

タブ 追加ワークシート1~36全データー削除 し追加ワークシート37~64全データー削除 を選択すると、それぞれ次の[図44]

[図45]の画面になります。これら画面では、個別に表示されている「追加シート」の全データーを削除することが できます。

[図44]

| Р<br>Э | シートデーター全削除消去                                                                                      | ×                  |
|--------|---------------------------------------------------------------------------------------------------|--------------------|
|        | 「印刷フォール1~201/ートデーター全データー削除」 印刷フォール21~301/ートデーター全データー削除 「追加ワークジート1~36全データー削除」 追加ワーケソート37~64全データー削除 | 金 入力シート別会データ消去処理 ↓ |
|        |                                                                                                   |                    |
|        |                                                                                                   |                    |
|        |                                                                                                   |                    |
|        | 入力AA1(高校入試通知書等作成データー)控全データー削除                                                                     |                    |
|        |                                                                                                   |                    |
|        |                                                                                                   |                    |
|        | · · · · · · · · · · · · · · · · · · ·                                                             |                    |
|        |                                                                                                   |                    |
|        |                                                                                                   |                    |
|        |                                                                                                   |                    |
|        |                                                                                                   |                    |
|        |                                                                                                   |                    |
|        |                                                                                                   |                    |
|        | · · · · · · · · · · · · · · · · · · ·                                                             |                    |
|        |                                                                                                   |                    |
|        |                                                                                                   |                    |
|        |                                                                                                   |                    |
|        |                                                                                                   |                    |
|        |                                                                                                   |                    |
|        |                                                                                                   |                    |
|        |                                                                                                   |                    |
|        |                                                                                                   |                    |
|        |                                                                                                   |                    |
|        | キャンセルシート選択・一覧表付ファイル設定印刷へ                                                                          | 4                  |
|        |                                                                                                   |                    |
|        |                                                                                                   |                    |

[図45]

| シートデーター全削除消去                                                       |                                                  |
|--------------------------------------------------------------------|--------------------------------------------------|
|                                                                    |                                                  |
| 「印刷フォーム1~20ソートデーター全データー削除   印刷フォーム21~30ソートデーター全データー削除   追加ワークシート1~ | ~36全データー削除 [道加ワークシート37~64全データー削除] 入力シート別全データ消去処理 |
|                                                                    |                                                  |
|                                                                    |                                                  |
|                                                                    |                                                  |
|                                                                    |                                                  |
|                                                                    |                                                  |
|                                                                    |                                                  |
|                                                                    |                                                  |
|                                                                    |                                                  |
|                                                                    |                                                  |
|                                                                    |                                                  |
|                                                                    |                                                  |
|                                                                    |                                                  |
|                                                                    |                                                  |
|                                                                    |                                                  |
|                                                                    |                                                  |
|                                                                    |                                                  |
|                                                                    |                                                  |
|                                                                    |                                                  |
|                                                                    |                                                  |
|                                                                    |                                                  |
|                                                                    |                                                  |
|                                                                    |                                                  |
|                                                                    |                                                  |
|                                                                    |                                                  |
|                                                                    |                                                  |
|                                                                    |                                                  |
|                                                                    |                                                  |
|                                                                    |                                                  |
|                                                                    | が一見衣竹ノアイル設定印刷へ                                   |
|                                                                    |                                                  |
|                                                                    |                                                  |

上の[図45]の画面において、

タプ<sup>スプシート別全デーダ角芸処理</sup>を選択すると次の[図46]の画面になります。この画面では、個別に各「入力シート」の表の全データーを消去することができます。

[図46]

| <mark>ار</mark> کا | -トデーター全削除消去                     |                                                                                      | ×   |
|--------------------|---------------------------------|--------------------------------------------------------------------------------------|-----|
|                    | 「印刷フォーム1~20ソートデーター全データー削除↓ 印刷フォ | オーム21~30ソートデーター全データー削除   追加ワークシート1~36全データー削除   追加ワークシート37~64全データー削除   入力ジート別全データ消去処理 | • • |
|                    | í                               |                                                                                      |     |
|                    |                                 |                                                                                      |     |
|                    |                                 |                                                                                      |     |
|                    |                                 |                                                                                      |     |
|                    |                                 |                                                                                      |     |
|                    |                                 |                                                                                      |     |
|                    |                                 |                                                                                      |     |
|                    |                                 | 入力AA1 (高校入試通知書作成データー)データー全消去                                                         |     |
|                    |                                 | <br>入力AA2データー全消去                                                                     |     |
|                    |                                 |                                                                                      |     |
|                    |                                 |                                                                                      |     |
|                    |                                 |                                                                                      |     |
|                    |                                 |                                                                                      |     |
|                    |                                 |                                                                                      |     |
|                    |                                 |                                                                                      |     |
|                    |                                 |                                                                                      |     |
|                    |                                 |                                                                                      |     |
|                    |                                 |                                                                                      |     |
|                    |                                 |                                                                                      |     |
|                    |                                 |                                                                                      |     |
|                    |                                 | キャンセル シート選択・一覧表付ファイル設定印刷へ                                                            |     |
|                    |                                 |                                                                                      |     |

#### 5. ファイル

|      | CV-DataBaseAdvance600Ver1 試用版.xlsm            |      |
|------|-----------------------------------------------|------|
|      | CV-DataBaseAdvance600Ver1(コンピュータ 🔵 台リリース配布版). | xlsm |
| の場合: |                                               |      |

ファイル「2021CV-DataBaseAdvance600Ver1(コンピュータ3台リリース配布版).xlsm」を用いて説明いたします。 各シートに配置したコマンドボタン 「シート選択・一覧表付ファイル設定印刷」を表示してタブ 入力シート等選択,処理呼出2 を選択すると次の[図47] の画面になります。 [図47]

| シート選択・一覧表付ファイル設定印刷       |                  |                            |                  |  |  |
|--------------------------|------------------|----------------------------|------------------|--|--|
| 入力からソートデーター複写呼出          | ファイル作成・          | を業用シート                     | 全入力シート全データー消去    |  |  |
| 印刷ソートデーターシートから入力シートへ複写呼出 | 入力AA1 (高校入試通     | 知書作成データー)                  | 全入力シートー括行追加削除    |  |  |
| ファイル作成コピー用の複写呼出          | 入力#              | A2                         | 入力シート入力可能行数調査呼出  |  |  |
| <br>シートデーター全削除消去呼出       | 入力A              | A3                         |                  |  |  |
| シートー括保護・保護呼出             | 入力AA1 (高校入試通知書作成 | データー)データー選択消去              |                  |  |  |
| タイトル行様式コピー行高さ設定呼出        | 入力AA2データー選択消去    |                            |                  |  |  |
| シートズーム行列表示非表示呼出          | 入力AA3データー選択消去    |                            |                  |  |  |
| アクティブシート列幅調整呼出           | 入力AA1(高校入試通知書作)  | <mark>成データー)全データー消去</mark> |                  |  |  |
| アクティブシート行高調整呼出           | 入力AA2全デ          | 一夕一消去                      |                  |  |  |
| 標準シート名等シート表示             | 入力AA3全デ          | ーター消去                      |                  |  |  |
| 標準シート名等のシート名設定シートへの複写処理  | 入力AA1 (高校入試通知書作  | ド成データー)行追加削除               |                  |  |  |
| 項目表示入力既定番地               | 入力AA2行追加削除       |                            |                  |  |  |
| 項目表示入力既定番地複写処理           | 入力AA3行追加削除       |                            |                  |  |  |
|                          |                  |                            |                  |  |  |
|                          |                  |                            |                  |  |  |
| 標準画面表示                   | 全画面表示            | シート見出し表示                   | <u>シート見出し非表示</u> |  |  |
| セルの広範囲選択呼出               | キャンセル            | システム終了                     |                  |  |  |
|                          |                  |                            |                  |  |  |

上の[図47]のコマンドボタン

シートデーター全削除消去呼出

をクリックし、タブ

全データー削除消去を選択すると、次の[図48]の画面になります。

[図48]

| シーワーシー王川は治去                                                                                        | ×                           |
|----------------------------------------------------------------------------------------------------|-----------------------------|
| 「全テーター削除消去」 一覧表付ファイル 一覧表付ファイル 入力設定データー消去 「印刷フォーム1~20全データー削除   印刷フォーム21~30全データー削除   印刷フォーム1~20ソートデー | ター全データー削除「印刷フォーム21~30ソートデータ |
|                                                                                                    |                             |
|                                                                                                    |                             |
| ドロップダウン形式処理呼出                                                                                      |                             |
| <u> </u>                                                                                           |                             |
|                                                                                                    |                             |
| 入力シート選択全データー消去呼出                                                                                   |                             |
| 全一覧表付きファイル入力設定印刷データー消去                                                                             |                             |
| 全印刷フォームデーター削除                                                                                      |                             |
| 全印刷フォームソートデーター削除                                                                                   |                             |
| 全追加シートデーター削除                                                                                       |                             |
| 全入力シートデーター消去                                                                                       |                             |
| 追加ワークシート全シート削除                                                                                     |                             |
| 全シートデーター削除・消去                                                                                      |                             |
| システム初期化                                                                                            |                             |
|                                                                                                    |                             |
|                                                                                                    |                             |
|                                                                                                    |                             |
| キャンセルシート選択・一覧表付ファイル設定印刷へ                                                                           |                             |
|                                                                                                    |                             |
|                                                                                                    |                             |

上の[図48]の画面において、

コマンドボタン

## ドロップダウン形式処理呼出

をクリックすると「ドロップダウン形式処理」が呼び出され、次の[図49]の画面になります。ここでは、ファイル 作成コピー用のシートへの複写処理を始め5個の処理が行えます。 [図49]

| 5 ドロップダウン形式処理 | X                                    |
|---------------|--------------------------------------|
|               |                                      |
|               |                                      |
|               | Ⅰ ファイル作成コピー用のシートへの複写処理<br>コピー生シートの翌知 |
|               |                                      |
|               |                                      |
|               | コピー 元ファイル 作成コピー 用シートの 選択及び 複写処理      |
|               | × ·                                  |
|               | Ⅱ 印刷フォームシートデーター削除処理                  |
|               | •                                    |
|               | Ⅲ 印刷フォームソートシートデーター削除処理               |
|               | •                                    |
|               | Ⅳ 入力シートデーター消去処理                      |
|               | ▼                                    |
|               |                                      |
|               |                                      |
|               |                                      |
|               |                                      |
| キャンセル         | シートデーター全削除消去へ、シート選択・一覧表付ファイル設定印刷へ    |
|               |                                      |
|               |                                      |
|               |                                      |
|               |                                      |
|               |                                      |

また、上の[図48]の画面においてコマンドボタン

Ţ

入力シート選択データー選択消去呼出

をクリックするとユーザーフォーム「入力シート選択消去」が呼び出され、次の[図50]の画面になります。ここで は、選択した「入力シート」の表の指定した行以下のデーターの消去が行えます。

[図50]

| 入力シート選択データー | 選択消去          |                     |               |          | × |
|-------------|---------------|---------------------|---------------|----------|---|
| Page1       |               |                     |               |          |   |
| 1 消去開始      | 治行の入力 ―― 3    | 処理                  |               |          |   |
|             |               | 全シート選択              | 左1の設定キャンセル    |          |   |
|             |               | 全チェックキャンセル          | 消去処理開始        |          |   |
| -2 データー     | -消去入力シートの選択 ― |                     |               |          |   |
|             |               |                     |               |          |   |
|             |               |                     |               |          |   |
|             |               |                     |               |          |   |
|             |               | □ 入力AA1 (高校入試通知書作成デ | -9-)          |          |   |
|             |               | □ 入力AA2             |               |          |   |
|             |               | □ 入力AA3             |               |          |   |
|             |               |                     |               |          |   |
|             |               |                     |               |          |   |
|             |               |                     |               |          |   |
|             |               |                     |               |          |   |
|             |               |                     |               |          |   |
|             |               | キャンセル               | ・ シートデーター全削除消 | <u>.</u> |   |
|             |               |                     |               |          |   |

コマンドボタン

入力シート選択全データー消去呼出

をクリックするとユーザーフォーム「入力シート選択全データ消去」が呼び出され、次の[図51]の画面になります。 ここでは、選択した「入力シート」の表の全データーの消去が行えます。

[図51]

| ▶選択全データー消去        |                         |  |
|-------------------|-------------------------|--|
| 2                 |                         |  |
| 全シート選択            | 2米 十 Jm 7开 88 44        |  |
| 全チェックキャンセル        | 用云处理用始                  |  |
| データー消去入力シートの選択1 ― |                         |  |
|                   |                         |  |
|                   |                         |  |
|                   |                         |  |
|                   | □ 入力AA1 (高校入試通知書作成データー) |  |
|                   | □ 入力AA2                 |  |
|                   | Г 入力ААЗ                 |  |
|                   |                         |  |
|                   |                         |  |
|                   |                         |  |
|                   |                         |  |
|                   |                         |  |
|                   |                         |  |
|                   |                         |  |
|                   | キャンセル シートナーター王前除消去へ     |  |

また、上の[図48]の画面において、

コマンドボタン

## 全一覧表付きファイル入力設定印刷データー消去

をクリックすると、全ての「一覧表付きファイルの入力設定印刷データー」が消去されます。 コマンドボタン

全印刷フォームデーター削除

をクリックすると、全ての「印刷フォーム」シートのデーターが削除されます。 コマンドボタン

をクリックすると、全ての「印刷フォームソートデーター」シートのデーターが削除されます。 コマンドボタン

全追加シートデーター削除

をクリックすると、全ての「追加シート」のデーターが削除されます。「追加シート」そのものは削除されません。 コマンドボタン

### 全入力シートデーター消去

をクリックすると、全ての「入力シート」の表のデーターが消去されます。 コマンドボタン

#### 追加ワークシート全シート削除

をクリックすると、全ての「追加シート」が削除されます。 コマンドボタン

### 全シートデーター削除・消去

をクリックすると、全ての「印刷フォーム」シートのデーター、全ての「印刷フォームソートデーター」シートのデ ーター、全ての「追加シート」のデーターが削除されます。また、全ての「一覧表付ファイル作成入力設定」シート の入力設定値のデーターが消去されるとともに、全ての「入力シート」の表のデーターが消去されます。 コマンドボタン

### システム初期化

をクリックすると、ファイルシステムが初期化されデフォルトのシート名「2021CV-DataBaseAdvance600Ver1(コ ンピュータ3台リリース配布版).xlsm」で保存されます。とくにご注意いただきたいことは、デフォルトのシート 名「2021CV-DataBaseAdvance600Ver1(コンピュータ3台リリース配布版).xlsm」のままでシステムを構築されて いる場合、システムを構築したファイル上でコマンドボタン

### システム初期化

をクリックししまうと、システム自体が初期化されて保存されてしまうため構築されたシステムが使用できなくな ります。ですから、システムを構築する場合には、デフォルトのシート名「2021CV-DataBaseAdvance600Ver1(コ ンピュータ3台リリース配布版).xlsm」を他のファイル名に変更してから行うようにすることをお勧めいたします。

上の[図48]の画面において、

タブ 一覧表付ファイル一覧表行ファイル入力設定データー 消去 を選択すると次の[図52]の画面になります。この画面では、

個別の「一覧表付ファイル作成入力設定」シートの印刷入力設定値を消去することができます。

| 前期募集生徒宛通知印刷設定データー消去    | 一覧表付ファイル作成入力設定11データー消去 |
|------------------------|------------------------|
| 一覧表付ファイル作成入力設定2データー消去  | 一覧表付ファイル作成入力設定12データー消去 |
| 一覧表付ファイル作成入力設定3データー消去  | 一覧表付ファイル作成入力設定13データー消去 |
| 一覧表付ファイル作成入力設定4データー消去  | 一覧表付ファイル作成入力設定14データー消去 |
| 一覧表付ファイル作成入力設定5データー消去  | 一覧表付ファイル作成入力設定15データー消去 |
| 一覧表付ファイル作成入力設定6データー消去  | 一覧表付ファイル作成入力設定16データー消去 |
| 一覧表付ファイル作成入力設定7データー消去  | 一覧表付ファイル作成入力設定17データー消去 |
| 一覧表付ファイル作成入力設定8データー消去  | 一覧表付ファイル作成入力設定18データー消去 |
| 一覧表付ファイル作成入力設定9データー消去  | 一覧表付ファイル作成入力設定19データー消去 |
| 一覧表付ファイル作成入力設定10データー消去 | 一覧表付ファイル作成入力設定20データー消去 |
| 全一覧表付きファイル入力設定印刷データー消去 |                        |
|                        |                        |

上の[図52]の画面において、

タブ「印刷フォーム1~20全データー削除」、「印刷フォーム21~30全データー削除」を選択すると、それぞれ次の[図53]、

[図54]の画面になりますこれらの画面では、個別に「印刷フォーム」シートの全データーを削除することができま す。

[図52]

[図53]

| 前期募集生徒宛通知印刷フォーム全データー削除     | 印刷フォーム11全データー削除 |
|----------------------------|-----------------|
| 前期募集校長宛合否通知印刷設定フォーム全データー削除 | 印刷フォーム12全データー削除 |
| 印刷フォーム3全データー削除             | 印刷フォーム13全データー削除 |
| 印刷フォーム4全データー削除             | 印刷フォーム14全データー削除 |
| 印刷フォーム5全データー削除             | 印刷フォーム15全データー削除 |
| 印刷フォーム6全データー削除             | 印刷フォーム16全データー削除 |
| 印刷フォーム7全データー削除             | 印刷フォーム17全データー削除 |
| 印刷フォーム8全データー削除             | 印刷フォーム18全データー削除 |
| 印刷フォーム9全データー削除             | 印刷フォーム19全データー削除 |
| 印刷フォーム10全データー削除            | 印刷フォーム20全データー削除 |
| 全印刷フォームデーター削除              |                 |

[図54]

| و<br>بو | トデーター全削除消去                                                     | x                                                                    |
|---------|----------------------------------------------------------------|----------------------------------------------------------------------|
|         | 「印刷フォーム1~20全データー削除」「印刷フォーム21~30全データー削除」「印刷フォーム1~20ソートデーター全データー | 除   「印刷 フォーム21~30ソートデーター全データー削除   追加ワークシート1~36データー削除   追加ワークシート37~(↓ |
|         |                                                                |                                                                      |
| 4       |                                                                |                                                                      |
|         |                                                                |                                                                      |
|         |                                                                |                                                                      |
|         | 印刷フォーム21全データー削除                                                |                                                                      |
|         | 印刷フォーム22全データー削除                                                |                                                                      |
|         | ー<br>印刷フォーム23全データー削除                                           |                                                                      |
|         | ーーーーーーーーーーーーーーーーーーーーーーーーーーーーーーーーーーーー                           |                                                                      |
|         | ーーーーーーーーーーーーーーーーーーーーーーーーーーーーーーーーーーーー                           |                                                                      |
|         | 印刷フォーム26全データー削除                                                |                                                                      |
|         | 印刷フォーム27全データー削除                                                |                                                                      |
|         | 印刷フォーム28全データー削除                                                |                                                                      |
|         | 印刷フォーム29全データー削除                                                |                                                                      |
|         | 印刷フォーム30全データー削除                                                |                                                                      |
|         |                                                                | -                                                                    |
|         |                                                                |                                                                      |
|         |                                                                |                                                                      |
|         |                                                                |                                                                      |
|         |                                                                |                                                                      |
|         |                                                                |                                                                      |
|         | キャンセルシート選択・                                                    | ・覧表付ファイル設定印刷へ                                                        |
|         |                                                                |                                                                      |

上の[図54]の画面において、

タブ 印刷フォーム1~20ソートデーター全データー削除、 印刷フォーム21~30ソートデーター全データー削除 を選択すると、それ

ぞれ次の[図55]、[図56]の画面になります。これらの画面では、個別に「印刷フォームソートデーターシート」 の全データーを削除することができます。

[図55]

| シートデーター全削除消去                                                     | x                                                 |
|------------------------------------------------------------------|---------------------------------------------------|
| 「印刷フォーム1~20ソートデーター全データー削除」印刷フォーム21~30ソートデーター全データー削除   追加ワークシート1~ | ~36データー削除│追加ワークシート37~64データー削除│入力シート別全データ消去処理│ ◀ ♪ |
|                                                                  |                                                   |
|                                                                  |                                                   |
|                                                                  |                                                   |
|                                                                  |                                                   |
| 前期募集生徒宛通知印刷フォームソートテーター全テーター削除                                    |                                                   |
| 前期募集校長宛合否通知印刷フォームソートデーター全データー削除                                  | 印刷フォーム12ソートデーター全データー削除                            |
| 進学用調査書印刷フォームソートデーター全データー削除                                       | 印刷フォーム13ソートデーター全データー削除                            |
| 印刷フォーム4ソートデーター全データー削除                                            | 印刷フォーム14ノートデーター全データー削除                            |
| 印刷フォーム5ソートデーター全データー削除                                            | 印刷フォーム15ソートデーター全データー削除                            |
| 印刷フォーム6ソートデーター全データー削除                                            | 印刷フォーム16ソートデーター全データー削除                            |
| 印刷フォームアソートデーター全データー削除                                            | 印刷フォーム17ソートデーター全データー削除                            |
| 印刷フォーム8ソートデーター全データー削除                                            | 印刷フォーム18ソートデーター全データー削除                            |
| 印刷フォーム9ソートデーター全データー削除                                            | 印刷フォーム19ソートデーター全データー削除                            |
| 印刷フォーム10ソートデーター全データー削除                                           | 印刷フォーム20ソートデーター全データー削除                            |
| 全印刷フォームソートデーター削除                                                 |                                                   |
|                                                                  |                                                   |
|                                                                  |                                                   |
|                                                                  |                                                   |
|                                                                  |                                                   |
|                                                                  |                                                   |
| キャンセルシート選択・一                                                     | 覧表付ファイル設定印刷へ                                      |
|                                                                  |                                                   |
|                                                                  |                                                   |

[図56]

| シートデーター全削除消去                                                     | >                                                 |
|------------------------------------------------------------------|---------------------------------------------------|
| 印刷フォーム1~20ソートデーター全データー削除 印刷フォーム21~30ソートデーター全テーター削除 追加ワークシート1~36デ | ーター削除   追加ワークシート37~64データー削除   入力シート別全データ消去処理   () |
|                                                                  |                                                   |
|                                                                  |                                                   |
|                                                                  |                                                   |
|                                                                  |                                                   |
|                                                                  |                                                   |
|                                                                  |                                                   |
|                                                                  |                                                   |
|                                                                  |                                                   |
|                                                                  |                                                   |
|                                                                  |                                                   |
|                                                                  |                                                   |
|                                                                  |                                                   |
|                                                                  |                                                   |
|                                                                  |                                                   |
|                                                                  |                                                   |
|                                                                  |                                                   |
|                                                                  |                                                   |
|                                                                  |                                                   |
|                                                                  |                                                   |
| キャンセルシート選択・一覧表                                                   | 付ファイル設定印刷へ                                        |
|                                                                  |                                                   |
|                                                                  |                                                   |

「追加ワークシート37~64データー削除」を選択す

ると、それぞれ次の[図57]、[図58]の画面になります。これらの画面では、個別に表示されている「追加シート」 の全データーを削除することができます。

[図57]

| シートデーター全創除消去                                                     |                                                       |  |  |
|------------------------------------------------------------------|-------------------------------------------------------|--|--|
|                                                                  |                                                       |  |  |
| 印刷ノオーム1~20ソートテーダー至テーダー削床   印刷ノオーム21~30ソートテーダー至テーダー削床 ( 塩パリーンノート) | - 357 二 オー前床    追加リーグソート37~64 テーター前床   人力ソート別至テージ用去処理 |  |  |
|                                                                  |                                                       |  |  |
|                                                                  |                                                       |  |  |
| 入力AA1 (高校入試通知書等作成データー) 控全データー削除                                  |                                                       |  |  |
|                                                                  |                                                       |  |  |
|                                                                  |                                                       |  |  |
|                                                                  |                                                       |  |  |
|                                                                  |                                                       |  |  |
|                                                                  |                                                       |  |  |
|                                                                  |                                                       |  |  |
| · · · · · · · · · · · · · · · · · · ·                            | ·                                                     |  |  |
|                                                                  | · · · · · · · · · · · · · · · · · · ·                 |  |  |
|                                                                  |                                                       |  |  |
|                                                                  |                                                       |  |  |
|                                                                  |                                                       |  |  |
|                                                                  |                                                       |  |  |
|                                                                  |                                                       |  |  |
|                                                                  |                                                       |  |  |
|                                                                  | ·                                                     |  |  |
| · · · · · · · · · · · · · · · · · · ·                            | J                                                     |  |  |
|                                                                  |                                                       |  |  |
|                                                                  |                                                       |  |  |
|                                                                  |                                                       |  |  |
| キャンセル シート澤切い                                                     |                                                       |  |  |
|                                                                  |                                                       |  |  |
|                                                                  |                                                       |  |  |

[図58]

| シートテーター全削除消去 | X                                           |
|--------------|---------------------------------------------|
|              | 36データー削除 追加ワークシート37~64データー削除 スカジート別分データ消ナ加速 |
|              |                                             |
|              |                                             |
|              |                                             |
|              |                                             |
|              |                                             |
|              |                                             |
|              |                                             |
|              |                                             |
|              |                                             |
|              |                                             |
|              |                                             |
|              |                                             |
|              |                                             |
|              |                                             |
|              | 全追加シートデーター削除                                |
|              |                                             |
|              |                                             |
|              |                                             |
|              |                                             |
|              |                                             |
|              |                                             |
|              |                                             |
|              |                                             |
|              |                                             |
|              |                                             |
|              |                                             |
| キャンセルシート選択・一 | 覧表付ファイル設定印刷へ                                |
|              |                                             |
|              |                                             |

上の[図58]の画面において、タブ<sup>入力シート別全デー気育去処理</sup>を選択すると次の[図59]の画面になります。この 画面では、個別に各「入力シート」の表の全データーを消去することができます。

| 図 | 5 | 9 | 1 |
|---|---|---|---|
|   | - | - | _ |

| <u>ب</u> | -トデーター全削除消去                    |                                                                                    | ×     |
|----------|--------------------------------|------------------------------------------------------------------------------------|-------|
|          | 「印刷フォーム1~20ソートデーター全データー削除│ 印刷フ | ォーム21~30ソートデーター金データー削除 [ 追加ワークシート1~36データー削除   追加ワークシート37~64データー削除 [ 入力ジート別金データ消去処1 | u   } |
|          |                                | 入力AA1 (高校入試通知書作成データー)データー全消去<br>入力AA2データー全消去                                       |       |
|          |                                | 入力AA3データー全消去                                                                       |       |
|          |                                |                                                                                    |       |
|          |                                | キャンセルシート選択・一覧表付ファイル設定印刷へ                                                           |       |

| 6. | .ファイル           |                                                         |
|----|-----------------|---------------------------------------------------------|
|    | CV-             | DataBaseAdvance800Ver1 試用版.xlsm                         |
|    | CV-             | DataBaseAdvance800Ver1(コンピュータ〇 台リリース配布版).xlsm           |
|    | の場合:            |                                                         |
| フ  | マアイル「2021CV-Dat | aBaseAdvance800Ver1 (コンピュータ3台リリース配布版).xlsm」を用いて説明いたします。 |

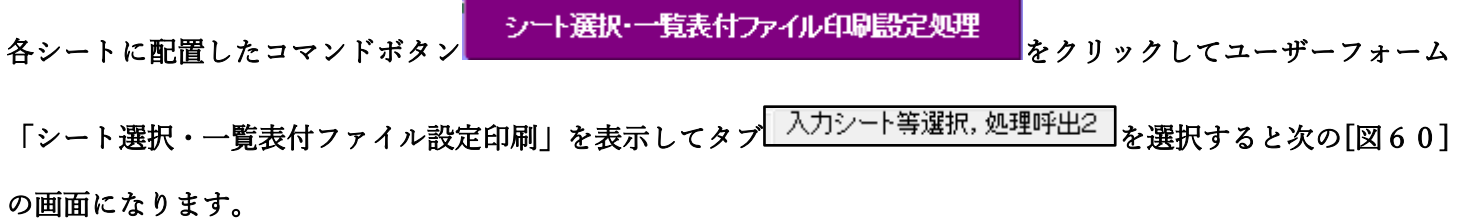

[図60]

| シート選択・一覧表付ファイル設定印刷 ×                                                                                                    |                                               |             |                 |          |                  |  |
|----------------------------------------------------------------------------------------------------|-----------------------------------------------|-------------|-----------------|----------|------------------|--|
| 設定シート等選択、処理呼出1   入力シート選択、処理呼出2   処理呼出3   処理呼出4   処理呼出5   処理呼出6   処理呼出7   処理呼出3   処理呼出9   入力・編集シートへの空白入力及び消去処理   印刷フォームシート選択   印刷フォームソート 🚺 |                                               |             |                 |          |                  |  |
|                                                                                                    |                                               |             |                 |          |                  |  |
|                                                                                                    |                                               |             |                 |          |                  |  |
| シート名設定前期募集生徒対                                                                                                    |                                               |             | 前期募集生徒宛         | 通知印刷設定   | 一覧表付ファイル作成入力設定11 |  |
|                                                                                                    |                                               |             | 一覧表付ファイル作成入力設定2 |          | 一覧表付ファイル作成入力設定12 |  |
|                                                                                                    | 追加ワークシート名設定                                   | 追加ワークシート名設定 |                 | 作成入力設定3  | 一覧表付ファイル作成入力設定13 |  |
|                                                                                                    | インターフェース画面設定                                  |             | 一覧表付ファイル        | 作成入力設定4  | 一覧表付ファイル作成入力設定14 |  |
|                                                                                                    | 項目表示入力                                        |             | 一覧表付ファイル        | 作成入力設定5  | 一覧表付ファイル作成入力設定15 |  |
|                                                                                                    | 項目表示入力既定番地                                    |             | 一覧表付ファイル作成入力設定6 |          | 一覧表付ファイル作成入力設定16 |  |
|                                                                                                    | 項目表示作成                                        |             | 一覧表付ファイル作成入力設定7 |          | 一覧表付ファイル作成入力設定17 |  |
|                                                                                                    | 行列入力項目                                        |             | 一覧表付ファイル        | 作成入力設定8  | 一覧表付ファイル作成入力設定18 |  |
|                                                                                                    | ファイル作成コピー用                                    |             | 一覧表付ファイル作成入力設定9 |          | 一覧表付ファイル作成入力設定19 |  |
|                                                                                                    | 一覧表付加速印刷呼出                                    |             | 一覧表付ファイル        | 作成入力設定10 | 一覧表付ファイル作成入力設定20 |  |
|                                                                                                    |                                               |             |                 |          |                  |  |
|                                                                                                    |                                               |             |                 |          |                  |  |
|                                                                                                    | 極進南王主二                                        |             |                 |          |                  |  |
|                                                                                                    | <b>一 一 一 一 一 一 一 一 一 一 一 一 一 一 一 一 一 一 一 </b> | _           | 王囲囲表示           | ンート見出し表示 |                  |  |
|                                                                                                    | セルの仏範囲選択呼出                                    |             | キャンセル           | システム終了   |                  |  |
| 1                                                                                                    |                                               |             |                 |          |                  |  |

上の[図60]のコマンドボタン

シートデーター全削除消去呼出

をクリックし、タ

√ 全データー削除消去 を選択すると、次の[図61]の画面になります。

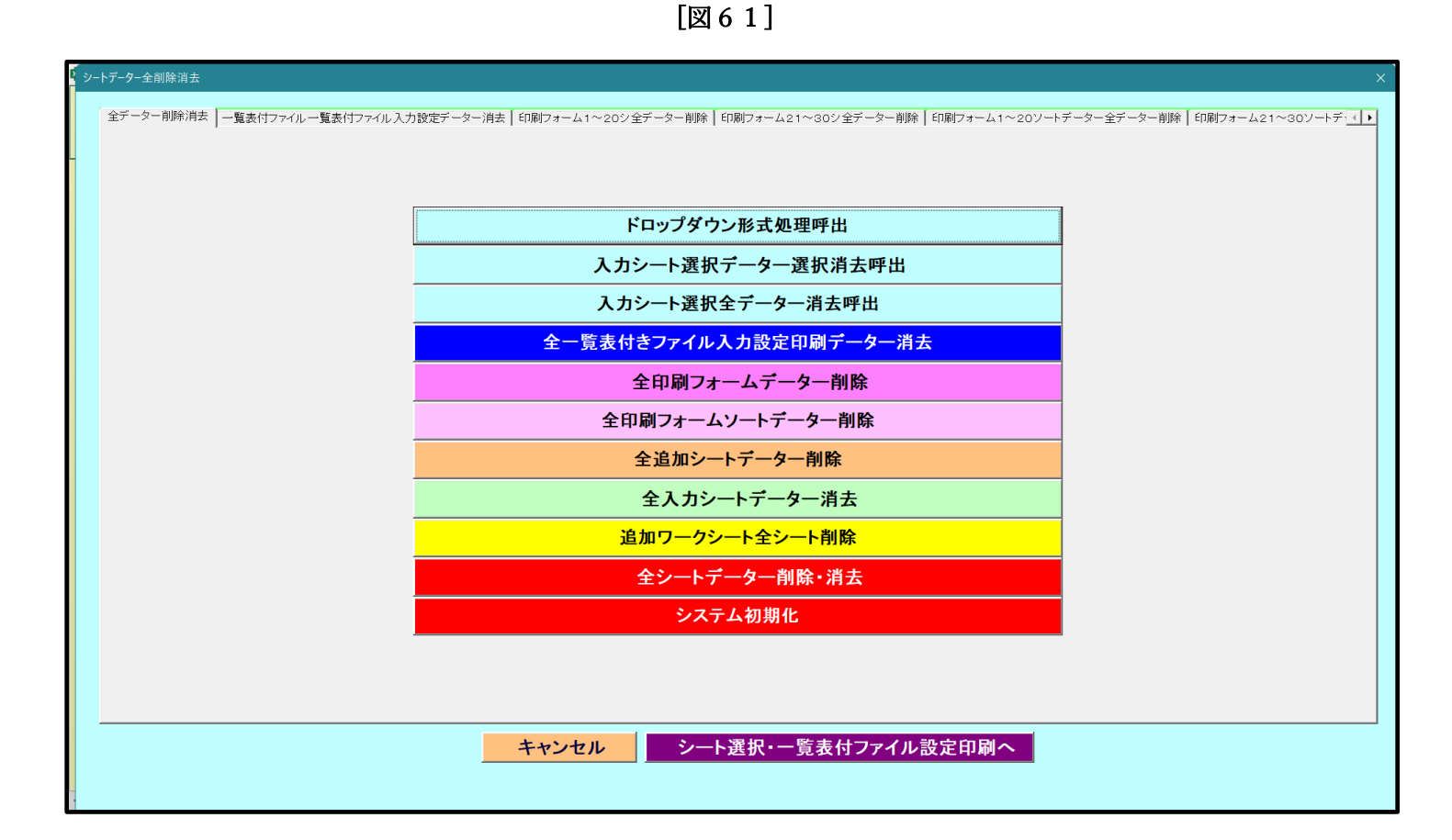

上の[図61]の画面において、コマンドボタン

### ドロップダウン形式処理呼出

をクリックすると「ドロップダウン形式処理」が呼び出され、次の[図62]の画面になります。ここでは、ファイル 作成コピー用のシートへの複写処理を始め5個の処理が行えます。 [図62]

| ・ ドロップダウン形式処理 |                                      | ×          |
|---------------|--------------------------------------|------------|
|               |                                      |            |
|               |                                      |            |
| _             |                                      |            |
| 1             | _ ファイル作成⊐ビー用のシートへの複写処埋<br>⊐ピー先シートの選択 |            |
|               |                                      | -          |
|               |                                      |            |
|               | コピー元ファイル作成コピー用シートの選択及び複写処理           |            |
|               |                                      | •          |
| п             | □ 印刷フォームシートデーター削除処理                  |            |
|               |                                      | <b>•</b>   |
| п             | 「ロ団コェ」ノリーに、「ニーケー料除加油                 |            |
| н             |                                      |            |
|               | 1                                    |            |
| Л             | 7 入力シートデーター消去処理                      |            |
|               |                                      | •          |
| v             | 「 追加シートデーター削除処理                      |            |
|               |                                      | <b>•</b>   |
|               | 1                                    |            |
|               |                                      |            |
| キャンセルシー       | ートデーター全削除消去へ シート選択・一覧表付              | オファイル設定印刷へ |
|               |                                      |            |
|               |                                      |            |
|               |                                      |            |
|               |                                      |            |
|               |                                      |            |

上の[図61]の画面において、コマンドボタン

入力シート選択データー選択消去呼出

をクリックするとユーザーフォーム「入力シート選択消去」が呼び出され、次の[図63]の画面になります。ここで は、選択した「入力シート」の表の指定した行以下のデーターの消去が行えます。

[図63]

| 入力シート選択データー選択消去                                                                                                    |                                                            | × |
|----------------------------------------------------------------------------------------------------|------------------------------------------------------------|---|
| Page1         1         1         1         1         1         1         1         1         1         1         1         1         1         1         1         1         1         1         1         1         1         1         1         1         1         1         1         1         1         1         1         1         1         1         1         1         1         1         1         1         1         1         1         1         1         1         1         1         1         1         1         1         1         1         1 | 3 処理     全シート選択     左1の設定キャンセル       全チェックキャンセル     消去処理開始 |   |
|                                                                                                    |                                                            |   |
|                                                                                                    |                                                            |   |
|                                                                                                    | キャンセル ヘシートデーター全削除消去へ                                       |   |

上の[図61]の画面において、コマンドボタン

入力シート選択全データー消去呼出

をクリックするとユーザーフォーム「入力シート選択全データ消去」が呼び出され、次の[図64]の画面になります。 ここでは、選択した「入力シート」の表の全データーの消去が行えます。

[図64]

| 全シート選択           全チェックキャンセル | 消去処理開始                  |
|-----------------------------|-------------------------|
| 1 データー消去入力シートの選択1 ―――       |                         |
|                             | □ 入力AA1 (高校入試通知書作成データー) |
|                             |                         |
|                             | 入力AA3                   |
|                             | 入力AA4                   |
|                             |                         |
|                             | キャンセルシートデーター全削除消去へ      |

また、上の[図61]の画面において、コマンドボタン

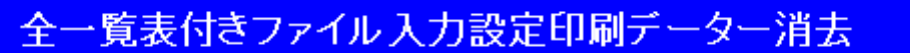

をクリックすると、全ての「一覧表付きファイルの入力設定印刷データー」が消去されます。 コマンドボタン

全印刷フォームデーター削除

をクリックすると、全ての「印刷フォーム」シートのデーターが削除されます。 コマンドボタン

をクリックすると、全ての「印刷フォームソートデーター」シートのデーターが削除されます。 コマンドボタン

全追加シートデーター削除

をクリックすると、全ての「追加シート」のデーターが削除されます。「追加シート」そのものは削除されません。 コマンドボタン

全入力シートデーター消去

をクリックすると、全ての「入力シート」の表のデーターが消去されます。 コマンドボタン

追加ワークシート全シート削除

をクリックすると、全ての「追加シート」が削除されます。 コマンドボタン

## 全シートデーター削除・消去

をクリックすると、全ての「印刷フォーム」シートのデーター、全ての「印刷フォームソートデーター」シートのデ ーター、全ての「追加シート」のデーターが削除されます。また、全ての「一覧表付ファイル作成入力設定」シート の入力設定値のデーターが消去されるとともに、全ての「入力シート」の表のデーターが消去されます。 コマンドボタン

## システム初期化

をクリックすると、ファイルシステムが初期化されデフォルトのシート名「2021CV-DataBaseAdvance800Ver1(コ ンピュータ3台リリース配布版).xlsm」で保存されます。とくにご注意いただきたいことは、デフォルトのシート 名「2021CV-DataBaseAdvance800Ver1(コンピュータ3台リリース配布版).xlsm」のままでシステムを構築されて いる場合、システムを構築したファイル上でコマンドボタン

### システム初期化

をクリックししまうと、システム自体が初期化されて保存されてしまうため構築されたシステムが使用できなくな ります。ですから、システムを構築する場合には、デフォルトのシート名「2021CV-DataBaseAdvance800Ver1(コ ンピュータ3台リリース配布版).xlsm」を他のファイル名に変更してから行うようにすることをお勧めいたします。

上の[図61]の画面において、

タブ 一覧表付ファイル一覧表付ファイル入力設定データー消去 を選択すると次の[図65]の画面になります。この画面では、

個別の「一覧表付ファイル作成入力設定」シートの印刷入力設定値を消去することができます。

| シートデーター全削除消去 |                                                                                                    |                                                                             |  |  |  |  |
|--------------|----------------------------------------------------------------------------------------------------|-----------------------------------------------------------------------------|--|--|--|--|
| 4            | 全データー創除消去「一覧表付ファイルー覧表付ファイル人力設定テーター消去」印刷フォーム1~20シ全データー削除「印刷フォーム21~30シ全データー削除「印刷フォーム1~20ソートデーター全データー削除」印刷フォーム21~30ソートディート |                                                                             |  |  |  |  |
|              |                                                                                                    | Mara TEL 2027. A Manifestation TEL 2027. A TA A Manifestation TEL 2027. A T |  |  |  |  |
|              |                                                                                                    |                                                                             |  |  |  |  |
|              |                                                                                                    |                                                                             |  |  |  |  |
|              | 前期募集生徒宛通知印刷設定データー消去                                                                                                    | 一覧表付ファイル作成入力設定11テーター消去                                                      |  |  |  |  |
|              | 一覧表付ファイル作成入力設定2データー消去                                                                                                   | 一覧表付ファイル作成入力設定12データー消去                                                      |  |  |  |  |
|              | 一覧表付ファイル作成入力設定3データー消去                                                                                                   | 一覧表付ファイル作成入力設定13データー消去                                                      |  |  |  |  |
|              | 一覧表付ファイル作成入力設定4データー消去                                                                                                   | 一覧表付ファイル作成入力設定14データー消去                                                      |  |  |  |  |
|              | 一覧表付ファイル作成入力設定5データー消去                                                                                                   | 一覧表付ファイル作成入力設定15データー消去                                                      |  |  |  |  |
|              | 一覧表付ファイル作成入力設定6データー消去                                                                                                   | 一覧表付ファイル作成入力設定16データー消去                                                      |  |  |  |  |
|              | 一覧表付ファイル作成入力設定7データー消去                                                                                                   | 一覧表付ファイル作成入力設定17データー消去                                                      |  |  |  |  |
|              | 一覧表付ファイル作成入力設定8データー消去                                                                                                   | 一覧表付ファイル作成入力設定18データー消去                                                      |  |  |  |  |
|              | 一覧表付ファイル作成入力設定9データー消去                                                                                                   | 一覧表付ファイル作成入力設定19データー消去                                                      |  |  |  |  |
|              | 一覧表付ファイル作成入力設定10データー消去                                                                                                  | 一覧表付ファイル作成入力設定20データー消去                                                      |  |  |  |  |
|              | 全一覧表付きファイル入力設定印刷データー消去                                                                                                  |                                                                             |  |  |  |  |
|              |                                                                                                    |                                                                             |  |  |  |  |
|              |                                                                                                    |                                                                             |  |  |  |  |
|              | キャンセルシート選択・一覧表付ファイル設定印刷へ                                                                                                |                                                                             |  |  |  |  |
|              |                                                                                                    |                                                                             |  |  |  |  |

上の[図61]の画面において、

| タブ 印刷フォーム1~20シ全データー削除 | 、「印刷フォーム21~30シ全データー削除」 | を選択すると、それぞれ次の[図66]、 |
|-----------------------|------------------------|---------------------|
|-----------------------|------------------------|---------------------|

[図67]の画面になりますこれらの画面では、個別に「印刷フォーム」シートの全データーを削除することができます。

[図65]

[図66]

| <ul> <li>シートデーター全割除消去</li> <li>X</li> </ul> |                            |                 |  |  |  |
|---------------------------------------------|----------------------------|-----------------|--|--|--|
| TEDRI                                       |                            |                 |  |  |  |
| (                                           | <u> </u>                   |                 |  |  |  |
|                                             |                            |                 |  |  |  |
|                                             |                            |                 |  |  |  |
|                                             |                            |                 |  |  |  |
|                                             | 前期募集生徒宛通知印刷フォーム全テーター削除     | 印刷フォーム11全データー削除 |  |  |  |
|                                             | 前期募集校長宛合否通知印刷設定フォーム全データー削除 | 印刷フォーム12全データー削除 |  |  |  |
|                                             | 印刷フォーム3全データー削除             | 印刷フォーム13全データー削除 |  |  |  |
|                                             | 印刷フォーム4全データー削除             | 印刷フォーム14全データー削除 |  |  |  |
|                                             | 印刷フォーム5全データー削除             | 印刷フォーム15全データー削除 |  |  |  |
|                                             | 印刷フォーム6全データー削除             | 印刷フォーム16全データー削除 |  |  |  |
|                                             | 印刷フォーム7全データー削除             | 印刷フォーム17全データー削除 |  |  |  |
|                                             | 印刷フォーム8全データー削除             | 印刷フォーム18全データー削除 |  |  |  |
|                                             | 印刷フォーム9全データー削除             | 印刷フォーム19全データー削除 |  |  |  |
|                                             | ー<br>印刷フォーム10全データー削除       | 印刷フォーム20全データー削除 |  |  |  |
|                                             | 全印刷フォームデーター削除              |                 |  |  |  |
|                                             |                            |                 |  |  |  |
|                                             |                            |                 |  |  |  |
|                                             |                            |                 |  |  |  |
|                                             |                            |                 |  |  |  |
|                                             | キャンセルシート選択・一覧表付ファイル設定印刷へ   |                 |  |  |  |
|                                             |                            |                 |  |  |  |
|                                             |                            |                 |  |  |  |

[図67]

| 2 シートデーター全削除消去                                                                            | ×                                                          |
|-------------------------------------------------------------------------------------------|------------------------------------------------------------|
| 「印刷フォーム1~20シ全データー削除 <sup>[ED開]</sup> フォーム21~30ジ全データー削除 [ED刷フォーム1~20ソートデーター全データー削除   ED刷フォ | ーム21~30ソートデーター全データー削除   追加ワークシート1~36全データー削除   追加ワークシート 💶 🕨 |
|                                                                                           |                                                            |
|                                                                                           |                                                            |
|                                                                                           |                                                            |
|                                                                                           |                                                            |
| 印刷フォーム21全データー削除                                                                           |                                                            |
| 印刷フォーム22全データー削除                                                                           |                                                            |
| 印刷フォーム23全データー削除                                                                           |                                                            |
| 印刷フォーム24全データー削除                                                                           |                                                            |
| 印刷フォーム25全データー削除                                                                           |                                                            |
| 印刷フォーム26全データー削除                                                                           |                                                            |
| 印刷フォーム27全データー削除                                                                           |                                                            |
| 印刷フォーム28全データー削除                                                                           |                                                            |
| 印刷フォーム29全データー削除                                                                           |                                                            |
| 印刷フォーム30全データー削除                                                                           |                                                            |
|                                                                                           |                                                            |
|                                                                                           |                                                            |
|                                                                                           |                                                            |
|                                                                                           |                                                            |
|                                                                                           |                                                            |
| キャンセルシート選択・一覧表                                                                            | 付ファイル設定印刷へ                                                 |
|                                                                                           |                                                            |
|                                                                                           |                                                            |

上の[図67]の画面において、

タブ「印刷フォーム1~20ソートデーター全データー削除」、「印刷フォーム21~30ソートデーター全データー削除」を選択すると、それ

ぞれ次の[図68]、[図69]の画面になります。この画面では、個別に「印刷フォームソートデーターシート」全デ ーターを削除することができます。

[図68]

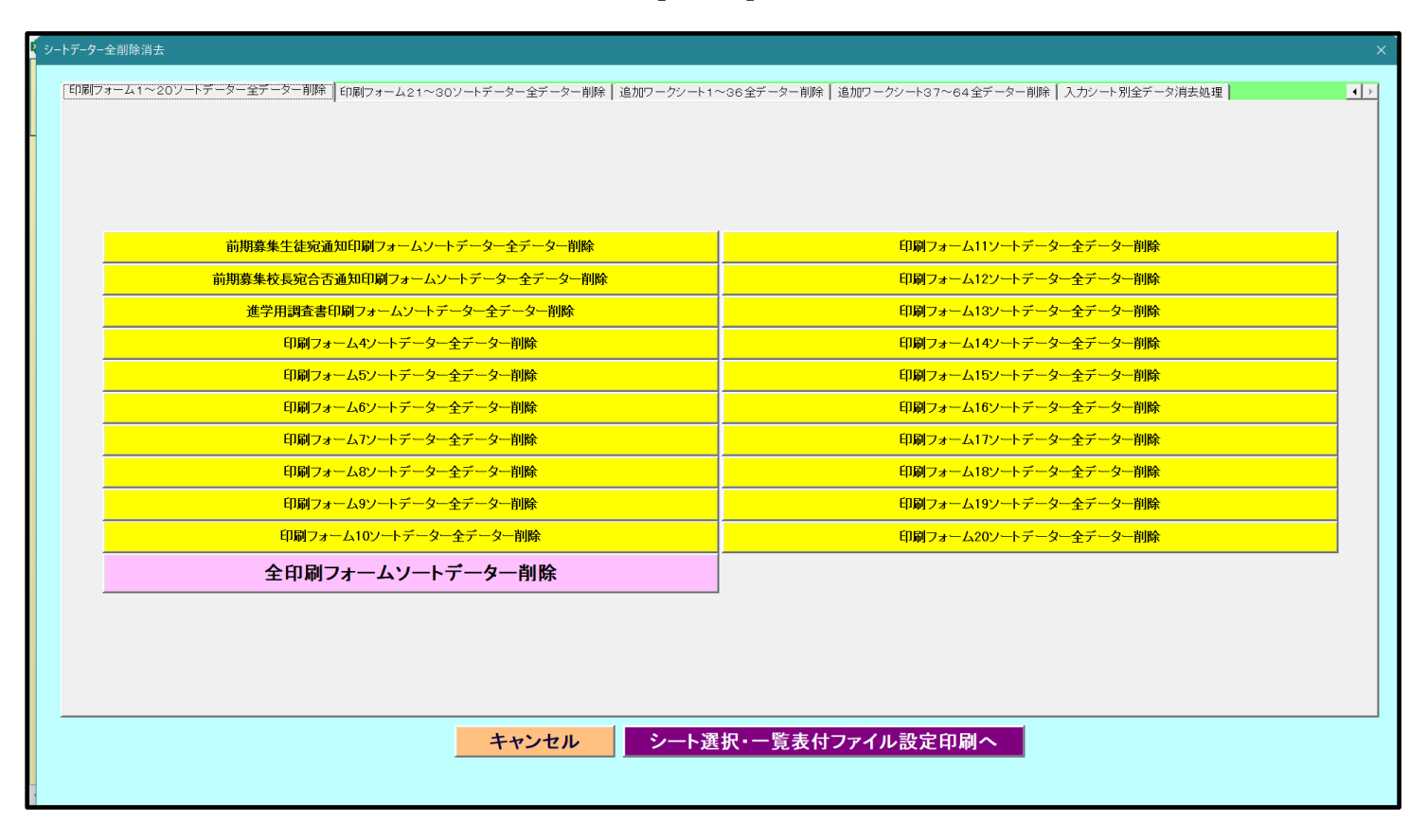

[図69]

| ▶-1 | トデーター全削除消去                                                                                                    | × |
|-----|----------------------------------------------------------------------------------------------------|---|
| ſ   | ED刷フォーム1~20ソートデーター全データー削除 [ED刷フォーム21~30ソートデーター全データー削除   追加フークシート1~36全データー削除   追加フークシート37~64全データー削除   入力シート別全データ消去処理 |   |
| -   |                                                                                                    |   |
|     |                                                                                                    |   |
|     | 印刷フォーム21ソートデーター全データー削除                                                                                              |   |
|     | 印刷フォーム22ソートデーター全テーター削除                                                                                              |   |
|     | 印刷フォーム23ソートデーター全データー削除                                                                                              |   |
|     | 印刷フォーム24ソートデーター全データー削除                                                                                              |   |
|     | 印刷フォーム25ソートデーター全データー削除                                                                                              |   |
|     | 印刷フォーム26ソートデーター全データー削除                                                                                              |   |
|     | 印刷フォーム27ソートデーター全データー削除                                                                                              |   |
|     | 印刷フォーム28ソートデーター全データー削除                                                                                              |   |
|     | 印刷フォーム29ソートデーター全データー削除                                                                                              |   |
|     | 印刷フォーム30ソートデーター全データー削除                                                                                              |   |
|     |                                                                                                    |   |
|     |                                                                                                    |   |
|     |                                                                                                    |   |
|     |                                                                                                    |   |
| -   |                                                                                                    |   |
|     | キャンセルシート選択・一覧表付ファイル設定印刷へ                                                                                            |   |
|     |                                                                                                    |   |

上の[図69]の画面において、

タブ 追加ワークシート1~36全データー削除 し追加ワークシート37~64全データー削除 を選択すると、それぞれ次の[図70]、

[図71]の画面になります。これらの画面では、個別に表示されている「追加シート」の全データーを削除すること ができます。

[図70]

| シートデーター全削除消去 X                |                                                     |  |  |  |
|-------------------------------|-----------------------------------------------------|--|--|--|
|                               | - 36全データー削除 追加ワークシート37~64全データー削除 入力シート別全データ消去処理 4 ♪ |  |  |  |
|                               |                                                     |  |  |  |
|                               |                                                     |  |  |  |
|                               |                                                     |  |  |  |
| 入力AA1(高校入試通知書等作成データー)控全データー削除 |                                                     |  |  |  |
|                               |                                                     |  |  |  |
|                               |                                                     |  |  |  |
|                               |                                                     |  |  |  |
|                               |                                                     |  |  |  |
|                               |                                                     |  |  |  |
|                               |                                                     |  |  |  |
|                               |                                                     |  |  |  |
|                               |                                                     |  |  |  |
|                               |                                                     |  |  |  |
|                               |                                                     |  |  |  |
|                               |                                                     |  |  |  |
|                               |                                                     |  |  |  |
|                               |                                                     |  |  |  |
|                               |                                                     |  |  |  |
|                               |                                                     |  |  |  |
|                               |                                                     |  |  |  |
|                               |                                                     |  |  |  |
|                               |                                                     |  |  |  |
| キャンセル                         | 医抗・一見衣竹ノアイル設定印刷へ                                    |  |  |  |
|                               |                                                     |  |  |  |

[図71]

| シートデーター全削除消去                                                      | X                                                         |
|-------------------------------------------------------------------|-----------------------------------------------------------|
|                                                                   |                                                           |
| 印刷フォーム1~20ソートテーター全テーター削除   印刷フォーム21~30ソートテーター全テーター削除   追加リークシート1~ | 236全テーター削除 <u>通加フーフラート3 / ~64 年ナーター削除 人力シート</u> 別全テータ用去処理 |
|                                                                   |                                                           |
|                                                                   |                                                           |
|                                                                   |                                                           |
|                                                                   |                                                           |
|                                                                   |                                                           |
|                                                                   |                                                           |
|                                                                   |                                                           |
|                                                                   |                                                           |
|                                                                   |                                                           |
|                                                                   |                                                           |
|                                                                   |                                                           |
|                                                                   |                                                           |
|                                                                   |                                                           |
|                                                                   |                                                           |
|                                                                   | 今泊加シートデーター制設                                              |
|                                                                   |                                                           |
|                                                                   |                                                           |
|                                                                   |                                                           |
|                                                                   |                                                           |
|                                                                   |                                                           |
|                                                                   |                                                           |
|                                                                   |                                                           |
|                                                                   |                                                           |
|                                                                   |                                                           |
|                                                                   |                                                           |
|                                                                   |                                                           |
|                                                                   |                                                           |
|                                                                   |                                                           |
| キャンセルシート選                                                         | 「「「「「「「」」」では「「」」「「」」「「」」「「」」「「」」「」」「「」」「                  |
|                                                                   |                                                           |
|                                                                   |                                                           |

上の[図71]の画面において、タブ<sup>入力シート別全デーダ肩去処理</sup>を選択すると次の[図72]の画面になります。この 画面では、個別に各「入力シート」の表の全データーを消去することができます。

| [図 | 7 | 2] |  |
|----|---|----|--|
|----|---|----|--|

| シートデーター全削除消去                    |                                                                    | X              |
|---------------------------------|--------------------------------------------------------------------|----------------|
| 「印刷フォーム1~20ソートデーター全データー削除 「印刷フォ | ーム21~30ソートデーター全データー削除   追加ワークシート1~36全データー削除   追加ワークシート37~64全データー削除 | 入力シート別至データ消去処理 |
| ſ                               |                                                                    |                |
|                                 |                                                                    |                |
|                                 |                                                                    |                |
|                                 |                                                                    |                |
|                                 |                                                                    |                |
|                                 | 入力AA1(高校入試通知書作成データー)データー全消去                                        |                |
|                                 | 1 力 6.62 データー 今消土                                                  |                |
|                                 |                                                                    |                |
|                                 |                                                                    |                |
|                                 | 入力AA4データー全消去                                                       |                |
|                                 |                                                                    |                |
|                                 |                                                                    |                |
|                                 |                                                                    |                |
|                                 |                                                                    |                |
|                                 |                                                                    |                |
|                                 |                                                                    |                |
|                                 |                                                                    |                |
|                                 | キャンセルシート選択・一覧表付ファイル設定印刷へ                                           |                |
|                                 |                                                                    |                |

7. ファイル

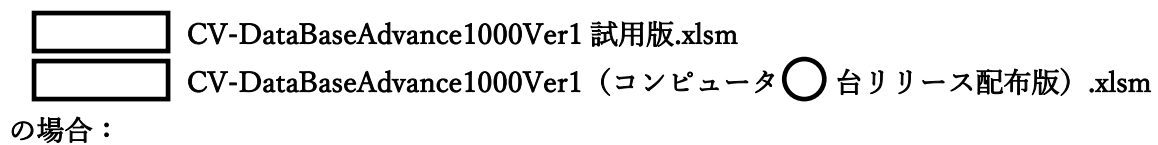

ファイル「2021CV-DataBaseAdvance1000Ver1(コンピュータ3台リリース配布版).xlsm」を用いて説明いたします。

| 各シートに配置したコマンドボタン  | シート選択・一覧表付ファイル印刷設定処理                  | をクリックしてユーザーフォーム               |
|-------------------|---------------------------------------|-------------------------------|
| 「シート選択・一覧表付ファイル設定 | E印刷」を表示してタブ <sup>(入力シート</sup> 等選択, 処: | <sup>理呼出2</sup> を選択すると次の[図73] |
| の画面になります。         |                                       |                               |

[図73]

| シート選抜 | 択・一覧表付ファイル設定印刷                           |                           |                           | ×                                         |
|-------|------------------------------------------|---------------------------|---------------------------|-------------------------------------------|
| 設定:   | シート等選択・処理呼出1 入力シート等選択・処理呼出2   処理呼出3   処理 | 呼出4   処理呼出5   処理呼出6   処理미 | 乎出7   処理呼出8   処理呼出9   入力・ | 編集シートへの空白入力及び消去処理│印刷フォームシート選択│印刷フォームソ・( ) |
|       |                                          |                           |                           |                                           |
|       |                                          | _                         |                           |                                           |
|       | シート名設定                                   | 前期募集生徒                    | 宛通知印刷設定                   | 一覧表付ファイル作成入力設定11                          |
|       | 既定シート現在名                                 | 一覧表付ファイ                   | ル作成入力設定2                  | 一覧表付ファイル作成入力設定12                          |
|       | 追加ワークシート名設定                              | 一覧表付ファイ                   | ル作成入力設定3                  | 一覧表付ファイル作成入力設定13                          |
|       | インターフェース画面設定                             | 一覧表付ファイ                   | ル作成入力設定4                  | 一覧表付ファイル作成入力設定14                          |
|       | 項目表示入力                                   | 一覧表付ファイ                   | ル作成入力設定5                  | 一覧表付ファイル作成入力設定15                          |
|       | 項目表示入力既定番地                               | 一覧表付ファイ                   | ル作成入力設定6                  | 一覧表付ファイル作成入力設定16                          |
|       | 項目表示作成                                   | 一覧表付ファイ                   | ル作成入力設定7                  | 一覧表付ファイル作成入力設定17                          |
|       | 行列入力項目                                   | 一覧表付ファイ                   | ル作成入力設定8                  | 一覧表付ファイル作成入力設定18                          |
|       | ファイル作成コピー用                               | 一覧表付ファイ                   | ル作成入力設定9                  | 一覧表付ファイル作成入力設定19                          |
|       | 一覧表付加速印刷呼出                               | 一覧表付ファイル                  | レ作成入力設定10                 | 一覧表付ファイル作成入力設定20                          |
|       |                                          |                           |                           |                                           |
|       |                                          |                           |                           |                                           |
|       |                                          |                           |                           |                                           |
|       | 標準画面表示                                   | 全画面表示                     | シート見出し表示                  | シート見出し非表示                                 |
|       | セルの広範囲選択呼出                               | キャンセル                     | システム終了                    |                                           |
|       |                                          |                           |                           |                                           |

シートデーター全削除消去呼出

をクリックし、タ

ブ 全データー削除消去 を選択すると、次の[図74]の画面になります。

上の[図73]のコマンドボタン

[図74]

| シートデーター全削除消去                   |                                                                | ×                               |
|--------------------------------|----------------------------------------------------------------|---------------------------------|
| 至データー削除消去」 一覧表付ファイル 一覧表付ファイル入プ | D設定データー消去│印刷フォーム1~20全データー削除│印刷フォーム21~30全データー削除│印刷フォーム1~20ソートデー | ター全データー削除 印刷フォーム21~30ソートデータ、 () |
|                                |                                                                |                                 |
|                                |                                                                |                                 |
|                                | ドロップダウン形式処理呼出                                                  |                                 |
|                                | 入力シート選択データー選択消去呼出                                              |                                 |
|                                | 入力シート選択全データー消去呼出                                               |                                 |
|                                | 全一覧表付きファイル入力設定印刷データー消去                                         |                                 |
|                                | 全印刷フォームデーター削除                                                  |                                 |
|                                | 全印刷フォームソートデーター削除                                               |                                 |
|                                | 全追加シートデーター削除                                                   |                                 |
|                                | 全入力シートデーター消去                                                   |                                 |
|                                | 追加ワークシート全シート削除                                                 |                                 |
|                                | 全シートデーター削除・消去                                                  |                                 |
|                                | システム初期化                                                        |                                 |
|                                |                                                                |                                 |
|                                |                                                                |                                 |
|                                |                                                                |                                 |
|                                | キャンセルシート選択・一覧表付ファイル設定印刷へ                                       |                                 |
| -                              |                                                                |                                 |

上の[図74]の画面において、コマンドボタン

# ドロップダウン形式処理呼出

をクリックすると「ドロップダウン形式処理」が呼び出され、次の[図75]の画面になります。ここでは、ファイル 作成コピー用のシートへの複写処理を始め5個の処理が行えます。 [図75]

| ドロップダウン形式処理                                                                                                    | x                                    |
|----------------------------------------------------------------------------------------------------|--------------------------------------|
|                                                                                                    |                                      |
| -                                                                                                    | [ ファイル作成コピー用のシートへの複写処理<br>コピー先シートの選択 |
|                                                                                                    |                                      |
|                                                                                                    | コピー 元ファイル 作成コピー 用シートの 選択及び 複写処理      |
|                                                                                                    | •                                    |
| I                                                                                                    | I 印刷フォームシートデーター削除処理                  |
|                                                                                                    | ·                                    |
| п                                                                                                    | I 印刷フォームソートシートデーター 削除処理              |
|                                                                                                    |                                      |
| Г                                                                                                    | ▼ 入力シートデーター消去処理                      |
|                                                                                                    |                                      |
| , The second second sec | / 追加シートデーター削除処理                      |
|                                                                                                    |                                      |
|                                                                                                    |                                      |
| キャンセル                                                                                                    | シートデーター全削除消去へ シート選択・一覧表付ファイル設定印刷へ    |
|                                                                                                    |                                      |
|                                                                                                    |                                      |
|                                                                                                    |                                      |
|                                                                                                    |                                      |

上の[図74]の画面において、コマンドボタン

入力シート選択データー選択消去呼出

をクリックするとユーザーフォーム「入力シート選択消去」が呼び出され、次の[図76]の画面になります。ここで は、選択した「入力シート」の表の指定した行以下のデーターの消去が行えます。

[図76]

| 入力シート選択データー選択消去                                   |                                                            | × |
|---------------------------------------------------|------------------------------------------------------------|---|
| Page1                                             |                                                            |   |
| - 1 消去開始行の入力 ———————————————————————————————————— | 3 処理     全シート選択     左1の設定キャンセル       全チェックキャンセル     消去処理開始 |   |
| - 2 テーター消去人力シートの選択                                |                                                            |   |
|                                                   | □ 入力AA1(高校入試通知書作成データー)                                     |   |
|                                                   |                                                            |   |
|                                                   | □入力АА3                                                     |   |
|                                                   | 「入力AA4                                                     |   |
|                                                   | □ 入力АА5                                                    |   |
|                                                   |                                                            |   |
|                                                   | キャンセルシートデーター全削除消去へ                                         |   |

上の[図74]の画面において、コマンドボタン

入力シート選択全データー消去呼出

をクリックするとユーザーフォーム「入力シート選択全データ消去」が呼び出され、次の[図77]の画面になります。 ここでは、選択した「入力シート」の表の全データーの消去が行えます。

[図77]

| シート選択全データー消去          |                         |  |
|-----------------------|-------------------------|--|
| age1                  |                         |  |
| 2 処理                  |                         |  |
| エンニト 速が               |                         |  |
| - 1 データー消去 1 カシートの 澤切 |                         |  |
| - アーヌー府去入力シートの選択      |                         |  |
|                       |                         |  |
|                       |                         |  |
|                       |                         |  |
|                       | □ 入力AAI (高校入試通知書作成データー) |  |
|                       | □ 入力АА2                 |  |
|                       | Г 入力АА3                 |  |
|                       | □ 入力AA4                 |  |
|                       |                         |  |
|                       |                         |  |
|                       |                         |  |
|                       |                         |  |
|                       |                         |  |
|                       |                         |  |
|                       |                         |  |
|                       | キャンセル シートデーター全削除消去へ     |  |
|                       |                         |  |

また、上の[図74]の画面において、コマンドボタン

をクリックすると、全ての「一覧表付きファイルの入力設定印刷データー」が消去されます。 コマンドボタン

全印刷フォームデーター削除

をクリックすると、全ての「印刷フォーム」シートのデーターが削除されます。 コマンドボタン

全印刷フォームソートデーター削除

をクリックすると、全ての「印刷フォームソートデーター」シートのデーターが削除されます。 コマンドボタン

全追加シートデーター削除

をクリックすると、全ての「追加シート」のデーターが削除されます。「追加シート」そのものは削除されません。 コマンドボタン

## 全入力シートデーター消去

をクリックすると、全ての「入力シート」の表のデーターが消去されます。 コマンドボタン
### 追加ワークシート全シート削除

をクリックすると、全ての「追加シート」が削除されます。 コマンドボタン

# 全シートデーター削除・消去

をクリックすると、全ての「印刷フォーム」シートのデーター、全ての「印刷フォームソートデーター」シートのデ ーター、全ての「追加シート」のデーターが削除されます。また、全ての「一覧表付ファイル作成入力設定」シート の入力設定値のデーターが消去されるとともに、全ての「入力シート」の表のデーターが消去されます。

コマンドボタン

## システム初期化

をクリックすると、ファイルシステムが初期化されデフォルトのシート名「2021CV-DataBaseAdvance1000Ver1(コ ンピュータ3台リリース配布版).xlsm」で保存されます。とくにご注意いただきたいことは、デフォルトのシート 名「2021CV-DataBaseAdvance1000Ver1(コンピュータ3台リリース配布版).xlsm」のままでシステムを構築され ている場合、システムを構築したファイル上でコマンドボタン

## システム初期化

をクリックししまうと、システム自体が初期化されて保存されてしまうため構築されたシステムが使用できなくな ります。ですから、システムを構築する場合には、デフォルトのシート名「2021CV-DataBaseAdvance1000Ver1(コ ンピュータ3台リリース配布版).xlsm」を他のファイル名に変更してから行うようにすることをお勧めいたします。

上の[図74]の画面において、

タブ 一覧表付ファイル一覧表付ファイル入力設定データー消去 を選択すると次の[図78]の画面になりますこの画面では、

個別の「一覧表付ファイル作成入力設定」シートの印刷入力設定値を消去することができます。

全データー削除消去 🔝 📑 (二) 第二人 (1) 二) 第二人 (1) 二) 第二人 (1) 二人 (1) 前期募集生徒宛通知印刷設定データー消去 一覧表付ファイル作成入力設定11データー消去 一覧表付ファイル作成入力設定2データー消去 一覧表付ファイル作成入力設定12データー消去 一覧表付ファイル作成入力設定3データー消去 一覧表付ファイル作成入力設定13データー消去 一覧表付ファイル作成入力設定4データー消去 一覧表付ファイル作成入力設定14データー消去 一覧表付ファイル作成入力設定5データー消去 一覧表付ファイル作成入力設定15データー消去 一覧表付ファイル作成入力設定6データー消去 一覧表付ファイル作成入力設定16データー消去 一覧表付ファイル作成入力設定7データー消去 一覧表付ファイル作成入力設定17データー消去 一覧表付ファイル作成入力設定8データー消去 一覧表付ファイル作成入力設定18データー消去 一覧表付ファイル作成入力設定9データー消去 一覧表付ファイル作成入力設定19データー消去 一覧表付ファイル作成入力設定10データー消去 一覧表付ファイル作成入力設定20データー消去 全一覧表付きファイル入力設定印刷データー消去 シート選択・一覧表付ファイル設定印刷へ キャンセル

[図78]

上の[図78]の画面において、

タブ印刷フォーム1~20全データー削除」、印刷フォーム21~30全データー削除を選択すると、それぞれ次の[図79]、

[図80]の画面になりますこれらの画面では、個別に「印刷フォーム」シートの全データーを削除することができま す。 [図79]

| 2 シートデータ |                                                                  | X                                                                              |
|----------|------------------------------------------------------------------|--------------------------------------------------------------------------------|
| -<br>-   | 7ォーム1~20至データー削除    印刷フォーム21~30全データー削除    印刷フォーム1~20ソートデーター全データー削 | 除│印刷フォーム21~30ソートデーター全データー削除│追加ワークシート1~36全データー削除│追加ワークシート37 <mark>- () ▶</mark> |
|          | 前期募集生徒宛通知印刷フォーム全データー削除                                           | 印刷フォーム11全データー削除                                                                |
|          | 前期募集校長宛合否通知印刷設定フォーム全データー削除                                       | 印刷フォーム12全データー削除                                                                |
|          | 印刷フォーム3全データー削除                                                   | 印刷フォーム13全データー削除                                                                |
|          | 印刷フォーム4全データー削除                                                   | 印刷フォーム14全データー削除                                                                |
|          | 印刷フォーム5全データー削除                                                   | 印刷フォーム15全データー削除                                                                |
|          | 印刷フォーム6全データー削除                                                   | 印刷フォーム16全データー削除                                                                |
|          | 印刷フォーム7全データー削除                                                   | 印刷フォーム17全データー削除                                                                |
|          | 印刷フォーム8全データー削除                                                   | 印刷フォーム18全データー削除                                                                |
|          | 印刷フォーム9全データー削除                                                   | 印刷フォーム19全データー削除                                                                |
|          | 印刷フォーム10全データー削除                                                  | 印刷フォーム20全データー削除                                                                |
|          | 全印刷フォームデーター削除                                                    |                                                                                |
|          |                                                                  | 1                                                                              |
|          |                                                                  |                                                                                |
|          |                                                                  |                                                                                |
|          |                                                                  |                                                                                |
|          | キャンセルシート選択・                                                      | 一覧表付ファイル設定印刷へ                                                                  |
|          |                                                                  |                                                                                |

[図80]

| Р <b>У</b> | √デ−9−全削除消去 ×                                                                                                    |
|------------|----------------------------------------------------------------------------------------------------|
|            | 印刷フォーム1~20全データー削除 [印刷フォーム21~30全データー削除] 印刷フォーム1~20ソートデーター全データー削除   印刷フォーム21~30ソートデーター全データー削除   追加ワークソート1~36全データー削除   追加ワークソート37 💶 |
|            |                                                                                                    |
|            |                                                                                                    |
|            | 印刷フォーム21全データー削除                                                                                                    |
|            | 印刷フォーム22全データー削除                                                                                                    |
|            | 印刷フォーム23全データー削除                                                                                                    |
|            | 印刷フォーム24全データー削除                                                                                                    |
|            | 印刷フォーム25全データー削除                                                                                                    |
|            | 印刷フォーム26全データー削除                                                                                                    |
|            | 印刷フォーム27全データー削除                                                                                                    |
|            | 印刷フォーム28全データー削除                                                                                                    |
|            | 印刷フォーム29全データー削除                                                                                                    |
|            | 印刷フォーム30全データー削除                                                                                                    |
|            |                                                                                                    |
|            |                                                                                                    |
|            |                                                                                                    |
|            |                                                                                                    |
|            |                                                                                                    |
|            |                                                                                                    |
|            | キャンセル・シート選択・一覧表付ノアイル設定印刷へ                                                                                                    |
|            |                                                                                                    |

上の[図80]の画面において、

タブ「印刷フォーム1~20ソートデーター全データー削除」、「印刷フォーム21~30ソートデーター全データー削除」を選択すると、それ

ぞれ次の[図81]、[図82]の画面になりますこれらの画面では、個別に「印刷フォームソートデーターシート」全

データーを削除することができます。

[図81]

| シート | 〒−ター全削除消去                                                        |                                                     | ×   |
|-----|------------------------------------------------------------------|-----------------------------------------------------|-----|
|     | D刷フォーム1~20ソートデーター生データー削除┃ ED刷フォーム21~30ソートデーター全データー削除┃ 追加ワークシート1・ | ~36全データー削除   追加ワークシート37~64 全データー削除   入力シート別全データ消去処理 | • • |
|     | 前期募集生徒宛通知印刷フォームソートデーター全データー削除                                    | 印刷フォーム11ソートデーター全データー削除                              |     |
|     | 前期募集校長宛合否通知印刷フォームソートデーター全データー削除                                  | 印刷フォーム12ソートデーター全データー削除                              |     |
|     | 進学用調査書印刷フォームソートデーター全データー削除                                       | 印刷フォーム13ソートデーター全データー削除                              |     |
|     | 印刷フォーム4ノートデーター全データー削除                                            | 印刷フォーム14ソートデーター全データー削除                              |     |
|     | 印刷フォーム5ソートデーター全データー削除                                            | 印刷フォーム15ソートデーター全データー削除                              |     |
|     | 印刷フォーム6ソートデーター全データー削除                                            | 印刷フォーム16ソートデーター全データー削除                              |     |
|     | 印刷フォームアソートデーター全データー削除                                            | 印刷フォーム17ソートデーター全データー削除                              |     |
|     | 印刷フォーム8ソートデーター全データー削除                                            | 印刷フォーム18ソートデーター全データー削除                              |     |
|     | 印刷フォーム9ソートデーター全データー削除                                            | 印刷フォーム19ソートデーター全データー削除                              |     |
|     | 印刷フォーム10ソートデーター全データー削除                                           | 印刷フォーム20ソートデーター全データー削除                              |     |
|     | 全印刷フォームソートデーター削除                                                 |                                                     |     |
|     |                                                                  | 1                                                   |     |
|     |                                                                  |                                                     |     |
|     |                                                                  |                                                     |     |
|     |                                                                  |                                                     |     |
| -   | THE STATE                                                        |                                                     |     |
|     | キャンセルシート選択・                                                      | 一覧表付ファイル設定印刷へ                                       |     |
|     |                                                                  |                                                     |     |

[図82]

| <b>1</b> > | シートデーター全部除消去<br>×                                                                                               |     |  |  |
|------------|----------------------------------------------------------------------------------------------------|-----|--|--|
|            | 「印刷フォーム1~20ソートデーター全データー前除 「印刷フォーム21~30ソートデーター全データー前除   追加ワークシート1~36全データー前除   追加ワークシート37~64全データー前除   入力シート別全データ消 | 去処理 |  |  |
|            |                                                                                                    |     |  |  |
|            |                                                                                                    |     |  |  |
|            |                                                                                                    |     |  |  |
|            | 印刷フォーム21ソートデーター全データー削除                                                                                          |     |  |  |
|            | 印刷フォーム22ソートデーター全データー削除                                                                                          |     |  |  |
|            | 印刷フォーム23ソートデーター全データー削除                                                                                          |     |  |  |
|            | 印刷フォーム24ノートデーター全データー削除                                                                                          |     |  |  |
|            | 印刷フォーム25ソートデーター全データー削除                                                                                          |     |  |  |
|            | 印刷フォーム26ソートデーター全データー削除                                                                                          |     |  |  |
|            | 印刷フォーム27ソートデーター全データー削除                                                                                          |     |  |  |
|            | 印刷フォーム28ソートデーター全データー削除                                                                                          |     |  |  |
|            | 印刷フォーム29ソートデーター全データー削除                                                                                          |     |  |  |
|            | 印刷フォーム30ソートデーター全データー削除                                                                                          |     |  |  |
|            |                                                                                                    |     |  |  |
|            |                                                                                                    |     |  |  |
|            |                                                                                                    |     |  |  |
|            |                                                                                                    |     |  |  |
|            |                                                                                                    |     |  |  |
|            |                                                                                                    | ]   |  |  |
|            | キャノセルシート医療・一見扱いノアイル設定印刷へ                                                                                        |     |  |  |
| •          |                                                                                                    |     |  |  |

上の[図82]の画面において、

タブ<sup>「追加ワークシート1~36全データー削除」</sup>、「追加ワークシート37~64全データー削除」を選択すると、それぞれ次の[図83]、

[図84]の画面になりますこの画面では、個別に表示されている「追加シート」の全データーを削除することができ ます。

### [図83]

[図84]

| シ- | - 𝒯− 争− 全削除消去 ×                                                                                                    |
|----|----------------------------------------------------------------------------------------------------|
|    | 印刷フォーム 1~20ソートデーター全データー削除   印刷フォーム 21~30ソートデーター全データー削除   追加ワークシート 1~36 全データー削除   追加ワークシート37~64 全データー削除   入力シート別全データ消去処理   日本の日本の日本の日本の日本の日本の日本の日本の日本の日本の日本の日本の日本の日 |
|    |                                                                                                    |
|    |                                                                                                    |
|    |                                                                                                    |
| 1  |                                                                                                    |
|    |                                                                                                    |
|    |                                                                                                    |
|    |                                                                                                    |
|    |                                                                                                    |
|    |                                                                                                    |
|    |                                                                                                    |
|    |                                                                                                    |
|    |                                                                                                    |
|    |                                                                                                    |
|    |                                                                                                    |
|    |                                                                                                    |
|    |                                                                                                    |
|    |                                                                                                    |
|    |                                                                                                    |
|    |                                                                                                    |
|    |                                                                                                    |
|    |                                                                                                    |
|    | キャンセルシート選択・一覧表付ファイル設定印刷へ                                                                                                    |
|    |                                                                                                    |
|    |                                                                                                    |

上の[図84]の画面において、

タブ<sup>【入力ジート別全デーダ角去処理】</sup>を選択すると次の[図85]の画面になりますこの画面では、「入力シート」の表の

#### 全データーを消去することができます。

[図85]

| <b>ロ</b> シ | -トデーター全削除消去                     |                                                                     |                    | ×        |
|------------|---------------------------------|---------------------------------------------------------------------|--------------------|----------|
|            | 「印刷フォーム1〜20ソートデーター全データー削除   印刷フ | ォーム21~30ソートデーター全データー削除   追加ワークシート1~36全データー削除   追加ワークシート37~64全データー削除 | ☆ 【入力シート別全データ消去処理】 | <u> </u> |
|            |                                 | 入力AA1 (高校入試通知書作成データー)データー全消去                                        |                    |          |
|            |                                 | 入力AA2データー全消去                                                        |                    |          |
|            |                                 | 入力AA3データー全消去                                                        |                    |          |
|            |                                 | 入力AA4データー全消去                                                        |                    |          |
|            |                                 | 入力AA5データー全消去                                                        |                    |          |
|            |                                 |                                                                     |                    |          |
|            |                                 |                                                                     |                    |          |
|            |                                 |                                                                     |                    |          |
|            |                                 |                                                                     |                    |          |
|            |                                 |                                                                     |                    |          |
|            |                                 |                                                                     |                    |          |
|            |                                 | キャンセル シート選択・一覧表付ファイル設定印刷へ                                           |                    |          |
|            |                                 |                                                                     |                    |          |

#### 8. ファイル

|      | CV-DataBaseAdvance2000Ver1 試用版.xlsm           |       |
|------|-----------------------------------------------|-------|
|      | CV-DataBaseAdvance2000Ver1(コンピュータ 🔵 台リリース配布版) | .xlsm |
| の場合: |                                               |       |

ファイル「2021CV-DataBaseAdvance2000Ver1(コンピュータ3台リリース配布版).xlsm」を用いて説明いたします。

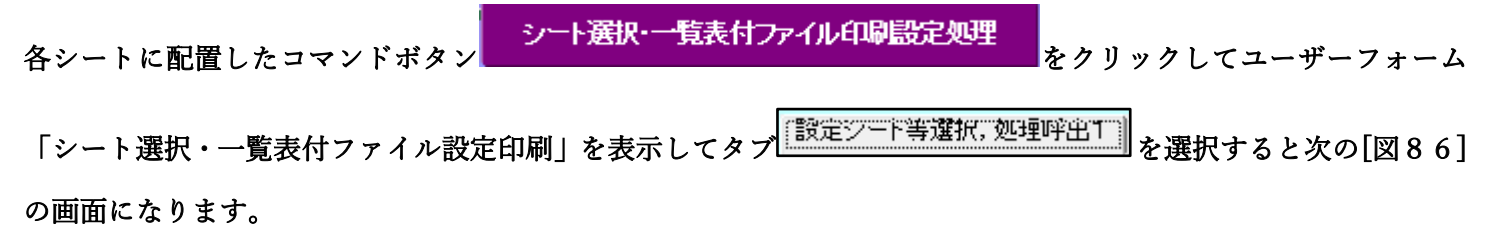

[図86]

| シート選択・一覧表付ファイル設定印刷 X             |                                |                            |                                                    |  |  |
|----------------------------------|--------------------------------|----------------------------|----------------------------------------------------|--|--|
| 設定シート等選択,処理呼出1  処理呼出2   処理,処理呼出3 | 処理呼出4  処理呼出5  処理呼出6  処理呼出7  処理 | 呼出8   入力・編集シートへの空白入力及び消去処理 | 里│入力シート選択│印刷フォームシート選択│印刷フォームソートデータ <mark>∢↓</mark> |  |  |
|                                  |                                |                            |                                                    |  |  |
|                                  |                                |                            |                                                    |  |  |
| シート名設定                           | 入力シート行調整消去処理呼出                 | 前期募集生徒宛通知印刷設定              | 一覧表付ファイル作成入力設定11                                   |  |  |
| 既定シート現在名                         | シートデーター全削除消去呼出                 | 一覧表付ファイル作成入力設定2            | 一覧表付ファイル作成入力設定12                                   |  |  |
| 追加ワークシート名設定                      | 一覧表付加速印刷呼出                     | 一覧表付ファイル作成入力設定3            | 一覧表付ファイル作成入力設定13                                   |  |  |
| インターフェース画面設定                     | シートー括保護・保護解除呼出                 | 一覧表付ファイル作成入力設定4            | 一覧表付ファイル作成入力設定14                                   |  |  |
| 項目表示入力                           | タイトル行様式コピー行高さ設定呼出              | 一覧表付ファイル作成入力設定5            | 一覧表付ファイル作成入力設定15                                   |  |  |
| 項目表示作成                           | シートズーム行列表示非表示呼出                | 一覧表付ファイル作成入力設定6            | 一覧表付ファイル作成入力設定16                                   |  |  |
| 行列入力項目                           | アクティブシート列幅調整呼出                 | 一覧表付ファイル作成入力設定7            | 一覧表付ファイル作成入力設定17                                   |  |  |
| 印刷フォーム作成作業シート                    | アクティブシート行高調整呼出                 | 一覧表付ファイル作成入力設定8            | 一覧表付ファイル作成入力設定18                                   |  |  |
| ファイル作成コピー用                       | 項目表示入力既定番地                     | 一覧表付ファイル作成入力設定9            | 一覧表付ファイル作成入力設定19                                   |  |  |
| ファイル作成コピーの複写呼出                   | 項目表示入力既定番地複写処理                 | 一覧表付ファイル作成入力設定10           | 一覧表付ファイル作成入力設定20                                   |  |  |
|                                  |                                |                            |                                                    |  |  |
|                                  |                                |                            |                                                    |  |  |
| 標準面面表示                           | 全画面表示                          | シート見出し表示                   | シート見出し非表示                                          |  |  |
| セルの広範囲選択呼出                       | キャンセル                          | システム終了                     |                                                    |  |  |
|                                  |                                |                            |                                                    |  |  |

上の[図86]のコマンドボタン シートデーター全削除消去呼出 をクリックし、

タブ 全データー削除消去 を選択すると、次の[図87]の画面になります。

[図87]

| シートプーター全創原消去                                                                               | ×                                             |
|--------------------------------------------------------------------------------------------|-----------------------------------------------|
| 全テーター削除消去 一覧表付ファイルー覧表付ファイル入力設定データー消去 印刷フォーム1~20全データー削除 印刷フォーム21~30全データー削除 印刷フォーム1~36ソートデータ | !ーシート全データー削除┃印刷フォーム21~30ソートデ- <mark>∢↓</mark> |
|                                                                                            |                                               |
|                                                                                            |                                               |
| ドロップダウン形式処理呼出                                                                              |                                               |
| 入力シート選択データー選択消去呼出                                                                          |                                               |
| 入力シート選択全データー消去呼出                                                                           |                                               |
| 全一覧表付きファイル入力設定印刷データー消去                                                                     |                                               |
| 全印刷フォームデーター削除                                                                              |                                               |
| 全印刷フォームソートデーター削除                                                                           |                                               |
| 全追加シートデーター削除                                                                               |                                               |
| 全入力シートデーター消去                                                                               |                                               |
| 追加ワークシート全シート削除                                                                             |                                               |
| 全シートデーター削除・消去                                                                              |                                               |
| システム初期化                                                                                    |                                               |
|                                                                                            |                                               |
|                                                                                            |                                               |
| キャンセルシート選択・一覧表付ファイル設定印刷へ                                                                   |                                               |
|                                                                                            |                                               |
|                                                                                            |                                               |

上の[図87]の画面において、コマンドボタン

## ドロップダウン形式処理呼出

をクリックすると「ドロップダウン形式処理」が呼び出され、次の[図88]の画面になります。ここでは、ファイル 作成コピー用のシートへの複写処理を始め5個の処理が行えます。 [図88]

| 「ドロップダウン形式処理 | x                                     |
|--------------|---------------------------------------|
|              |                                       |
|              |                                       |
| -            | I ファイル作成コピー用のシートへの複写処理<br>コピー先シートの選択  |
|              | <b>v</b>                              |
|              | 」                                     |
|              | <b>v</b>                              |
|              | □ □ □ □ □ □ □ □ □ □ □ □ □ □ □ □ □ □ □ |
|              |                                       |
|              | Ⅲ 印刷フォームソートシートデーター削除処理                |
|              | •                                     |
|              | Ⅳ 入力シートデーター消去処理                       |
|              | •                                     |
|              | ↓                                     |
|              | <b>•</b>                              |
|              |                                       |
|              | キャンセルシートデーター全削除消去へ                    |
|              | シート選択・一覧表付ファイル設定印刷へ                   |
|              |                                       |
|              |                                       |
|              |                                       |

上の[図87]の画面において、コマンドボタン

入力シート選択データー選択消去呼出

をクリックするとユーザーフォーム「入力シート選択消去」が呼び出され、次の[図89]の画面になります。ここで は、選択した「入力シート」の表の指定した行以下のデーターの消去が行えます。 [図89]

| 入力シート選択データー選択消去    |                            | × |
|--------------------|----------------------------|---|
| Page1              |                            |   |
| - 1 消去開始行の入力       |                            |   |
|                    | 全シート選択 左1の設定キャンセル          |   |
| 全升                 | <del>ェックキャンセル</del> 消去処理開始 |   |
| - 2 データー消去入力シートの選択 |                            |   |
|                    |                            |   |
|                    |                            |   |
|                    | □ 人刀AA1(高役人試通知書作成テーター)     |   |
|                    |                            |   |
|                    |                            |   |
|                    |                            |   |
|                    |                            |   |
|                    |                            |   |
|                    | 「入力AB2                     |   |
|                    | 「入力AB3                     |   |
|                    | 「入力AB4                     |   |
|                    | 「入力AB5                     |   |
|                    |                            |   |
|                    |                            |   |
|                    |                            |   |
|                    | キャンセルシート選択・一覧表付ファイル設定印刷へ   |   |
|                    |                            |   |

上の[図87]の画面において、コマンドボタン

入力シート選択全データー消去呼出

をクリックするとユーザーフォーム「入力シート選択全データ消去」が呼び出され、次の[図90]の画面になります。 ここでは、選択した「入力シート」の表の全データーの消去が行えます。

[図90]

| 全シート選択             | 道夫処理開始                  |  |
|--------------------|-------------------------|--|
| 全チェックキャンセル         |                         |  |
| データー消去入力シートの運択1 ―― |                         |  |
|                    |                         |  |
|                    |                         |  |
|                    | □ 入力AA1 (高校入試通知書作成データー) |  |
|                    | Г 入力АА2                 |  |
|                    | С ХЛАЗ                  |  |
|                    | Г 入力АА4                 |  |
|                    | Г 入力АА5                 |  |
|                    | Г 入力АВ1                 |  |
|                    | Г 入力АВ2                 |  |
|                    | □ 入力AB3                 |  |
|                    | □ 入力AB5                 |  |
|                    | □ 入力АВ4                 |  |
|                    |                         |  |
|                    |                         |  |
|                    |                         |  |

上の[図87]の画面において、コマンドボタン

をクリックすると、全ての「一覧表付きファイルの入力設定印刷データー」が消去されます。 コマンドボタン

#### 全印刷フォームデーター削除

をクリックすると、全ての「印刷フォーム」シートのデーターが削除されます。 コマンドボタン

をクリックすると、全ての「印刷フォームソートデーター」シートのデーターが削除されます。 コマンドボタン

#### 全追加シートデーター削除

をクリックすると、全ての「追加シート」のデーターが削除されます。「追加シート」そのものは削除されません。 コマンドボタン

### 全入力シートデーター消去

をクリックすると、全ての「入力シート」の表のデーターが消去されます。 コマンドボタン

追加ワークシート全シート削除

をクリックすると、全ての「追加シート」が削除されます。 コマンドボタン

#### 全シートデーター削除・消去

をクリックすると、全ての「印刷フォーム」シートのデーター、全ての「印刷フォームソートデーター」シートのデ ーター、全ての「追加シート」のデーターが削除されます。また、全ての「一覧表付ファイル作成入力設定」シート の入力設定値のデーターが消去されるとともに、全ての「入力シート」の表のデーターが消去されます。 また、コマンドボタン

#### システム初期化

をクリックすると、ファイルシステムが初期化されデフォルトのシート名「2021CV-DataBaseAdvance2000Ver1(コ

ンピュータ3台リリース配布版).xlsm」で保存されます。とくにご注意いただきたいことは、デフォルトのシート

名「2021CV-DataBaseAdvance2000Ver1(コンピュータ3台リリース配布版).xlsm」のままでシステムを構築され

ている場合、システムを構築したファイル上でコマンドボタン

#### システム初期化

をクリックししまうと、システム

自体が初期化されて保存されてしまうため構築されたシステムが使用できなくなります。ですから、システムを構築 する場合には、デフォルトのシート名「2021CV-DataBaseAdvance2000Ver1(コンピュータ3台リリース配布 版).xlsm」を他のファイル名に変更してから行うようにすることをお勧めいたします。

上の[図87]の画面において、

タブ 一覧表付ファイル一覧表付ファイル入力設定データー 消去 を選択すると次の[図91]の画面になりますこの画面では、 個別の「一覧表付ファイル作成入力設定」シートの印刷入力設定値を消去することができます。 上の[図91]の画面において、

タブ<sup>[印刷フォーム1~20全データー削除]</sup>、「印刷フォーム21~30全データー削除」を選択すると、それぞれ次の[図92]、

[図93]の画面になりますこれらの画面では、個別に「印刷フォーム」シートの全データーを削除することができま す。

| 前期募集生徒宛通知印刷設定データー消去    | 一覧表付ファイル作成入力設定11データー消去 |
|------------------------|------------------------|
| 一覧表付ファイル作成入力設定2データー消去  | 一覧表付ファイル作成入力設定12データー消去 |
| 一覧表付ファイル作成入力設定3データー消去  | 一覧表付ファイル作成入力設定13データー消去 |
| 一覧表付ファイル作成入力設定4データー消去  | 一覧表付ファイル作成入力設定14データー消去 |
| 一覧表付ファイル作成入力設定5データー消去  | 一覧表付ファイル作成入力設定15データー消去 |
| 一覧表付ファイル作成入力設定6データー消去  | 一覧表付ファイル作成入力設定16データー消去 |
| 一覧表付ファイル作成入力設定7データー消去  | 一覧表付ファイル作成入力設定17データー消去 |
| 一覧表付ファイル作成入力設定8データー消去  | 一覧表付ファイル作成入力設定18データー消去 |
| 一覧表付ファイル作成入力設定9データー消去  | 一覧表付ファイル作成入力設定19データー消去 |
| 一覧表付ファイル作成入力設定10データー消去 | 一覧表付ファイル作成入力設定20データー消去 |
| 全一覧表付きファイル入力設定印刷データー消去 |                        |
|                        |                        |

印刷フォーム21~30ソートデーターシート全データー削除を選択す タブ [印刷フォーム1~36ソートデーターシート全データー削除 ]

印刷フォーム21全データー削除 印刷フォーム22全データー削除 印刷フォーム23全データー削除 印刷フォーム24全データー削除 印刷フォーム25全データー削除 印刷フォーム26全データー削除 印刷フォーム27全データー削除 印刷フォーム28全データー削除 印刷フォーム29全データー削除 印刷フォーム30全データー削除 シート選択・一覧表付ファイル設定印刷へ キャンセル

[図93]

「印刷フォーム1~20全データー削除 [印刷フォーム21~30至データー削除] 印刷フォーム1~36ソートデーターシート全データー削除 | 印刷フォーム21~30ソートデーターシート全データー削除 | 追加ワークシート1~36全データー削除 | 追加ワーク\_

| [印刷]フォーム1~20至データー削除]  印刷フォーム21~30至データー削除   印刷フォーム1~36ソートデーターシート全データー削除   印刷フォーム21~30ソートデーターシート全データー削除   追加ワークシート1~36全データー削除   追加ワーク_() |                  |  |  |  |
|----------------------------------------------------------------------------------------------------|------------------|--|--|--|
|                                                                                                    |                  |  |  |  |
|                                                                                                    | ,,               |  |  |  |
| 前期募集生徒宛通知印刷フォーム全データー削除                                                                                                    | 印刷フォーム11全データー削除  |  |  |  |
| 前期募集校長宛合否通知印刷設定フォーム全データー削除                                                                                                    | 印刷フォーム12全データー削除  |  |  |  |
| 印刷フォーム3全データー削除                                                                                                    | 印刷フォーム13全データー削除  |  |  |  |
| 印刷フォーム4全データー削除                                                                                                    | 印刷フォーム14全データー削除  |  |  |  |
| 印刷フォーム5全データー削除                                                                                                    | 印刷フォーム15全データー削除  |  |  |  |
| 印刷フォーム6全データー削除                                                                                                    | 印刷フォーム16全データー削除  |  |  |  |
| 印刷フォーム7全データー削除                                                                                                    | 印刷フォーム17全データー削除  |  |  |  |
| 印刷フォーム8全データー削除                                                                                                    | 印刷フォーム18全データー削除  |  |  |  |
| 印刷フォーム9全データー削除                                                                                                    | 印刷フォーム19全データー削除  |  |  |  |
| 印刷フォーム10全データー削除                                                                                                    | 印刷フォーム20全データー削除  |  |  |  |
| 全印刷フォームデーター削除                                                                                                    |                  |  |  |  |
|                                                                                                    |                  |  |  |  |
|                                                                                                    |                  |  |  |  |
|                                                                                                    |                  |  |  |  |
|                                                                                                    |                  |  |  |  |
|                                                                                                    |                  |  |  |  |
| キャンセルシート                                                                                                    | 選択・一覧表付ファイル設定印刷へ |  |  |  |
|                                                                                                    |                  |  |  |  |

ン−トデ−タ−全削除消去

ソートデーター全削除消去

上の[図93]の画面において、

ると、それぞれ次の[図94]、[図95]の画面になりますこれらの画面では、個別に「印刷フォームソートデーター シート」全データーを削除することができます。

[図94]

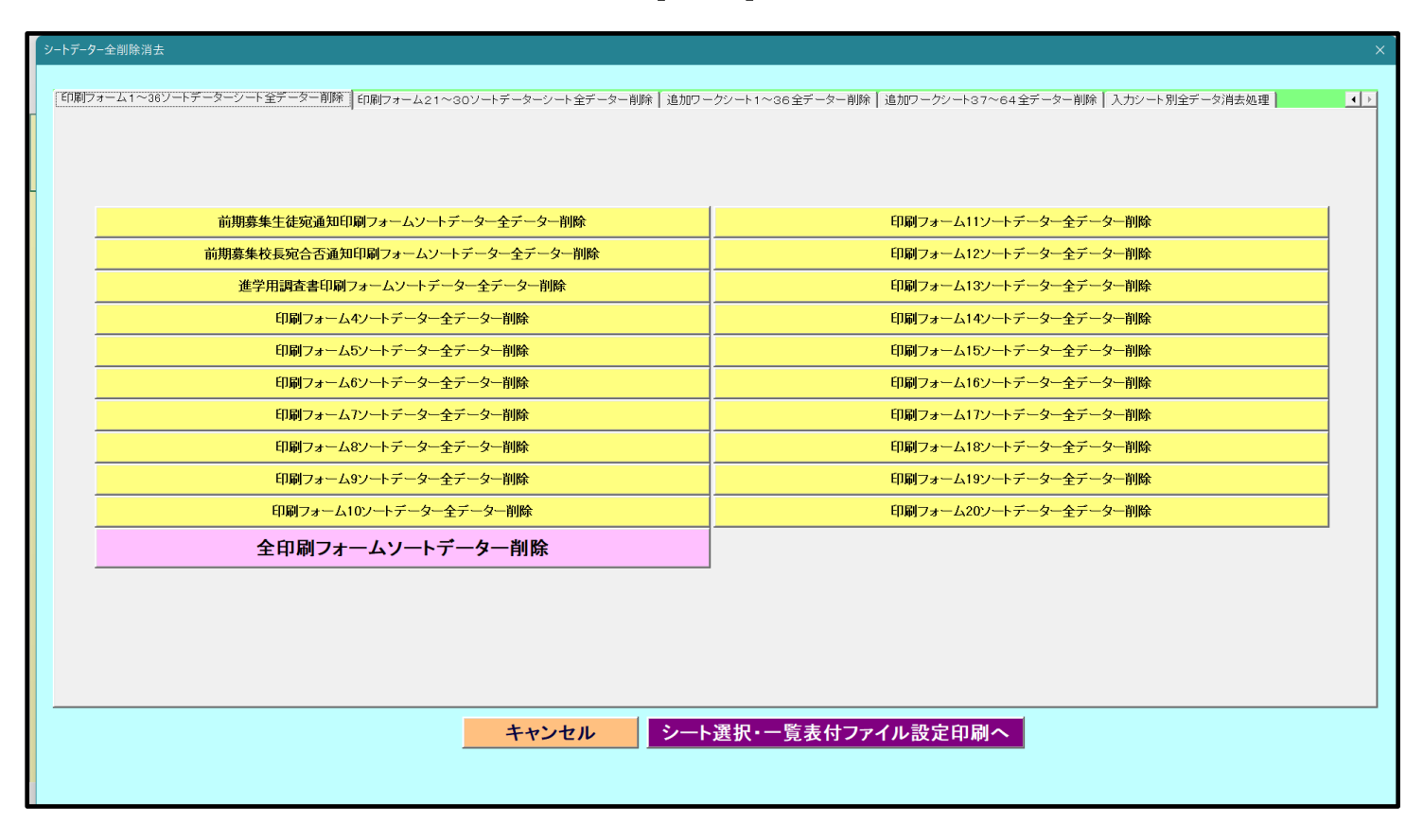

[図95]

| シートデーター全削除消去       |                         | x                                                       |
|--------------------|-------------------------|---------------------------------------------------------|
|                    |                         |                                                         |
| CD#JJ77-241/~367-r |                         | ークシートト~36至アーヌー前体(20/12)ークシート37~64至アーヌー前体(入力シートが至アーヌ府去処理 |
|                    |                         |                                                         |
|                    |                         |                                                         |
|                    | 印刷フォーム21ソートデーター全データー削除  |                                                         |
|                    | 印刷フォート2221ートデーター全データー削除 | -                                                       |
|                    |                         | -                                                       |
|                    |                         |                                                         |
|                    |                         |                                                         |
|                    |                         | -                                                       |
|                    | ロルリノオーム20ソートテーダー生テーダー制际 | -                                                       |
|                    |                         | -                                                       |
|                    | 印刷フォーム28シートテーター全テーター削除  | -                                                       |
|                    | 印刷フォーム29ソートテーター全テーター削除  | -                                                       |
|                    | 印刷フォーム30ソートデーター全データー削除  |                                                         |
|                    |                         |                                                         |
|                    |                         |                                                         |
|                    |                         |                                                         |
|                    |                         |                                                         |
|                    |                         |                                                         |
|                    |                         |                                                         |
|                    | キャンセルシー                 | ▶選択・一覧表付ファイル設定印刷へ                                       |
|                    |                         |                                                         |
|                    |                         |                                                         |

上の[図95]の画面において、

タブ「追加ワークシート1~36全データー削除」、「追加ワークシート37~64全データー削除」を選択すると、それぞれ次の[図96]、

[図97]の画面になりますこの画面では、個別に表示されている「追加シート」の全データーを削除することができ ます。

[図96]

| シートデーター全削除消去                                                                                                    |
|----------------------------------------------------------------------------------------------------|
|                                                                                                    |
| 印刷フォーム1~36ソートデーターシート全データー削除 印刷フォーム21~30ソートデーターシート全データー削除 道加ワークシート1~36至データー削除 追加フークシート37~64全データー削除 入力シート別全データ消去処理 |
|                                                                                                    |
|                                                                                                    |
| λカΔΔ1(高校入球通知書等作成データー) 控会データー 削除                                                                                  |
|                                                                                                    |
|                                                                                                    |
|                                                                                                    |
|                                                                                                    |
|                                                                                                    |
|                                                                                                    |
|                                                                                                    |
|                                                                                                    |
|                                                                                                    |
|                                                                                                    |
|                                                                                                    |
|                                                                                                    |
|                                                                                                    |
|                                                                                                    |
|                                                                                                    |
|                                                                                                    |
|                                                                                                    |
|                                                                                                    |
|                                                                                                    |
|                                                                                                    |
| キャンセルシート選択・一覧表付ファイル設定印刷へ                                                                                         |
|                                                                                                    |
|                                                                                                    |

[図97]

| 2 シートデーター全削除消去                                                  |                     |
|-----------------------------------------------------------------|---------------------|
|                                                                 |                     |
|                                                                 |                     |
| 「日本町ノオーム」、369ノードナーダーシード主ナーダー町本「日本町ノオーム21、300ノードナーダーシード主ナーダー町本「1 |                     |
|                                                                 |                     |
|                                                                 |                     |
|                                                                 |                     |
|                                                                 |                     |
|                                                                 |                     |
|                                                                 |                     |
|                                                                 |                     |
|                                                                 |                     |
|                                                                 |                     |
|                                                                 |                     |
|                                                                 |                     |
|                                                                 |                     |
|                                                                 |                     |
|                                                                 |                     |
|                                                                 |                     |
|                                                                 |                     |
|                                                                 | 全追加シートデーター削除        |
|                                                                 |                     |
|                                                                 |                     |
|                                                                 |                     |
|                                                                 |                     |
|                                                                 |                     |
|                                                                 |                     |
|                                                                 |                     |
|                                                                 |                     |
|                                                                 |                     |
|                                                                 |                     |
|                                                                 |                     |
|                                                                 |                     |
|                                                                 |                     |
| de ses de la la                                                 |                     |
| キャンセル                                                           | レート選択・一見衣付ノアイル設定印刷へ |
|                                                                 |                     |
|                                                                 |                     |
|                                                                 |                     |

上の[図97]の画面において、タブ<sup>入力シート別全デーダ肩去処理</sup>を選択すると次の[図98]の画面になりますこの画 面では、「入力シート」の表の全データーを消去することができます。

| シートデーター全朝除消去                                     |                     |                                                         | ×          |
|--------------------------------------------------|---------------------|---------------------------------------------------------|------------|
| 「印刷フォーム1~36ソートデーターシート全データー削除   印刷フォーム21~30ソートデータ | マーシート全データー削除   追加ワー | クシート1~36全データー削除   追加ワークシート37~64全データー削除 [入力シート別全デーダ消去処理] | <b>▲</b> ) |
|                                                  |                     |                                                         |            |
| -                                                |                     |                                                         |            |
| 入力AAI (高校入試通知書作成データー)データー                        | 全消去                 | 入力ABIデーター全消去                                            |            |
| 入力AA2データー全消去                                     |                     | 入力AB2データー全消去                                            |            |
| 入力AA3データー全消去                                     |                     | 入力AB3データー全消去                                            |            |
| 入力AA4データー全消去                                     |                     | 入力AB4データー全消去                                            |            |
| 入力AA5データー全消去                                     |                     | 入力AB5データー全消去                                            |            |
| 全入力シートデーター消去                                     |                     |                                                         |            |
|                                                  |                     |                                                         |            |
|                                                  |                     |                                                         |            |
|                                                  |                     |                                                         |            |
|                                                  |                     |                                                         |            |
|                                                  |                     |                                                         |            |
|                                                  |                     |                                                         |            |
| +                                                | ャンセル シート            | 選択・一覧表付ファイル設定印刷へ                                        |            |
|                                                  |                     |                                                         |            |

[図98]

9. ファイル

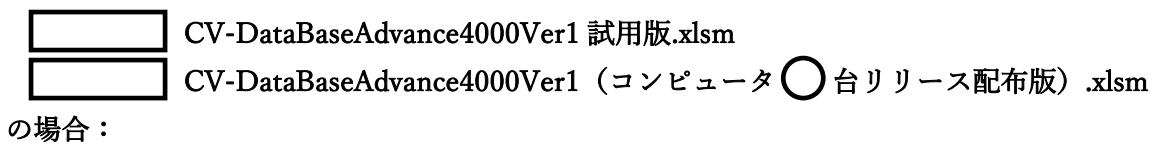

ファイル「2021CV-DataBaseAdvance4000Ver1(コンピュータ3台リリース配布版).xlsm」を用いて説明いたします。

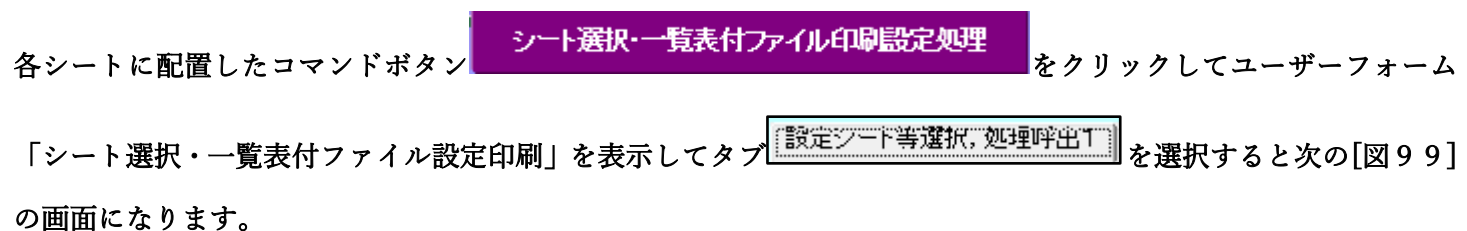

[図99]

| シート選 | 沢・一覧表付ファイル設定印刷                |                                         |                                | :                                      |
|------|-------------------------------|-----------------------------------------|--------------------------------|----------------------------------------|
| 設定   | シート等選択,処理呼出1 シート等選択,処理1,処理呼出: | 2   処理2, 処理呼出3   処理呼出4   処理呼出5   処理呼出   | 出6  処理呼出7  処理呼出8  入力・編集シートへの空白 | 1入力及び消去処理呼出   入力シート選択   印刷フォームシート選 ( ) |
|      |                               |                                         |                                |                                        |
|      |                               |                                         |                                |                                        |
|      | シート名設定                        | 入力シート行調整消去処理呼出                          | 前期募集生徒宛通知印刷設定                  | 一覧表付ファイル作成入力設定11                       |
|      | 既定シート現在名                      | シートデーター全削除消去呼出                          | 前期募集校長宛合否通知印刷設定                | 一覧表付ファイル作成入力設定12                       |
|      | 追加ワークシート名設定                   | 一覧表付加速印刷呼出                              | 一学期中間考查印刷                      | 一覧表付ファイル作成入力設定13                       |
|      | インターフェース画面設定                  | シートー括保護・保護解除呼出                          | 前期募集校長宛合否通知印刷設定その2             | 一覧表付ファイル作成入力設定14                       |
|      | 項目表示入力                        | タイトル行様式コピー行高さ設定呼出                       | 一覧表付ファイル作成入力設定5                | 一覧表付ファイル作成入力設定15                       |
|      | 項目表示作成                        | シートズーム行列表示非表示呼出                         | 一覧表付ファイル作成入力設定6                | 一覧表付ファイル作成入力設定16                       |
|      | 行列入力項目                        | アクティブシート列幅調整呼出                          | 一覧表付ファイル作成入力設定7                | 一覧表付ファイル作成入力設定17                       |
|      | 印刷フォーム作成作業シート                 | アクティブシート行高調整呼出                          | 一覧表付ファイル作成入力設定8                | 一覧表付ファイル作成入力設定18                       |
|      | ファイル作成コピー用                    | 項目表示入力既定番地                              | 一覧表付ファイル作成入力設定9                | 一覧表付ファイル作成入力設定19                       |
|      | ファイル作成コピー用の複写呼出               | 項目表示入力既定番地複写処理                          | 一覧表付ファイル作成入力設定10               | 一覧表付ファイル作成入力設定20                       |
|      |                               |                                         |                                |                                        |
|      |                               |                                         |                                |                                        |
|      |                               | ATT+-                                   |                                |                                        |
|      | 標準画面表示                        |                                         |                                | ンート見出し非表示                              |
|      |                               | ー・・・・・・・・・・・・・・・・・・・・・・・・・・・・・・・・・・・・・・ |                                |                                        |
|      |                               |                                         |                                |                                        |

[図100]

| シートデーター全削除消去                                                     | ×                                                                        |
|------------------------------------------------------------------|--------------------------------------------------------------------------|
| 「全データー削除消去」  一覧表付ファイルー覧表付ファイル入力設定データー消去   印刷フォーム1〜20全データー削除   ff | 刷フォーム21~30全データー削除│印刷フォーム1~20 ソートデーターシート全データー削除│印刷フォーム21~30 ソート <u>(↓</u> |
| ドロップダウ                                                           | ン形式処理呼出                                                                  |
| 入力シート選択                                                          | データー選択消去呼出                                                               |
| 入力シート選択                                                          | 全データー消去呼出                                                                |
| 全一覧表付きファイル                                                       | 入力設定印刷データー消去                                                             |
| 全印刷フォ                                                            | ームデーター削除                                                                 |
| 全印刷フォーム                                                          | ソートデーター削除                                                                |
| 全追加シー                                                            | トデーター削除                                                                  |
| 全入力シー                                                            | ートデーター消去                                                                 |
| 追加ワークシ                                                           | パート全シート削除                                                                |
| 全シートデー                                                           | -ター削除・消去                                                                 |
| <u>کې</u>                                                        | テム初期化                                                                    |
|                                                                  |                                                                          |
|                                                                  |                                                                          |
| キャンセルシート選択                                                       | ・一覧表付ファイル設定印刷へ                                                           |
|                                                                  |                                                                          |
|                                                                  |                                                                          |

上の[図100]の画面において、コマンドボタン

# ドロップダウン形式処理呼出

をクリックすると「ドロップダウン形式処理」が呼び出され、次の[図101]の画面になります。ここでは、ファイ ル作成コピー用のシートへの複写処理を始め5個の処理が行えます。

[図101]

| ドロップダウン形式処理 | x                                |
|-------------|----------------------------------|
|             |                                  |
|             | I ファイル作成コピー用の複写処理<br>コピー先シートの選択  |
|             | · ·                              |
|             | コピー元ファイル作成コピー用シートの選択及び複写処理       |
|             | -                                |
|             | Ⅱ 印刷フォームシートデーター削除処理              |
|             | •                                |
| 1           | Ⅲ 印刷フォームソートシートデーター削除処理           |
|             | ·                                |
| I           | ▼ 入力シートデーター消去処理                  |
|             | •                                |
|             | ▼追加シートデーター削除処理                   |
|             | •                                |
|             |                                  |
| キャンセル       | シートデーター全削除消去へシート選択・一覧表付ファイル設定印刷へ |
|             |                                  |
|             |                                  |
|             |                                  |
| -           |                                  |

上の[図100]の画面において、コマンドボタン

入力シート選択データー選択消去呼出

をクリックするとユーザーフォーム「入力シート選択消去」が呼び出され、次の[図102]の画面になります。ここでは、選択した「入力シート」の表の指定した行以下のデーターの消去が行えます。

[図102]

|                     | 全シート選択 左1の設定さ |     | キャンセル        |  |   |
|---------------------|---------------|-----|--------------|--|---|
|                     | 全チェックキャンセル    | 消去処 | <u>」</u> 理開始 |  |   |
| データー消去入力シートの選択――    |               |     |              |  | _ |
|                     |               |     |              |  |   |
| □ 入力AA1(高校入試通知書作成デ・ | -&-)          |     | □ 入力AB1      |  |   |
| □ 入力AA2一学期中間考査      |               |     | □ 入力AB2      |  |   |
| □ 入力ААЗ             |               |     | □ 入力АВ3      |  |   |
| □ 入力AA4             |               |     | □ 入力AB4      |  |   |
| □ 入力AA5             |               |     | □ 入力AB5      |  |   |
| 入力AA6               |               |     | □ 入力AB6      |  |   |
| □ 入力AA7             |               |     | □ 入力AB7      |  |   |
| □ 入力AA8             |               |     | □ 入力AB8      |  |   |
| □ 入力AA9             |               |     | □ 入力AB9      |  |   |
| □ 入力AA10            |               |     | □ 入力AB10     |  |   |
|                     |               |     |              |  |   |
|                     |               |     |              |  |   |
|                     |               |     |              |  |   |

上の[図100]の画面において、コマンドボタン

入力シート選択全データー消去呼出

をクリックするとユーザーフォーム「入力シート選択全データ消去」が呼び出され、次の[図103]の画面になりま す。ここでは、選択した「入力シート」の表の全データーの消去が行えます。

[図103]

| 全シート選択           全チェックキャンセル | 消去処理開始 |         |
|-----------------------------|--------|---------|
| データー消去入力シートの選択              |        |         |
|                             |        |         |
| □ 入力AA1(高校入試通知書作成データー)      |        | 「入力AB1  |
| □ 入力AA2一学期中間考查              |        | 「入力АВ2  |
| Г 入力ААЗ                     |        | 「入力АВ3  |
| 「入力АА4                      |        | □ 入力AB4 |
| □ 入力AA5                     |        | □ 入力AB5 |
| □ 入力AA6                     |        | 「入力AB6  |
| □入力АА7                      |        | Г入力АВ7  |
| 「入力AA8                      |        | □ 入力AB8 |
| □ 入力AA9                     |        | 「入力AB9  |
| □ 入力AA10                    |        | 匚入力АВ10 |
|                             |        |         |
|                             |        |         |
|                             |        |         |

また、上の[図100]の画面において、コマンドボタン

をクリックすると、全ての「一覧表付きファイルの入力設定印刷データー」が消去されます。 コマンドボタン

全印刷フォームデーター削除

をクリックすると、全ての「印刷フォーム」シートのデーターが削除されます。 コマンドボタン

をクリックすると、全ての「印刷フォームソートデーター」シートのデーターが削除されます。 コマンドボタン

## 全追加シートデーター削除

をクリ

ックすると、全ての「追加シート」のデーターが削除されます。「追加シート」そのものは削除されません。 コマンドボタン

## 全入力シートデーター消去

をクリックすると、全ての「入力シート」の表のデーターが消去されます。 コマンドボタン

#### 追加ワークシート全シート削除

をクリックすると、全ての「追加シート」が削除されます。 コマンドボタン

## 全シートデーター削除・消去

をクリックすると、全ての「印刷フォーム」シートのデーター、全ての「印刷フォームソートデーター」シートのデ ーター、全ての「追加シート」のデーターが削除されます。また、全ての「一覧表付ファイル作成入力設定」シート の入力設定値のデーターが消去されるとともに、全ての「入力シート」の表のデーターが消去されます。 コマンドボタン

## システム初期化

をクリックすると、ファイルシステムが初期化されデフォルトのシート名「2021CV-DataBaseAdvance4000Ver1(コ ンピュータ3台リリース配布版).xlsm」で保存されます。とくにご注意いただきたいことは、デフォルトのシート 名「2021CV-DataBaseAdvance4000Ver1(コンピュータ3台リリース配布版).xlsm」のままでシステムを構築され ている場合、システムを構築したファイル上でコマンドボタン

# システム初期化

をクリックししまうと、システム自体が初期化されて保存されてしまうため構築されたシステムが使用できなくな ります。ですから、システムを構築する場合には、デフォルトのシート名「2021CV-DataBaseAdvance4000Ver1(コ ンピュータ3台リリース配布版).xlsm」を他のファイル名に変更してから行うようにすることをお勧めいたします。

上の[図100]の画面において、

タブ 一覧表付ファイル一覧表付ファイル入力設定データー消去 を選択すると次の[図104]の画面になりますこの画面で

は、個別の「一覧表付ファイル作成入力設定」シートの印刷入力設定値を消去することができます。

[図104]

|     | 前期募集生徒宛通知印刷設定データー消去      | 一覧表付ファイル作成入力設定11データー消去 |
|-----|--------------------------|------------------------|
|     | 前期募集校長宛合否通知印刷設定データー消去    |                        |
|     | 一学期中間考査印刷データー消去          |                        |
|     | 前期募集校長宛合否通知印刷設定その2データー消去 | 一覧表付ファイル作成入力設定14データー消去 |
|     | 一覧表付ファイル作成入力設定5データー消去    | 一覧表付ファイル作成入力設定15データー消去 |
|     | 一覧表付ファイル作成入力設定6データー消去    | 一覧表付ファイル作成入力設定16データー消去 |
|     | 一覧表付ファイル作成入力設定7データー消去    | 一覧表付ファイル作成入力設定17データー消去 |
|     | 一覧表付ファイル作成入力設定8データー消去    | 一覧表付ファイル作成入力設定18データー消去 |
|     | 一覧表付ファイル作成入力設定9データー消去    | 一覧表付ファイル作成入力設定19データー消去 |
|     | 一覧表付ファイル作成入力設定10データー消去   | 一覧表付ファイル作成入力設定20データー消去 |
| 全一賢 | 「表付きファイル入力設定印刷データー消去     |                        |
|     |                          | -                      |

上の[図104]の画面において、

タブ「印刷フォーム1~20全データー削除」、「印刷フォーム21~30全データー削除」を選択すると、それぞれ次の[図105]、

[図106]の画面になりますこれらの画面では、個別に「印刷フォーム」シートの全データーを削除することができ ます。

タブ<sup>[印刷フォーム1~20 ソートデーターシート全データー削除]</sup>、[印刷フォーム21~30 ソートデーターシート全データー削除]を選択す

上の[図106]の画面において、

Ę

| 印刷フォーム21全データー削除 |                |
|-----------------|----------------|
| 印刷フォーム22全データー削除 |                |
| 印刷フォーム23全データー削除 |                |
| 印刷フォーム24全データー削除 |                |
| 印刷フォーム25全データー削除 |                |
| 印刷フォーム26全データー削除 |                |
| 印刷フォーム27全データー削除 |                |
| 印刷フォーム28全データー削除 |                |
| 印刷フォーム29全データー削除 |                |
| 印刷フォーム30全データー削除 |                |
|                 |                |
|                 |                |
|                 |                |
|                 |                |
|                 |                |
| キャンセルシート選択・     | - 覧表付ファイル設定印刷へ |
|                 |                |
|                 |                |

[図106]

印刷フォーム1~20全データー削除 [印刷フォーム21~30全データー削除] 印刷フォーム1~20 ソートデーターシート全データー削除 [印刷フォーム21~30 ソートデーターシート全データー削除 [追加ワークシート1~36全データー削除 [追加ワークシート1~36全データー削除 [追加ワークシート]

| 一学期中間考査印刷フォーム全データー削除     印刷フォーム       前期募集校長宛合否通知印刷設定フォームその2全データー削除     印刷フォーム       印刷フォーム5     印刷フォーム | 13全データー削除     |
|----------------------------------------------------------------------------------------------------|---------------|
| 前期募集校長宛合否通知印刷設定フォームその2全データー削除 印刷フォーム<br>印刷フォーム5全データー削除 印刷フォーム                                           | 14 人ご 力 約114人 |
|                                                                                                    | 14主データー削除     |
|                                                                                                    | 15全データー削除     |
| 印刷フォーム6全データー削除 印刷フォーム                                                                                   | 16全データー削除     |
| 印刷フォーム7全データー削除 印刷フォーム                                                                                   | 17全データー削除     |
| 印刷フォーム8全データー削除 印刷フォーム                                                                                   | 18全データー削除     |
| 印刷フォーム9全データー削除 印刷フォーム                                                                                   | 19全データー削除     |
| 印刷フォーム10全データー削除 印刷フォーム                                                                                  | 20全データー削除     |
| 全印刷フォームデーター削除                                                                                           |               |

ると、それぞれ次の[図107]、[図108]の画面になりますこれらの画面では、個別に「印刷フォームソートデー ターシート」全データーを削除することができます。

[図107]

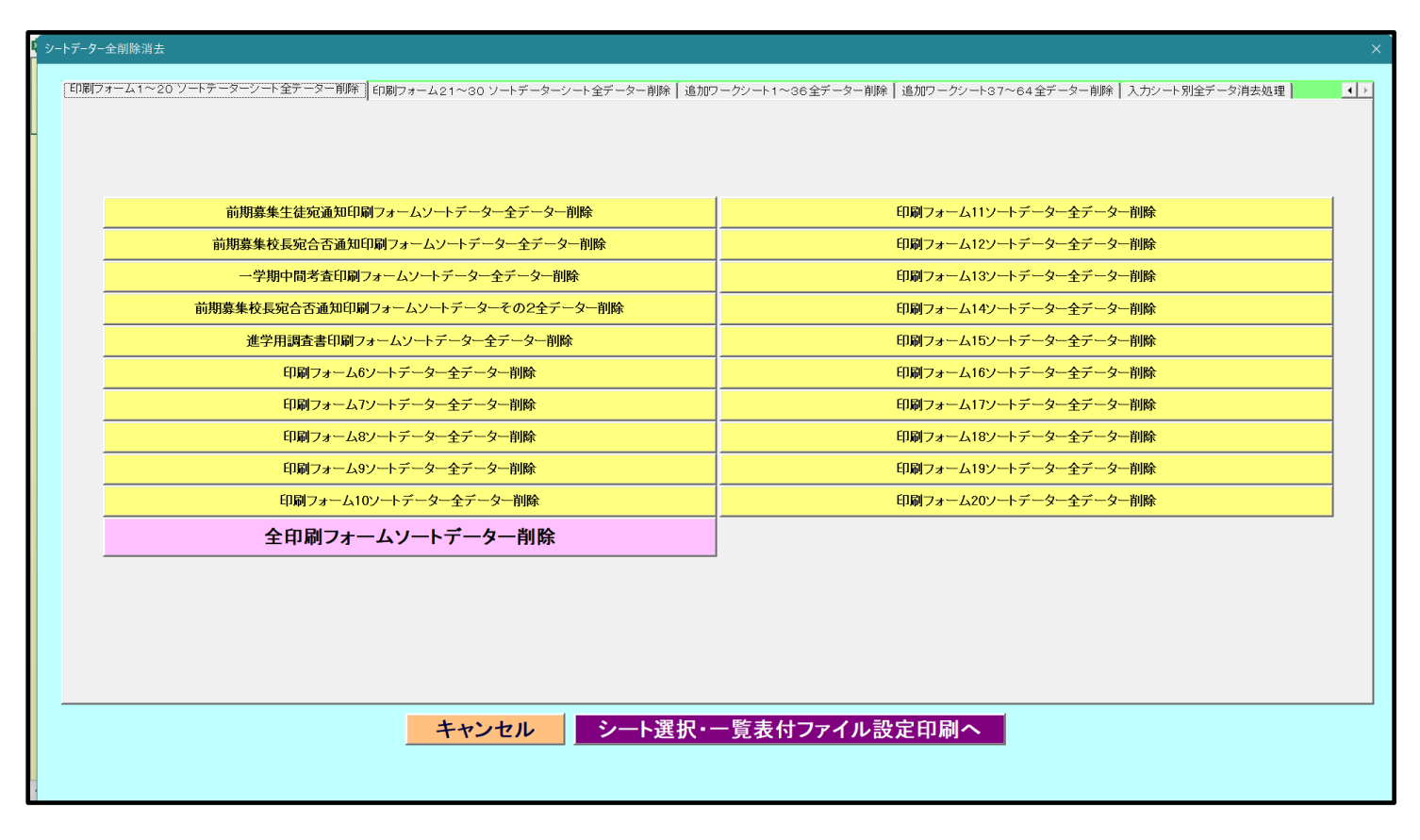

[図108]

| シートデーター全削除消去                                                                                                    | × |
|----------------------------------------------------------------------------------------------------|---|
| 印刷フォーム1~20 ソートデーターシート全データー削除 印刷フォーム21~30 ツートデーターシート全データー削除 追加ワークシート1~36 全データー削除 追加ワークシート37~64 全データー削除 入力シート別全データ消去処理 |   |
|                                                                                                    |   |
|                                                                                                    |   |
|                                                                                                    |   |
| 印刷フォーム21ソートデーター全データー削除                                                                                               |   |
| 印刷フォーム22ソートデーター全データー削除                                                                                               |   |
| 印刷フォーム23ソートデーター全データー削除                                                                                               |   |
| 印刷フォーム24ソートデーター全データー削除                                                                                               |   |
| 印刷フォーム25ソートデーター全データー削除                                                                                               |   |
| 印刷フォーム26ソートデーター全データー削除                                                                                               |   |
| 印刷フォーム27ソートデーター全データー削除                                                                                               |   |
| 印刷フォーム28ソートデーター全データー削除                                                                                               |   |
| 印刷フォーム29ソートデーター全データー削除                                                                                               |   |
| 印刷フォーム30ソートデーター全データー削除                                                                                               |   |
|                                                                                                    |   |
|                                                                                                    |   |
|                                                                                                    |   |
|                                                                                                    |   |
|                                                                                                    |   |
|                                                                                                    |   |
| キャンセルシート選択・一覧表付ファイル設定印刷へ                                                                                             |   |
|                                                                                                    |   |
|                                                                                                    |   |

上の[図108]の画面において、

タブ<sup>[追加ワークシート1~36全データー削除]</sup>、「追加ワークシート37~64全データー削除」 9]、[図110]の画面になりますこれらの画面では、個別に「追加シート」の全データーを削除することができま す。

[図109]

| シートデーター全削除消去                                                                                                    | × |
|----------------------------------------------------------------------------------------------------|---|
| 「印刷フォーム1~20 ソートデーターシート全データー削除 「印刷フォーム21~30 ソートデーターシート全データー削除 「追加ワークシート1~36 全テーター削除   追加ワークシート37~64 全データー削除   入力シート別全データ消去処理 |   |
|                                                                                                    |   |
|                                                                                                    |   |
|                                                                                                    |   |
| <u>入力AA1(高校入試通知書等作成データー) 控全データー削除</u>                                                                                       |   |
|                                                                                                    |   |
|                                                                                                    |   |
|                                                                                                    |   |
|                                                                                                    |   |
|                                                                                                    |   |
|                                                                                                    |   |
|                                                                                                    |   |
|                                                                                                    |   |
|                                                                                                    |   |
|                                                                                                    |   |
|                                                                                                    |   |
|                                                                                                    |   |
|                                                                                                    |   |
|                                                                                                    |   |
|                                                                                                    |   |
|                                                                                                    |   |
|                                                                                                    |   |
| キャンセルシート選択・一覧表付ファイル設定印刷へ                                                                                                    |   |
|                                                                                                    |   |
|                                                                                                    |   |

[図110]

| غ | シートデーター全削除消去                                                       | x                   |
|---|--------------------------------------------------------------------|---------------------|
|   | 「印刷ウォール1~20、ソートデーターシュートタギーター削除」「印刷ウォール 21~20、ソートデーター               |                     |
|   | Changyオーム   ~20 ノードアーメーノード主アーメー Approx   Changyオーム2   ~30 ノードアーメー. |                     |
| - |                                                                    |                     |
|   |                                                                    |                     |
|   |                                                                    |                     |
|   | · · · · · · · · · · · · · · · · · · ·                              |                     |
|   |                                                                    |                     |
|   |                                                                    |                     |
|   |                                                                    |                     |
|   |                                                                    |                     |
|   |                                                                    |                     |
|   |                                                                    |                     |
|   |                                                                    |                     |
|   |                                                                    |                     |
|   |                                                                    |                     |
|   |                                                                    |                     |
|   |                                                                    |                     |
|   |                                                                    |                     |
|   |                                                                    |                     |
|   |                                                                    |                     |
|   |                                                                    |                     |
|   |                                                                    |                     |
|   | キャンセル                                                              | シート選択・一覧表付ファイル設定印刷へ |
|   |                                                                    |                     |
|   |                                                                    |                     |

上の[図110]の画面において、

タブ 入力シード別全デーダ/高芸処理 を選択すると次の[図111]の画面になりますこの画面では、「入力シート」の表の 全データーを消去することができます。

| [図1 | 1 | 1] |
|-----|---|----|
|-----|---|----|

| シートデーター全創除消去<br>メ                                                                                                    |                      |                              |  |  |
|----------------------------------------------------------------------------------------------------|----------------------|------------------------------|--|--|
| 「印刷フォーム1~20 ソートデーターシート全データー削除   印刷フォーム21~30 ソートデーターシート全データー削除   追加フークシート1~36 全データー削除   追加ワークシート37~64 全データー削除   入力シート別全データ消去処理   🥢 |                      |                              |  |  |
|                                                                                                    |                      |                              |  |  |
|                                                                                                    |                      |                              |  |  |
| 入力AA1 (高                                                                                                    | 校入試通知書作成データー)データー全消去 | 入力AA1 (高校入試通知書作成データー)データー全消去 |  |  |
| 入力                                                                                                    | AA2一学期中間考査データー全消去    | 入力AB2データー全消去                 |  |  |
|                                                                                                    | 入力AA3データー全消去         | 入力AB3データー全消去                 |  |  |
|                                                                                                    | 入力AA4データー全消去         | 入力AB4データー全消去                 |  |  |
|                                                                                                    | 入力AA5データー全消去         | 入力AB5データー全消去                 |  |  |
|                                                                                                    | 入力AA6データー全消去         | 入力AE6データー全消去                 |  |  |
|                                                                                                    | 入力AA7データー全消去         | 入力AB7データー全消去                 |  |  |
|                                                                                                    | 入力AA8データー全消去         | 入力AB8データー全消去                 |  |  |
|                                                                                                    | 入力AA9データー全消去         | 入力AB9データー全消去                 |  |  |
|                                                                                                    | 入力AA10データー全消去        | 入力AB10データー全消去                |  |  |
| 全江                                                                                                    | <b>しカシートデーター消去</b>   |                              |  |  |
|                                                                                                    |                      |                              |  |  |
|                                                                                                    |                      |                              |  |  |
|                                                                                                    | キャンセル シート選択・-        | -<br>「覧表付ファイル設定印刷へ           |  |  |
|                                                                                                    |                      |                              |  |  |
|                                                                                                    |                      |                              |  |  |

10. ファイル

CV-DataBaseAdvance8000Ver1 試用版.xlsm CV-DataBaseAdvance8000Ver1(コンピュータ 〇台リリース配布版).xlsm の場合:

ファイル「2021CV-DataBaseAdvance8000Ver1(コンピュータ3台リリース配布版).xlsm」を用いて説明いたします。

| 各シートに配置したコマンドボタン  | シート選択・一覧表付ファイル印刷設定処理 | をクリックしてユーザーフォーム  |
|-------------------|----------------------|------------------|
| 「シート選択・一覧表付ファイル設定 | 定印刷」を表示してタブ          | 理呼出]を選択すると次の[図11 |
| 2]の画面になります。       |                      |                  |

[図112]

| シート選択・一覧表付ファイル設定印刷<br>X |           |                            |                                     |                                |                                   |
|-------------------------|-----------|----------------------------|-------------------------------------|--------------------------------|-----------------------------------|
| 設定                      | ミシート等選択,ダ | 処理呼出1   処理呼出2   処理呼出3   処理 | 呼出4   処理呼出5   処理呼出6   処理呼出7   処理呼出8 | 入力シート選択   印刷フォームシート選択   印刷フォーム | ムソートデータ選択 追加ワークシート1~54選択 追加ワークシー・ |
|                         |           |                            |                                     |                                |                                   |
|                         |           | 2L夕訊中                      | 博進さ.―L々笑さ.―Lま二                      | 盖地青年开华岛活动印刷港岛                  | 「数まけつ」ノルルボトも恐定い                   |
|                         |           |                            |                                     |                                |                                   |
|                         |           |                            | 二結合ファイル作成コピー用                       | 一覧表付ファイル作成入力設定2<br>            | - 覧表付ファイル作成入力設定12                 |
|                         | <u>آ</u>  | 加ワークシート名設定                 | ファイル作成コピー用A                         | 一覧表付ファイル作成入力設定3                | 一覧表付ファイル作成入力設定13                  |
|                         | 1         | ンターフェース画面設定                | ファイル作成コピー用B                         | 一覧表付ファイル作成入力設定4                | 一覧表付ファイル作成入力設定14                  |
|                         |           | 項目表示入力A                    | ファイル作成コピーの複写呼出                      | 一覧表付ファイル作成入力設定5                | 一覧表付ファイル作成入力設定15                  |
|                         |           | 項目表示入力B                    | 入力からソートデーターへ複写処理等呼出                 | 一覧表付ファイル作成入力設定6                | 一覧表付ファイル作成入力設定16                  |
|                         |           | 項目表示作成A                    | 入力シート行調整消去処理呼出                      | 一覧表付ファイル作成入力設定7                | 一覧表付ファイル作成入力設定17                  |
|                         |           | 項目表示作成B                    | シートデーター全削除消去呼出                      | 一覧表付ファイル作成入力設定8                | 一覧表付ファイル作成入力設定18                  |
|                         |           | 行列入力項目A                    | シートー括保護・保護解除呼出                      | 一覧表付ファイル作成入力設定9                | 一覧表付ファイル作成入力設定19                  |
|                         |           | 行列入力項目B                    | 印刷フォーム作成作業シート                       | 一覧表付ファイル作成入力設定10               | 一覧表付ファイル作成入力設定20                  |
|                         |           |                            |                                     |                                |                                   |
|                         |           |                            |                                     |                                |                                   |
|                         |           |                            |                                     |                                |                                   |
|                         |           | 標準画面表示                     | 全画面表示                               | シート見出し表示                       | シート見出し非表示                         |
|                         |           | セルの広範囲選択呼出                 | キャンセル                               | システム終了                         |                                   |
|                         |           |                            |                                     |                                |                                   |
|                         |           |                            |                                     |                                |                                   |

上の[図112]のコマンドボタン

シートデーター全削除消去呼出

をクリックし、タブ 全データー削除消去

を選択すると、次の[図113]の画面になります。

[図113]

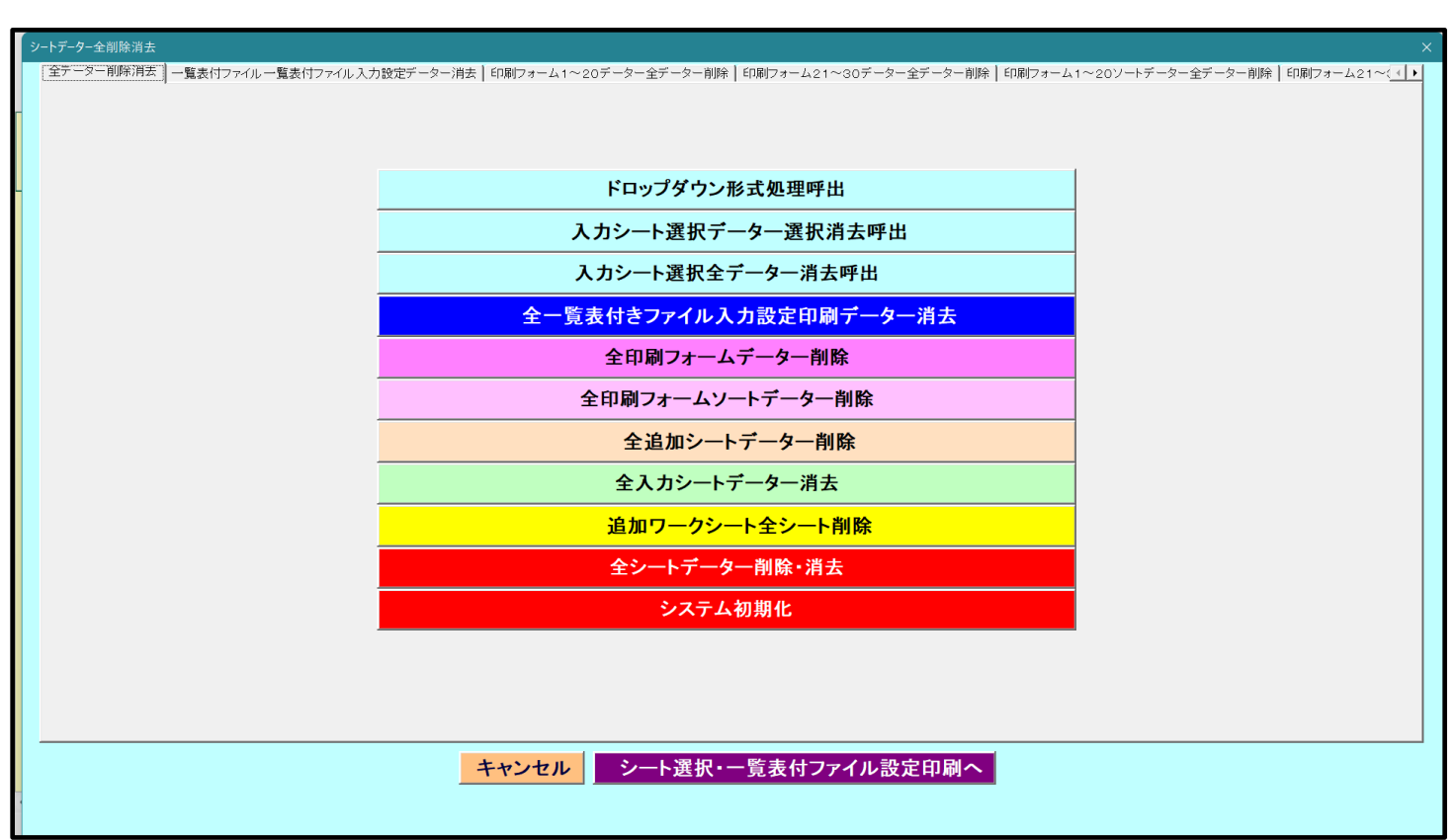

上の[図113]の画面において、

コマンドボタン

# ドロップダウン形式処理呼出

をクリックすると「ドロップダウン形式処理」が呼び出され、次の[図114]の画面になります。ここでは、ファイ ル作成コピー用のシートへの複写処理を始め5個の処理が行えます。

[図114]

| ドロップダウン形式処理 | ×                                        |
|-------------|------------------------------------------|
| -           |                                          |
|             |                                          |
|             | I ファイル作成コピー用の編集シートへの複写処理<br>コピー先編集シートの選択 |
|             |                                          |
|             | コピー元ファイル作成コピー用シートの選択及び複写処理               |
|             | □ □ □ □ □ □ □ □ □ □ □ □ □ □ □ □ □ □ □    |
|             | •                                        |
|             | Ⅲ 印刷フォームソートシートデーター削除処理                   |
|             |                                          |
|             | ·                                        |
|             | ▼ 追加シートデーター削除処理                          |
|             |                                          |
| キャンセル       | シートデーター全削除消去へ シート選択・一覧表付ファイル設定印刷へ        |
|             |                                          |
| _           |                                          |
|             |                                          |

上の[図113]の画面において、コマンドボタン

入力シート選択データー選択消去呼出

をクリックするとユーザーフォーム「入力シート選択消去」が呼び出され、次の[図115]の画面になります。ここでは、選択した「入力シート」の表の指定した行以下のデーターの消去が行えます。

[図115]

|                                             | 全シート選択     | 左1の設定キャンセル |  |
|---------------------------------------------|------------|------------|--|
|                                             | 全チェックキャンセル | 消去処理開始     |  |
| データー消去入力シートの選択                              |            |            |  |
| <ul> <li>□ 入力AA1 (高校入試通知書作成データー)</li> </ul> |            | □ 入力BA1    |  |
|                                             |            | □ 入力BA2    |  |
| Г 入力AA3                                     |            | □ 入力BA3    |  |
| □ 入力AA4                                     |            | □ 入力BA4    |  |
| □ 入力AA5                                     |            | □ 入力BA5    |  |
| □入力AA6                                      |            | □ 入力BA6    |  |
| □入力AA7                                      |            | □ 入力ВА7    |  |
| Г入力АА8                                      |            | □ 入力BA8    |  |
| □ 入力AA9                                     |            | □ 入力BA9    |  |
| 「入力AA10                                     |            | □ 入力BA10   |  |
| Г 入力АВ1                                     |            | □ 入力BB1    |  |
| □ 入力AB2                                     |            | □ 入力B62    |  |
| □ 入力AB3                                     |            | □ 入力BB3    |  |
| □ 入力AB4                                     |            | □ 入力BB4    |  |
| □ 入力AB5                                     |            | □ 入力BB5    |  |
| □ 入力AB6                                     |            | □ 入力BB6    |  |
| □ 入力AB7                                     |            | □ 入力BB7    |  |
| □ 入力AB8                                     |            | □ 入力BB8    |  |
| □ 入力AB9                                     |            | □ 入力BB9    |  |
| □ 入力AB10                                    |            | □ 入力BB10   |  |
|                                             |            |            |  |

上の[図113]の画面において、コマンドボタン

入力シート選択全データー消去呼出

をクリックするとユーザーフォーム「入力シート選択全データ消去」が呼び出され、次の[図116]の画面になりま す。ここでは、選択した「入力シート」の表の全データーの消去が行えます。

[図116]

| 全シート選択         消去処理器           全チェックキャンセル         消去処理器 | 開始       |
|---------------------------------------------------------|----------|
| データー消去入力シートの選択1                                         |          |
| 入力AA1(高校入試通知書作成データー)                                    | □ 入力BA1  |
| 入力AA2                                                   | □ 入力BA2  |
| 入力AA3                                                   | □ 入力BA3  |
| 入力AA4                                                   | □ 入力BA4  |
| 入力AA5                                                   | □ 入力BA5  |
| 入力AA6                                                   | □ 入力BA6  |
| 「入力AA7                                                  | □ 入力BA7  |
| 入力AA8                                                   | □ 入力BA8  |
| 入力AA9                                                   | □ 入力BA9  |
| 入力AA10                                                  | □ 入力BA10 |
| 入力AB1                                                   | □ 入力BB1  |
| 入力AB2                                                   | □ 入力BB2  |
| 入力AB3                                                   | □ 入力BB3  |
| 入力AB4                                                   | □ 入力BB4  |
| 入力AB5                                                   | □ 入力B65  |
| 入力AB6                                                   | □ 入力BB6  |
| 入力AB7                                                   | □ 入力BB7  |
| 入力AB8                                                   | □ 入力B68  |
| 人力AB9                                                   | □ 入力BB9  |
| 入力AB10                                                  | □ 入力BB10 |

また、上の[図113]の画面において、コマンドボタン

をクリックすると、全ての「一覧表付きファイルの入力設定印刷データー」が消去されます。 コマンドボタン

### 全印刷フォームデーター削除

をクリックすると、全ての「印刷フォーム」シートのデーターが削除されます。 コマンドボタン

をクリックすると、全ての「印刷フォームソートデーター」シートのデーターが削除されます。

コマンドボタン

## 全追加シートデーター削除

をクリックすると、全ての「追加シート」のデーターが削除されます。「追加シート」そのものは削除されません。 コマンドボタン

# 全入力シートデーター消去

をクリックすると、全ての「入力シート」の表のデーターが消去されます。 コマンドボタン

#### 追加ワークシート全シート削除

をクリックすると、全ての「追加シート」が削除されます。 コマンドボタン

### 全シートデーター削除・消去

をクリックすると、全ての「印刷フォーム」シートのデーター、全ての「印刷フォームソートデーター」シートのデ ーター、全ての「追加シート」のデーターが削除されます。また、全ての「一覧表付ファイル作成入力設定」シート の入力設定値のデーターが消去されるとともに、全ての「入力シート」の表のデーターが消去されます。 コマンドボタン

## システム初期化

ックすると、ファイルシステムが初期化されデフォルトのシート名「2021CV-DataBaseAdvance8000Ver1(コンピ ュータ3台リリース配布版).xlsm」で保存されます。とくにご注意いただきたいことは、デフォルトのシート名 「2021CV-DataBaseAdvance8000Ver1(コンピュータ3台リリース配布版).xlsm」のままでシステムを構築されて いる場合、システムを構築したファイル上でコマンドボタン

をクリ

## システム初期化

をクリックししまうと、システム自体が初期化されて保存されてしまうため構築されたシステムが使用できなくな ります。ですから、システムを構築する場合には、デフォルトのシート名「2021CV-DataBaseAdvance8000Ver1(コ ンピュータ3台リリース配布版).xlsm」を他のファイル名に変更してから行うようにすることをお勧めいたします。

更に上の[図113]の画面において、

タブ 一覧表付ファイル一覧表付ファイル入力設定データー 清去 を選択すると次の[図117]の画面になりますこの画面で は、個別の「一覧表付ファイル作成入力設定」シートの印刷入力設定値を消去することができます。
| [図1 | 1 | 7] |  |
|-----|---|----|--|
|-----|---|----|--|

| 一覧表付ファイル作成入力設定2データー消去  | 一覧表付ファイル作成入力設定12データー消去 |
|------------------------|------------------------|
|                        |                        |
| ー覧表付ファイル作成入力設定3データー消去  | 一覧表付ファイル作成入力設定13データー消去 |
| 一覧表付ファイル作成入力設定4データー消去  | 一覧表付ファイル作成入力設定14データー消去 |
| 一覧表付ファイル作成入力設定5データー消去  | 一覧表付ファイル作成入力設定15データー消去 |
| 一覧表付ファイル作成入力設定8データー消去  | 一覧表付ファイル作成入力設定16データー消去 |
| 一覧表付ファイル作成入力設定7データー消去  | 一覧表付ファイル作成入力設定17データー消去 |
| 一覧表付ファイル作成入力設定8データー消去  | 一覧表付ファイル作成入力設定18データー消去 |
| 一覧表付ファイル作成入力設定9データー消去  | 一覧表付ファイル作成入力設定18データー消去 |
| 一覧表付ファイル作成入力設定10データー消去 | 一覧表付ファイル作成入力設定20データー消去 |
| 全一覧表付きファイル入力設定印刷データー消去 |                        |
|                        |                        |

上の[図117]の画面において、

| タブ <sup>   印刷フォーム1~20データー全データー削除  </sup> | 印刷フォーム21~30データー全データー削除 | を選択すると、それぞれ次の |
|------------------------------------------|------------------------|---------------|
|                                          | •                      |               |

[図118]、[図119]の画面になりますこれらの画面では、個別に「印刷フォーム」シートの全データーを削除す ることができます。 [図118]

| 「印刷フォーム1~20テーター全テーター削除」     印刷フォーム21~30データー全データー削除   印刷フォーム1~20ソートデーター全データー削除   印刷フォーム21~30ソートデーター全データー削除   追加ワークシート1~36全データー削除   追加 ()     □     □     □     □     □     □     □     □     □     □     □     □     □     □     □     □     □     □     □     □     □     □     □     □     □     □     □     □     □     □     □     □     □     □     □     □     □     □     □     □     □     □     □     □     □     □     □     □     □     □     □     □     □     □     □     □     □     □     □     □     □     □     □     □     □     □     □     □     □     □     □     □     □     □     □     □     □     □     □     □     □     □     □     □     □     □     □     □     □     □     □     □     □     □     □     □     □     □     □     □     □     □     □     □     □     □     □     □     □     □     □     □     □     □     □     □     □     □     □     □     □     □     □     □     □     □     □     □     □     □     □     □     □     □     □     □     □     □     □     □     □     □     □     □     □     □     □     □     □     □     □     □     □     □     □     □     □     □     □     □     □     □     □     □     □     □     □     □     □     □     □     □     □     □     □     □     □     □     □     □     □     □     □     □     □     □     □     □     □     □     □     □     □     □     □     □     □     □     □     □     □     □     □     □     □     □     □     □     □     □     □     □     □     □     □     □     □     □     □     □     □     □     □     □     □     □     □     □     □     □     □     □     □     □     □     □     □     □     □     □     □     □     □     □     □     □     □     □     □     □     □     □     □     □     □     □     □     □     □     □     □     □     □     □     □     □     □     □     □     □     □     □     □     □     □     □     □     □     □     □     □     □     □     □     □     □     □     □     □     □     □     □     □     □     □     □     □     □     □     □     □     □     □     □     □     □     □     □     □     □     □     □     □     □     □     □ |                 |  |  |  |
|----------------------------------------------------------------------------------------------------|-----------------|--|--|--|
|                                                                                                    |                 |  |  |  |
|                                                                                                    |                 |  |  |  |
|                                                                                                    |                 |  |  |  |
| 前期募集生徒宛通知印刷フォーム全データー削除                                                                                                    | 印刷フォーム11全データー削除 |  |  |  |
| 前期募集校長宛合否通知印刷設定フォーム全データー削除                                                                                                    | 印刷フォーム12全データー削除 |  |  |  |
| 印刷フォーム3全データー削除                                                                                                    | 印刷フォーム13全データー削除 |  |  |  |
| 印刷フォーム4全データー削除                                                                                                    | 印刷フォーム14全データー削除 |  |  |  |
| 印刷フォーム5全データー削除                                                                                                    | 印刷フォーム15全データー削除 |  |  |  |
| 印刷フォーム6全データー削除                                                                                                    | 印刷フォーム16全データー削除 |  |  |  |
| 印刷フォーム7全データー削除                                                                                                    | 印刷フォーム17全データー削除 |  |  |  |
| 印刷フォーム8全データー削除                                                                                                    | 印刷フォーム18全データー削除 |  |  |  |
| 印刷フォーム9全データー削除                                                                                                    | 印刷フォーム19全データー削除 |  |  |  |
| 印刷フォーム10全データー削除                                                                                                    | 印刷フォーム20全データー削除 |  |  |  |
| 全印刷フォームデーター削除                                                                                                    |                 |  |  |  |
|                                                                                                    |                 |  |  |  |
|                                                                                                    |                 |  |  |  |
|                                                                                                    |                 |  |  |  |
|                                                                                                    |                 |  |  |  |
|                                                                                                    |                 |  |  |  |
| キャンセルシート選択・一覧表付ファイル設定印刷へ                                                                                                    |                 |  |  |  |
|                                                                                                    |                 |  |  |  |

[図119]

| シート | データー全削除消去                                                   |                                                                |
|-----|-------------------------------------------------------------|----------------------------------------------------------------|
| Εſ  | 刷フォーム1~20データー全データー削除 印刷フォーム21~30テーター全テーター削除 印刷フォーム1~20ソートデー | ター全データー削除│印刷フォーム21~30ソートデーター全データー削除│追加ワークシート1~36全データー削除│追加 Վ ▶ |
|     |                                                             |                                                                |
| -   |                                                             |                                                                |
|     |                                                             |                                                                |
|     |                                                             |                                                                |
|     | 印刷フォーム21全データー削除                                             |                                                                |
|     | 印刷フォーム22全データー削除                                             |                                                                |
|     | 印刷フォーム23全データー削除                                             |                                                                |
|     | 印刷フォーム24全データー削除                                             |                                                                |
|     | 印刷フォーム25全データー削除                                             |                                                                |
|     | 印刷フォーム26全データー削除                                             |                                                                |
|     | 印刷フォーム27全データー削除                                             |                                                                |
|     | 印刷フォーム28全データー削除                                             |                                                                |
|     | 印刷フォーム29全データー削除                                             |                                                                |
|     | 印刷フォーム30全データー削除                                             |                                                                |
|     |                                                             |                                                                |
|     |                                                             |                                                                |
|     |                                                             |                                                                |
|     |                                                             |                                                                |
|     |                                                             |                                                                |
|     |                                                             |                                                                |
|     |                                                             |                                                                |
|     | キャンセルシート選択・                                                 | - 覧表付ファイル設定印刷へ                                                 |
| -   |                                                             |                                                                |
| 1   |                                                             |                                                                |

上の[図119]の画面において、

タブ<sup>印刷フォーム1~20ソートデーター全データー削除し、「印刷フォーム21~30ソートデーター全データー削除」を選択すると、それ</sup>

ぞれ次の[図120]、[図121]の画面になりますこれらの画面では、個別に「印刷フォームソートデーターシート」 全データーを削除することができます。

[図120]

| シートデータ | ジートデーター全創除消去 X                                                                                                    |                        |  |  |  |
|--------|----------------------------------------------------------------------------------------------------|------------------------|--|--|--|
| 印刷元    | 印刷フォーム1~20ソートデーター全データー削除   印刷フォーム21~30ソートデーター全データー削除   追加ワークシート1~36 全データー削除   追加ワークシート37~64 全データー削除   入力シートAAAB別全データ消去処理   入力シートBABE 💶 |                        |  |  |  |
|        |                                                                                                    |                        |  |  |  |
| -      |                                                                                                    |                        |  |  |  |
|        |                                                                                                    |                        |  |  |  |
|        |                                                                                                    |                        |  |  |  |
|        | 前期募集生徒宛通知印刷フォームソートデーター全データー削除                                                                                                    | 印刷フォーム11ソートデーター全データー削除 |  |  |  |
|        | 前期募集校長宛合否通知印刷フォームソートデーター全データー削除                                                                                                    | 印刷フォーム12ソートデーター全データー削除 |  |  |  |
|        | 進学用調査書印刷フォームソートデーター全データー削除                                                                                                    | 印刷フォーム13ソートデーター全データー削除 |  |  |  |
|        | 印刷フォーム4ノートデーター全データー削除                                                                                                    | 印刷フォーム14ソートデーター全データー削除 |  |  |  |
|        | 印刷フォーム5ソートデーター全データー削除                                                                                                    | 印刷フォーム15ソートデーター全データー削除 |  |  |  |
|        | 印刷フォーム6ソートデーター全データー削除                                                                                                    | 印刷フォーム16ソートデーター全データー削除 |  |  |  |
|        | 印刷フォームアンートデーター全データー削除                                                                                                    | 印刷フォーム17ソートデーター全データー削除 |  |  |  |
|        | 印刷フォーム8ソートデーター全データー削除                                                                                                    | 印刷フォーム18ソートデーター全データー削除 |  |  |  |
|        | 印刷フォーム9ソートデーター全データー削除                                                                                                    | 印刷フォーム19ソートデーター全データー削除 |  |  |  |
|        | 印刷フォーム10ソートデーター全データー削除                                                                                                    | 印刷フォーム20ソートデーター全データー削除 |  |  |  |
|        | 全印刷フォームソートデーター削除                                                                                                    |                        |  |  |  |
|        |                                                                                                    |                        |  |  |  |
|        |                                                                                                    |                        |  |  |  |
|        |                                                                                                    |                        |  |  |  |
|        |                                                                                                    |                        |  |  |  |
|        |                                                                                                    |                        |  |  |  |
|        | キャンセルシート選択・一覧表はファイル設定印刷へ                                                                                                    |                        |  |  |  |
|        |                                                                                                    |                        |  |  |  |
|        |                                                                                                    |                        |  |  |  |

[図121]

| 2 シートデーター全削除消去                                              |                                                     | ×        |
|-------------------------------------------------------------|-----------------------------------------------------|----------|
| 印刷フォーム21~30ツートデーター全データー削除」追加ワークシート1~36全データー削除 追加ワークシート37~64 | 全データー削除   入力シートAA,AB別全データ消去処理   入力シートBA,BB別全データ消去処理 | <b>I</b> |
|                                                             |                                                     |          |
| -                                                           |                                                     |          |
|                                                             |                                                     |          |
|                                                             |                                                     |          |
| 印刷フォーム21ソートデーター全データー削除                                      |                                                     |          |
| 印刷フォーム22ソートデーター全データー削除                                      |                                                     |          |
| 印刷フォーム23ソートデーター全データー削除                                      | -                                                   |          |
| 印刷フォーム24ノートデーター全データー削除                                      | -                                                   |          |
| 印刷フォーム25ソートデーター全データー削除                                      | -                                                   |          |
| 印刷フォーム26ソートデーター全データー削除                                      |                                                     |          |
| 印刷フォーム27ソートデーター全データー削除                                      |                                                     |          |
| 印刷フォーム28ソートデーター全データー削除                                      |                                                     |          |
| 印刷フォーム29ソートデーター全データー削除                                      |                                                     |          |
| 印刷フォーム30ソートデーター全データー削除                                      |                                                     |          |
|                                                             | -                                                   |          |
|                                                             |                                                     |          |
|                                                             |                                                     |          |
|                                                             |                                                     |          |
|                                                             |                                                     |          |
|                                                             |                                                     |          |
|                                                             |                                                     |          |
| キャンセルシート選択                                                  | ・一覧表付ファイル設定印刷へ                                      |          |
|                                                             |                                                     |          |
|                                                             |                                                     |          |

上の[図121]の画面において、

タブ「追加ワークシート1~36全データー削除」、「追加ワークシート37~64全データー削除」を選択すると、それぞれ次の

[図122]、[図123]の画面になりますこれらの画面では、個別に表示されている「追加シート」の全データーを 削除することができます。

[図122]

| 印刷フォーム21~30ソートデーター全データー削除<br>道加ワークジート1~36全データー削除<br>入力AA1(高校入試通知書等作成データー) 控全データー削除<br>-<br>-<br>-<br>-<br>-<br>-<br>-<br>-<br>-<br>-<br>-<br>-<br>- |
|----------------------------------------------------------------------------------------------------|
| 入力AA1(高校入試通知書等作成データー)控全データー削除                                                                                                    |
| 入力AA1(高校入試通知書等作成データー)控全データー削除                                                                                                    |
| 入力AA1(高校入試通知書等作成データー)控全データー削除                                                                                                    |
| 入力AA1 (高校入試通知書等作成データー) 控全データー削除                                                                                                    |
|                                                                                                    |
|                                                                                                    |
|                                                                                                    |
|                                                                                                    |
|                                                                                                    |
|                                                                                                    |
|                                                                                                    |
|                                                                                                    |
|                                                                                                    |
|                                                                                                    |
|                                                                                                    |
|                                                                                                    |
|                                                                                                    |
|                                                                                                    |
|                                                                                                    |
|                                                                                                    |
|                                                                                                    |
|                                                                                                    |
|                                                                                                    |
|                                                                                                    |
|                                                                                                    |
| キャンセル ンート選択・一覧表付ファイル設定印刷へ                                                                                                    |
|                                                                                                    |

[図123]

| シートデーター全削除消去                                                      |                                             | ×   |
|-------------------------------------------------------------------|---------------------------------------------|-----|
| 印刷フォーム21~30ソートデーター全データー削除   追加ワークシート1~36全データー削除   追加ワークシート37~64全デ | ーター削除 入力シートAAAB別全データ消去処理 入力シートBABB別全データ消去処理 | • • |
|                                                                   |                                             |     |
|                                                                   |                                             |     |
|                                                                   |                                             |     |
|                                                                   |                                             |     |
|                                                                   |                                             |     |
|                                                                   |                                             |     |
|                                                                   |                                             |     |
|                                                                   |                                             |     |
|                                                                   |                                             |     |
|                                                                   |                                             |     |
|                                                                   |                                             |     |
|                                                                   |                                             |     |
|                                                                   | 全追加シートナーター削除                                |     |
|                                                                   |                                             |     |
|                                                                   |                                             |     |
|                                                                   |                                             |     |
|                                                                   |                                             |     |
|                                                                   |                                             |     |
|                                                                   |                                             |     |
|                                                                   |                                             |     |
|                                                                   |                                             |     |
|                                                                   |                                             |     |
|                                                                   |                                             |     |
| キャンセル・シート選択・                                                      | ー覧表付ファイル設定印刷へ                               |     |
|                                                                   |                                             |     |
|                                                                   |                                             |     |

上の[図123]の画面において、

タブ入力シートAA、AB別全データ消去処理、入力シートBA、BB別全データ消去処理」を選択すると、それぞれ次の[図124]、

[図125]の画面になりますこれらの画面では、個別に「入力シート」の表の全データーを消去することができます。

| [図1 | 2 | 4] |  |
|-----|---|----|--|
|-----|---|----|--|

| シートデーター全削除消去                                                       |                                                 | >          |
|--------------------------------------------------------------------|-------------------------------------------------|------------|
| ED刷フォーム21~30ソートデーター全データー削除   追加ワークシート1~36全データー削除   追加ワークシート37~64全: | データー削除 [入力シートAAAB別全データ消去処理] 入力シートBA,BB別全データ消去処理 | <b>▲</b> ► |
|                                                                    |                                                 |            |
|                                                                    |                                                 |            |
| 入力AA1(高校入試通知書作成データー)データー全消去                                        | 入力AB1データー全消去                                    |            |
| 入力AA2データー全消去                                                       | 入力AB2データー全消去                                    |            |
| 入力AA3データー全消去                                                       | 入力AB3データー全消去                                    |            |
| 入力AA4データー全消去                                                       | 入力AB4データー全消去                                    |            |
| 入力AA5データー全消去                                                       | 入力AB5データー全消去                                    |            |
| 入力ААбデーター全消去                                                       | 入力AB6データー全消去                                    |            |
| 入力ΑΑΤデーター全消去                                                       | 入力AB7データー全消去                                    |            |
| 入力AA8データー全消去                                                       | 入力AB8データー全消去                                    |            |
| 入力AA9データー全消去                                                       | 入力AB9データー全消去                                    |            |
| 入力AA10データー全消去                                                      | 入力AB10データー全消去                                   |            |
| 全入力シートデーター消去                                                       |                                                 |            |
|                                                                    |                                                 |            |
|                                                                    |                                                 |            |
|                                                                    |                                                 |            |
| キャンセルシート選択・                                                        | 一覧表付ファイル設定印刷へ                                   |            |
|                                                                    |                                                 |            |

[図125]

| シートデー: | 7-全削除消去                                                     |                                                  |            |
|--------|-------------------------------------------------------------|--------------------------------------------------|------------|
| ED用け   | ?ォーム21~30ソートデーター全データー削除│追加ワークシート1~36全データー削除│追加ワークシート37~64全: | データー削除   入力シートAAAB別全データ消去処理   入力シートBABB別全データ消去処理 | <b>↓</b> → |
|        |                                                             |                                                  |            |
| -      |                                                             |                                                  |            |
|        | 入力BA1データー全消去                                                | 入力BB1データー全消去                                     |            |
|        | 入力BA2データー全消去                                                | 入力BB2データー全消去                                     |            |
|        | 入力BA3データー全消去                                                | 入力BB3データー全消去                                     |            |
|        | 入力BA4データー全消去                                                | 入力BB4データー全消去                                     |            |
|        | 入力BA5データー全消去                                                | 入力BB5データー全消去                                     |            |
|        | 入力BAGデーター全消去                                                | 入力BB6データー全消去                                     |            |
|        | 入力BA7データー全消去                                                | 入力BB7データー全消去                                     |            |
|        | 入力BA8データー全消去                                                | 入力BB8データー全消去                                     |            |
|        | 入力BA9データー全消去                                                | 入力BB9データー全消去                                     |            |
|        | 入力BA10データー全消去                                               |                                                  |            |
|        |                                                             | -                                                |            |
|        |                                                             |                                                  |            |
|        |                                                             |                                                  |            |
|        |                                                             |                                                  |            |
|        | キャンセルシート選択・一覧表付ファイル設定印刷へ                                    |                                                  |            |
|        |                                                             |                                                  |            |
|        |                                                             |                                                  |            |

11. ファイル

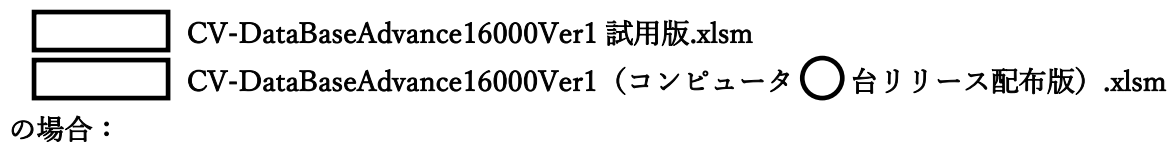

ファイル「2021CV-DataBaseAdvance16000Ver1(コンピュータ3台リリース配布版).xlsm」を用いて説明いたしま す。

各シートに配置したコマンドボタン
シート選択・一覧表付ファイル印刷設定処理
をクリックしてユーザーフォーム
「シート選択・一覧表付ファイル設定印刷」を表示してタブ
「設定シート等選択、処理呼出」
を選択すると次の[図126]

の画面になります。

[図126]

| シート選択・一覧表付ファイル設定印刷 ×                                                                                                    |                |                     |                  |  |
|----------------------------------------------------------------------------------------------------|----------------|---------------------|------------------|--|
| シート選択、処理呼出1   処理呼出2   処理呼出3   処理呼出3   処理呼出5   処理呼出6   処理呼出7   処理呼出3   入力シートAA、AB、BA_BB選択   入力シートCA、CB、DA、DB選択   印刷フォームシート選択   印刷フォームソートデータ選択   追灯 🕕 |                |                     |                  |  |
|                                                                                                    |                |                     |                  |  |
|                                                                                                    |                |                     |                  |  |
| シート名設定                                                                                                    | 行列入力項目A        | 入力からソートデーターへ複写処理等呼出 | 一覧表付ファイル作成入力設定8  |  |
| 既定シート現在名                                                                                                    | 行列入力項目B        | ソートデーターから入力シートへ複写呼出 | 一覧表付ファイル作成入力設定9  |  |
| 追加ワークシート名設定                                                                                                    | 行列入力項目C        | シートの一括保護・解除呼出       | 一覧表付ファイル作成入力設定10 |  |
| インターフェース画面設定                                                                                                    | 行列入力項目D        | タイトル行様式コピー行高さ設定呼出   | 一覧表付ファイル作成入力設定11 |  |
| 項目表示入力A                                                                                                    | 4結合ファイル作成⊐ピー用  | シートズーム行列表示・非表示呼出    | 一覧表付ファイル作成入力設定12 |  |
| 項目表示入力B                                                                                                    | ファイル作成コピー用A    | 一覧表付加速印刷呼出          | 一覧表付ファイル作成入力設定13 |  |
| 項目表示入力C                                                                                                    | ファイル作成コピー用B    | 前期募集生徒宛通知印刷設定       | 一覧表付ファイル作成入力設定14 |  |
| 項目表示入力D                                                                                                    | ファイル作成コピー用C    | 一覧表付ファイル作成入力設定2     | 一覧表付ファイル作成入力設定15 |  |
| 項目表示作成A                                                                                                    | ファイル作成コピー用D    | 一覧表付ファイル作成入力設定3     | 一覧表付ファイル作成入力設定16 |  |
| 項目表示作成B                                                                                                    | ファイル作成コピーの複写呼出 | 一覧表付ファイル作成入力設定4     | 一覧表付ファイル作成入力設定17 |  |
| 項目表示作成C                                                                                                    | 入力シート行調整消去処理呼出 | 一覧表付ファイル作成入力設定5     | 一覧表付ファイル作成入力設定18 |  |
| 項目表示作成D                                                                                                    | データー削除・消去処理等呼出 | 一覧表付ファイル作成入力設定6     | 一覧表付ファイル作成入力設定19 |  |
| 印刷フォーム作成作業シート                                                                                                    | 追加シート削除呼出      | 一覧表付ファイル作成入力設定7     | 一覧表付ファイル作成入力設定20 |  |
|                                                                                                    |                |                     |                  |  |
|                                                                                                    |                |                     |                  |  |
|                                                                                                    |                |                     |                  |  |
| 標準画面表示                                                                                                    | 全画面表示          | シート見出し表示            | シート見出し非表示        |  |
| セルの広範囲選択呼出                                                                                                    | キャンセル          | システム終了              |                  |  |
|                                                                                                    |                |                     |                  |  |
|                                                                                                    |                |                     |                  |  |

タブ 全データー削除消去 を選択すると、次の[図127]の画面になります。

[図127]

| 金データー削除消去       一覧表付ファイルー覧表付ファイル入力設定データー消去       印刷フォーム1~20全データー削除       印刷フォーム21~30全データー削除       印刷フォーム1~20ソートデーター全データー削除       印刷フォーム21~30ソートデーター         ドロップダウン形式処理呼出       入力シート選択データー選択消去呼出         入力シート選択をデーター消去       人力シート選択をデーター消去         全一覧表付きファイル入力設定印刷データー消去         全印刷フォームデーター                                                                                                    |  |
|----------------------------------------------------------------------------------------------------|--|
| ドロップダウン形式処理呼出         入力シート選択データー選択消去呼出         入力シート選択全データー消去呼出         全一覧表付きファイル入力設定印刷データー消去         全印刷フォームデーター削除                                                                                                    |  |
| ドロップダウン形式処理呼出         入力シート選択データー選択消去呼出         入力シート選択全データー消去呼出         全一覧表付きファイル入力設定印刷データー消去         全印刷フォームデーター削除                                                                                                    |  |
| 入力シート選択データー選択消去呼出         入力シート選択全データー消去呼出         全一覧表付きファイル入力設定印刷データー消去         全印刷フォームデーター削除                                                                                                    |  |
| 入力シート選択全データー消去呼出         全一覧表付きファイル入力設定印刷データー消去         全印刷フォームデーター削除                                                                                                    |  |
| 全一覧表付きファイル入力設定印刷データー消去<br>全印刷フォームデーター削除                                                                                                    |  |
| 全印刷フォームデーター削除                                                                                                    |  |
|                                                                                                    |  |
| 全印刷フォームソートデーター削除                                                                                                    |  |
| 全追加シートデーター削除                                                                                                    |  |
| 全入力シートデーター消去                                                                                                    |  |
| 追加ワークシート全シート削除                                                                                                    |  |
| 全シートデーター削除・消去                                                                                                    |  |
| システム初期化                                                                                                    |  |
|                                                                                                    |  |
|                                                                                                    |  |
|                                                                                                    |  |
| キャンセル ー 「 また」 ー 「 また」 ー ー ー ー ー ー ー ー ー ー ー ー ー ー ー ー ー ー ー |  |

上の[図127]の画面において、コマンドボタン

ドロップダウン形式処理呼出

をクリックすると「ドロップダウン形式処理」が呼び出され、次の[図128]の画面になります。ここでは、ファイ ル作成コピー用のシートへの複写処理を始め5個の処理が行えます。

[図128]

| 6 ドロップダウン形式処理 | x                                    |
|---------------|--------------------------------------|
|               |                                      |
|               |                                      |
| -             | I ファイル作成コピー用のシートへの複写処理<br>コピー先シートの選択 |
|               |                                      |
|               | コピー元ファイル作成コピー用シートの選択及び複写処理           |
|               | •                                    |
| 1             | Ⅱ 印刷フォームシートデーター削除処理                  |
|               | •                                    |
| п             | □ 印刷フォームソートシートデーター削除処理               |
|               | •                                    |
| г             | ▼ 入力シートデーター消去処理                      |
|               | •                                    |
|               | ▼ 追加シートデーター削除処理                      |
|               | •                                    |
|               |                                      |
| キャンセルシ        | ノートデーター全削除消去へ シート選択・一覧表付ファイル設定印刷へ    |
|               |                                      |
|               |                                      |
|               |                                      |
|               |                                      |

上の[図127]の画面において、コマンドボタン

入力シート選択データー選択消去呼出 をクリックするとユーザーフォーム「入力シート選択消去」が呼び出され、タブ<sup>「Page」」</sup>を選択すると次の [図129]の画面になり、また、タブ Page2 を選択するとその次の[図130]の画面ます。タブ Page1 、タブ [Page2] において選択した「入力シート」の表の指定した行以下のデーターの消去が行えます。

[図129]

| 入力シート選択データー選択消去                                   |            |                                         |  |  |
|---------------------------------------------------|------------|-----------------------------------------|--|--|
| Page1 Page2                                       |            |                                         |  |  |
| ┌ 1 消去開始行の入力 ──────────────────────────────────── | 3 処理       |                                         |  |  |
|                                                   |            | 左1のテキスト入力キャンセル                          |  |  |
|                                                   | 全チェックキャンセル | 月11日1日1日1日1日1日1日1日1日1日1日1日1日1日1日1日1日1日1 |  |  |
| - 2 データー消去入力シートの選択(次のページにもシート選択あり)                |            |                                         |  |  |
| □ 入力AA1(高校入試通知書作成データー)                            |            | 入力BA1                                   |  |  |
| □ 入力AA2                                           |            | 入力BA2                                   |  |  |
| 「入力AA3                                            |            | 入力BA3                                   |  |  |
| □ 入力AA4                                           | <b>—</b>   | 入力BA4                                   |  |  |
| □ 入力AA5                                           |            | 入力BA5                                   |  |  |
| 二 入力AA6                                           |            | 入力BA6                                   |  |  |
| □ 入力AA7                                           |            | 入力BA7                                   |  |  |
| 二入力AA8                                            |            | 入力BA8                                   |  |  |
| 二入力AA9                                            |            | 入力BA9                                   |  |  |
| □入力AA10                                           |            | 入力BA10                                  |  |  |
| □入力AB1                                            |            | 入力BB1                                   |  |  |
| 「入力AB2                                            |            | 入力BB2                                   |  |  |
| □ 入力AB3                                           |            | 入力BB3                                   |  |  |
| 入力AB4                                             |            | 入力BB4                                   |  |  |
| □ 入力AB5                                           |            | 入力BB5                                   |  |  |
| □ 入力AB6                                           |            | 入力886                                   |  |  |
| □ 入力AB7                                           |            | 入力BB7                                   |  |  |
| □ 入力AB8                                           |            | 入力BB8                                   |  |  |
| □ 入力AB9                                           |            | 入力BB9                                   |  |  |
| □ 入力AB10                                          | <b></b>    | 入力BB10                                  |  |  |
|                                                   |            |                                         |  |  |
|                                                   | キャンセルシー    | トデーター全削除消去へ                             |  |  |
|                                                   |            |                                         |  |  |
|                                                   |            |                                         |  |  |

[図130]

| 3 処理     全シート選択     Page1のテキスト入力キャンセル       全チェックキャンセル     消去処理開始       -2 データー消去入力シートの選択(前ページにもシートの選択あり)     「       「     入力CA1       「     入力CA2       「     入力CA3 | 「入力DA1<br>「入力DA2 |
|----------------------------------------------------------------------------------------------------|------------------|
| - 2 データー消去入力シートの選択(前ページにもシートの選択あり)<br>「入力CA1 「<br>「入力CA2 「<br>「入力CA3 「                                                                                                | 「入力DA1<br>「入力DA2 |
| 「入力CA1 「<br>「入力CA2 「<br>「入力CA3 「                                                                                                    | 「入力DA1<br>「入力DA2 |
| □ 入力CA2 □ □ 入力CA3 □ □ 入力CA3 □ □ 入力CA3 □ □ 入力CA3 □ □ □ □ □ □ □ □ □ □ □ □ □ □ □ □ □ □ □                                                                                 | 「入力DA2           |
| 「入力CA3」                                                                                                    |                  |
|                                                                                                    |                  |
| □ 人力CA4                                                                                                    | 「入力DA4           |
| 「入力CA5 「                                                                                                    | 「入力DA5           |
| 「入力CA6 「                                                                                                    | 「入力DA6           |
| 「入力CA7 「                                                                                                    | 「入力DA7           |
| 「入力CA8 「                                                                                                    | 「入力DA8           |
| 「入力CA9 「                                                                                                    | 「入力DA9           |
| 「入力CA10 「                                                                                                    | 「入力DA10          |
| 「入力CB1 「                                                                                                    | 「入力DB1           |
| 「入力CB2 「                                                                                                    | 「入力DB2           |
| 「入力CB3 「                                                                                                    | 「入力DB3           |
| 「入力CB4 「                                                                                                    | 「入力DB4           |
| 「入力CB5 「                                                                                                    | 「入力DB5           |
| 「入力CB6 「                                                                                                    | 「入力DB6           |
| 「入力CB7 「                                                                                                    | 「入力DB7           |
| 「入力CB8 「                                                                                                    | □入力DB8           |
| 「入力CB9 「                                                                                                    | 〇 入力DB9          |
| 「入力CB10 「                                                                                                    | 「入力DB10          |
| キャンセル・シー                                                                                                    | ートデーター全削除消去へ     |

上の[図127]の画面において、コマンドボタン

入力シート選択全データー消去呼出

をクリックするとユーザーフォーム「入力シート選択全データ消去」が呼び出され、タブ<sup>[Page]]]</sup>を選択すると次の [図131]の画面になり、また、タブ<sup>[Page2]]</sup>を選択するとその次の[図132]の画面なります。タブ<sup>[Page1]]</sup>、タ プ<sup>[Page2]</sup>において選択した「入力シート」の表の全データーの消去が行えます。

[図131]

| 全チェックキャンセル                       |          |
|----------------------------------|----------|
| データー消去入力シートの選択1 (次のページにもシート選択あり) |          |
| 一入力AAI(高校入試通知書作成データー)            | 「入力BA1   |
| □ 入力AA2                          | □ 入力BA2  |
| 「入力AA3                           | □ 入力BA3  |
| 「入力AA4                           | □ 入力BA4  |
| □ 入力AA5                          | □ 入力BA5  |
| 二 入力AA6                          | □ 入力BA6  |
| □ 入力AA7                          | □入力ВА7   |
| 一入力AA8                           | 「入力BA8   |
| □ 入力AA9                          | □ 入力BA9  |
| □入力AA10                          | □ 入力BA10 |
| □入力AB1                           | □入力B81   |
| □ 入力AB2                          | □ 入力BB2  |
| □ 入力AB3                          | □ 入力BB3  |
| □ 入力AB4                          | □ 入力BB4  |
| □入力AB5                           | □入力BB5   |
| □ 入力AB6                          | □ 入力BB6  |
| □入力AB7                           | □入力667   |
| □ 入力AB8                          | □ 入力BB8  |
| □入力AB9                           | □ 入力BB9  |
| 一入力AB10                          | □ 入力BB10 |

[図132]

| iシート選択全データー消去<br>Page1 Page2<br>                     |          |  |
|------------------------------------------------------|----------|--|
| 全シート選択         消去処理開始           全チェックキャンセル         1 |          |  |
| - 1 データー消去入力シートの選択2 (前ページにもシートの選択あり)                 |          |  |
| □ 入力CA1                                              | □ 入力DA1  |  |
| □ 入力CA2                                              | □ 入力DA2  |  |
| □ 入力CA3                                              | □ 入力DA3  |  |
| □ 入力CA4                                              | 「入力DA4   |  |
| □ 入力CA5                                              | □ 入力DA5  |  |
| □ 入力CA6                                              | □ 入力DA6  |  |
| Г入力СА7                                               | 「入力DA7   |  |
| □ 入力CA8                                              | 「入力DA8   |  |
| □ 入力CA9                                              | □ 入力DA9  |  |
| 「入力CA10                                              | 「入力DA10  |  |
| □ 入力CB1                                              | □ 入力DB1  |  |
| □ 入力CB2                                              | 「入力DB2   |  |
| 「入力CB3                                               | □ 入力DB3  |  |
| □ 入力CB4                                              | 「入力DB4   |  |
| □ 入力CB5                                              | □ 入力DB5  |  |
| 「入力CB6                                               | 「入力DB6   |  |
| □ 入力CB7                                              | □ 入力DB7  |  |
| □ 入力CB8                                              | 「入力DB8   |  |
| 「入力CB9                                               | 「入力DB9   |  |
| □ 入力CB10                                             | □ 入力DB10 |  |
| キャンセルシートデーター全削除消去へ                                   |          |  |

また、上の[図127]の画面において、コマンドボタン

全一覧表付きファイル入力設定印刷データー消去

をクリックすると、全ての「一覧表付きファイルの入力設定印刷データー」が消去されます。 コマンドボタン

#### 全印刷フォームデーター削除

をクリックすると、全ての「印刷フォーム」シートのデーターが削除されます。 コマンドボタン

をクリックすると、全ての「印刷フォームソートデーター」シートのデーターが削除されます。 コマンドボタン

### 全追加シートデーター削除

をクリックすると、全ての「追加シート」のデーターが削除されます。「追加シート」そのものは削除されません。 コマンドボタン

## 全入力シートデーター消去

をクリックすると、全ての「入力シート」の表のデーターが消去されます。 コマンドボタン

追加ワークシート全シート削除

をクリックすると、全ての「追加シート」が削除されます。 コマンドボタン

# 全シートデーター削除・消去

をクリックすると、全ての「印刷フォーム」シートのデーター、全ての「印刷フォームソートデーター」シートのデ ーター、全ての「追加シート」のデーターが削除されます。また、全ての「一覧表付ファイル作成入力設定」シート の入力設定値のデーターが消去されるとともに、全ての「入力シート」の表のデーターが消去されます。 コマンドボタン

### システム初期化

をクリックすると、ファイルシステムが初期化されデフォルトのシート名「2021CV-DataBaseAdvance16000Ver1(コ ンピュータ3台リリース配布版).xlsm」で保存されます。とくにご注意いただきたいことは、デフォルトのシート 名「2021CV-DataBaseAdvance16000Ver1(コンピュータ3台リリース配布版).xlsm」のままでシステムを構築され ている場合、システムを構築したファイル上でコマンドボタン

## システム初期化

をクリックししまうと、システム自体が初期化されて保存されてしまうため構築されたシステムが使用できなくな ります。ですから、システムを構築する場合には、デフォルトのシート名「2021CV-DataBaseAdvance16000Ver1(コ ンピュータ3台リリース配布版).xlsm」を他のファイル名に変更してから行うようにすることをお勧めいたします。

上の[図127]の画面において、

タブ 一覧表付ファイル一覧表付ファイル入力設定データー 消去 を選択すると次の[図133]の画面になりますこの画面で

は、個別の「一覧表付ファイル作成入力設定」シートの印刷入力設定値を消去することができます。

「全データー削除消去」「寛美行ファイルー覧表行ファイル」「気装使ファイル人力設定データー消去」「印刷フォーム1~20全データー削除」「印刷フォーム21~30全データー削除」「印刷フォーム1~20ソートデーター全データー削除」「印刷フォーム21~30ソートデーター」 前期募集生徒家通知印刷設定データー消去 一覧表付ファイル作成入力設定11データー消去 一覧表付ファイル作成入力設定2データー消去 一覧表付ファイル作成入力設定12データー消去 一覧表付ファイル作成入力設定3データー消去 一覧表付ファイル作成入力設定13データー消去 一覧表付ファイル作成入力設定4データー消去 一覧表付ファイル作成入力設定14データー消去 一覧表付ファイル作成入力設定5データー消去 一覧表付ファイル作成入力設定15データー消去 一覧表付ファイル作成入力設定6データー消去 一覧表付ファイル作成入力設定16データー消去 一覧表付ファイル作成入力設定7データー消去 一覧表付ファイル作成入力設定17データー消去 一覧表付ファイル作成入力設定8データー消去 一覧表付ファイル作成入力設定18データー消去 一覧表付ファイル作成入力設定9データー消去 一覧表付ファイル作成入力設定19データー消去 一覧表付ファイル作成入力設定10データー消去 一覧表付ファイル作成入力設定20データー消去 全一覧表付きファイル入力設定印刷データー消去 キャンセル シート選択・一覧表付ファイル設定印刷へ

[図133]

上の[図133]の画面において、

タブ<sup>[印刷フォーム1~20全データー削除]</sup>、「印刷フォーム21~30全データー削除」を選択すると、それぞれ次の[図134]、

[図135]の画面になりますこれらの画面では、個別に「印刷フォーム」シートの全データーを削除することができます。

タブ「印刷フォーム1~20ソートデーター全データー削除」、「印刷フォーム21~30ソートデーター全データー削除」を選択すると、それ

| 上の[図 1 | 35]の画面において、 |  |
|--------|-------------|--|
|        |             |  |

印刷フォーム21全データー削除 印刷フォーム22全データー削除

印刷フォーム23全データー削除 印刷フォーム24全データー削除 印刷フォーム25全データー削除 印刷フォーム26全データー削除 印刷フォーム27全データー削除 印刷フォーム28全データー削除 印刷フォーム29全データー削除 印刷フォーム30全データー削除 キャンセル シート選択・一覧表付ファイル設定印刷へ

[図135]

「印刷フォーム1~20全データー削除 [印刷フォーム21~30全データー削除 ] 印刷フォーム1~20ソードデーター全データー削除 | 印刷フォーム21~30ソードデーター全データー削除 | 追加ソート1~36全データー削除 | 追加ソート37~64全データ - 1 ト

キャンセル

ン−トデーター全削除消去

シート選択・一覧表付ファイル設定印刷へ

| 前期募集生徒宛通知印刷フォーム全テーター削除     | 日刷フォーム11全テーター削除 |
|----------------------------|-----------------|
| 前期募集校長宛合否通知印刷設定フォーム全データー削除 | 印刷フォーム12全データー削除 |
| 印刷フォーム3全データー削除             | 印刷フォーム13全データー削除 |
| 印刷フォーム4全データー削除             | 印刷フォーム14全データー削除 |
| 印刷フォーム5全データー削除             | 印刷フォーム15全データー削除 |
| 印刷フォーム6全データー削除             | 印刷フォーム16全データー削除 |
| 印刷フォーム7全データー削除             | 印刷フォーム17全データー削除 |
| 印刷フォーム8全データー削除             | 印刷フォーム18全データー削除 |
| 印刷フォーム9全データー削除             | 印刷フォーム19全データー削除 |
| 印刷フォーム10全データー削除            | 印刷フォーム20全データー削除 |
| 全印刷フォームデーター削除              |                 |
|                            | -               |
|                            |                 |
|                            |                 |

| 印刷フォーム1~20全データー削除 ┃ 印刷フォーム21~30全データー削除   印刷フォーム1~20ソートデーター全データー削 | 除   印刷フォーム21~30ソートデーター全データー削除   追加シート1~36全データー削除   追加シート37~64全データ <u>・</u> |
|------------------------------------------------------------------|----------------------------------------------------------------------------|
| 前期募集生徒宛通知印刷フォーム全データー削除                                           | 印刷フォーム11全データー削除                                                            |
| 前期募集校長宛合否通知印刷設定フォーム全データー削除                                       | <br>印刷フォーム12全データー削除                                                        |
| 印刷フォーム3全データー削除                                                   |                                                                            |
| 印刷フォーム4全データー削除                                                   | 印刷フォーム14全データー削除                                                            |
| 印刷フォーム5全データー削除                                                   | 印刷フォーム15全データー削除                                                            |
| 印刷フォーム6全データー削除                                                   | 印刷フォーム16全データー削除                                                            |
| 印刷フォーム7全データー削除                                                   | 印刷フォーム17全データー削除                                                            |
| 印刷フォーム8全データー削除                                                   | 印刷フォーム18全データー削除                                                            |
| 印刷フォーム9全データー削除                                                   | 印刷フォーム19全データー削除                                                            |
| 印刷フォーム10全データー削除                                                  | 印刷フォーム20全データー削除                                                            |
| 全印刷フォームデーター削除                                                    |                                                                            |

ぞれ次の[図136]、[図137]の画面になりますこれらの画面では、個別に「印刷フォームソートデーターシート」 全データーを削除することができます。

[図136]

| 「印刷フォーム1~20ツードデーター全データー削除」「印刷フォール.01~20ツードデータークデーター削除」(追加アート1~200クデーター削除」(追加アート2~20メクデーター削除」(コカアートメルムロアート別クデーが消去が 理「コカアートロル                                                                                                    |        |  |
|----------------------------------------------------------------------------------------------------|--------|--|
| - 1999 - 1997 - 1997 - 199 | Bシート・・ |  |
|                                                                                                    |        |  |
|                                                                                                    |        |  |
|                                                                                                    |        |  |
|                                                                                                    |        |  |
| 前期募集生徒宛通知印刷フォームソートデーター全データー削除 印刷フォーム11ソートデーター全データー削除                                                                                                    |        |  |
| 前期募集校長宛合否通知印刷フォームソートデーター全データー削除 印刷フォーム12ソートデーター全データー削除                                                                                                    |        |  |
| 進学用調査書印刷フォームソートデーター全データー削除 印刷フォーム13ソートデーター全データー削除                                                                                                    |        |  |
| 印刷フォーム4ソートデーター全データー削除 印刷フォーム14ソートデーター全データー削除                                                                                                    |        |  |
| 印刷フォーム5ソートデーター全データー削除 印刷フォーム15ソートデーター全データー削除                                                                                                    |        |  |
| 印刷フォーム6ソートデーター全データー削除 印刷フォーム16ソートデーター全データー削除                                                                                                    |        |  |
| 印刷フォームアソートデーター全テーター削除 印刷フォーム17ソートデーター全テーター削除                                                                                                    |        |  |
| 印刷フォーム8ソートデーター全データー削除 印刷フォーム18ソートデーター全データー削除                                                                                                    |        |  |
| 印刷フォーム9ソートデーター全データー削除 印刷フォーム19ソートデーター全データー削除                                                                                                    |        |  |
| 印刷フォーム10ソートデーター全データー削除 印刷フォーム20ソートデーター全データー削除                                                                                                    |        |  |
| 全印刷フォームソートデーター削除                                                                                                    |        |  |
|                                                                                                    |        |  |
|                                                                                                    |        |  |
|                                                                                                    |        |  |
|                                                                                                    |        |  |
| キャンセルシート選択・一覧表付ファイル設定印刷へ                                                                                                    |        |  |
|                                                                                                    |        |  |

[図137]

| シートデーター全削除消去                                                 | ×                                                                     |
|--------------------------------------------------------------|-----------------------------------------------------------------------|
| 印刷フォーム1~20ソートデーター全データー削除「印刷フォーム21~30ソートデーター全データー削除」追加ソート1~36 | 全データー削除   追加シート37~64全データー削除   入力シートAAABシート別全データ消去処理   入力シートBABBシート!() |
|                                                              |                                                                       |
|                                                              |                                                                       |
|                                                              |                                                                       |
|                                                              |                                                                       |
| 印刷フォーム21ソートデーター全データー削除                                       |                                                                       |
| 印刷フォーム22ソートデーター全データー削除                                       |                                                                       |
| 印刷フォーム23ソートデーター全データー削除                                       |                                                                       |
| 印刷フォーム24ソートデーター全データー削除                                       |                                                                       |
| 印刷フォーム25ソートデーター全データー削除                                       |                                                                       |
| 印刷フォーム26ソートデーター全データー削除                                       |                                                                       |
| 印刷フォーム27ソートデーター全データー削除                                       |                                                                       |
| 印刷フォーム28ソートデーター全データー削除                                       |                                                                       |
| 印刷フォーム29ソートデーター全テーター削除                                       |                                                                       |
| 印刷フォーム30ソートデーター全テーター削除                                       |                                                                       |
|                                                              |                                                                       |
|                                                              |                                                                       |
|                                                              |                                                                       |
|                                                              |                                                                       |
|                                                              |                                                                       |
| キャンセルシ                                                       | ート選択・一覧表付ファイル設定印刷へ                                                    |
|                                                              |                                                                       |
|                                                              |                                                                       |

上の[図137]の画面において、

タブ追加シート1~36全データー削除し、「追加シート37~64全データー削除」を選択すると、それぞれ次の[図138]、

[図139]の画面になりますこれらの画面では、個別に表示されている「追加シート」の全データーを削除すること ができます。

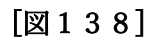

| シートデーター全削除消去                          |                           |                                       | ×                              |
|---------------------------------------|---------------------------|---------------------------------------|--------------------------------|
| 印刷フォーム21~30ソートデーター全データー削除 道加シート1~363  | データー削除 追加ソート37~64 全データー削除 | ↓ カシートΔΔ ΔRシート別会データ消去処理 ↓ カシートRΔ RRシー | ト別会データ消去処理 入力ソートCA CRシート別会デ () |
|                                       |                           |                                       |                                |
|                                       |                           |                                       |                                |
|                                       |                           |                                       |                                |
| 入力AA1(高校入試通知書等作成                      | データー) 控全データー削除            |                                       |                                |
| · · · · · · · · · · · · · · · · · · · |                           |                                       |                                |
|                                       |                           |                                       |                                |
|                                       |                           |                                       |                                |
|                                       |                           |                                       |                                |
|                                       |                           |                                       |                                |
|                                       |                           |                                       |                                |
|                                       |                           |                                       |                                |
|                                       |                           |                                       |                                |
|                                       |                           |                                       |                                |
|                                       |                           |                                       |                                |
|                                       |                           |                                       |                                |
|                                       |                           |                                       |                                |
|                                       |                           |                                       |                                |
|                                       |                           |                                       |                                |
|                                       |                           |                                       |                                |
|                                       |                           |                                       |                                |
|                                       |                           |                                       |                                |
|                                       |                           |                                       |                                |
|                                       | キャンセルシ                    | ート選択・一覧表付ファイル設定印刷へ                    |                                |
|                                       |                           |                                       |                                |

[図139]

| シートデーター全削除消去                                                              | x                                                                                            |
|---------------------------------------------------------------------------|----------------------------------------------------------------------------------------------|
| 「印刷フォー 人々1~90ソートデーター 今データー 削除 「 追加パノート1~96 今データー 削除 「追加パノート37~64 全データー 削除 | 3 カジート ۸۸ ۸ Dジート 別 今子 - 夕道夫加 理 [ 3 カジート DA DDジート 別 今子 - 夕道夫加 理 ] 3 カジート CA CDジート 別 今子 4 [ ▶] |
|                                                                           |                                                                                              |
|                                                                           |                                                                                              |
|                                                                           |                                                                                              |
|                                                                           |                                                                                              |
|                                                                           |                                                                                              |
|                                                                           |                                                                                              |
|                                                                           |                                                                                              |
|                                                                           |                                                                                              |
|                                                                           |                                                                                              |
|                                                                           |                                                                                              |
|                                                                           |                                                                                              |
|                                                                           | 全追加シートデーター削除                                                                                 |
|                                                                           | 全追加シートデーター削除                                                                                 |
|                                                                           | 全追加シートデーター削除                                                                                 |
|                                                                           | 全追加シートデーター削除                                                                                 |
|                                                                           | 全追加シートデーター削除                                                                                 |
|                                                                           | 全追加シートデーター削除                                                                                 |
|                                                                           | 全追加シートデーター削除                                                                                 |
|                                                                           | 全追加シートデーター削除                                                                                 |
|                                                                           | 全追加シートデーター削除                                                                                 |
|                                                                           | 全追加シートデーター削除                                                                                 |
|                                                                           | 全追加シートデーター削除                                                                                 |

上の[図139]の画面において、

タブ<sup>[</sup>入力シートAA,ABシート別全データ消去処理]]、
入力シートBA,BBシート別全データ消去処理]

「入力シートCACBシート別全データ消去処理」、「入力シートDADBシート別全データ消去処理」を選択すると、それぞれ次の

[図140]、[図141]、[図142]、[図143]の画面になりますこれらの画面では、個別に「入力シート」の表の全データーを消去することができます。

[図140]

| 入力AA1 (高校入試通知書作成データー)データー全消去 | 入力ABIデーター全消去  |
|------------------------------|---------------|
| 入力AA2データー全消去                 | 入力AB2データー全消去  |
| 入力AA3データー全消去                 | 入力AB3データー全消去  |
| 入力AA4データー全消去                 | 入力AB4データー全消去  |
| 入力AA5データー全消去                 | 入力AB5データー全消去  |
| 入力AA6データー全消去                 | 入力AB6データー全消去  |
| 入力AA7データー全消去                 | 入力AB7データー全消去  |
| 入力AA8データー全消去                 | 入力AB8データー全消去  |
| 入力AA9データー全消去                 | 入力AB9データー全消去  |
| 入力AA10データー全消去                | 入力AB10データー全消去 |

[図141]

| シート: | 1-9-全削除消去                                                        |                                               | ×   |
|------|------------------------------------------------------------------|-----------------------------------------------|-----|
| 追    | Ⅲンート37~64全データー削除 │ 入力シートAAABシート別全データ消去処理 │ 入力ジートBABBジート別全データ消去処理 | 入力シートCACBシート別全データ消去処理   入力シートDADBシート別全データ消去処理 | • • |
| _    |                                                                  |                                               |     |
|      |                                                                  |                                               |     |
|      | 入力BAIデーター全消去                                                     | 入力BBIデーター全消去                                  |     |
|      | <br>入力BA2データー全消去                                                 | 入力BB2データー全消去                                  |     |
|      | 入力BA3データー全消去                                                     | 入力BB3データー全消去                                  |     |
|      | 入力BA4データー全消去                                                     | 入力BB4データー全消去                                  |     |
|      | 入力BA5データー全消去                                                     | 入力BB6データー全消去                                  |     |
|      | 入力BA6データー全消去                                                     | 入力BB8データー全消去                                  |     |
|      | 入力BA7データー全消去                                                     | 入力BB7データー全消去                                  |     |
|      | 入力BA8データー全消去                                                     | 入力B68データー全消去                                  |     |
|      | 入力BA9データー全消去                                                     | 入力BE9データー全消去                                  |     |
|      | 入力BA10データー全消去                                                    | 入力BB10データー全消去                                 |     |
|      |                                                                  |                                               |     |
|      |                                                                  |                                               |     |
|      |                                                                  |                                               |     |
|      | キャンセルシー                                                          | -ト選択・一覧表付ファイル設定印刷へ                            |     |
|      |                                                                  |                                               |     |

[図142]

| シートデータ | ′-全削除消去                                                        |                                               | ×   |
|--------|----------------------------------------------------------------|-----------------------------------------------|-----|
| 追加シ    | ート37~64全データー削除   入力シートAAABシート別全データ消去処理   入力シートBABBシート別全データ消去処理 | 理 入力シートCACBシート別全データ消去処理 入力シートDADBシート別全データ消去処理 | • → |
|        |                                                                |                                               |     |
|        |                                                                |                                               |     |
|        |                                                                |                                               |     |
|        | 入力CA1テーター全消去                                                   | 入力CB1テーター全消去                                  |     |
|        | 入力CA2データー全消去                                                   | 入力CB2データー全消去                                  |     |
|        | 入力CA3データー全消去                                                   | 入力CB3データー全消去                                  |     |
|        | 入力CA4データー全消去                                                   | 入力CB4データー全消去                                  |     |
|        | 入力CA5データー全消去                                                   | 入力CB5データー全消去                                  |     |
|        | 入力CA6データー全消去                                                   | 入力CB6データー全消去                                  |     |
|        | 入力CA7データー全消去                                                   | 入力CB7データー全消去                                  |     |
|        | 入力CA8データー全消去                                                   | 入力CB8データー全消去                                  |     |
|        | 入力CA9データー全消去                                                   | 入力CB9データー全消去                                  |     |
|        | 入力CA10データー全消去                                                  | 入力CB10データー全消去                                 |     |
|        |                                                                |                                               |     |
|        |                                                                |                                               |     |
|        |                                                                |                                               |     |
|        | キャンセルシー                                                        | ート選択・一覧表付ファイル設定印刷へ                            |     |
|        |                                                                |                                               |     |

[図143]

| シートデータ | /-全削除消去                                                        |                                               | × |
|--------|----------------------------------------------------------------|-----------------------------------------------|---|
| 追加込    | ートG7~64全データー削除   入力シートAAABシート別全データ消去処理   入力シートBABBシート別全データ消去処理 | 里 入力シートCACBシート別全データ消去処理 入力シートDADBシート別全データ消去処理 |   |
|        |                                                                |                                               |   |
|        |                                                                |                                               |   |
|        | 入力DA1データー全消去                                                   | 入力DBIデーター全消去                                  |   |
|        | 入力DA2データー全消去                                                   |                                               |   |
|        | 入力DA3データー全消去                                                   | 入力DB3データー全消去                                  |   |
|        | 入力DA4データー全消去                                                   | 入力DB4データー全消去                                  |   |
|        | 入力DA5データー全消去                                                   | 入力DB5データー全消去                                  |   |
|        | 入力DA6データー全消去                                                   | 入力DB6データー全消去                                  |   |
|        | 入力DA7データー全消去                                                   | 入力DB7データー全消去                                  |   |
|        | 入力DA8データー全消去                                                   | 入力DB8データー全消去                                  |   |
|        | 入力DA9データー全消去                                                   | 入力DB9データー全消去                                  |   |
|        | 入力DA10データー全消去                                                  | 入力DB10データー全消去                                 |   |
|        |                                                                |                                               |   |
|        |                                                                |                                               |   |
|        |                                                                |                                               |   |
|        | キャンセルシー                                                        | ート選択・一覧表付ファイル設定印刷へ                            |   |
|        |                                                                |                                               |   |

12. ファイル

調査書等各種証明書作成システム Ver1 試用版(CV-DataBase8000Ver1 サンプル).xlsm
 調査書等各種証明書作成システム Ver1(CV-DataBase8000Ver1 コンピュータ 台リリース版
 サンプル).xlsm

の場合:

ファイル「2021 調査書等各種証明書作成システム Ver1 (CV-DataBase8000Ver1 コンピュータ3台リリース版サン プル).xlsm」を用いて説明いたします。

| 各シートに配置したコマンドボタン  | シート選択・一覧表付ファイル印刷設定処理                 | をクリックしてユーザーフォーム  |
|-------------------|--------------------------------------|------------------|
| 「シート選択・一覧表付ファイル設定 | E印刷」を表示してタブ <sup>【設定ジート</sup> 等選択, 処 | 理呼出]を選択すると次の[図14 |
| 4]の画面になります。       |                                      |                  |

[図144]

| シート選択・一覧表付ファイル設定印刷 |                     |                                   |                                  | \$                                      |
|--------------------|---------------------|-----------------------------------|----------------------------------|-----------------------------------------|
| 設定シート等選択,処理呼出1 処理  | 呼出2   処理呼出3   処理呼出4 | 4   処理呼出5   処理呼出6   処理呼出7   処理呼出8 | 3   入力シート選択   印刷フォームシート選択   印刷フォ | ームソートデータ選択   追加ワークシート1~54 選択   追加ワークシー・ |
|                    |                     |                                   |                                  |                                         |
|                    |                     |                                   |                                  |                                         |
| シート名               | 設定                  | 標準シート名等シート表示                      | 大学•短大•専門学校進学用調査書印刷設定             | 修正前期募集校長宛合否通知印刷設定                       |
| 既定シート              | 現在名                 | 二結合ファイル作成コピー用                     | 就職用調査書印刷設定                       | 修正前期募集校長宛合否通知改訂印刷設定                     |
| 追加ワークシー            |                     | ファイル作成コピー用A                       | 成績証明書印刷設定                        | 学年末成績一覧表印刷設定                            |
| インターフェース           | ス画面設定               | ファイル作成コピー用B                       | 単位修得証明書印刷設定                      | 進路推薦会議資料印刷設定                            |
| 項目表示。              | λカΑ                 | ファイル作成コピーの複写呼出                    | 修了証明書印刷設定                        | 一覧表付ファイル作成入力設定15                        |
| 項目表示。              | 入力В                 | 入力からソートデーターへ複写処理等呼出               | 卒業証明印刷印刷設定                       | 一覧表付ファイル作成入力設定16                        |
| 項目表示               | 作成A                 | 入力シート行調整消去処理呼出                    | 卒業見込み証明印刷印刷設定                    | 一覧表付ファイル作成入力設定17                        |
| 項目表示               | 作成B                 | シートデーター全削除消去呼出                    | 学習成績通知表印刷設定                      | 一覧表付ファイル作成入力設定18                        |
| 行列入力               | 項目A                 | シートー括保護・保護解除呼出                    | 三者面談資料印刷設定                       | 一覧表付ファイル作成入力設定19                        |
| 行列入力               | 項目B                 | 印刷フォーム作成作業シート                     | 前期募集校長宛合否通知印刷設定                  | 一覧表付ファイル作成入力設定20                        |
|                    |                     |                                   |                                  |                                         |
|                    |                     |                                   |                                  |                                         |
|                    |                     |                                   |                                  |                                         |
| ŧ                  | 標準画面表示              | 全画面表示                             | シート見出し表示                         | シート見出し非表示                               |
| セルロ                | D広範囲選択呼出            | キャンセル                             | システム終了                           |                                         |
|                    |                     |                                   |                                  |                                         |
|                    |                     |                                   |                                  |                                         |

シートデーター全削除消去呼出 上の[図119]のコマンドボタン タブ 全データー削除消去 を選択すると、次の[図145]の画面になります。

[図145]

| シートデーター全削除消去                   |                                                                | ×                                          |
|--------------------------------|----------------------------------------------------------------|--------------------------------------------|
| 全テーター削除消去   一覧表付ファイル一覧表付ファイル入: | カ設定データー消去│印刷フォーム1~20データー全データー削除│印刷フォーム21~30データー全データー削除│印刷フォーム・ | ~20ソートデーター全データー削除   印刷フォーム21~( <u>∢  ▶</u> |
|                                |                                                                |                                            |
| -                              |                                                                |                                            |
|                                | ドロップダウン形式処理呼出                                                  |                                            |
|                                | 入力シート選択データー選択消去呼出                                              |                                            |
|                                | 入力シート選択全データー消去呼出                                               |                                            |
|                                | 全一覧表付きファイル入力設定印刷データー消去                                         |                                            |
|                                | 全印刷フォームデーター削除                                                  |                                            |
|                                | 全印刷フォームソートデーター削除                                               |                                            |
|                                | 全追加シートデーター削除                                                   |                                            |
|                                | 全入力シートデーター消去                                                   |                                            |
|                                | 追加ワークシート全シート削除                                                 |                                            |
|                                | 全シートデーター削除・消去                                                  |                                            |
|                                | システム初期化                                                        |                                            |
|                                |                                                                |                                            |
|                                |                                                                |                                            |
|                                |                                                                |                                            |
|                                | キャンセルシート選択・一覧表付ファイル設定印刷へ                                       |                                            |
|                                |                                                                |                                            |

上の[図145]の画面において、コマンドボタン

ドロップダウン形式処理呼出

をクリックすると「ドロップダウン形式処理」が呼び出され、次の[図146]の画面になります。ここでは、ファイ ル作成コピー用のシートへの複写処理を始め5個の処理が行えます。

[図146]

| ドロップダウン形式処理 | x                                        |
|-------------|------------------------------------------|
|             |                                          |
| -           |                                          |
|             | I ファイル作成コピー用の編集シートへの複写処理<br>コピー先編集シートの選択 |
|             |                                          |
|             | コピー元ファイル作成コピー用シートの選択及び複写処理               |
|             |                                          |
|             | Ⅱ 印刷フォームシートテーター削除処理                      |
|             | □ □ □ □ □ □ □ □ □ □ □ □ □ □ □ □ □ □ □    |
|             | •                                        |
|             | Ⅳ 入力シートデーター消去処理                          |
|             |                                          |
|             | ▼ 追加シートナーダー削除処理                          |
|             |                                          |
| キャンセル       | シートデーター全削除消去へ シート選択・一覧表付ファイル設定印刷へ        |
|             |                                          |
|             |                                          |
|             |                                          |

上の[図145]の画面において、コマンドボタン

入力シート選択データー選択消去呼出

をクリックするとユーザーフォーム「入力シート選択消去」が呼び出され、次の[図147]の画面になります。ここでは、選択した「入力シート」の表の指定した行以下のデーターの消去が行えます。

[図147]

|                          | 全シート選択     | 左1の設定キャンセル              |  |
|--------------------------|------------|-------------------------|--|
|                          | 全チェックキャンセル | 消去処理開始                  |  |
| データー消去入力シートの選択           |            |                         |  |
| □ 入力AA1(調査書等氏名, 科目名)     |            | □ 入力BA1(高校入試通知書等作成データー) |  |
| □ 入力AA2(調査書等評定)          |            | □ 入力BA2                 |  |
| □ 入力AA3(調査書等単位数)         |            | 「入力BA3                  |  |
| 🗆 入力AA4(修得単位計,成績証明書備考)   |            | □ 入力BA4                 |  |
| □ 入力AA5(調査書等出欠・コメント等)    |            | 「入力BA5                  |  |
| □ 入力AA6 (通知表科目)          |            | □ 入力BA6                 |  |
| □ 入力AA7(通知表各科目1・2学期評価)   |            | □ 入力BA7                 |  |
| □入力AA8(通知表各科目3学期評価)      |            | 「入力BA8                  |  |
| 🗌 入力AA9 (通知表学年評価)        |            | □ 入力BA9                 |  |
| □ 入力AA10(通知表学年評定)        |            | 「入力BA10                 |  |
| 「入力AB1(通知表履修単数・修得単位数)    |            | □ 入力BB1                 |  |
| □ 入力AB2(通知表各科目1・2学期欠課)   |            | □ 入力BB2                 |  |
| □ 入力AB3(通知表各科目3学期欠課)     |            | □ 入力BB3                 |  |
| 「入力AB4(通知表科目欠課出欠備考修得単位数) |            | 「入力BB4                  |  |
| □ 入力AB5(高校入試通知書等作成データー)  |            | □ 入力BB5                 |  |
| □ 入力AB6                  |            | □ 入力BB6                 |  |
| □ 入力AB7                  |            | 「入力BB7                  |  |
| □ 入力AB8                  |            | □ 入力BB8                 |  |
| □ 入力AB9                  |            | □入力BE9                  |  |
| □ 入力AB10                 |            | □入力BB10                 |  |
|                          |            |                         |  |

上の[図145]の画面において、コマンドボタン

入力シート選択全データー消去呼出

をクリックするとユーザーフォーム「入力シート選択全データ消去」が呼び出され、次の[図148]の画面になりま す。ここでは、選択した「入力シート」の表の全データーの消去が行えます。

[図148]

| 全シート選択         消去処理開           全チェックキャンセル         消去処理開 | 月始。<br>···································· |
|---------------------------------------------------------|---------------------------------------------|
| データー消去入力シートの選択1                                         |                                             |
| □入力AA1(調査書等氏名,科目名)                                      | □ 入力BA1 (高校入試通知書等作成データー)                    |
| 入力AA2(調査書等評定)                                           | □ 入力BA2                                     |
| □入力AA3(調査書等単位数)                                         | □ 入力BA3                                     |
| 「入力AA4(修得単位計,成績証明書備考)                                   | □ 入力BA4                                     |
| □入力AA5(調査書等出欠・コメント等)                                    | □ 入力BA5                                     |
| 「入力AA6(通知表科目)                                           | □ 入力BA6                                     |
| □入力AA7(通知表各科目1・2学期評価)                                   | □ 入力BA7                                     |
| □入力AA8(通知表各科目3学期評価)                                     | 一入力BA8                                      |
| □入力AA9(通知表学年評価)                                         | □ 入力BA9                                     |
| □入力AA10(通知表学年評定)                                        | □入力BA10                                     |
| 入力AB1(通知表履修単数・修得単位数)                                    | □ 入力BB1                                     |
| □入力AB2(通知表各科目1・2学期欠課)                                   | □入力862                                      |
| □入力AB3(通知表各科目3学期欠課)                                     | □ 入力BB3                                     |
| 入力AB4(通知表科目欠課出欠備考修得単位数)                                 | 「入力BB4                                      |
| □入力AB5(高校入試通知書等作成データー)                                  | □入力665                                      |
| □入力AB6                                                  | □ 入力BB6                                     |
| □ 入力AB7                                                 | □ 入力BB7                                     |
| □入力AB8                                                  | □ 入力BB8                                     |
| □入力AB9                                                  | □入力BB9                                      |
| □ 入力AB10                                                | □入力BB10                                     |

また、上の[図145]の画面において、コマンドボタン

をクリックすると、全ての「一覧表付きファイルの入力設定印刷データー」が消去されます。 コマンドボタン

## 全印刷フォームデーター削除

をクリックすると、全ての「印刷フォーム」シートのデーターが削除されます。 コマンドボタン

をクリックすると、全ての「印刷フォームソートデーター」シートのデーターが削除されます。 コマンドボタン

### 全追加シートデーター削除

をクリックすると、全ての「追加シート」のデーターが削除されます。「追加シート」そのものは削除されません。 コマンドボタン

### 全入力シートデーター消去

をクリックすると、全ての「入力シート」の表のデーターが消去されます。 コマンドボタン

追加ワークシート全シート削除

をクリックすると、全ての「追加シート」が削除されます。 コマンドボタン

# 全シートデーター削除・消去

をクリックすると、全ての「印刷フォーム」シートのデーター、全ての「印刷フォームソートデーター」シートのデ ーター、全ての「追加シート」のデーターが削除されます。また、全ての「一覧表付ファイル作成入力設定」シート の入力設定値のデーターが消去されるとともに、全ての「入力シート」の表のデーターが消去されます。 コマンドボタン

## システム初期化

をクリックすると、ファイルシステムが初期化されデフォルトのシート名「2021CV-DataBaseAdvance8000Ver1(コ ンピュータ3台リリース配布版).xlsm」で保存されます。とくにご注意いただきたいことは、デフォルトのシート 名「2021CV-DataBaseAdvance8000Ver1(コンピュータ3台リリース配布版).xlsm」のままでシステムを構築され ている場合、システムを構築したファイル上でコマンドボタン

## システム初期化

をクリックししまうと、システム自体が初期化されて保存されてしまうため構築されたシステムが使用できなくな ります。ですから、システムを構築する場合には、デフォルトのシート名「2021CV-DataBaseAdvance8000Ver1(コ ンピュータ3台リリース配布版).xlsm」を他のファイル名に変更してから行うようにすることをお勧めいたします。

上の[図145]の画面において、タブ 一覧表付ファイル一覧表付ファイル入力設定データー消去 を選択すると次の

[図149]の画面になりますこの画面では、個別の「一覧表付ファイル作成入力設定」シートの印刷入力設定値を消 去することができます。

| 大学・短大・専門学校進学用調査書印刷設定データー消去                 | 修正前期募集校長宛合否通知印刷設定データー消去 |  |  |
|--------------------------------------------|-------------------------|--|--|
| 就職用調査書印刷設定データー消去 修正前期募集校長宛合否通知改訂印刷設定データー消去 |                         |  |  |
| 成績証明書印刷設定データー消去 学年末成績一覧表印刷設定データー消去         |                         |  |  |
| 単位修得証明書印刷設定データー消去 道路推薦会議資料印刷設定データー消去       |                         |  |  |
| 修了証明書印刷設定データー消去                            | 一覧表付ファイル作成入力設定15データー消去  |  |  |
| 卒業証明印刷印刷設定データー消去 一覧表付ファイル作成入力設定16データー消去    |                         |  |  |
| 卒業見込み証明印刷印刷設定データー消去 一覧表付ファイル作成入力設定17データー消去 |                         |  |  |
| 学習成績通知表印刷設定データー消去 一覧表付ファイル作成入力設定18データー消去   |                         |  |  |
| 三者面談資料印刷設定データー消去 一覧表付ファイル作成入力設定19データー消去    |                         |  |  |
| 前期募集校長宛合否通知印刷設定データー消去                      | 一覧表付ファイル作成入力設定20データー消去  |  |  |
| 全一覧表付きファイル入力設定印刷データー消去                     |                         |  |  |
|                                            |                         |  |  |
|                                            |                         |  |  |
|                                            |                         |  |  |
| キャンセルシート選択・一覧表付ファイル設定印刷へ                   |                         |  |  |

[図149]

上の[図149]の画面において、

タブ<sup>[印刷フォーム1~20データー全データー削除]</sup>、「印刷フォーム21~30データー全データー削除」を選択すると、それぞれ次の

[図150]、[図151]の画面になりますこれらの画面では、個別に「印刷フォーム」シートの全データーを削除することができます。

[図150]

| ノートデーター全削除消去 × ×                                                                                                    |                              |  |  |  |
|----------------------------------------------------------------------------------------------------|------------------------------|--|--|--|
| 印刷フォーム1~20テーター全テーター削除 印刷フォーム21~30データー全データー削除 印刷フォーム1~20ソートデーター全データー削除 印刷フォーム21~30ソートデーター全データー削除 追加ワークシート1~36全データー削除 追加 💶 |                              |  |  |  |
|                                                                                                    |                              |  |  |  |
|                                                                                                    |                              |  |  |  |
|                                                                                                    |                              |  |  |  |
| 進学用調査書印刷フォーム全データー削除                                                                                                    | 前期募集校長宛合否通知印刷フォーム全データー削除     |  |  |  |
| 就職用調査書印刷フォーム全データー削除                                                                                                    | 前期募集生徒宛通知印刷フォーム全データー削除       |  |  |  |
| 成績証明書印刷フォーム全データー削除 修正前期募集校長宛合否通知印刷フォーム全データー削除                                                                            |                              |  |  |  |
| 単位修得証明書印刷フォーム全データー削除                                                                                                    | 修正前期募集校長宛合否通知改訂印刷フォーム全データー削除 |  |  |  |
| 修了証明書印刷フォーム全データー削除                                                                                                    | 学年末成績一覧表印刷フォーム15全データー削除      |  |  |  |
| 卒業証明印刷フォーム全データー削除                                                                                                    | 進路推薦会議資料印刷フォーム16全データー削除      |  |  |  |
| 卒業見込み証明印刷フォーム全データー削除                                                                                                    | 前期募集生徒宛通知印刷フォーム17全データー削除     |  |  |  |
| 成績通知表欠課オーバー評価・評定非表示フォーム全データー削除                                                                                           | 前期募集校長宛合否通知印刷フォーム18全データー削除   |  |  |  |
| 三者面談資料印刷フォーム全データー削除                                                                                                    | 印刷フォーム19全データー削除              |  |  |  |
| K高校学習成精通知表様式フォーム全データー削除 印刷フォーム20全データー削除                                                                                  |                              |  |  |  |
| 全印刷フォームデーター削除                                                                                                    |                              |  |  |  |
|                                                                                                    | 1                            |  |  |  |
|                                                                                                    |                              |  |  |  |
|                                                                                                    |                              |  |  |  |
|                                                                                                    |                              |  |  |  |
|                                                                                                    |                              |  |  |  |
| キャンセルシート選択・一覧書はファイル設定印刷へ                                                                                                 |                              |  |  |  |
|                                                                                                    |                              |  |  |  |
|                                                                                                    |                              |  |  |  |

[図151]

| シートデータ・ | -全削除消去                                                    |                                                              |
|---------|-----------------------------------------------------------|--------------------------------------------------------------|
| 印刷フ     | オーム1~20データー全データー削除 印刷フォーム21~30データー全データー削除 印刷フォーム1~20ソートデー | ター全データー削除 印刷フォーム21~30ソートデーター全データー削除 追加ワークシート1~36全データー削除 追加 💶 |
|         |                                                           |                                                              |
|         |                                                           |                                                              |
|         |                                                           |                                                              |
| 4       |                                                           |                                                              |
|         | 印刷フォーム21全データー削除                                           |                                                              |
|         | 印刷フォーム22全データー削除                                           |                                                              |
|         | 印刷フォーム23全データー削除                                           |                                                              |
|         | 印刷フォーム24全データー削除                                           |                                                              |
|         | 印刷フォーム25全データー削除                                           |                                                              |
|         | 印刷フォーム26全データー削除                                           |                                                              |
|         | 印刷フォーム27全データー削除                                           |                                                              |
|         | 印刷フォーム28全データー削除                                           |                                                              |
|         | 印刷フォーム29全データー削除                                           |                                                              |
|         | 印刷フォーム30全データー削除                                           |                                                              |
|         |                                                           |                                                              |
|         |                                                           |                                                              |
|         |                                                           |                                                              |
|         |                                                           |                                                              |
|         |                                                           |                                                              |
|         |                                                           |                                                              |
|         |                                                           |                                                              |
|         | キャンセル シート選択・-                                             | - 覧表付ファイル設定印刷へ                                               |
|         |                                                           |                                                              |
|         |                                                           |                                                              |

上の[図151]の画面において、

タブ「印刷フォーム1~20ソートデーター全データー削除」、「印刷フォーム21~30ソートデーター全データー削除」を選択すると、そ

れぞれ次の[図152]、[図153]の画面になりますこれらの画面では、個別に「印刷フォームソートデーターシー ト」全データーを削除することができます。

[図152]

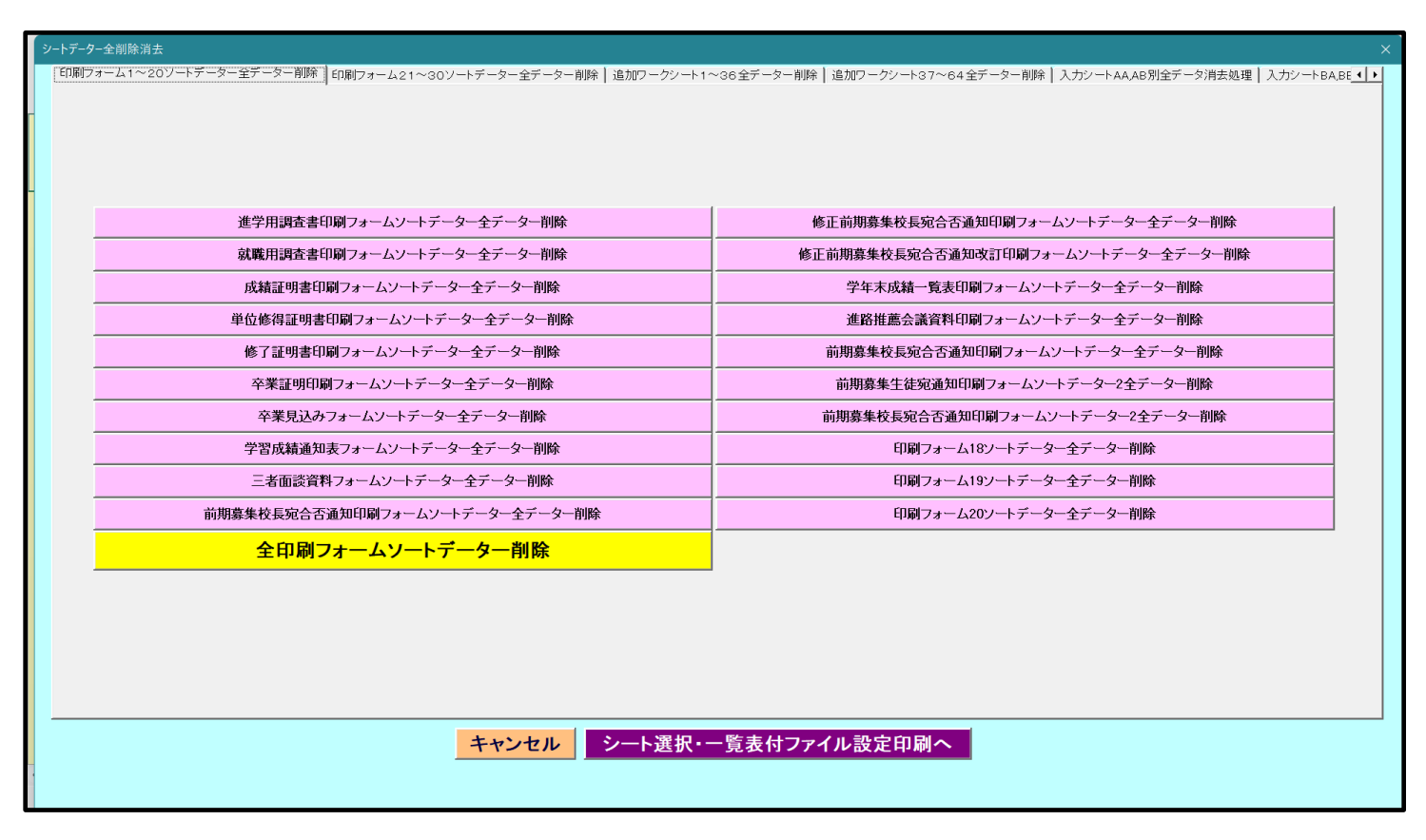

[図153]

| シートデーター全削除消去                                                | X                                                                      |
|-------------------------------------------------------------|------------------------------------------------------------------------|
| 印刷フォーム1~20ソートデーター全データー削除 印刷フォーム21~30ソートデーター全データー削除 追加ワークシート | ~36全データー削除   追加ワークシート37~64全データー削除   入力シートAAAB別全データ消去処理   入力シートBABE < > |
|                                                             |                                                                        |
|                                                             |                                                                        |
|                                                             |                                                                        |
|                                                             |                                                                        |
| 山刷フォーム21ソートテーター全テーター削除                                      |                                                                        |
| 印刷フォーム22ソートデーター全データー削除                                      |                                                                        |
| 印刷フォーム23ソートデーター全データー削除                                      |                                                                        |
| 印刷フォーム24ソートデーター全データー削除                                      |                                                                        |
| 印刷フォーム25ソートデーター全データー削除                                      |                                                                        |
| 印刷フォーム26ソートデーター全データー削除                                      |                                                                        |
| 印刷フォーム27ソートデーター全データー削除                                      |                                                                        |
| 印刷フォーム28ソートデーター全データー削除                                      |                                                                        |
| 印刷フォーム29ソートデーター全データー削除                                      |                                                                        |
| 印刷フォーム30ソートデーター全データー削除                                      |                                                                        |
|                                                             |                                                                        |
|                                                             |                                                                        |
|                                                             |                                                                        |
|                                                             |                                                                        |
|                                                             |                                                                        |
|                                                             |                                                                        |
|                                                             |                                                                        |
| キャンセル シート選択・                                                | 一覧表付ファイル設定印刷へ                                                          |
|                                                             |                                                                        |
|                                                             |                                                                        |

上の[図153]の画面において、

| <u>- クシート37~64全テーター削除</u> 」を選択すると、 | それぞれ次の[図15                 |
|------------------------------------|----------------------------|
|                                    | - クシート37~64全テーター削除」を選択すると、 |

4]、

[図155]の画面になりますこれらの画面では、個別に表示されている「追加シート」の全データーを削除すること ができます。

[図154]

| シートデーター全朝除消去<br>×                                             |                                                         |     |  |  |
|---------------------------------------------------------------|---------------------------------------------------------|-----|--|--|
| 印刷フォーム21~30ソートデーター全データー削除 道加ワークシート1~36至データー削除 追加ワークシート37~64全デ | 「-タ-削除   入力シートAA,AB別全データ消去処理   入力シートBA,BB別全データ消去処理      | • • |  |  |
|                                                               |                                                         |     |  |  |
|                                                               |                                                         |     |  |  |
|                                                               |                                                         |     |  |  |
| 出欠の記録備考入力全データー削除                                              | 成績通知表欠課オーバー評価・評定非表示中間利用全データー削除                          |     |  |  |
| 特別活動の記録入力全データー削除                                              | 入力AA1 (高校入試通知書等作成データー) 控全データー削除                         |     |  |  |
| 指導上参考となる諸事項の入力全データー削除                                         |                                                         |     |  |  |
| 総合的な学習の時間の内容入力全テーター削除                                         |                                                         |     |  |  |
| 総合的な学習の時間の評価入力全データー削除                                         |                                                         |     |  |  |
| 備考入力全データー削除                                                   |                                                         |     |  |  |
| 基本項目入力全データー削除                                                 |                                                         |     |  |  |
| 就職特別活動の記録入力全データー削除                                            |                                                         |     |  |  |
| 就職欠席の主な理由入力全データー削除                                            | 就職欠席の主な理由入力全データー削除 のののののののののののののののののののののののののののののののののののの |     |  |  |
| 就職身体状況備考欄入力全データー削除                                            |                                                         |     |  |  |
| 就職本人の長所・推薦事由等入力全データー削除                                        |                                                         |     |  |  |
| 推薦会議資料全データー削除                                                 |                                                         |     |  |  |
| 成績概評度数全データー削除                                                 |                                                         |     |  |  |
| 成績会議資料志望欄、特技等入力全データー削除                                        |                                                         |     |  |  |
| 3年2学期評定計算全データー削除                                              |                                                         |     |  |  |
| 指導上参考となる諸事項文例1全データー削除                                         |                                                         |     |  |  |
| 指導上参考となる諸事項文例2全データー削除                                         |                                                         |     |  |  |
| 通知表履修科目一覧全データー削除                                              |                                                         |     |  |  |
|                                                               |                                                         |     |  |  |
|                                                               |                                                         |     |  |  |
|                                                               |                                                         |     |  |  |
|                                                               |                                                         |     |  |  |
|                                                               |                                                         |     |  |  |
| キャンセルシート選択・一覧表付ファイル設定印刷へ                                      |                                                         |     |  |  |
|                                                               |                                                         |     |  |  |
|                                                               |                                                         |     |  |  |
|                                                               |                                                         |     |  |  |

[図155]

| ۲<br>ع | -トデーター全削除消去                                                   |                                              | ×   |
|--------|---------------------------------------------------------------|----------------------------------------------|-----|
|        | 印刷フォーム21~30ソートデーター全データー削除 追加ワークシート1~36全データー削除 [追加ワークシート37~64全 | データー削除 入力シートAAAB別全データ消去処理 入力シートBABB別全データ消去処理 | • > |
|        |                                                               |                                              |     |
|        |                                                               |                                              |     |
|        |                                                               |                                              |     |
|        |                                                               | -                                            |     |
|        |                                                               |                                              |     |
|        |                                                               |                                              |     |
|        |                                                               |                                              |     |
|        |                                                               |                                              |     |
|        |                                                               |                                              |     |
|        |                                                               |                                              |     |
|        |                                                               |                                              |     |
|        |                                                               | - 全追加シートデーター削除                               |     |
|        |                                                               |                                              |     |
|        |                                                               |                                              |     |
|        |                                                               | -                                            |     |
|        |                                                               | -                                            |     |
|        |                                                               |                                              |     |
|        |                                                               | -                                            |     |
|        |                                                               |                                              |     |
|        |                                                               |                                              |     |
|        |                                                               |                                              |     |
|        | キャンセルシート選択                                                    | ・一覧表付ファイル設定印刷へ                               |     |
|        |                                                               |                                              |     |
|        |                                                               |                                              |     |

上の[図155]の画面において、

タブ<sup>入力シートAA,AB別全データ消去処理</sup>、入力シートAA,AB別全データ消去処理を選択すると、それぞれ次の[図156]、

[図157]の画面になりますこれらの画面では、「入力シート」の表の全データーを消去することができます。

[図156]

| 入力AA1(調査書等氏名,科目名)データー全消去                                        | 入力AB1 (通知表履修単数・修得単位数) データー全消去  |  |  |
|-----------------------------------------------------------------|--------------------------------|--|--|
| 入力AA2(調査書等評定)データー全消去                                            | 入力AB2(通知表各科目1・2学期欠課)データー全消去    |  |  |
| 入力AA3(調査書等単位数)データー全消去         入力AB3(通知表各科目3学期欠課)データー全消去         |                                |  |  |
| 入力AA4(修得単位計,成績証明書備考)データー全消去                                     | 入力AB4(通知表科目欠課出欠備考修得単位数)テーター全消去 |  |  |
| 入力AA5(調査書等出欠・コメント等)データー全消去         入力AB5(高校入試通知書等作成データー)データー全消去 |                                |  |  |
| 入力AA6 (通知表科目)データー全消去                                            | 入力AB6データー全消去                   |  |  |
| 入力AA7 (通知表各科目1・2学期評価) データー全消去 入力AB7データー全消去 入力AB7データー全消去         |                                |  |  |
| 入力AA8(通知表名科目3学期評価)データー全消去         入力AB8データー全消去                  |                                |  |  |
| 入力AA9(通知表学年評価)テーター全消去                                           | 入力AB8データー全消去                   |  |  |
| 入力AA10 (通知表学年評定)データー全消去 入力AB10データー全消去                           |                                |  |  |
| 全入力シートデーター消去                                                    |                                |  |  |

[図157]

| シートデーター全創除消去 |                                                            |                                                    |     |  |
|--------------|------------------------------------------------------------|----------------------------------------------------|-----|--|
| ED用力         | *ォーム21~30ソートデーター全データー削除│追加ワークシート1~36全データー削除│追加ワークシート37~64全 | データー削除   入力シートAA,AB別全データ消去処理   入力シートBA,BB別全データ消去処理 | • • |  |
| Г            |                                                            |                                                    |     |  |
|              |                                                            |                                                    |     |  |
| _            | 入力BA1 (高校入試通知書等作成データー)データー全消去                              | 入力BB1データー全消去                                       |     |  |
|              | 入力BA2データー全消去                                               | 入力BB2データー全消去                                       |     |  |
|              | 入力BA3データー全消去                                               | 入力BB3データー全消去                                       |     |  |
|              | 入力BA4データー全消去                                               | 入力BB4データー全消去                                       |     |  |
|              | 入力BA5データー全消去                                               | 入力BB5データー全消去                                       |     |  |
|              | 入力BA6データー全消去                                               | 入力BB6データー全消去                                       |     |  |
|              | 入力BA7データー全消去                                               | 入力BB7データー全消去                                       |     |  |
|              | 入力BA8データー全消去                                               | 入力BB8データー全消去                                       |     |  |
|              | 入力BA9データー全消去                                               | 入力BB9データー全消去                                       |     |  |
|              | 入力BA10データー全消去                                              | 入力BB10データー全消去                                      |     |  |
|              |                                                            |                                                    |     |  |
|              |                                                            |                                                    |     |  |
|              |                                                            |                                                    |     |  |
|              |                                                            |                                                    |     |  |
|              |                                                            |                                                    |     |  |
|              | <u>キャンセル</u> ンート選択・一覧表付ファイル設定印刷へ                           |                                                    |     |  |
|              |                                                            |                                                    |     |  |

13. ファイル

平成28年度第3学年個人別会計報告学年分試用版(CV-DataBase100Ver1サンプル).xlsm 平成28年度第3学年個人別会計報告学年分(CV-DataBase100Ver1コンピュータ 〇台リリー ス版).xlsm

の場合:

ファイル「2021 平成28年度第3学年個人別会計報告学年分(CV-DataBase100Ver1 コンピュータ3台リリース版).xlsm」を用いて説明いたします。

| 各シートに配置したコマンドボタン  | シート選択・一覧表付ファイル印刷設定処理                | をクリックしてユーザーフォーム |
|-------------------|-------------------------------------|-----------------|
| 「シート選択・一覧表付ファイル設定 | 2印刷」を表示してタブ <sup>入力シート</sup> 等選択, § | 処理呼出2 を選択すると次の  |
| [図158]の画面になります。   |                                     |                 |

[図158]

| シート選択・一覧表付ファイル設定印刷 × ×                                                                                                    |                 |                          |                 |  |
|----------------------------------------------------------------------------------------------------|-----------------|--------------------------|-----------------|--|
| 設定シート等選択、処理呼出1 入力シート等選択、処理呼出2   処理呼出3   処理呼出6   処理呼出6   処理呼出7   処理呼出8   印刷フォームシート選択   印刷フォームソートデータ選択   追加ワークシート1~54選択   追加ワークシー |                 |                          |                 |  |
|                                                                                                    |                 |                          |                 |  |
|                                                                                                    |                 |                          |                 |  |
|                                                                                                    |                 |                          |                 |  |
| 入力からソートデーター複写呼出 項目表示入力既定番地                                                                                                    |                 |                          |                 |  |
| 印刷ソートデーターシートから入力シートへ複写呼出                                                                                                    |                 |                          |                 |  |
| ファイル作成コピー月                                                                                                    | ファイル作成コピー用の複写呼出 |                          | ノ作成作業用シート       |  |
| シートデーター全削除消去呼出                                                                                                    |                 | 入力AA1(                   | 3学年生徒データー)      |  |
| シートー括保護・保護解除呼出                                                                                                    |                 | 入力AA1(3学年生徒データー)データー選択消去 |                 |  |
| タイトル行様式コピー行高さ設定呼出                                                                                                    |                 | 入力AA1(3学年生徒データー)全データー消去  |                 |  |
| シートズーム行列表示非表示呼出                                                                                                    |                 | 全入力シート全データー消去            |                 |  |
| アクティブシート列幅調整呼出                                                                                                    |                 | 入力AA1(3学年生徒データー)行追加削除    |                 |  |
| アクティブシート行高調整呼出                                                                                                    |                 | 全入力シ                     | —卜一括行追加削除       |  |
| 標準シート名等シ                                                                                                    | 標準シート名等シート表示    |                          | 入力シート入力可能行数調査呼出 |  |
| 標準シート名等のシート名設定シートへの複写処理                                                                                                    |                 |                          |                 |  |
|                                                                                                    |                 |                          |                 |  |
|                                                                                                    |                 |                          |                 |  |
|                                                                                                    |                 |                          |                 |  |
|                                                                                                    |                 |                          |                 |  |
| 標準画面表示                                                                                                    | 全画面表示           | シート見出し表示                 | シート見出し非表示       |  |
| セルの広範囲選択呼出                                                                                                    | キャンセル           | システム終了                   |                 |  |
|                                                                                                    |                 |                          |                 |  |
|                                                                                                    |                 |                          |                 |  |

上の[図158]のコマンドボタン

シートデーター全削除消去呼出

をクリックし、タブ<sup>全データー削除消去</sup>を選択すると、次の[図159]の画面になります。

[図159]

| シートデーター全削除消去                      |                                                            | ×                                          |
|-----------------------------------|------------------------------------------------------------|--------------------------------------------|
| 「全データー削除消去」「一覧表付ファイルー覧表付ファイル入力設定デ | ニター消去│印刷フォーム1~20全データー削除│印刷フォーム21~30全データー削除│印刷フォーム1~20ソートデー | ター全データー削除   印刷フォーム21~30ソートデータ <u>-∢  ▶</u> |
|                                   | ドロップダウン形式処理呼出                                              |                                            |
|                                   | 全一覧表付きファイル入力設定印刷データー消去                                     |                                            |
|                                   | 全印刷フォームデーター削除                                              |                                            |
|                                   | 全印刷フォームソートデーター削除                                           |                                            |
|                                   | 全追加シートデーター削除                                               |                                            |
|                                   | 全入力シートデーター消去                                               |                                            |
|                                   | 追加ワークシート全シート削除                                             |                                            |
|                                   | 全シートデーター削除・消去                                              |                                            |
|                                   | システム初期化                                                    |                                            |
|                                   |                                                            |                                            |
|                                   |                                                            |                                            |
|                                   |                                                            |                                            |
|                                   | キャンセル シート選択・一覧表付ファイル設定印刷へ                                  |                                            |

上の[図159]の画面において、コマンドボタン

ドロップダウン形式処理呼出

をクリックするとドロップダウン形式処理が呼び出され、次の[図160]の画面になります。ここでは、ファイル作 成コピー用のシートへの複写処理を始め5個の処理が行えます。 [図160]

| ドロップダウン形式処理 |                                    | ×          |
|-------------|------------------------------------|------------|
|             |                                    |            |
|             |                                    |            |
| - I         | ファイル作成コピー用のシートへの複写処理<br>コピー先シートの選択 |            |
|             | 1                                  | •          |
|             | コピー元ファイル作成コピー用シートの選択及び複写処理         |            |
|             |                                    | <b>v</b>   |
| п           | 印刷フォームシートデーター削除処理<br>              |            |
|             |                                    | <b>v</b>   |
| m           | □ 印刷フォームソートシートテーター削除処理<br>┃        | <b>•</b>   |
| VV          | │<br>/ 入力シートデーター消去処理               |            |
|             |                                    | •          |
| v           | 追加シートテーター削除処理                      |            |
|             |                                    | •          |
|             |                                    |            |
| キャンセルシ      | ートデーター全削除消去へ シート選択・一覧表 🛔           | オファイル設定印刷へ |
|             |                                    |            |
|             |                                    |            |
|             |                                    |            |

また、上の[図159]の画面において、コマンドボタン

全一覧表付きファイル入力設定印刷データー消去

をクリックすると、全ての「一覧表付きファイルの入力設定印刷データー」が消去されます。 コマンドボタン

全印刷フォームデーター削除

をクリックすると、全ての「印刷フォーム」シートのデーターが削除されます。 コマンドボタン

をクリックすると、全ての「印刷フォームソートデーター」シートのデーターが削除されます。 コマンドボタン

# 全追加シートデーター削除

をクリックすると、表示されている全ての「追加シート」のデーターが削除されます。「追加シート」そのものは削 除されません。

コマンドボタン

# 全入力シートデーター消去

をクリックすると、全ての「入力シート」の表のデーターが消去されます。 コマンドボタン 追加ワークシート全シート削除

をクリックすると、表示されている全ての「追加シート」が削除されます。 コマンドボタン

### 全シートデーター削除・消去

をクリックすると、全ての「印刷フォーム」シートのデーター、全ての「印刷フォームソートデーター」シートのデ ーター、全ての「追加シート」のデーターが削除されます。また、全ての「一覧表付ファイル作成入力設定」シート の入力設定値のデーターが消去されるとともに、全ての「入力シート」の表のデーターが消去されます。 コマンドボタン

## システム初期化

をクリックすると、ファイルシステムが初期化されデフォルトのシート名「2021CV-DataBaseAdvance100Ver1(コ ンピュータ3台リリース配布版).xlsm」で保存されます。とくにご注意いただきたいことは、デフォルトのシート 名「2021CV-DataBaseAdvance100Ver1(コンピュータ3台リリース配布版).xlsm」のままでシステムを構築されて いる場合、システムを構築したファイル上でコマンドボタン

## システム初期化

をクリックししまうと、システム自体が初期化されて保存されてしまうため構築されたシステムが使用できなくな ります。ですから、システムを構築する場合には、デフォルトのシート名「2021CV-DataBaseAdvance100Ver1(コ ンピュータ3台リリース配布版).xlsm」を他のファイル名に変更してから行うようにすることをお勧めいたします。

上の[図159]の画面においてタブ 一覧表付ファイル一覧表付ファイル入力設定データー消去 を選択すると次の[図161] の画面になりますこの画面では、個別の「一覧表付ファイル作成入力設定」シートの印刷入力設定値を消去すること ができます。
[図161]

| 3学年学年積立金会計報告(学年分)個人別印刷設定データー消去 | 一覧表付ファイル作成入力設定11データー消去 |
|--------------------------------|------------------------|
| OOO子学年積立金会計報告個人別印刷設定データー消去     | 一覧表付ファイル作成入力設定12データー消去 |
| ロロロ子学年積立金会計報告個人別印刷設定データー消去     | 一覧表付ファイル作成入力設定13データー消去 |
| 学年積立金の返金並びに返金振込口座の確認印刷設定データー消去 | 一覧表付ファイル作成入力設定14データー消去 |
| 一覧表付ファイル作成入力設定5データー消去          | 一覧表付ファイル作成入力設定15データー消去 |
| 一覧表付ファイル作成入力設定6データー消去          | 一覧表付ファイル作成入力設定16データー消去 |
| 一覧表付ファイル作成入力設定7データー消去          | 一覧表付ファイル作成入力設定17データー消去 |
| 一覧表付ファイル作成入力設定8データー消去          | 一覧表付ファイル作成入力設定18データー消去 |
| 一覧表付ファイル作成入力設定9データー消去          | 一覧表付ファイル作成入力設定19データー消去 |
| 一覧表付ファイル作成入力設定10データー消去         | 一覧表付ファイル作成入力設定20データー消去 |
| 全一覧表付きファイル入力設定印刷データー消去         |                        |
|                                |                        |

上の[図161]の画面において、

タブ<sup>[印刷フォーム1~20全データー削除]</sup>、「印刷フォーム21~30全データー削除]を選択すると、それぞれ次の[図162]、

[図163]の画面になりますこてらの画面では、個別に「印刷フォーム」シートの全データーを削除することができ ます。

| 平成17年度第3学年会計報告個人別(通年)全データー削除    | 印刷フォーム11全データー削除 |
|---------------------------------|-----------------|
| 〇〇〇学年積立金会計報告印刷フォーム全データー削除<br>   | 印刷フォーム12全データー削除 |
| □□□学年積立金会計報告印刷フォーム全データー削除<br>   | 印刷フォーム13全データー削除 |
| 学年積立金の返金並びに返金振込口座の確認フォーム全データー削除 | 印刷フォーム14全データー削除 |
| 実力テスト印刷フォーム5全データー削除             | 印刷フォーム15全データー削除 |
| 印刷フォーム6全データー削除                  | 印刷フォーム16全データー削除 |
| 印刷フォーム7全データー削除                  | 印刷フォーム17全データー削除 |
| 印刷フォーム8全データー削除                  | 印刷フォーム18全データー削除 |
| 印刷フォーム9全データー削除                  | 印刷フォーム19全データー削除 |
| 印刷フォーム10全データー削除                 | 印刷フォーム20全データー削除 |
| 全印刷フォームデーター削除                   |                 |

[図163]

| 2 シー | トデーター全削除消  | 肖去                                    |          |         |       |              |       |       |     |            |        |       |       |       |               |       |      |       |         |        |      |       |      |         |       |       |        |        |               |
|------|------------|---------------------------------------|----------|---------|-------|--------------|-------|-------|-----|------------|--------|-------|-------|-------|---------------|-------|------|-------|---------|--------|------|-------|------|---------|-------|-------|--------|--------|---------------|
|      | 全データー削除    | 注:::::::::::::::::::::::::::::::::::: | 一覧表付ファイ  | (ルー覧)   | €付ファ· | (ルス力語        | 後定デー  | ーター消  | 去「印 | 堀口ォー       | 41~2   | 20全デー | -ター削防 | (百)席) | <b> </b> フォー2 | A21~3 | 0全デー | ーター削り | 新 ED 届小 | フォーム・  | ~207 | ートデータ | ー全デー | -ター削除   | 1 EDJ | 副フォーム | 421~3( | )ソートデー | - <u>2</u> () |
|      | 117 × 1111 |                                       | JESS (1) | 70 3485 |       | 70 7 C7 5 U. | ~~~   | 2. 11 |     |            |        |       | 2 110 | ·     |               |       |      |       |         |        | 207  |       | -    | 2. 1994 |       |       |        |        | ~             |
|      |            |                                       |          |         |       |              |       |       |     |            |        |       |       |       |               |       |      |       |         |        |      |       |      |         |       |       |        |        |               |
|      |            |                                       |          |         |       |              |       |       |     |            |        |       |       |       |               |       |      |       |         |        |      |       |      |         |       |       |        |        |               |
|      |            |                                       |          |         |       |              |       |       |     |            |        |       |       |       |               |       |      |       |         |        |      |       |      |         |       |       |        |        |               |
|      |            |                                       |          |         |       |              |       |       |     |            |        |       |       |       |               |       |      |       |         |        |      |       |      |         |       |       |        |        |               |
|      |            |                                       |          |         | 印刷    | フォーム         | 、21全ラ | ѓу-   | 削除  |            |        |       |       |       |               |       |      |       |         |        |      |       |      |         |       |       |        |        |               |
|      |            |                                       |          |         | 印刷    | フォーム         | 、22全ラ | データー  | 削除  |            |        |       |       |       |               |       |      |       |         |        |      |       |      |         |       |       |        |        |               |
|      |            |                                       |          |         | 印刷    | フォーム         | 、23全ラ | データー  | 削除  |            |        |       |       |       |               |       |      |       |         |        |      |       |      |         |       |       |        |        |               |
|      |            |                                       |          |         | 印刷    | フォーム         | 、24全元 | データー  | 削除  |            |        |       |       |       |               |       |      |       |         |        |      |       |      |         |       |       |        |        |               |
|      |            |                                       |          |         | 印刷    | フォーム         | 、25全う | データー  | 削除  |            |        |       |       |       |               |       |      |       |         |        |      |       |      |         |       |       |        |        |               |
|      |            |                                       |          |         | 印刷    | フォーム         | 、26全う | データー  | 一削除 |            |        |       |       |       |               |       |      |       |         |        |      |       |      |         |       |       |        |        |               |
|      |            |                                       |          |         | 印刷    | フォーム         | 、27全う | データー  | 削除  |            |        |       |       |       |               |       |      |       |         |        |      |       |      |         |       |       |        |        |               |
|      |            |                                       |          |         | 印刷    | フォーム         | 、28全う | データー  | 削除  |            |        |       |       |       |               |       |      |       |         |        |      |       |      |         |       |       |        |        |               |
|      |            |                                       |          |         | 印刷    | フォーム         | 、29全う | データー  | 削除  |            |        |       |       |       |               |       |      |       |         |        |      |       |      |         |       |       |        |        |               |
|      |            |                                       |          |         | 印刷    | フォーム         | 、30全う | データー  | 削除  |            |        |       |       |       |               |       |      |       |         |        |      |       |      |         |       |       |        |        |               |
|      |            |                                       |          |         |       |              |       |       |     |            |        |       |       |       | _             |       |      |       |         |        |      |       |      |         |       |       |        |        |               |
|      |            |                                       |          |         |       |              |       |       |     |            |        |       |       |       |               |       |      |       |         |        |      |       |      |         |       |       |        |        |               |
|      |            |                                       |          |         |       |              |       |       |     |            |        |       |       |       |               |       |      |       |         |        |      |       |      |         |       |       |        |        |               |
|      |            |                                       |          |         |       |              |       |       |     |            |        |       |       |       |               |       |      |       |         |        |      |       |      |         |       |       |        |        |               |
|      |            |                                       |          |         |       |              |       |       |     |            |        |       |       |       |               |       |      |       |         |        |      |       |      |         |       |       |        |        |               |
|      |            |                                       |          |         |       |              |       |       | +   | المار ( ما | z 11 . |       | 8.    | に躍り   | HQ            | 医主    |      |       |         | én Bil |      |       |      |         |       |       |        |        |               |
|      |            |                                       |          |         |       |              |       |       |     | r > t      |        |       | ~     | 下进1   | J/ -          | 見衣    | עייי | 777   | P BX JE | HYNDU  |      |       |      |         |       |       |        |        |               |
|      |            |                                       |          |         |       |              |       |       |     |            |        |       |       |       |               |       |      |       |         |        |      |       |      |         |       |       |        |        |               |

上の[図163]の画面において、

シートデーター全削除消去

タブ 印刷フォーム1~20ソートデーター全データー削除 印刷フォーム21~30ソートデーター全データー削除 を選択すると、それ

ぞれ次の[図164]、[図165]の画面になりますこれらの画面では、個別に「印刷フォームソートデーターシート」 全データーを削除することができます。

[図164]

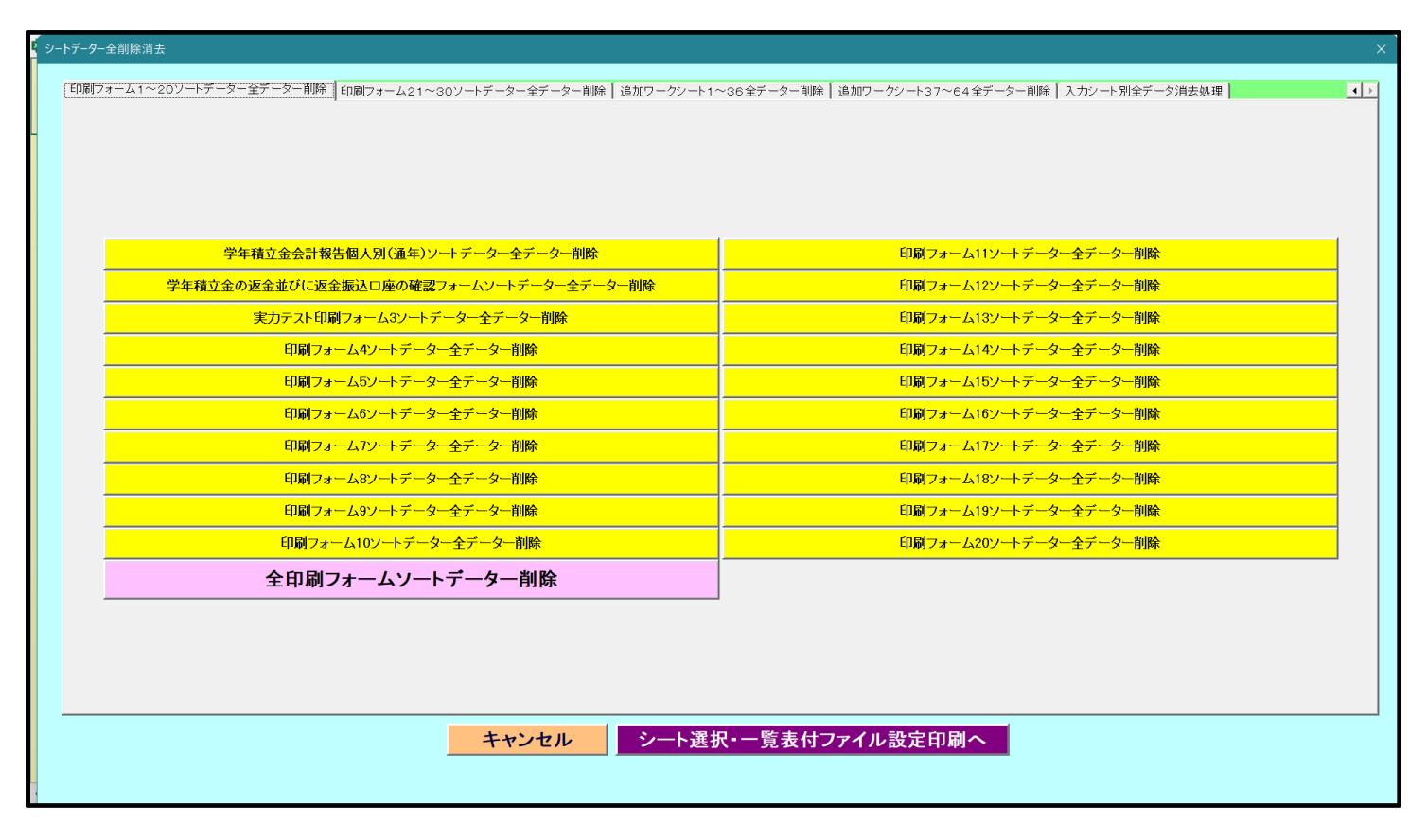

[図165]

| ショートデーター全削除消去                                                                                                    | × |
|----------------------------------------------------------------------------------------------------|---|
| 「印刷フォーム1~20ソートデーター全データー削除 「印刷フォーム21~30ソートデーター全テーター削除   追加ワークシート1~36全データー削除   追加ワークシート37~64全データー削除   入力シート別全データ消去処理 |   |
|                                                                                                    |   |
|                                                                                                    |   |
|                                                                                                    |   |
|                                                                                                    |   |
| 印刷フォーム21ソートデーター全テーター削除                                                                                             |   |
| 印刷フォーム22ソートデーター全データー削除                                                                                             |   |
| 印刷フォーム23ソートデーター全データー削除                                                                                             |   |
| 印刷フォーム24ソートデーター全データー削除                                                                                             |   |
| 印刷フォーム25ソートデーター全データー削除                                                                                             |   |
| 印刷フォーム26ツートデーター全データー削除                                                                                             |   |
| 印刷フォーム27ソートデーター全データー削除                                                                                             |   |
| 印刷フォーム28ソートデーター全データー削除                                                                                             |   |
| 印刷フォーム29ソートデーター全データー削除                                                                                             |   |
| 印刷フォーム30ソートデーター全データー削除                                                                                             |   |
|                                                                                                    |   |
|                                                                                                    |   |
|                                                                                                    |   |
|                                                                                                    |   |
|                                                                                                    |   |
| キャンセルシート選択・一覧表付ファイル設定印刷へ                                                                                           |   |
|                                                                                                    |   |
|                                                                                                    |   |

上の[図165]の画面において、

タブ「追加ワークシート1~36全データー削除」、「追加ワークシート37~64全データー削除」を選択すると、それぞれ次の

[図166]、[図167]の画面になりますこれらの画面では、個別に表示されている「追加シート」の全データーを 削除することができます。

[図166]

| シートデーター全削除消去                                                    |                                                                                                    |     |
|-----------------------------------------------------------------|----------------------------------------------------------------------------------------------------|-----|
|                                                                 |                                                                                                    |     |
| ロルリフォーム1~20フートテーダー至テーダー則味 ロルリフォーム21~30ワートテーダー至テーダー則味   塩ルフーフフート | <sup>- 36</sup> 王) - <sup>2</sup> - <sup>1</sup> - <sup>1</sup> | • • |
|                                                                 |                                                                                                    |     |
|                                                                 |                                                                                                    |     |
|                                                                 |                                                                                                    |     |
| 退学者〇〇〇子学年積立金会計全データー削除                                           |                                                                                                    |     |
| 退学者ロロロ子学年積立金会計全データー削除                                           |                                                                                                    |     |
|                                                                 |                                                                                                    |     |
| 人力AA1(高校人試通知書等作成テーター)控全テーター削除                                   |                                                                                                    |     |
|                                                                 |                                                                                                    |     |
|                                                                 |                                                                                                    |     |
|                                                                 |                                                                                                    |     |
|                                                                 |                                                                                                    |     |
|                                                                 |                                                                                                    |     |
|                                                                 |                                                                                                    |     |
|                                                                 |                                                                                                    |     |
|                                                                 |                                                                                                    |     |
|                                                                 |                                                                                                    |     |
|                                                                 |                                                                                                    |     |
|                                                                 |                                                                                                    |     |
|                                                                 | -                                                                                                    |     |
|                                                                 | -                                                                                                    |     |
|                                                                 |                                                                                                    |     |
|                                                                 |                                                                                                    |     |
|                                                                 |                                                                                                    |     |
|                                                                 |                                                                                                    |     |
| キャンセル                                                           | <b>ポル・一覧表はファイル設定印刷へ</b>                                                                                                    |     |
|                                                                 |                                                                                                    |     |
|                                                                 |                                                                                                    |     |
|                                                                 |                                                                                                    |     |

[図167]

| シートデーター全削除消去                                                 | x                                                |
|--------------------------------------------------------------|--------------------------------------------------|
| 「印刷フォールイベックソートデータータデーター制作「印刷フォールッイベックソートデータータデーター制作」 追加ロークソー | いっつきやデニター制設(追加ワーグソート37~64全データー削除) ユカジートのペデータ増生が増 |
|                                                              |                                                  |
|                                                              |                                                  |
|                                                              |                                                  |
|                                                              |                                                  |
| · · · · · · · · · · · · · · · · · · ·                        |                                                  |
| · · · · · · · · · · · · · · · · · · ·                        |                                                  |
|                                                              |                                                  |
|                                                              |                                                  |
|                                                              |                                                  |
|                                                              |                                                  |
|                                                              |                                                  |
|                                                              | 全追加シートデーター削除                                     |
| · · · · · · · · · · · · · · · · · · ·                        |                                                  |
|                                                              |                                                  |
|                                                              |                                                  |
|                                                              | -                                                |
|                                                              |                                                  |
|                                                              |                                                  |
|                                                              |                                                  |
|                                                              |                                                  |
| キャンセル シート                                                    | 選択・一覧表付ファイル設定印刷へ                                 |
|                                                              |                                                  |
|                                                              |                                                  |

上の[図167]の画面において、

タブ 入力シード別全デーダ育芸処理 を選択すると次の[図168]の画面になりますこの画面では、「入力シート」の表の 全データーを消去することができます。

[図168]

| <u>२</u> - | シートデーター全削除消去                                                              |                       |                | × |
|------------|---------------------------------------------------------------------------|-----------------------|----------------|---|
|            | 「印刷フォール1~20ソートデーター全データー削除」「印刷フォール21~30ソートデーター全データー削除」 追加ワークソート1~36全データー削除 | 追加ワークソート37~64 全データー削除 | 入力シート別全データ消去処理 |   |
|            |                                                                           |                       |                |   |
|            |                                                                           |                       |                |   |
|            |                                                                           |                       |                |   |
|            |                                                                           |                       |                |   |
|            |                                                                           |                       |                |   |
|            |                                                                           |                       |                |   |
|            |                                                                           |                       |                |   |
|            |                                                                           |                       |                |   |
|            |                                                                           |                       |                |   |
|            |                                                                           |                       | 1              |   |
|            | 入力AA1 (3学年生徒データー)デー                                                       | ター全消去                 |                |   |
|            |                                                                           |                       |                |   |
|            |                                                                           |                       |                |   |
|            |                                                                           |                       |                |   |
|            |                                                                           |                       |                |   |
|            |                                                                           |                       |                |   |
|            |                                                                           |                       |                |   |
|            |                                                                           |                       |                |   |
|            |                                                                           |                       |                |   |
|            |                                                                           |                       |                |   |
|            |                                                                           |                       |                |   |
|            |                                                                           |                       |                |   |
|            | キャンセル                                                                     | ファイル設定印刷へ             |                |   |
|            |                                                                           |                       |                |   |
|            |                                                                           |                       |                |   |

14. ファイル

CV -DataBaseAdvance8000Ver1(音声付き)試用版.xlsm
 CV -DataBaseAdvance8000Ver1(音声付き)(コンピュータ〇台リリース配布版).xlsm
 の場合:

ファイル「2021CV-DataBaseAdvance8000Ver1(音声付き)(コンピュータ3台リリース配布版).xlsm」を用いて説 明いたします。

| 各シートに配置したコマンドボタン  | シート選択・一覧表付ファイル印刷設定処理 | をクリックしてユーザーフォーム              |
|-------------------|----------------------|------------------------------|
| 「シート選択・一覧表付ファイル設定 | 定印刷」を表示してタブ          | <sup>理呼出1</sup> を選択すると次の[図16 |
| 9]の画面になります。       |                      |                              |

[図169]

| シート選択 | ・一覧表付ファイル設定印刷                  |                                     |                                  |                                               |
|-------|--------------------------------|-------------------------------------|----------------------------------|-----------------------------------------------|
| 設定シ   | ─▶等選択, 処理呼出1 │処理呼出2 │処理呼出3 │処理 | 呼出4   処理呼出5   処理呼出6   処理呼出7   処理呼出8 | :  入力シート選択   印刷フォームシート選択   印刷フォー | -ムソートデータ選択 追加ワークシート1~54 選択 追加ワークシ <u>ィ</u>  ・ |
|       |                                |                                     |                                  |                                               |
|       | シート名語定                         | 煙港シート名笑シート表示                        | 前期夏集生徒宠诵知印刷势定                    | 一覧表付ファイル.作成入力設定11                             |
|       |                                |                                     |                                  |                                               |
| -     | 既定シート現任名                       | 箱台ノアイル作成コピー用                        | 一覧表付ノ7イル作成人力設定2<br>              | - 覧表刊 ノァイル 作成人力設定12                           |
|       | 追加ワークシート名設定                    | ファイル作成コピー用A                         | 一覧表付ファイル作成入力設定3                  | 一覧表付ファイル作成入力設定13                              |
|       | インターフェース画面設定                   | ファイル作成コピー用B                         | 一覧表付ファイル作成入力設定4                  | 一覧表付ファイル作成入力設定14                              |
|       | 項目表示入力A                        | ファイル作成コピーの複写呼出                      | 一覧表付ファイル作成入力設定5                  | 一覧表付ファイル作成入力設定15                              |
|       | 項目表示入力B                        | 入力からソートデーターへ複写処理等呼出                 | 一覧表付ファイル作成入力設定6                  | 一覧表付ファイル作成入力設定16                              |
| Ī     | 項目表示作成A                        | 入力シート行調整消去処理呼出                      | 一覧表付ファイル作成入力設定7                  | 一覧表付ファイル作成入力設定17                              |
|       | 項目表示作成B                        | シートデーター全削除消去呼出                      | 一覧表付ファイル作成入力設定8                  | 一覧表付ファイル作成入力設定18                              |
|       | 行列入力項目A                        | シートー括保護・保護解除呼出                      | 一覧表付ファイル作成入力設定9                  | 一覧表付ファイル作成入力設定19                              |
|       | 行列入力項目B                        | 印刷フォーム作成作業シート                       | 一覧表付ファイル作成入力設定10                 | 一覧表付ファイル作成入力設定20                              |
|       |                                |                                     |                                  |                                               |
|       |                                |                                     |                                  |                                               |
|       |                                |                                     |                                  |                                               |
|       | 標準画面表示                         | 全画面表示                               | シート見出し表示                         | シート見出し非表示                                     |
|       | セルの広範囲選択呼出                     | キャンセル                               | システム終了                           |                                               |
|       |                                |                                     |                                  |                                               |

タブ 全データー削除消去 を選択すると、次の[図170]の画面になります。

[図170]

| シートデーター全削除消去                   |                                                                | ×                                          |
|--------------------------------|----------------------------------------------------------------|--------------------------------------------|
| 全テーター削除消去   一覧表付ファイル一覧表付ファイル入: | カ設定データー消去│印刷フォーム1~20データー全データー削除│印刷フォーム21~30データー全データー削除│印刷フォーム・ | ~20ソートデーター全データー削除   印刷フォーム21~( <u>∢  ▶</u> |
|                                |                                                                |                                            |
| -                              |                                                                |                                            |
|                                | ドロップダウン形式処理呼出                                                  |                                            |
|                                | 入力シート選択データー選択消去呼出                                              |                                            |
|                                | 入力シート選択全データー消去呼出                                               |                                            |
|                                | 全一覧表付きファイル入力設定印刷データー消去                                         |                                            |
|                                | 全印刷フォームデーター削除                                                  |                                            |
|                                | 全印刷フォームソートデーター削除                                               |                                            |
|                                | 全追加シートデーター削除                                                   |                                            |
|                                | 全入力シートデーター消去                                                   |                                            |
|                                | 追加ワークシート全シート削除                                                 |                                            |
|                                | 全シートデーター削除・消去                                                  |                                            |
|                                | システム初期化                                                        |                                            |
|                                |                                                                |                                            |
|                                |                                                                |                                            |
|                                |                                                                |                                            |
|                                | キャンセルシート選択・一覧表付ファイル設定印刷へ                                       |                                            |
|                                |                                                                |                                            |

上の[図170]の画面において、コマンドボタン

ドロップダウン形式処理呼出

をクリックすると「ドロップダウン形式処理」が呼び出され、次の[図171]の画面になります。ここでは、ファイ ル作成コピー用のシートへの複写処理を始め5個の処理が行えます。

[図171]

| ドロップダウン形式処理 | ×                                        |
|-------------|------------------------------------------|
|             |                                          |
| _           | I ファイル作成コピー用の編集シートへの複写処理<br>コピー先編集シートの選択 |
|             | 」<br>コピー元ファイル作成コピー用シートの選択及び複写処理<br>      |
|             | Ⅱ 印刷フォームシートデーター削除処理<br>                  |
|             | Ⅲ 印刷フォームソートシートデーター削除処理<br>▼              |
|             | Ⅳ 入力シートデーター消去処理                          |
|             | ▼ 追加シートデーター削除処理                          |
| キャンセル       | シートデーター全削除消去へ シート選択・一覧表付ファイル設定印刷へ        |
|             |                                          |
| -           |                                          |

上の[図170]の画面において、コマンドボタン

入力シート選択データー選択消去呼出

をクリックするとユーザーフォーム「入力シート選択消去」が呼び出され、次の[図172]の画面になります。ここでは、選択した「入力シート」の表の指定した行以下のデーターの消去が行えます。

[図172]

|                         | 全シート選択     | 左1の設定キャンセル |  |
|-------------------------|------------|------------|--|
|                         | 全チェックキャンセル | 消去処理開始     |  |
| データー消去入力シートの選択          |            |            |  |
| 🗆 入力AA1 (高校入試通知書作成データー) |            | □ 入力BA1    |  |
| □ 入力AA2                 |            | □ 入力BA2    |  |
| □ 入力AA3                 |            | □ 入力BA3    |  |
| □ 入力AA4                 |            | □ 入力BA4    |  |
| □ 入力AA5                 |            | 「入力BA5     |  |
| □ 入力AA6                 |            | □ 入力BA6    |  |
| □ 入力AA7                 |            | □ 入力BA7    |  |
| □ 入力AA8                 |            | □ 入力BA8    |  |
| □ 入力AA9                 |            | □ 入力BA9    |  |
| □ 入力AA10                |            | □ 入力BA10   |  |
| □ 入力AB1                 |            | □ 入力BB1    |  |
| □ 入力AB2                 |            | □ 入力BB2    |  |
| □ 入力AB3                 |            | □ 入力BB3    |  |
| □ 入力AB4                 |            | □ 入力BB4    |  |
| □入力AB5                  |            | □ 入力BB5    |  |
| □ 入力AB6                 |            | □ 入力BB6    |  |
| □ 入力AB7                 |            | □ 入力BB7    |  |
| □ 入力AB8                 |            | □ 入力BB8    |  |
| □ 入力AB9                 |            | □ 入力BB9    |  |
| □入力AB10                 |            | □入力BB10    |  |

上の[図170]の画面において、コマンドボタン

入力シート選択全データー消去呼出

をクリックするとユーザーフォーム「入力シート選択全データ消去」が呼び出され、次の[図173]の画面になりま す。ここでは、選択した「入力シート」の表の全データーの消去が行えます。

[図173]

| 全シート選択         消去処理           全チェックキャンセル         111111111111111111111111111111111111 | 里開始———————————————————————————————————— |  |
|---------------------------------------------------------------------------------------|-----------------------------------------|--|
| データー消去入力シートの選択1 ―――――――――――                                                           |                                         |  |
| 入力AAI (高校入試通知書作成データー)                                                                 | 「入力BA1                                  |  |
| 「入力AA2                                                                                | □ 入力BA2                                 |  |
| 「入力AA3                                                                                | □ 入力BA3                                 |  |
| 入力AA4                                                                                 | □ 入力BA4                                 |  |
| 入力AA5                                                                                 | □ 入力BA5                                 |  |
| 入力AA6                                                                                 | □ 入力BA6                                 |  |
| 入力AA7                                                                                 | □ 入力BA7                                 |  |
| □入力AA8                                                                                | □ 入力BA8                                 |  |
| 入力AA9                                                                                 | □ 入力BA9                                 |  |
| □入力AA10                                                                               | □ 入力BA10                                |  |
| 入力AB1                                                                                 | □入力BB1                                  |  |
| 入力AB2                                                                                 | □ 人力BB2                                 |  |
| 入力AB3                                                                                 | 入力BB3                                   |  |
| 入力AB4                                                                                 | □ 人力BB4                                 |  |
| 入力AB5                                                                                 | □ 人力BB5                                 |  |
| 入力AB6                                                                                 | □ 入力BB6                                 |  |
| 入力AB7                                                                                 | 「入力887                                  |  |
| 入力AB8                                                                                 | □ 入力668                                 |  |
| 入力AB9                                                                                 | 人力BB9                                   |  |
| 入力AB10                                                                                | 人力BB10                                  |  |

また、上の[図170]の画面において、コマンドボタン

をクリックすると、全ての「一覧表付きファイルの入力設定印刷データー」が消去されます。 コマンドボタン

### 全印刷フォームデーター削除

をクリックすると、全ての「印刷フォーム」シートのデーターが削除されます。 コマンドボタン

をクリックすると、全ての「印刷フォームソートデーター」シートのデーターが削除されます。 コマンドボタン

# 全追加シートデーター削除

をクリックすると、全ての「追加シート」のデーターが削除されます。「追加シート」そのものは削除されません。 コマンドボタン

## 全入力シートデーター消去

をクリックすると、全ての「入力シート」の表のデーターが消去されます。 コマンドボタン

追加ワークシート全シート削除

をクリックすると、全ての「追加シート」が削除されます。

コマンドボタン

#### 全シートデーター削除・消去

をクリックすると、全ての「印刷フォーム」シートのデーター、全ての「印刷フォームソートデーター」シートのデ ーター、全ての「追加シート」のデーターが削除されます。また、全ての「一覧表付ファイル作成入力設定」シート の入力設定値のデーターが消去されるとともに、全ての「入力シート」の表のデーターが消去されます。 コマンドボタン

#### システム初期化

をクリックすると、ファイルシステムが初期化されデフォルトのシート名「2021CV-DataBaseAdvance8000Ver1(音声付き)(コンピュータ3台リリース配布版).xlsm」で保存されます。とくにご注意いただきたいことは、デフォルトのシート名「2021CV-DataBaseAdvance8000Ver1(音声付き)(コンピュータ3台リリース配布版).xlsm」のままでシステムを構築されている場合、システムを構築したファイル上でコマンドボタン

## システム初期化

をクリックししまうと、システム自体が初期化されて保存されてしまうため構築されたシステムが使用できなくな ります。ですから、システムを構築する場合には、デフォルトのシート名「2021CV-DataBaseAdvance8000Ver1(音 声付き)(コンピュータ3台リリース配布版).xlsm」を他のファイル名に変更してから行うようにすることをお勧め いたします。

上の[図170]の画面において、

タブ 一覧表付ファイル一覧表付ファイル入力設定データー消去 を選択すると次の[図174]の画面になりますこの画面で

は、個別の「一覧表付ファイル作成入力設定」シートの印刷入力設定値を消去することができます。

| トデーター全削除消去<br>全データー削除消去<br>- <b>一覧表付ファイルー覧表付ファイル入力設定テー</b> ター消去」<br>印刷フォーム1〜20データー全データー削 | 除│印刷フォーム21~30データー全データー削除│印刷フォーム1~20ソートデーター全データー削除│印刷フォーム21~< |  |  |
|------------------------------------------------------------------------------------------|--------------------------------------------------------------|--|--|
|                                                                                          |                                                              |  |  |
|                                                                                          |                                                              |  |  |
| 前期募集生徒究通知印刷設定データー消去                                                                      | 一覧表付ファイル作成入力設定11データー消去                                       |  |  |
| 一覧表付ファイル作成入力設定2データー消去                                                                    | 一覧表付ファイル作成入力設定12テーター消去                                       |  |  |
| 一覧表付ファイル作成入力設定3データー消去                                                                    | 一覧表付ファイル作成入力設定13データー消去                                       |  |  |
| 一覧表付ファイル作成入力設定4データー消去                                                                    | 一覧表付ファイル作成入力設定14データー消去                                       |  |  |
| 一覧表付ファイル作成入力設定5データー消去                                                                    | 一覧表付ファイル作成入力設定15データー消去                                       |  |  |
| 一覧表付ファイル作成入力設定6データー消去                                                                    | 一覧表付ファイル作成入力設定16データー消去                                       |  |  |
| 一覧表付ファイル作成入力設定7データー消去                                                                    | 一覧表付ファイル作成入力設定17データー消去                                       |  |  |
| 一覧表付ファイル作成入力設定8データー消去                                                                    | 一覧表付ファイル作成入力設定18データー消去                                       |  |  |
| 一覧表付ファイル作成入力設定9データー消去                                                                    | 一覧表付ファイル作成入力設定19データー消去                                       |  |  |
| 一覧表付ファイル作成入力設定10データー消去                                                                   | 一覧表付ファイル作成入力設定20データー消去                                       |  |  |
| 全一覧表付きファイル入力設定印刷データー消去                                                                   |                                                              |  |  |
|                                                                                          |                                                              |  |  |
|                                                                                          |                                                              |  |  |
|                                                                                          |                                                              |  |  |
| キャンセルシート選択・一覧表付ファイル設定印刷へ                                                                 |                                                              |  |  |
|                                                                                          |                                                              |  |  |

[図174]

上の[図174]の画面において、

| タブ 印刷フォーム1~20データー全データー削除 | 、「印刷フォーム21~30データー全データー削除」を選択すると、それぞれ次の |
|--------------------------|----------------------------------------|
|--------------------------|----------------------------------------|

[図175]、[図176]の画面になりますこの画面では、個別に「印刷フォーム」シートの全データーを削除することができます。

[図175]

| シートデーター全削除消去                                                    |                                                                  |  |  |  |
|-----------------------------------------------------------------|------------------------------------------------------------------|--|--|--|
| 全データー削除消去   一覧表付ファイル 一覧表付ファイル 入力設定データー消去 印刷フォーム 1~20データー全データー削除 | □ 印刷フォーム21~30データー全データー削除   印刷フォーム1~20ソートデーター全データー削除   印刷フォーム21~< |  |  |  |
|                                                                 |                                                                  |  |  |  |
|                                                                 |                                                                  |  |  |  |
|                                                                 |                                                                  |  |  |  |
|                                                                 |                                                                  |  |  |  |
| 前期募集生徒宛通知印刷フォーム全データー削除                                          | 印刷フォーム11全データー削除                                                  |  |  |  |
| 前期募集校長宛合否通知印刷設定フォーム全データー削除                                      | 印刷フォーム12全データー削除                                                  |  |  |  |
| 印刷フォーム3全データー削除                                                  | 印刷フォーム13全データー削除                                                  |  |  |  |
| 印刷フォーム4全データー削除                                                  | 印刷フォーム14全データー削除                                                  |  |  |  |
| 印刷フォーム5全データー削除                                                  | 印刷フォーム15全データー削除                                                  |  |  |  |
| 印刷フォーム6全データー削除                                                  | 印刷フォーム16全データー削除                                                  |  |  |  |
| 印刷フォーム7全データー削除                                                  | 印刷フォーム17全データー削除                                                  |  |  |  |
| 印刷フォーム8全データー削除                                                  | 印刷フォーム18全データー削除                                                  |  |  |  |
| 印刷フォーム9全データー削除                                                  | 印刷フォーム19全データー削除                                                  |  |  |  |
| 印刷フォーム10全データー削除                                                 | 印刷フォーム20全データー削除                                                  |  |  |  |
| 全印刷フォームデーター削除                                                   |                                                                  |  |  |  |
|                                                                 |                                                                  |  |  |  |
|                                                                 |                                                                  |  |  |  |
|                                                                 |                                                                  |  |  |  |
|                                                                 |                                                                  |  |  |  |
|                                                                 |                                                                  |  |  |  |
|                                                                 |                                                                  |  |  |  |
| キャンセルシート選択・                                                     | - 覧表付ファイル設定印刷へ                                                   |  |  |  |
|                                                                 |                                                                  |  |  |  |
|                                                                 |                                                                  |  |  |  |

[図176]

| シートデータ | 一全削除消去                                                  |                            |                                      | × |
|--------|---------------------------------------------------------|----------------------------|--------------------------------------|---|
| 全デー    | ター削除消去│一覧表付ファイル一覧表付ファイル入力設定データー消去│印刷フォーム1~20データー全データー削削 | ミ [印刷フォーム21~30データー全データー削除] | ┃印刷フォーム1~20ソートデーター全データー削除┃印刷フォーム21~< | • |
|        |                                                         |                            |                                      |   |
| 4      |                                                         |                            |                                      |   |
|        |                                                         |                            |                                      |   |
|        |                                                         | 1                          |                                      |   |
|        | 印刷フォーム21全データー削除                                         |                            |                                      |   |
|        | 印刷フォーム22全データー削除                                         |                            |                                      |   |
|        | 印刷フォーム23全データー削除                                         |                            |                                      |   |
|        | 印刷フォーム24全データー削除                                         |                            |                                      |   |
|        | 印刷フォーム25全データー削除                                         |                            |                                      |   |
|        | 印刷フォーム26全データー削除                                         |                            |                                      |   |
|        | 印刷フォーム27全データー削除                                         |                            |                                      |   |
|        | 印刷フォーム28全データー削除                                         |                            |                                      |   |
|        | 印刷フォーム29全データー削除                                         |                            |                                      |   |
|        | 印刷フォーム30全データー削除                                         |                            |                                      |   |
|        |                                                         |                            |                                      |   |
|        |                                                         |                            |                                      |   |
|        |                                                         |                            |                                      |   |
|        |                                                         |                            |                                      |   |
|        |                                                         |                            |                                      |   |
|        |                                                         |                            |                                      |   |
|        |                                                         |                            | 1                                    |   |
|        | キャンセルシート選択・                                             | - 寛表付ファイル設定印刷へ             |                                      |   |
|        |                                                         |                            |                                      |   |
|        |                                                         |                            |                                      |   |

上の[図176]の画面において、

タブ「印刷フォーム1~20ソートデーター全データー削除」、「印刷フォーム21~30ソートデーター全データー削除」を選択すると、それ

ぞれ次の[図177]、[図178]の画面になりますこれらの画面では、個別に「印刷フォームソートデーターシート」 全データーを削除することができます。

[図177]

| シートデーター全割除消去         ×    |                                              |                                                               |  |  |  |
|---------------------------|----------------------------------------------|---------------------------------------------------------------|--|--|--|
| 印刷フォーム21~30データー全          | データー削除 印刷フォーム1~20ソートテーター全テーター削除 印刷フォーム21~30ソ | ートデーター全データー削除│追加ワークシート1~36全データー削除│追加ワークシート37~64全データー削除│入力シ-◀▶ |  |  |  |
|                           |                                              |                                                               |  |  |  |
|                           |                                              |                                                               |  |  |  |
|                           |                                              |                                                               |  |  |  |
|                           |                                              |                                                               |  |  |  |
| 前                         | 期募集生徒宛通知印刷フォームソートデーター全データー削除                 | 印刷フォーム11ソートデーター全データー削除                                        |  |  |  |
| 前期                        | 1募集校長宛合否通知印刷フォームソートデーター全データー削除               | 印刷フォーム12ソートデーター全データー削除                                        |  |  |  |
|                           | 印刷フォーム3ソートデーター全データー削除                        | 印刷フォーム13ソートデーター全データー削除                                        |  |  |  |
|                           | 印刷フォーム4ソートデーター全データー削除                        | 印刷フォーム14ソートデーター全データー削除                                        |  |  |  |
|                           | 印刷フォーム5ソートデーター全データー削除                        | 印刷フォーム15ソートデーター全データー削除                                        |  |  |  |
|                           | 印刷フォーム6ソートデーター全データー削除                        | 印刷フォーム16ソートデーター全データー削除                                        |  |  |  |
|                           | 印刷フォーム7ソートデーター全データー削除                        | 印刷フォーム17ソートデーター全データー削除                                        |  |  |  |
|                           | 印刷フォーム8ソートデーター全データー削除                        | 印刷フォーム18ソートデーター全データー削除                                        |  |  |  |
|                           | 印刷フォーム9ソートデーター全データー削除                        | 印刷フォーム19ソートデーター全データー削除                                        |  |  |  |
|                           | 印刷フォーム10ソートデーター全データー削除                       | 印刷フォーム20ソートデーター全データー削除                                        |  |  |  |
|                           | 全印刷フォームソートデーター削除                             |                                                               |  |  |  |
|                           |                                              | 1                                                             |  |  |  |
|                           |                                              |                                                               |  |  |  |
|                           |                                              |                                                               |  |  |  |
|                           |                                              |                                                               |  |  |  |
|                           |                                              |                                                               |  |  |  |
| キャンセル。シート選択・一覧まけファイル設定印刷へ |                                              |                                                               |  |  |  |
|                           |                                              |                                                               |  |  |  |
| -                         |                                              |                                                               |  |  |  |

[図178]

| シートデーター全削除消去                                                | x                                                                  |
|-------------------------------------------------------------|--------------------------------------------------------------------|
| 印刷フォーム1~20ソートデーター全データー削除 印刷フォーム21~30ソートデーター全データー削除 追加ワークシート | 1~36全データー削除│追加ワークシート37~64全データー削除│入力シートAA,AB別全データ消去処理│入力シートBA,BE () |
|                                                             |                                                                    |
| -                                                           |                                                                    |
|                                                             |                                                                    |
|                                                             |                                                                    |
| 印刷フォーム21ソートデーター全データー削除                                      |                                                                    |
| 印刷フォーム22ソートデーター全データー削除                                      |                                                                    |
| 印刷フォーム23ソートデーター全データー削除                                      |                                                                    |
| 印刷フォーム24ノートデーター全データー削除                                      |                                                                    |
| 印刷フォーム25ソートデーター全データー削除                                      |                                                                    |
| 印刷フォーム26ソートデーター全データー削除                                      |                                                                    |
| 印刷フォーム27ソートデーター全データー削除                                      |                                                                    |
| 印刷フォーム28ソートデーター全データー削除                                      |                                                                    |
| 印刷フォーム29ソートデーター全データー削除                                      |                                                                    |
| 印刷フォーム30ソートデーター全データー削除                                      |                                                                    |
|                                                             | -                                                                  |
|                                                             |                                                                    |
|                                                             |                                                                    |
|                                                             |                                                                    |
|                                                             |                                                                    |
|                                                             |                                                                    |
|                                                             | 一院主任ファイル部史印刷。                                                      |
| キャンセルシート選択                                                  | 一見农村ノアイル設定印刷へ                                                      |
|                                                             |                                                                    |
|                                                             |                                                                    |

上の[図178]の画面において、

タブ<sup>」追加ワークシート1~36全データー削除</sup>、「追加ワークシート37~64全データー削除」を選択すると、それぞれ次の

[図179]、[図180]の画面になりますこれらの画面では、個別に表示されている「追加シート」の全データーを 削除することができます。

[図179]

| シートデーター全削除消去                                                       |                                                                                  |
|--------------------------------------------------------------------|----------------------------------------------------------------------------------|
| 印刷フォーム21~30ソートデーター全データー削除 道加フークシート1~36全テーター削除 追加ワークシート37~64全データー削除 | : 入力シートAA,AB別全データ消去処理 │入力シートBA,BB別全データ消去処理 │ ・ ・ ・ ・ ・ ・ ・ ・ ・ ・ ・ ・ ・ ・ ・ ・ ・ ・ |
|                                                                    |                                                                                  |
|                                                                    |                                                                                  |
|                                                                    |                                                                                  |
| 入力AA1(高校入試通知書等作成データー)控全データー削除                                      |                                                                                  |
|                                                                    |                                                                                  |
|                                                                    |                                                                                  |
|                                                                    |                                                                                  |
|                                                                    |                                                                                  |
|                                                                    |                                                                                  |
|                                                                    |                                                                                  |
|                                                                    |                                                                                  |
|                                                                    |                                                                                  |
|                                                                    |                                                                                  |
|                                                                    |                                                                                  |
|                                                                    |                                                                                  |
|                                                                    |                                                                                  |
|                                                                    |                                                                                  |
|                                                                    |                                                                                  |
|                                                                    |                                                                                  |
|                                                                    |                                                                                  |
|                                                                    |                                                                                  |
|                                                                    |                                                                                  |
|                                                                    |                                                                                  |
|                                                                    |                                                                                  |
|                                                                    |                                                                                  |
| キャンセルシート選択・一覧表                                                     | 何ファイル設定印刷へ                                                                       |
|                                                                    |                                                                                  |
|                                                                    |                                                                                  |

[図180]

| Ý | トデーター全削除消去                                                                                                  | ×   |
|---|----------------------------------------------------------------------------------------------------|-----|
|   | 印刷フォーム21~30ソートデーター全データー削除 追加ワークシート1~36全データー削除 [追加ワークシート37~64全データー削除] 入力シートAAAB別全データ消去処理  入力シートBABB別全データ消去処理 | • • |
|   |                                                                                                    |     |
| 4 |                                                                                                    |     |
|   |                                                                                                    |     |
|   |                                                                                                    |     |
|   |                                                                                                    |     |
|   |                                                                                                    |     |
|   |                                                                                                    |     |
|   |                                                                                                    |     |
|   |                                                                                                    |     |
|   |                                                                                                    |     |
|   |                                                                                                    |     |
|   |                                                                                                    |     |
|   |                                                                                                    |     |
|   |                                                                                                    |     |
|   |                                                                                                    |     |
|   |                                                                                                    |     |
|   |                                                                                                    |     |
|   |                                                                                                    |     |
|   |                                                                                                    |     |
|   |                                                                                                    |     |
|   |                                                                                                    |     |
|   |                                                                                                    |     |
|   | キャンセルシート選択・一覧表付ファイル設定印刷へ                                                                                    |     |
|   |                                                                                                    |     |

上の[図180]の画面において、

タブ 入力シートAA,AB別全データ消去処理 入力シートBA,BB別全データ消去処理 を選択すると、それぞれ次の[図181]、

[図182]の画面になりますこれらの画面では、個別に「入力シート」の表の全データーを消去することができます。

[図181]

| 人力AA1(高校人試通知書作版アーター)アーター至泪去 | 人刀AB1アーター 至洞去 |
|-----------------------------|---------------|
| 入力AA2データー全消去                | 入力AB2データー全消去  |
| 入力AA3データー全消去                | 入力AB3データー全消去  |
| 入力AA4データー全消去                | 入力AB4データー全消去  |
| 入力AA5データー全消去                | 入力AB5データー全消去  |
| 入力AA6データー全消去                | 入力AB6データー全消去  |
| 入力AA7データー全消去                | 入力AB7データー全消去  |
| 入力AA8データー全消去                | 入力AB8データー全消去  |
| 入力AA8データー全消去                | 入力AB9データー全消去  |
| 入力AA10データー全消去               | 入力AB10データー全消去 |
| 全入力シートデーター消去                |               |
|                             |               |
|                             |               |

[図182]

| シートデーター全削除消去 |                                                               |                                                  |            |  |
|--------------|---------------------------------------------------------------|--------------------------------------------------|------------|--|
| 印刷フ          | ォーム21~30ソートデーター全データー削除   追加ワークシート1~36全データー削除   追加ワークシート37~64全 | データー削除   入力シートAAAB別全データ消去処理   入力シートBABB別全データ消去処理 | <b>▲</b> ► |  |
|              |                                                               |                                                  |            |  |
|              |                                                               |                                                  |            |  |
|              | 入力BA1データー全消去                                                  | 入力BB1データー全消去                                     |            |  |
|              | 入力BA2データー全消去                                                  | 入力BB2データー全消去                                     |            |  |
|              | 入力BA3データー全消去                                                  | 入力BB3データー全消去                                     |            |  |
|              | 入力BA4データー全消去                                                  | 入力BB4データー全消去                                     |            |  |
|              | 入力BA5データー全消去                                                  | 入力BB5データー全消去                                     |            |  |
|              | 入力BAGデーター全消去                                                  | 入力BB6データー全消去                                     |            |  |
|              | 入力BA7データー全消去                                                  | 入力BB7データー全消去                                     |            |  |
|              | 入力BA&データー全消去                                                  | 入力BB8データー全消去                                     |            |  |
|              | 入力BA9データー全消去                                                  | 入力BB9データー全消去                                     |            |  |
|              | 入力BA10データー全消去                                                 | 入力BB10データー全消去                                    |            |  |
|              |                                                               |                                                  |            |  |
|              |                                                               |                                                  |            |  |
|              |                                                               |                                                  |            |  |
|              |                                                               |                                                  |            |  |
|              | キャンセルシート選択・一覧表付ファイル設定印刷へ                                      |                                                  |            |  |
|              |                                                               |                                                  |            |  |
|              |                                                               |                                                  |            |  |

15. ファイル

CV -DataBaseAdvance16000Ver1(音声付き)試用版.xlsm CV -DataBaseAdvance16000Ver1(音声付き)(コンピュータ 〇台リリース配布版).xlsm の場合:

ファイル「2021CV-DataBaseAdvance16000Ver1(音声付き)(コンピュータ3台リリース配布版).xlsm」を用いて 説明いたします。

| 各シートに配置したコマンドボタン            | をクリックしてユーザーフォーム   |
|-----------------------------|-------------------|
| 「シート選択・一覧表付ファイル設定印刷」を表示してタブ | 理呼出1 を選択すると次の[図18 |
| 3]の画面になります。                 |                   |

#### [図183]

| シート選択・一覧表付ファイル設定印刷 X                                                                                                    |                |                     |                  |
|----------------------------------------------------------------------------------------------------|----------------|---------------------|------------------|
| シート選択、処理呼出1   処理呼出3   処理呼出3   処理呼出5   処理呼出5   処理呼出6   処理呼出7   処理呼出8   入力シートAA、AB、BABB選択   入力シートCA、CB、DA、DB選択   印刷フォームシート選択   印刷フォームソートデータ選択   追り 🚺 |                |                     |                  |
|                                                                                                    |                |                     |                  |
| -                                                                                                    |                |                     |                  |
| シート名設定                                                                                                    | 行列入力項目A        | 入力からソートデーターへ複写処理等呼出 | 一覧表付ファイル作成入力設定8  |
| 既定シート現在名                                                                                                    | 行列入力項目B        | ソートデーターから入力シートへ複写呼出 | 一覧表付ファイル作成入力設定9  |
| 追加ワークシート名設定                                                                                                    | 行列入力項目C        | シートの一括保護・解除呼出       | 一覧表付ファイル作成入力設定10 |
| インターフェース画面設定                                                                                                    | 行列入力項目D        | タイトル行様式コピー行高さ設定呼出   | 一覧表付ファイル作成入力設定11 |
| 項目表示入力A                                                                                                    | 4結合ファイル作成⊐ピー用  | シートズーム行列表示・非表示呼出    | 一覧表付ファイル作成入力設定12 |
| 項目表示入力B                                                                                                    | ファイル作成コピー用A    | 一覧表付加速印刷呼出          | 一覧表付ファイル作成入力設定13 |
| 項目表示入力C                                                                                                    | ファイル作成コピー用B    | 前期募集生徒宛通知印刷設定       | 一覧表付ファイル作成入力設定14 |
| 項目表示入力D                                                                                                    | ファイル作成コピー用C    | 一覧表付ファイル作成入力設定2     | 一覧表付ファイル作成入力設定15 |
| 項目表示作成A                                                                                                    | ファイル作成コピー用D    | 一覧表付ファイル作成入力設定3     | 一覧表付ファイル作成入力設定16 |
| 項目表示作成B                                                                                                    | ファイル作成コピーの複写呼出 | 一覧表付ファイル作成入力設定4     | 一覧表付ファイル作成入力設定17 |
| 項目表示作成C                                                                                                    | 入力シート行調整消去処理呼出 | 一覧表付ファイル作成入力設定5     | 一覧表付ファイル作成入力設定18 |
| 項目表示作成D                                                                                                    | データー削除・消去処理等呼出 | 一覧表付ファイル作成入力設定6     | 一覧表付ファイル作成入力設定19 |
| 印刷フォーム作成作業シート                                                                                                    | 追加シート削除呼出      | 一覧表付ファイル作成入力設定7     | 一覧表付ファイル作成入力設定20 |
|                                                                                                    |                |                     |                  |
|                                                                                                    |                |                     |                  |
|                                                                                                    |                |                     |                  |
| 標準画面表示                                                                                                    | 全画面表示          | シート見出し表示            | シート見出し非表示        |
| セルの広範囲選択呼出                                                                                                    | キャンセル          | システム終了              |                  |
|                                                                                                    |                |                     |                  |
| 1                                                                                                    |                |                     |                  |

上の[図184]の画面において、コマンドボタン

#### ドロップダウン形式処理呼出

をクリックすると「ドロップダウン形式処理」が呼び出され、次の[図185]の画面になります。ここでは、ファイ ル作成コピー用のシートへの複写処理を始め5個の処理が行えます。

| ↓ シートデーター全削除消去         |                                                                                  |                             |
|------------------------|----------------------------------------------------------------------------------|-----------------------------|
| 全テーター削除消去 一覧表付ファイルー覧表付 | ファイル入力設定データー消去   印刷フォーム1~20全データー削除   印刷フォーム21~30全データー削除   印刷フォーム1~20ソートデーター全データー | 削除   印刷フォーム21~30ソートデーター 📢 🕨 |
|                        |                                                                                  |                             |
|                        |                                                                                  |                             |
|                        | ドロップダウン形式処理呼出                                                                    |                             |
|                        | 入力シート選択データー選択消去呼出                                                                |                             |
|                        | 入力シート選択全データー消去呼出                                                                 |                             |
|                        | 全一覧表付きファイル入力設定印刷データー消去                                                           |                             |
|                        | 全印刷フォームデーター削除                                                                    |                             |
|                        | 全印刷フォームソートデーター削除                                                                 |                             |
|                        | 全追加シートデーター削除                                                                     |                             |
|                        | 全入力シートデーター消去                                                                     |                             |
|                        | 追加ワークシート全シート削除                                                                   |                             |
|                        | 全シートデーター削除・消去                                                                    |                             |
|                        | システム初期化                                                                          |                             |
|                        |                                                                                  |                             |
|                        |                                                                                  |                             |
|                        |                                                                                  |                             |
|                        | キャンセルシート選択・一覧表付ファイル設定印刷へ                                                         |                             |
|                        |                                                                                  |                             |

[図185]

| ドロップダウン形式処理                                                                                                    | X                                    |
|----------------------------------------------------------------------------------------------------|--------------------------------------|
|                                                                                                    |                                      |
|                                                                                                    |                                      |
| -                                                                                                    |                                      |
| 1                                                                                                    | ↓ ファイル作成⊐ビー用のシートへの複写処理<br>→ピーキシートの選択 |
|                                                                                                    |                                      |
|                                                                                                    |                                      |
|                                                                                                    | コピー元ファイル作成コピー用シートの選択及び複写処理           |
|                                                                                                    | ▼                                    |
| п                                                                                                    | [ 印刷フォームシートデーター削除処理                  |
|                                                                                                    | ·                                    |
|                                                                                                    |                                      |
| <u> </u>                                                                                                    | 1 印刷フォームフートンートナーター削除処理               |
|                                                                                                    |                                      |
| Л                                                                                                    | 7 入力シートデーター消去処理                      |
|                                                                                                    | ▼                                    |
| , in the second second s | 7 追加シートデーター削除処理                      |
|                                                                                                    | ▼                                    |
|                                                                                                    |                                      |
|                                                                                                    |                                      |
| キャンセルシ                                                                                                    | ートデーター全削除消去へ シート選択・一覧表付ファイル設定印刷へ     |
|                                                                                                    |                                      |
|                                                                                                    |                                      |
|                                                                                                    |                                      |
|                                                                                                    |                                      |
| 4                                                                                                    |                                      |

上の[図184]の画面において、コマンドボタン

入力シート選択データー選択消去呼出

をクリックするとユーザーフォーム「入力シート選択消去」が呼び出され、タブ<sup>「Page111</sup>を選択すると次の

[図185]の画面になり、また、タブ Page2 を選択するとその次の[図186]の画面ます。タブ Page1 、タブ

[Page2]]において選択した「入力シート」の表の指定した行以下のデーターの消去が行えます。

[図185]

| 入力シート選択データー選択消去                   |                                         |                |
|-----------------------------------|-----------------------------------------|----------------|
| Page1 Page2                       |                                         |                |
| □ 1 消去開始行の入力                      | 処理                                      |                |
|                                   | <u>全シート選択</u>                           | 左1のテキスト人力キャンセル |
|                                   | 全ナエックキャノセル                              |                |
| ┌ 2 データー消去入力シートの選択 (次のページにもシート選択あ | ы) ———————————————————————————————————— |                |
| □ 入力AA1 (高校入試通知書作成データー)           | <b>—</b>                                | 入力BA1          |
| □ 入力AA2                           |                                         | 入力BA2          |
| 「入力AA3                            | □                                       | 入力BA3          |
| □ 入力AA4                           | Ξ.                                      | 入力BA4          |
| □ 入力AA5                           | Ξ.                                      | 入力BA5          |
| □ 入力AA6                           | <b>—</b> .                              | 入力BA6          |
| 「入力АА7                            |                                         | 入力BA7          |
| 「入力AA8」                           |                                         | 入力BA8          |
| 「入力AA9                            | <b></b>                                 | 入力BA9          |
| 「入力AA10                           | <b></b>                                 | 入力BA10         |
| 「入力AB1                            |                                         | 入力BB1          |
| 「入力AB2                            |                                         | 入力BB2          |
| 「入力AB3                            |                                         | 入力863          |
| □ 入力AB4                           |                                         | 入力864          |
| 人力AB5                             |                                         | 人力BB5          |
|                                   |                                         | 人刀50%          |
|                                   |                                         | 人力887          |
| 人力Ab8                             |                                         | 人刀868          |
|                                   |                                         | 人刀669          |
|                                   |                                         | ∕/Jppi∩        |
|                                   | キャンセル シー                                | トデーター全削除消去へ    |
|                                   |                                         |                |

[図186]

| 全シート選択              | Page1のテキスト入力キャンセル |               |
|---------------------|-------------------|---------------|
| 全チェックキャンセル          | 消去処理開始            |               |
| データー消去入力シートの選択(前ページ | ジにもシートの選択あり)      |               |
| 入力CA1               |                   | 「入力DA1        |
| 入力CA2               |                   | □ 入力DA2       |
| 入力CA3               |                   | □ 入力DA3       |
| 入力CA4               |                   | □ 入力DA4       |
| 入力CA5               |                   | 「入力DA5        |
| 入力CA6               |                   | □ 入力DA6       |
| 入力CA7               |                   | 「入力DA7        |
| 入力CA8               |                   | □ 入力DA8       |
| 入力CA9               |                   | □ 入力DA9       |
| 入力CA10              |                   | □ 入力DA10      |
| 入力CB1               |                   | □ 入力DB1       |
| 入力CB2               |                   | □ 入力DB2       |
| 入力CB3               |                   | □ 入力DB3       |
| 入力CB4               |                   | □ 入力DB4       |
| 入力CB5               |                   | □ 入力DB5       |
| 入力CB6               |                   | □ 入力DB6       |
| 入力CB7               |                   | □ 入力DB7       |
| 入力CB8               |                   | □ 入力DB8       |
| 入力CB9               |                   | □ 入力DB9       |
| 入力CB10              |                   | □ 入力DB10      |
|                     |                   |               |
|                     | キャンクル             | シートデーター全削除消去へ |

上の[図184]の画面において、コマンドボタン

入力シート選択全データー消去呼出

をクリックするとユーザーフォーム「入力シート選択全データ消去」が呼び出され、タブ<sup>[Page]]]</sup>を選択すると次の [図187]の画面になり、また、タブ<sup>[Page2]]</sup>を選択するとその次の[図188]の画面なります。タブ<sup>[Page1]]</sup>、タ プ<sup>[Page2]</sup>において選択した「入力シート」の表の全データーの消去が行えます。

[図187]

| 1 データー消去入力シートの選択1 (次のページにもシート選択あり) |           |
|------------------------------------|-----------|
| □ 入力AA1(高校入試通知書作成データー)             | □ 入力BA1   |
| □ 入力AA2                            | □ 入力BA2   |
| □ 入力AA3                            | □ 入力BA3   |
| □ 入力AA4                            | 「入力BA4    |
| □ 入力A45                            | □入力BA5    |
| □ 入力AA6                            | □ 入力BA6   |
| □ 入力AA7                            | □ 入力BA7   |
| □ 入力AA8                            | □入力BA8    |
| □ 入力AA9                            | □ 入力BA9   |
| □入力AA10                            | □ 入力BA10  |
| □ 入力AB1                            | □ 入力BB1   |
| □ 入力AB2                            | □入力BB2    |
| □ 入力AB3                            | 一入力BB3    |
| □ 入力AB4                            | □入力BB4    |
| □ 入力AB5                            | □入力BB5    |
| 一入力AB6                             | 〇 入力BB6   |
| □ 入力AB7                            | □ 入力BB7   |
| □ 入力AB8                            | □ 入力BB8   |
| □ 入力AB9                            | □入力BB9    |
|                                    | L γ μBB10 |

[図188]

| 入力シート選択会データー消去<br>Page1 [Page2]    |          |  |
|------------------------------------|----------|--|
| 全シート選択     消去処理開始       全チェックキャンセル |          |  |
| 1 データー消去入力シートの選択2 (前ページにもシートの選択あり) |          |  |
| □ 入力CA1                            | □ 入力DA1  |  |
| □ 入力CA2                            | □ 入力DA2  |  |
| □ 入力CA3                            | □ 入力DA3  |  |
| □ 入力CA4                            | 「入力DA4   |  |
| □ 入力CA5                            | □ 入力DA5  |  |
| □ 入力CA6                            | 「入力DA6   |  |
| □ 入力CA7                            | □ 入力DA7  |  |
| □ 入力CA8                            | 「入力DA8   |  |
| □ 入力CA9                            | □ 入力DA9  |  |
| □ 入力CA10                           | 「入力DA10  |  |
| □ 入力CB1                            | □ 入力DB1  |  |
| □ 人力CB2                            | 「入力DB2   |  |
| □ 入力CB3                            | □ 入力DB3  |  |
| □ 入力CB4                            | □ 入力DB4  |  |
| □ 入力CB5                            | □ 入力DB5  |  |
| □ 入力CB6                            | 「入力DB6   |  |
| □ 入力CB7                            | □ 入力DB7  |  |
| □ 入力CB8                            | 「入力DB8   |  |
| □ 入力CB9                            | □ 入力DB9  |  |
| □ 入力CB10                           | □ 入力DB10 |  |
|                                    |          |  |
| <b>キャンセル</b> シートデーター全削除消去へ         |          |  |

また、上の[図184]の画面において、コマンドボタン

全一覧表付きファイル入力設定印刷データー消去

をクリックすると、全ての「一覧表付きファイルの入力設定印刷データー」が消去されます。 コマンドボタン

#### 全印刷フォームデーター削除

をクリックすると、全ての「印刷フォーム」シートのデーターが削除されます。 コマンドボタン

全印刷フォームソートデーター削除

をクリックすると、全ての「印刷フォームソートデーター」シートのデーターが削除されます。 コマンドボタン

全追加シートデーター削除

をクリックすると、全ての「追加シート」のデーターが削除されます。「追加シート」そのものは削除されません。 コマンドボタン

### 全入力シートデーター消去

をクリックすると、全ての「入力シート」の表のデーターが消去されます。 コマンドボタン

追加ワークシート全シート削除

をクリックすると、全ての「追加シート」が削除されます。 コマンドボタン

# 全シートデーター削除・消去

をクリックすると、全ての「印刷フォーム」シートのデーター、全ての「印刷フォームソートデーター」シートのデ ーター、全ての「追加シート」のデーターが削除されます。また、全ての「一覧表付ファイル作成入力設定」シート の入力設定値のデーターが消去されるとともに、全ての「入力シート」の表のデーターが消去されます。 コマンドボタン

#### システム初期化

をクリックすると、ファイルシステムが初期化されデフォルトのシート名「2021CV-DataBaseAdvance16000Ver1(コ ンピュータ3台リリース配布版).xlsm」で保存されます。とくにご注意いただきたいことは、デフォルトのシート 名「2021CV-DataBaseAdvance16000Ver1(音声付き)(コンピュータ3台リリース配布版).xlsm」のままでシステ ムを構築されている場合、システムを構築したファイル上でコマンドボタン

#### システム初期化

をクリックししまうと、システム自体が初期化されて保存されてしまうため構築されたシステムが使用できなくな ります。ですから、システムを構築する場合には、デフォルトのシート名「2021CV-DataBaseAdvance16000Ver1(音 声付き)(コンピュータ3台リリース配布版).xlsm」を他のファイル名に変更してから行うようにすることをお勧め いたします。

上の[図184]の画面において、

タブ 一覧表付ファイル一覧表付ファイル入力設定データー 清去 を選択すると次の [図189]の画面になりますこの画面で

は、個別の「一覧表付ファイル作成入力設定」シートの印刷入力設定値を消去することができます。

[図189]

| シートデーター全削除消去                                                    | ×                                                                   |
|-----------------------------------------------------------------|---------------------------------------------------------------------|
| 全データー削除消去   一覧表付ファイルー覧表付ファイル入力設定テーター消去   印刷フォーム1~20全データー削除   印刷 | フォーム21~30全データー削除 「印刷フォーム1~20ソートデーター全データー削除   印刷フォーム21~30ソートデーター ( ) |
|                                                                 |                                                                     |
|                                                                 |                                                                     |
|                                                                 | - 「見表」」ファイル作成人力設定「」テーダー消去                                           |
| 一覧表付ファイル作成入力設定2テーター消去                                           | 一覧表付ファイル作成入力設定12データー消去                                              |
| ー覧表付ファイル作成入力設定3データー消去                                           | 一覧表付ファイル作成入力設定13データー消去                                              |
| 一覧表付ファイル作成入力設定4データー消去                                           | 一覧表付ファイル作成入力設定14データー消去                                              |
| 一覧表付ファイル作成入力設定5データー消去                                           | 一覧表付ファイル作成入力設定15データー消去                                              |
| 一覧表付ファイル作成入力設定6データー消去                                           | 一覧表付ファイル作成入力設定16データー消去                                              |
| 一覧表付ファイル作成入力設定7データー消去                                           | 一覧表付ファイル作成入力設定17データー消去                                              |
| 一覧表付ファイル作成入力設定8データー消去                                           | 一覧表付ファイル作成入力設定18データー消去                                              |
| 一覧表付ファイル作成入力設定9データー消去                                           | 一覧表付ファイル作成入力設定19データー消去                                              |
| 一覧表付ファイル作成入力設定10データー消去                                          | 一覧表付ファイル作成入力設定20データー消去                                              |
| 全一覧表付きファイル入力設定印刷データー消去                                          |                                                                     |
|                                                                 |                                                                     |
|                                                                 |                                                                     |
|                                                                 |                                                                     |
| キャンセルシー                                                         | ート選択・一覧表付ファイル設定印刷へ                                                  |
|                                                                 |                                                                     |

上の[図189]の画面において、

タブ「印刷フォーム1~20全データー削除」、「印刷フォーム21~30全データー削除」を選択すると、それぞれ次の[図190]、

[図191]の画面になりますこの画面では、個別に「印刷フォーム」シートの全データーを削除することができます。

| 印刷フォーム7全データー削除 印刷フォーム17全データー削除                                                                                                    |                 |  |  |
|----------------------------------------------------------------------------------------------------|-----------------|--|--|
| 印刷フォーム8全データー削除                                                                                                    | 印刷フォーム18全データー削除 |  |  |
| 印刷フォーム9全データー削除                                                                                                    | 印刷フォーム19全データー削除 |  |  |
| 印刷フォーム10全データー削除 印刷フォーム20全データー削除 印刷フォーム20全データー削除                                                                                                    |                 |  |  |
| 全印刷フォームデーター削除                                                                                                    |                 |  |  |
|                                                                                                    |                 |  |  |
|                                                                                                    |                 |  |  |
|                                                                                                    |                 |  |  |
|                                                                                                    |                 |  |  |
| キャンセルシート選択・一覧表はファイル設定印刷へ                                                                                                    |                 |  |  |
|                                                                                                    |                 |  |  |
|                                                                                                    |                 |  |  |
|                                                                                                    |                 |  |  |
|                                                                                                    |                 |  |  |
| [図191]                                                                                                    |                 |  |  |
|                                                                                                    |                 |  |  |
| シートデーター全削除消去<br>×                                                                                                    |                 |  |  |
|                                                                                                    |                 |  |  |
| 印刷フォーム1~20全テーター削除   <sup>[1100]</sup> ノオーム21~301王アーメー削床    印刷フォーム1~20ソートテーター全テーター削除   印刷フォーム21~30ソートテーター全テーター削除   追加シート1~36全テーター削除   追加シート37~64全テータ <u>・1・</u> |                 |  |  |
|                                                                                                    |                 |  |  |
|                                                                                                    |                 |  |  |

| 前期募集生徒宛通知印刷フォーム全データー削除     | 印刷フォーム11全データー削除 |
|----------------------------|-----------------|
| 前期募集校長宛合否通知印刷設定フォーム全データー削除 | 印刷フォーム12全データー削除 |
| 印刷フォーム3全データー削除             | 印刷フォーム13全データー削除 |
| 印刷フォーム4全データー削除             | 印刷フォーム14全データー削除 |
| 印刷フォーム5全データー削除             | 印刷フォーム15全データー削除 |
| 印刷フォーム6全データー削除             | 印刷フォーム16全データー削除 |
| 印刷フォーム7全データー削除             | 印刷フォーム17全データー削除 |
| 印刷フォーム8全データー削除             | 印刷フォーム18全データー削除 |
| 印刷フォーム9全データー削除             | 印刷フォーム19全データー削除 |
| 印刷フォーム10全データー削除            | 印刷フォーム20全データー削除 |
| 全印刷フォームデーター削除              |                 |
|                            |                 |

| ビロトレンション・ション・ション・ション・ション・ション・ション・ション・ション・ション | 2                     | 「除】印刷フォーム21~30ソートデーター全データー削除 [追加ンート1~36全データー削除 ] 追加シート37~64全データ |
|----------------------------------------------|-----------------------|-----------------------------------------------------------------|
|                                              |                       |                                                                 |
|                                              |                       |                                                                 |
|                                              |                       |                                                                 |
|                                              |                       | 1                                                               |
|                                              | ノーメー <u>別</u> 味<br>   |                                                                 |
|                                              | 2 - 2 - 000<br>データー削除 |                                                                 |
| 印刷フォーム24全                                    | データー削除                |                                                                 |
| 印刷フォーム25全                                    |                       |                                                                 |
| 印刷フォーム26全                                    | データー削除                |                                                                 |
| 印刷フォーム27全                                    | データー削除                |                                                                 |
| 印刷フォーム28全                                    | データー削除                |                                                                 |
| <mark></mark>                                | データー削除                |                                                                 |
| 印刷フォーム30全                                    | ·データー削除               |                                                                 |
|                                              |                       |                                                                 |
|                                              |                       |                                                                 |
|                                              |                       |                                                                 |
|                                              |                       |                                                                 |
|                                              | キャンセルシー               |                                                                 |
|                                              |                       |                                                                 |

上の[図191]の画面において、

シートデーター全削除消去

タブ「印刷フォーム1~20ソートデーター全データー削除」、「印刷フォーム21~30ソートデーター全データー削除」を選択すると、そ

#### [図190]

「全データー削除消去 | 一覧表付ファイル 一覧表付ファイル入力設定データー消去 | 印刷フォーム1~20 全データー削除 | 印刷フォーム21~30 全データー削除 | 印刷フォーム1~20 ソートデーター全データー削除 | 印刷フォーム21~30 ソートデーター 🚺

れぞれ次の[図192]、[図193]の画面になりますこの画面では、個別に「印刷フォームソートデーターシート」 全データーを削除することができます。

[図192]

| シートデーター全削除消去                                                  | x                                                                                           |
|---------------------------------------------------------------|---------------------------------------------------------------------------------------------|
| [ED刷フォーム1~20ソートデーター全データー削除   ED刷フォーム21~30ソートデーター全データー削除   追加シ | ート1~36全データー削除   追加シート37~64全データー削除   入力シートAAABシート別全データ消去処理   入力シートBABBシート! <mark>・1 ・</mark> |
|                                                               |                                                                                             |
| 前期募集生徒宛通知印刷フォームソートデーター全データー削除                                 | 印刷フォーム11ソートデーター全データー削除     アー・・・・・・・・・・・・・・・・・・・・・・・・・・・・・・・・・                              |
| 前期募集校長宛合否通知印刷フォームソートデーター全データー削除                               | 印刷フォーム12ソートデーター全データー削除                                                                      |
| 印刷フォーム3ノートデーター全データー削除                                         | 印刷フォーム13ソートデーター全データー削除                                                                      |
| 印刷フォーム4ソートデーター全データー削除                                         | 印刷フォーム14ソートデーター全データー削除                                                                      |
| 印刷フォーム5ソートデーター全データー削除                                         | 印刷フォーム15ソートデーター全データー削除                                                                      |
| 印刷フォーム6ソートデーター全データー削除                                         | 印刷フォーム16ソートデーター全データー削除                                                                      |
| 印刷フォームアソートデーター全データー削除                                         | 印刷フォーム17ソートデーター全データー削除                                                                      |
| 印刷フォーム8ソートデーター全データー削除                                         | 印刷フォーム18ソートデーター全データー削除                                                                      |
| 印刷フォーム9ソートデーター全データー削除                                         | 印刷フォーム19ソートデーター全データー削除                                                                      |
| 印刷フォーム10ソートデーター全データー削除                                        | 印刷フォーム20ソートデーター全データー削除                                                                      |
| 全印刷フォームソートデーター削除                                              |                                                                                             |
|                                                               |                                                                                             |
|                                                               |                                                                                             |
|                                                               |                                                                                             |
|                                                               |                                                                                             |
| キャンセル                                                         | シート選択・一覧表付ファイル設定印刷へ                                                                         |
|                                                               |                                                                                             |
|                                                               |                                                                                             |

[図193]

| シートデーター全削除消去                                                                                                    | × |
|----------------------------------------------------------------------------------------------------|---|
| 「印刷フォーム21~30ツードデーター全データー削除」追加シート1~36全データー削除   追加シート37~64全データー削除   入力シートAAABシート別全データ消去処理   入力シートBABBシート別全データ消去処理   入力シートCACBシート別全データ | • |
|                                                                                                    |   |
|                                                                                                    |   |
|                                                                                                    |   |
|                                                                                                    |   |
| 印刷フォーム21ソートデーター全データー削除                                                                                                    |   |
| 印刷フォーム22ソートデーター全データー削除                                                                                                    |   |
| 印刷フォーム23ノートデーター全データー削除                                                                                                    |   |
| 印刷フォーム24ノートデーター全データー削除                                                                                                    |   |
| 印刷フォーム25ソートデーター全データー削除                                                                                                    |   |
| 印刷フォーム26ソートデーター全データー削除<br>                                                                                                    |   |
| 印刷フォーム27ソートデーター全データー削除<br>                                                                                                    |   |
| 印刷フォーム28ツートデーター全データー削除                                                                                                    |   |
| 印刷フォーム29ソートデーター全データー削除                                                                                                    |   |
| 印刷フォーム30ソートデーター全データー削除                                                                                                    |   |
|                                                                                                    |   |
|                                                                                                    |   |
|                                                                                                    |   |
|                                                                                                    |   |
|                                                                                                    |   |
| キャンセル・シート選択・一覧表付ファイル設定印刷へ                                                                                                    |   |
|                                                                                                    |   |

上の[図193]の画面において、

タブ 追加シート1~36全データー削除 [ 追加シート37~64全データー削除]を選択すると、それぞれ次の[図194]、

[図195]の画面になりますこの画面では、個別に表示されている「追加シート」の全データーを削除することがで きます。

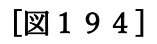

| 2 シートデーター全創除消去                |  |
|-------------------------------|--|
|                               |  |
|                               |  |
|                               |  |
|                               |  |
| 入力AA1(高校入試通知書等作成データー)控全データー削除 |  |
|                               |  |
|                               |  |
|                               |  |
|                               |  |
|                               |  |
|                               |  |
|                               |  |
|                               |  |
|                               |  |
|                               |  |
|                               |  |
|                               |  |
|                               |  |
|                               |  |
|                               |  |
|                               |  |
|                               |  |
|                               |  |
|                               |  |
| キャンセルシート選択・一覧表付ファイル設定印刷へ      |  |
|                               |  |

[図195]

| <b>ロ</b> シ | ートデーター全削除消去                                    |                                                      | ×                  |
|------------|------------------------------------------------|------------------------------------------------------|--------------------|
|            | 追加ンート37~64全データー削除  入力シートAAABシート別全データ消去処理  入力シー | -<br>BABBシート別全データ消去処理   入力シートCACBシート別全データ消去処理   入力シー | トDA,DBシート別全データ消去処理 |
|            |                                                | · · · · · · · · · · · · · · · · · · ·                |                    |
|            |                                                |                                                      |                    |
|            |                                                |                                                      |                    |
|            |                                                |                                                      |                    |
|            |                                                |                                                      |                    |
|            |                                                |                                                      |                    |
|            |                                                |                                                      |                    |
|            |                                                |                                                      |                    |
|            |                                                |                                                      |                    |
|            |                                                |                                                      |                    |
|            |                                                | 全追加シ                                                 | ートデーター削除           |
|            |                                                |                                                      |                    |
|            |                                                |                                                      |                    |
|            |                                                |                                                      |                    |
|            |                                                |                                                      |                    |
|            |                                                |                                                      |                    |
|            |                                                |                                                      |                    |
|            |                                                |                                                      |                    |
|            |                                                |                                                      |                    |
|            |                                                |                                                      |                    |
|            |                                                | セル<br>シート選択・一覧表付ファイル設定印刷・                            |                    |

上の[図195]の画面において、

タブ入力シートAA,ABシート別全データ消去処理 入力シートBA,BBシート別全データ消去処理

| 入力シートCACBシート別全データ消去処理 || │ 入力シー

入力シートDA,DBシート別全データ消去処理しを選択すると、それぞれ次の

[図196]、[図197]、[図198]、[図199]の画面になりますこれらの画面では、個別に「入力シート」の表の全データーを消去することができます。

[図196]

| 入力AAI (高校入試通知書作成データー)データー全消去 | 入力AB1データー全消去  |  |
|------------------------------|---------------|--|
| 入力AA2データー全消去                 | 入力AB2データー全消去  |  |
| 入力AA3データー全消去                 | 入力AB3データー全消去  |  |
| 入力AA4データー全消去                 | 入力AB4データー全消去  |  |
| 入力AA5データー全消去                 | 入力AB5データー全消去  |  |
| 入力AA6データー全消去                 | 入力AB6データー全消去  |  |
| 入力AA7データー全消去                 | 入力AB7データー全消去  |  |
| 入力AA8データー全消去                 | 入力AB8データー全消去  |  |
| 入力AA9データー全消去                 | 入力AB9データー全消去  |  |
| 入力AA10データー全消去                | 入力AB10データー全消去 |  |

[図197]

| ₽ > | /−トデーター全削除消去                                |                      |                        |                        | × |
|-----|---------------------------------------------|----------------------|------------------------|------------------------|---|
|     | 「追加シート37~64全データー削除「入力シートAAABシート別全データ消去処理」入力 | シートBA,BBシート別全データ消去処理 | 入力シートCA,CBシート別全データ消去処理 | 入力シートDA,DBシート別全データ消去処理 |   |
|     |                                             |                      |                        |                        |   |
|     |                                             |                      |                        |                        |   |
|     |                                             | 1                    |                        |                        |   |
|     | 入力BA1データー全消去                                |                      | )                      | 人力BB1データー全消去           |   |
|     | 入力BA2データー全消去                                |                      | )                      | 入力BB2データー全消去           |   |
|     | 入力BA3データー全消去                                |                      | )                      | 人力BB3データー全消去           |   |
|     | 入力BA4データー全消去                                |                      | )                      | 入力BB4データー全消去           |   |
|     | 入力BA5データー全消去                                |                      | )                      | 人力BB5データー全消去           |   |
|     | 入力BA6データー全消去                                |                      | ;                      | 人力BB6データー全消去           |   |
|     | 入力BA7データー全消去                                |                      | ;                      | 人力BB7データー全消去           |   |
|     | 入力BA8データー全消去                                |                      | ;                      | 人力BB8データー全消去           |   |
|     | 入力BA9データー全消去                                |                      | )                      | 入力BB9データー全消去           |   |
|     | 入力BA10データー全消去                               |                      | ۶                      | 力BB10データー全消去           |   |
|     |                                             |                      |                        |                        |   |
|     |                                             |                      |                        |                        |   |
|     |                                             |                      |                        |                        |   |
|     | ++                                          | マンセル                 | ト選択・一覧表付ファイル設定         | 定印刷へ                   |   |
|     |                                             |                      |                        |                        |   |
| •   |                                             |                      |                        |                        |   |

[図198]

| シートデー | 7-全削除消去                                                         | ×                                               |
|-------|-----------------------------------------------------------------|-------------------------------------------------|
| 追加的   | /ート37~64全データー削除 │ 入力シートAAABシート別全データ消去処理 │ 入力シートBABBシート別全データ消去処理 | 里 入力ジートCACBジート別金データ消去処理 入力シートDADBシート別金データ消去処理 ↓ |
|       |                                                                 |                                                 |
|       |                                                                 |                                                 |
|       | 入力CAIデーター全消去                                                    | 入力CB1データー全消去                                    |
|       | 入力CA2データー全消去                                                    | 入力CB2データー全消去                                    |
|       | 入力CA3データー全消去                                                    | 入力CB3データー全消去                                    |
|       | 入力CA4データー全消去                                                    | 入力CB4データー全消去                                    |
|       | 入力CA5データー全消去                                                    | 入力CB5データー全消去                                    |
|       | 入力CA6データー全消去                                                    | 入力CB6データー全消去                                    |
|       | 入力CATデーター全消去                                                    | 入力CB7データー全消去                                    |
|       | 入力CA8データー全消去                                                    | 入力CB8データー全消去                                    |
|       | 入力CA9データー全消去                                                    | 入力CB9データー全消去                                    |
|       | 入力CA10データー全消去                                                   | 入力CB10データー全消去                                   |
|       |                                                                 |                                                 |
|       |                                                                 |                                                 |
|       |                                                                 |                                                 |
|       | キャンセルシー                                                         | ート選択・一覧表付ファイル設定印刷へ                              |
|       |                                                                 |                                                 |

[図199]

| シートデー | 7-全削除消去                                                    |                                                 | × |
|-------|------------------------------------------------------------|-------------------------------------------------|---|
| 追加    | /ート37~64全データー削除│入力シートAAABシート別全データ消去処理│入力シートBABBシート別全データ消去処 | 理 入力シートCA.CBシート別全データ消去処理 入力シートDA.DBシート別全データ消去処理 |   |
|       |                                                            |                                                 |   |
|       |                                                            |                                                 |   |
|       | 入力DA1データー全消去                                               | 入力DBIデーター全消去                                    |   |
|       | 入力DA2データー全消去                                               | 入力DB2データー全消去                                    |   |
|       | 入力DA3データー全消去                                               | 入力DB3データー全消去                                    |   |
|       | 入力DA4データー全消去                                               | 入力DB4データー全消去                                    |   |
|       | 入力DA5データー全消去                                               | 入力DB5データー全消去                                    |   |
|       | 入力DA6データー全消去                                               | 入力DB6データー全消去                                    |   |
|       | 入力DA7データー全消去                                               | 入力DB7データー全消去                                    |   |
|       | 入力DA8データー全消去                                               | 入力DB8データー全消去                                    |   |
|       | 入力DA9データー全消去                                               | 入力DB9データー全消去                                    |   |
|       | 入力DA10データー全消去                                              | 入力DB10データー全消去                                   |   |
|       |                                                            |                                                 |   |
|       |                                                            |                                                 |   |
|       |                                                            |                                                 |   |
|       | キャンセルシ                                                     | ート選択・一覧表付ファイル設定印刷へ                              |   |
|       |                                                            |                                                 |   |

16. ファイル

CV-DataBaseMonster(Vol.1)Ver1 試用版.xlsm CV-DataBaseMonster(Vol.1)Ver1(コンピュータ〇台リリース配布版).xlsm の場合:

ファイル「2021CV-DataBaseMonster(Vol.1)Ver1(コンピュータ3台リリース配布版).xlsm」を用いて説明いたします。

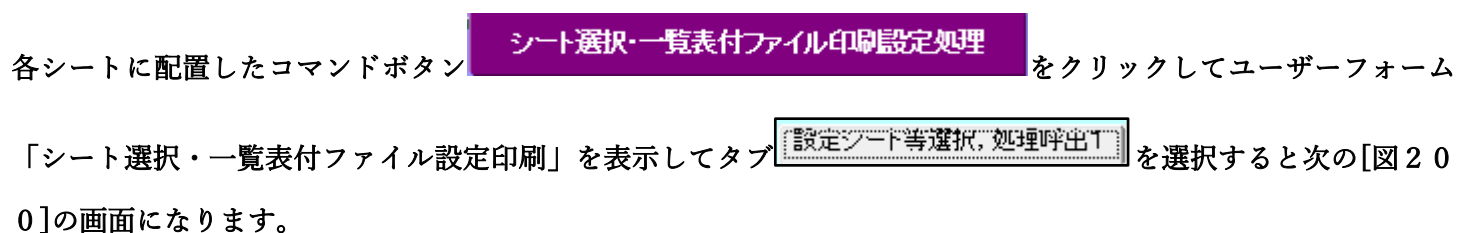

| [図 | 2 | 0 | 0 | ] |
|----|---|---|---|---|
|----|---|---|---|---|

| シート選択・一覧表付ファイル設定印刷                 |                             |                                   | ×                                 |
|------------------------------------|-----------------------------|-----------------------------------|-----------------------------------|
| シート選択,処理呼出1  処理呼出2   処理呼出3   処理呼出4 | ┃処理呼出5┃処理呼出6┃処理呼出7┃処理呼出8┃入力 | シートAA、AB、BA,BB選択 入力シートCA、CB、DA、DB | 選択 印刷フォームシート選択 印刷フォームソートデータ選択 追加・ |
|                                    |                             |                                   |                                   |
|                                    |                             |                                   |                                   |
| シート名設定                             | 行列入力項目A                     | 入力からソートデーターへ複写処理等呼ら               | 出 一覧表付ファイル作成入力設定8                 |
| 既定シート現在名                           | 行列入力項目B                     | ソートデーターから入力シートへ複写呼ら               | 一覧表付ファイル作成入力設定9                   |
| 追加ワークシート名設定                        | 行列入力項目C                     | シートの一括保護・解除呼出                     | 一覧表付ファイル作成入力設定10                  |
| インターフェース画面設定                       | 行列入力項目D                     | タイトル行様式コピー行高さ設定呼出                 | - 覧表付ファイル作成入力設定11                 |
| 項目表示入力A                            | 4結合ファイル作成⊐ピー用               | シートズーム行列表示・非表示呼出                  | 一覧表付ファイル作成入力設定12                  |
| 項目表示入力B                            | ファイル作成コピー用A                 | 一覧表付加速印刷呼出                        | 一覧表付ファイル作成入力設定13                  |
| 項目表示入力C                            | ファイル作成コピー用B                 | 前期募集生徒宛通知書印刷設定                    | 一覧表付ファイル作成入力設定14                  |
| 項目表示入力D                            | ファイル作成コピー用C                 | 一覧表付ファイル作成入力設定2                   | 一覧表付ファイル作成入力設定15                  |
| 項目表示作成A                            | ファイル作成コピー用D                 | 一覧表付ファイル作成入力設定3                   | 一覧表付ファイル作成入力設定16                  |
| 項目表示作成B                            | ファイル作成コピーの複写呼出              | 一覧表付ファイル作成入力設定4                   | 一覧表付ファイル作成入力設定17                  |
| 項目表示作成C                            | 入力シート行調整消去処理呼出              | 一覧表付ファイル作成入力設定5                   | 一覧表付ファイル作成入力設定18                  |
| 項目表示作成D                            | データー削除・消去処理等呼出              | 一覧表付ファイル作成入力設定6                   | 一覧表付ファイル作成入力設定19                  |
| 印刷フォーム作成作業シート                      | 追加シート削除呼出                   | 一覧表付ファイル作成入力設定7                   | 一覧表付ファイル作成入力設定20                  |
|                                    |                             |                                   |                                   |
|                                    |                             |                                   |                                   |
|                                    |                             |                                   |                                   |
| 標準画面表示                             | 全画面表示                       | シート見出し表示                          | シート見出し非表示                         |
| セルの広範囲選択呼出                         | CV-DataBaseMonster制御        | キャンセル                             | システム終了                            |
|                                    |                             |                                   |                                   |
|                                    |                             |                                   |                                   |

[図201]

| シートデーター全削除消去                                                                   | ×                                                         |
|--------------------------------------------------------------------------------|-----------------------------------------------------------|
| 全データー削除消去」一覧表付ファイル一覧表付ファイル入力設定データー消去「印刷フォーム1~20全データー削除 「印刷フォーム21~30全データー削除 「印刷 | フォーム1~20ソートデーター全データー削除│印刷フォーム21~30ソートデーター <mark>∢↓</mark> |
|                                                                                |                                                           |
|                                                                                |                                                           |
| ᆙᇢᇨᆕᄰᆦᅕᆞᄣᆃᄳᅖᇔᄔ                                                                 |                                                           |
|                                                                                |                                                           |
| 入力シート選択データー選択消去呼出                                                              |                                                           |
| 入力シート選択全データー消去呼出                                                               |                                                           |
| 全一覧表付きファイル入力設定印刷データー                                                           | ─消去                                                       |
| 全印刷フォームデーター削除                                                                  |                                                           |
| 全印刷フォームソートデーター削除                                                               |                                                           |
| 全追加シートデーター削除                                                                   |                                                           |
| 全入力シートデーター消去                                                                   |                                                           |
| 追加ワークシート全シート削除                                                                 |                                                           |
| 全シートデーター削除・消去                                                                  |                                                           |
| システム初期化                                                                        |                                                           |
|                                                                                |                                                           |
|                                                                                |                                                           |
|                                                                                |                                                           |
| キャンセル・シート選択・一覧表けファイ                                                            | 山設定印刷へ                                                    |
|                                                                                |                                                           |
|                                                                                |                                                           |

上の[図201]の画面において、コマンドボタン

ドロップダウン形式処理呼出

をクリックすると「ドロップダウン形式処理」が呼び出され、次の[図202]の画面になります。ここでは、ファイ ル作成コピー用のシートへの複写処理を始め5個の処理が行えます。

[図202]

| ドロップダウン形式処理 |                                      | × |
|-------------|--------------------------------------|---|
|             |                                      |   |
|             |                                      |   |
| I           | I ファイル作成コピー用のシートへの複写処理<br>コピー先シートの選択 |   |
|             |                                      |   |
|             | コピー元ファイル作成コピー用シートの選択及び複写処理           |   |
|             | •                                    |   |
| п           | Ⅱ 印刷フォームシートデーター削除処理                  |   |
|             | •                                    |   |
| m           | Ⅱ 印刷フォームソートシートデーター削除処理               |   |
|             | •                                    |   |
| IV          | ▼ 入力シートデーター消去処理                      |   |
|             | •                                    |   |
| v           | ▼ 追加シートデーター削除処理                      |   |
|             | •                                    |   |
|             |                                      |   |
| キャンセルシ      | ノートデーター全削除消去へ シート選択・一覧表付ファイル設定印刷へ    |   |
|             |                                      |   |
|             |                                      |   |
|             |                                      |   |
|             |                                      |   |

上の[図201]の画面において、コマンドボタン

入力シート選択データー選択消去呼出 をクリックするとユーザーフォーム「入力シート選択消去」が呼び出され、タブ<sup>Pagell</sup>を選択すると次の [図203]の画面になり、また、タブ Page2 を選択するとその次の[図204]の画面ます。タブ Page1 、タブ [Page2] において選択した「入力シート」の表の指定した行以下のデーターの消去が行えます。

[図203]

|                        | 全シート選択     | 左1のテキスト入力キャンセル |
|------------------------|------------|----------------|
|                        | 全チェックキャンセル | 消去処理開始         |
| データー消去入力シートの選択(次のページにも | シート選択あり)   |                |
| 入力AA1(高校入試通知書作成データー)   |            | □ 入力ВА1        |
| _ 入力AA2                |            | □ 入力BA2        |
| - 入力AA3                |            | 「入力BA3         |
| <sup></sup> 入力AA4      |            | 二入力BA4         |
| - 入力AA5                |            | □ 入力BA5        |
| - 入力AA6                |            | 「入力BA6         |
| - 入力AA7                |            | □ 入力BA7        |
| - 入力AA8                |            | 「入力BA8         |
| - 入力AA9                |            | 「入力BA9         |
| - 入力AA10               |            | 「入力BA10        |
| - 入力AB1                |            | □ 入力BB1        |
| - 入力AB2                |            | □ 入力B62        |
| □ 入力AB3                |            | □ 入力BB3        |
| □入力AB4                 |            | □ 入力BB4        |
| □入力AB5                 |            | □ 入力BB5        |
| - 入力AB6                |            | □ 入力BB6        |
| 入力AB7                  |            | □ 入力BB7        |
| □入力AB8                 |            | □ 入力BB8        |
| 入力AB9                  |            | □ 入力BB9        |
| 入力AB10                 |            | □ 入力BB10       |
|                        |            |                |

[図204]

| ト選択データー選択消去          |              |               |
|----------------------|--------------|---------------|
| 1 Page2              |              |               |
| 3 処理                 |              | 1             |
|                      |              |               |
| £) ±9,01 80 EW       | Ладения      |               |
| 2 データー消去入力シートの選択(前ペー | ジにもシートの選択あり) |               |
| □ 入力CA1              |              | □ 入力DA1       |
| □ 入力CA2              |              | □ 入力DA2       |
| □ 入力CA3              |              | 人力DA3         |
| □入力CA4               |              | 「入力DA4        |
| □入力CA5               |              | □ 入力DA5       |
| 一入力CA6               |              | □ 入力DA6       |
| 「入力CA7               |              | □ 入力DA7       |
| □ 入力CA8              |              | □ 入力DA8       |
| □ 入力CA9              |              | 入力DA9         |
| 〇 入力CA10             |              | □ 入力DA10      |
| □ 入力CB1              |              | □ 入力DB1       |
| □入力CB2               |              | 「入力DB2        |
| □ 入力CB3              |              | 「入力DB3        |
| □ 入力CB4              |              | □ 入力DB4       |
| □ 入力CB5              |              | □ 入力DB5       |
| □入力CB6               |              | □ 入力DB6       |
| □入力CB7               |              | □入力DB7        |
| □入力CB8               |              | □ 入力DB8       |
| □ 入力CB9              |              | 一入力DB9        |
| 〇 入力CB10             |              | 「入力DB10       |
|                      |              |               |
|                      | キャンクル        | シートデーターを削除消失へ |
|                      | キャンセル        |               |
|                      |              |               |
|                      |              |               |

入力シート選択全データー消去呼出

上の[図201]の画面において、コマンドボタン
をクリックするとユーザーフォーム「入力シート選択全データ消去」が呼び出され、タブ<sup>[Page1]]</sup>を選択すると次の [図205]の画面になり、また、タブ<sup>[Page2]</sup>を選択するとその次の[図206]の画面なります。タブ<sup>[Page1]]</sup>、タブ <sup>[Page2]</sup>において選択した「入力シート」の表の全データーの消去が行えます。

[図205]

| /-卜選択全デ-夕-消去<br>201 Page2            |               |
|--------------------------------------|---------------|
| 2 処理   全シート選択   全チェックキャンセル           |               |
| - 1 データー消去入力シートの選択1 (次のページにもシート選択あり) |               |
| □ 入力AA1(高校入試通知書作成データー)               | □入力BA1        |
| 「入力AA2                               | □ 入力BA2       |
| 「入力AA3                               | □ 入力BA3       |
| 「入力AA4                               | 「入力BA4        |
| 「入力AA5                               | Г入力ВА5        |
| □ 入力AA6                              | □ 入力BA6       |
| □ 入力АА7                              | □ 入力BA7       |
| 「入力AA8                               | □入力BA8        |
| □入力AA9                               | □入力BA9        |
| □ 入力AA10                             | □入力BA10       |
| □ 入力AB1                              | □入力BB1        |
| □入力AB2                               | □入力BB2        |
| □ 入力AB3                              | □ 入力BB3       |
| 「入力AB4                               | □入力BB4        |
| □ 入力AB5                              | □入力665        |
| □入力AB6                               | □入力BB6        |
| □入力AB7                               | □入力667        |
| □ 入力AB8                              | □ 入力BB8       |
| □ 入力AB9                              | □ 入力BB9       |
| □ 入力AB10                             | □入力BB10       |
| キャンセル                                | シートデーター全削除消去へ |

[図206]

| 入力シート選択全データー消去                          | x             |
|-----------------------------------------|---------------|
| Page1 Page2                             |               |
| 2 処理                                    |               |
|                                         |               |
|                                         |               |
| - 1 データー消去入力シートの選択2 (前ページにもシートの選択あり)    |               |
| 「入力CA1                                  | 「入力DA1        |
| □ 入力CA2                                 | 「入力DA2        |
| □ 入力CA3                                 | □ 入力DA3       |
| □ 入力CA4                                 | 「入力DA4        |
| □ 入力CA5                                 | 「入力DA5        |
| 「入力CA6                                  | 「入力DA6        |
| □ 入力CA7                                 | 「入力DA7        |
| 二 入力CA8                                 | 「入力DA8        |
| 「入力CA9                                  | □ 入力DA9       |
| 「入力CA10                                 | 「入力DA10       |
| □ 入力CB1                                 | □ 入力DB1       |
| □ 人力CB2                                 | 「入力DB2        |
| 「入力CB3                                  | 「入力DB3        |
| □ 入力CB4                                 | □入力D64        |
| □ 入力CB5                                 | 「入力DB5        |
| □ 入力CB6                                 | □ 入力DB6       |
| □ 入力CB7                                 | □ 入力DB7       |
| □ ○ ○ ○ ○ ○ ○ ○ ○ ○ ○ ○ ○ ○ ○ ○ ○ ○ ○ ○ | 「入力DB8        |
| □ 入力CB9                                 | 「入力DB9        |
| □ 入力CB10                                | □入力DB10       |
|                                         |               |
| キャンカル                                   | シートデーターク削除消失へ |
|                                         |               |
|                                         |               |
|                                         |               |

また、上の[図201]の画面において、コマンドボタン

全一覧表付きファイル入力設定印刷データー消去

をクリックすると、全ての「一覧表付きファイルの入力設定印刷データー」が消去されます。 コマンドボタン

#### 全印刷フォームデーター削除

をクリックすると、全ての「印刷フォーム」シートのデーターが削除されます。 コマンドボタン

全印刷フォームソートデーター削除

をクリックすると、全ての「印刷フォームソートデーター」シートのデーターが削除されます。 コマンドボタン

全追加シートデーター削除

をクリックすると、全ての「追加シート」のデーターが削除されます。「追加シート」そのものは削除されません。 コマンドボタン

# 全入力シートデーター消去

をクリックすると、全ての「入力シート」の表のデーターが消去されます。 コマンドボタン

追加ワークシート全シート削除

をクリックすると、全ての「追加シート」が削除されます。 コマンドボタン

## 全シートデーター削除・消去

をクリックすると、全ての「印刷フォーム」シートのデーター、全ての「印刷フォームソートデーター」シートのデ ーター、全ての「追加シート」のデーターが削除されます。また、全ての「一覧表付ファイル作成入力設定」シート の入力設定値のデーターが消去されるとともに、全ての「入力シート」の表のデーターが消去されます。 コマンドボタン

### システム初期化

をクリックすると、ファイルシステムが初期化されデフォルトのシート名「2021CV-DataBaseMonster(Vol.1)Ver1 (コンピュータ3台リリース配布版).xlsm」で保存されます。とくにご注意いただきたいことは、デフォルトのシ ート名「2021CV-DataBaseMonster(Vol.1)Ver1(コンピュータ3台リリース配布版).xlsm」のままでシステムを構 築されている場合、システムを構築したファイル上でコマンドボタン

#### システム初期化

をクリックししまうと、システム自体が初期化されて保存されてしまうため構築されたシステムが使用できなくな ります。ですから、システムを構築する場合には、デフォルトのシート名「2021CV-DataBaseMonster(Vol.1)Ver1 (コンピュータ3台リリース配布版).xlsm」を他のファイル名に変更してから行うようにすることをお勧めいたし ます。

上の[図201]の画面において、

タブ 一覧表付ファイル一覧表付ファイル入力設定データー 清去 を選択すると次の[図207]の画面になりますこの画面で は、個別の「一覧表付ファイル作成入力設定」シートの印刷入力設定値を消去することができます。 [図207]

| 89,493 | 募集生徒宛通知書印刷設定データー消去   | 一覧表付ファイル作成入力設定11データー消去 |
|--------|----------------------|------------------------|
| 一覧     | 表付ファイル作成入力設定2データー消去  | 一覧表付ファイル作成入力設定12データー消去 |
| 一覧     | 表付ファイル作成入力設定3データー消去  | 一覧表付ファイル作成入力設定13データー消去 |
| 一覧     | 表付ファイル作成入力設定4データー消去  | 一覧表付ファイル作成入力設定14データー消去 |
| 一覧     | 表付ファイル作成入力設定5データー消去  | 一覧表付ファイル作成入力設定15データー消去 |
| 一覧     | 表付ファイル作成入力設定6データー消去  | 一覧表付ファイル作成入力設定16データー消去 |
| 一覧     | 表付ファイル作成入力設定7データー消去  | 一覧表付ファイル作成入力設定17データー消去 |
| 一覧     | 表付ファイル作成入力設定8データー消去  | 一覧表付ファイル作成入力設定18データー消去 |
| 一覧     | 表付ファイル作成入力設定9データー消去  | 一覧表付ファイル作成入力設定19データー消去 |
| 一覧非    | 表付ファイル作成入力設定10データー消去 | 一覧表付ファイル作成入力設定20データー消去 |
| 全一覧    | 該付きファイル入力設定印刷データー消去  |                        |

上の[図207]の画面において、

タブ「印刷フォーム1~20全データー削除」、「印刷フォーム21~30全データー削除」を選択すると、それぞれ次の[図208]、

[図209]の画面になりますこれらの画面では、個別に「印刷フォーム」シートの全データーを削除することができ ます。

タブ印刷フォーム1~20ソートデーター全データー削除し、印刷フォーム21~30ソートデーター全データー削除しを選択すると、それ

上の[図209]の画面において、

印刷フォーム21全データー削除 印刷フォーム22全データー削除 印刷フォーム23全データー削除 印刷フォーム24全データー削除 印刷フォーム25全データー削除 印刷フォーム26全データー削除 印刷フォーム27全データー削除 印刷フォーム28全データー削除 印刷フォーム29全データー削除 印刷フォーム30全データー削除 キャンセル シート選択・一覧表付ファイル設定印刷へ

[図209]

「印刷フォーム1~20全データー削除 [印刷フォーム21~30全データー削除 ] 印刷フォーム1~20ソードデーター全データー削除 | 印刷フォーム21~30ソードデーター全データー削除 | 追加ソート1~36全データー削除 | 追加ソート37~64全データ - 1 ト

| 前期暴集生徒宛通知印刷フォーム全ナーター削除<br> | 目刷フォーム11全テーター削除 |
|----------------------------|-----------------|
| 前期募集校長宛合否通知印刷設定フォーム全データー削除 | 印刷フォーム12全データー削除 |
| 印刷フォーム3全データー削除             | 印刷フォーム13全データー削除 |
| 印刷フォーム4全データー削除             | 印刷フォーム14全データー削除 |
| 印刷フォーム5全データー削除             | 印刷フォーム15全データー削除 |
| 印刷フォーム6全データー削除             | 印刷フォーム16全データー削除 |
| 印刷フォーム7全データー削除             | 印刷フォーム17全データー削除 |
| 印刷フォーム8全データー削除             | 印刷フォーム18全データー削除 |
| 印刷フォーム9全データー削除             | 印刷フォーム19全データー削除 |
| 印刷フォーム10全データー削除            | 印刷フォーム20全データー削除 |
| 全印刷フォームデーター削除              |                 |

-トデーター全削除消去

ぞれ次の[図210]、[図211]の画面になりますこれらの画面では、個別に「印刷フォームソートデーターシート」 全データーを削除することができます。

[図210]

| シートデーター全削除消去 ×                                                   |                                                                         |  |
|------------------------------------------------------------------|-------------------------------------------------------------------------|--|
| 「印刷フォーム1~20ソートデーター全データー削除」「印刷フォーム21~30ソートデーター全データー削除」 追加ソート1~36全 | ミデーター削除 【追加シート3.7~6.4 全データー削除 【入力シートAA ABシート別全データ消去処理 【入力シートBA BBシート'▲】 |  |
|                                                                  |                                                                         |  |
| 4                                                                |                                                                         |  |
|                                                                  |                                                                         |  |
|                                                                  |                                                                         |  |
| 前期草準生体涼通知印刷フォートソートデータテデーター削除                                     | 印刷フォート、11ソートデーターをデーター削除                                                 |  |
|                                                                  |                                                                         |  |
| 准学用調査書印刷フォームソートデーター全データー創除                                       |                                                                         |  |
|                                                                  |                                                                         |  |
|                                                                  |                                                                         |  |
|                                                                  |                                                                         |  |
|                                                                  |                                                                         |  |
|                                                                  |                                                                         |  |
| <br>印刷フォーム9ソートデーター全データー削除                                        | <br>印刷フォーム19ソートデーター全データー削除                                              |  |
|                                                                  | <br>印刷フォーム20ソートデーター全データー削除                                              |  |
|                                                                  |                                                                         |  |
|                                                                  |                                                                         |  |
|                                                                  |                                                                         |  |
|                                                                  |                                                                         |  |
|                                                                  |                                                                         |  |
| キャンセル                                                            |                                                                         |  |
| 115 670                                                          |                                                                         |  |
|                                                                  |                                                                         |  |

[図211]

| シートデーター全削除消去                                                                                                    |
|----------------------------------------------------------------------------------------------------|
| 「印刷フォーム 1~20 ソートデーター全データー削除「印刷フォーム 21~30 ツートデーター全データー削除」追加シート 1~36 全データー削除 「追加シート37~64 全データー削除 「入力シートAAABシート別全データ消去処理 」入力シートBABBシート! く |
|                                                                                                    |
|                                                                                                    |
|                                                                                                    |
|                                                                                                    |
| 印刷フォーム21ソートデーター全データー削除                                                                                                    |
| 印刷フォーム22ソートデーター全データー削除                                                                                                    |
| 印刷フォーム23ソートデーター全データー削除                                                                                                    |
| 印刷フォーム24ソートデーター全データー削除                                                                                                    |
| 印刷フォーム25ソートデーター全データー削除                                                                                                    |
| 印刷フォーム26ソートデーター全データー削除                                                                                                    |
| 印刷フォーム27ソートデーター全データー削除                                                                                                    |
| 印刷フォーム28ソートデーター全データー削除                                                                                                    |
| 印刷フォーム29ソートデーター全データー削除                                                                                                    |
| 印刷フォーム30ソートデーター全データー削除                                                                                                    |
|                                                                                                    |
|                                                                                                    |
|                                                                                                    |
|                                                                                                    |
|                                                                                                    |
| キャンセルシート選択・一覧表付ファイル設定印刷へ                                                                                                    |
|                                                                                                    |
|                                                                                                    |

上の[図211]の画面において、

[図213]の画面になります。これらの画面では、個別に表示されている「追加シート」の全データーを削除することができます。

[図212]

| シ-トデ-タ-全削除消去<br>×                                                                           |  |  |  |
|---------------------------------------------------------------------------------------------|--|--|--|
| 「遠加ジート1~36全データー削除」 追加シート37~64 全データー削除 ↓ カシートAA ABシート 別全データ道去 4 ■ ↓ カシートBA BBシート 別全データ道去 4 ■ |  |  |  |
|                                                                                             |  |  |  |
|                                                                                             |  |  |  |
|                                                                                             |  |  |  |
| - test全データー削除                                                                               |  |  |  |
|                                                                                             |  |  |  |
|                                                                                             |  |  |  |
|                                                                                             |  |  |  |
|                                                                                             |  |  |  |
|                                                                                             |  |  |  |
|                                                                                             |  |  |  |
|                                                                                             |  |  |  |
|                                                                                             |  |  |  |
|                                                                                             |  |  |  |
|                                                                                             |  |  |  |
|                                                                                             |  |  |  |
|                                                                                             |  |  |  |
|                                                                                             |  |  |  |
|                                                                                             |  |  |  |
|                                                                                             |  |  |  |
|                                                                                             |  |  |  |
|                                                                                             |  |  |  |
| キャンセルシー                                                                                     |  |  |  |
|                                                                                             |  |  |  |
|                                                                                             |  |  |  |

[図213]

| シートデーター全削除消去                                          |                                                                        |
|-------------------------------------------------------|------------------------------------------------------------------------|
|                                                       |                                                                        |
| [1回/JU/=F3/1~64至ナーメー前時] 人力シートAAABシート別全テータ月去処理   人力シート | BABBジート別全テーダ用去処理   人力ジートCA,CBジート別全テーダ用去処理   人力ジートDADBジート別全テーダ用去処理   () |
|                                                       |                                                                        |
|                                                       |                                                                        |
|                                                       |                                                                        |
|                                                       |                                                                        |
|                                                       |                                                                        |
|                                                       |                                                                        |
|                                                       |                                                                        |
|                                                       |                                                                        |
|                                                       |                                                                        |
|                                                       |                                                                        |
| · · · · · · · · · · · · · · · · · · ·                 |                                                                        |
|                                                       | 全追加シートデーター削除                                                           |
|                                                       |                                                                        |
|                                                       |                                                                        |
|                                                       | <u>全追加シートデーター削除</u>                                                    |
|                                                       |                                                                        |
|                                                       | <u>全追加シートデーター削除</u>                                                    |
|                                                       | 全追加シートデーター削除                                                           |
|                                                       | 全追加シートデーター削除                                                           |
|                                                       |                                                                        |
| ±++'-                                                 | 全追加シートデーター削除                                                           |
| ++>-                                                  | 全追加シートデーター削除     マル     シート選択・一覧表付ファイル設定印刷へ                            |

上の[図213]の画面において、タブ<sup>入力シートAA,ABシート別全データ消去処理</sup>、「入力シートBA,BBシート別全データ消去処理」

「入力シートCA,CBシート別全データ消去処理」、「入力シートDA,DBシート別全データ消去処理」を選択すると次の[図214]、

[図215]、[図216]、[図217]の画面になります。これらの画面では個別の「入力シート」の表の全データー を消去することができます。 [図214]

| 入力AA1(高校入試通知書作成データー)データー全消去 | 入力AB1データー全消去  |
|-----------------------------|---------------|
| 入力AA2データー全消去                | 入力AB2データー全消去  |
| 入力AA3データー全消去                | 入力AB3データー全消去  |
| 入力AA4データー全消去                | 入力AB4データー全消去  |
| 入力AA5データー全消去                | 入力AB5データー全消去  |
| 入力AA6データー全消去                | 入力AB6データー全消去  |
| 入力AA7データー全消去                | 入力AB7データー全消去  |
| 入力AA8データー全消去                | 入力AB8データー全消去  |
| 入力AA9データー全消去                | 入力AB9データー全消去  |
| 入力AA10データー全消去               | 入力AB10データー全消去 |

[図215]

| シート | -9-全削除消去                                                      |                                                  | ×   |
|-----|---------------------------------------------------------------|--------------------------------------------------|-----|
| 追   | IIンート37~64全データー削除│入力シートAAABシート別全データ消去処理│入力シートBABBシート別全データ消去処理 | 虹』入力シートCA.CBシート別全データ消去処理│入力シートDA.DBシート別全データ消去処理│ | • → |
|     |                                                               |                                                  |     |
|     |                                                               |                                                  |     |
|     |                                                               |                                                  |     |
|     | 入力BAIデーター全消去                                                  | 入力BB1データー全消去                                     |     |
|     | 入力BA2データー全消去                                                  | 入力BB2データー全消去                                     |     |
|     | 入力BA3データー全消去                                                  | 入力BB3データー全消去                                     |     |
|     | 入力BA4データー全消去                                                  | 入力BB4データー全消去                                     |     |
|     | 入力BA5データー全消去                                                  | 入力BB5データー全消去                                     |     |
|     | 入力BA6データー全消去                                                  | 入力BB8データー全消去                                     |     |
|     | 入力BA7データー全消去                                                  | 入力B87データー全消去                                     |     |
|     | 入力BA8データー全消去                                                  | 入力868データー全消去                                     |     |
|     | 入力BA9データー全消去                                                  | 入力BB9データー全消去                                     |     |
|     | 入力BA10データー全消去                                                 | 入力B810データー全消去                                    |     |
|     |                                                               |                                                  |     |
|     |                                                               |                                                  |     |
|     |                                                               |                                                  |     |
|     | キャンセル                                                         | ート選択・一覧表付ファイル設定印刷へ                               |     |
|     |                                                               |                                                  |     |
| -   |                                                               |                                                  |     |

[図216]

| 2 シートデーター全創除消去                                                        | x                                                 |
|-----------------------------------------------------------------------|---------------------------------------------------|
| 「追加シート37~64 全データー削除 ↓ 入力シートAA ABシート別全データ消去処理 ↓ 入力シートBA BBシート別全データ消去処理 | □ 入力シートCACBシート別主データ消去処理 入力シートDADBシート別全データ消去処理 ↓ ▶ |
|                                                                       |                                                   |
| -                                                                     |                                                   |
|                                                                       |                                                   |
| 入力CA1データー全消去                                                          | 入力CBIデーター全消去                                      |
| 入力CA2データー全消去                                                          | 入力CB2データー全消去                                      |
| 入力CA3データー全消去                                                          | 入力CB3データー全消去                                      |
| 入力CA4データー全消去                                                          | 入力CB4データー全消去                                      |
| 入力CA5データー全消去                                                          | 入力CE5データー全消去                                      |
| 入力CA6データー全消去                                                          | 入力CB6データー全消去                                      |
| 入力CATデーター全消去                                                          | 入力CB7データー全消去                                      |
| 入力CA8データー全消去                                                          | 入力CB8データー全消去                                      |
| 入力CA9データー全消去                                                          | 入力CB9データー全消去                                      |
| 入力CA10データー全消去                                                         | 入力CB10データー全消去                                     |
|                                                                       |                                                   |
|                                                                       |                                                   |
|                                                                       |                                                   |
| キャンセルシー                                                               |                                                   |
|                                                                       |                                                   |

[図217]

| シート | 1-9-全削除消去                                                        |                                               | × |
|-----|------------------------------------------------------------------|-----------------------------------------------|---|
| 道   | 加ンート37~64全データー削除   入力シートAAABシート別全データ消去処理   入力シートBABBシート別全データ消去処理 | ■ 入力シートCACBシート別全データ消去処理 入力シートDADBシート別全データ消去処理 |   |
| -   |                                                                  |                                               |   |
|     |                                                                  |                                               |   |
|     | 入力DAIデーター全消去                                                     | 入力DBIデーター全消去                                  |   |
|     | 入力DA2データー全消去                                                     | 入力DE2データー全消去                                  |   |
|     | 入力DA3データー全消去                                                     | 入力DB3データー全消去                                  |   |
|     | 入力DA4データー全消去                                                     | 入力DE4データー全消去                                  |   |
|     | 入力DA5データー全消去                                                     | 入力DB5データー全消去                                  |   |
|     | 入力DA6データー全消去                                                     | 入力DB6データー全消去                                  |   |
|     | 入力DA7データー全消去                                                     | 入力DB7データー全消去                                  |   |
|     | 入力DA8データー全消去                                                     | 入力DB8データー全消去                                  |   |
|     | 入力DA9データー全消去                                                     | 入力DB9データー全消去                                  |   |
|     | 入力DA10データー全消去                                                    | 入力DB10データー全消去                                 |   |
|     |                                                                  |                                               |   |
|     |                                                                  |                                               |   |
|     |                                                                  |                                               |   |
|     | キャンセルシー                                                          | ート選択・一覧表付ファイル設定印刷へ                            |   |
|     |                                                                  |                                               |   |